# **Handleiding Lochting Platform**

12/10/2022

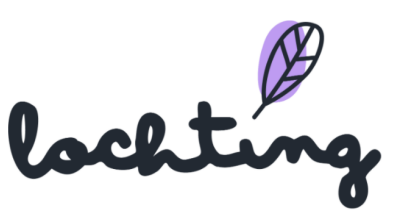

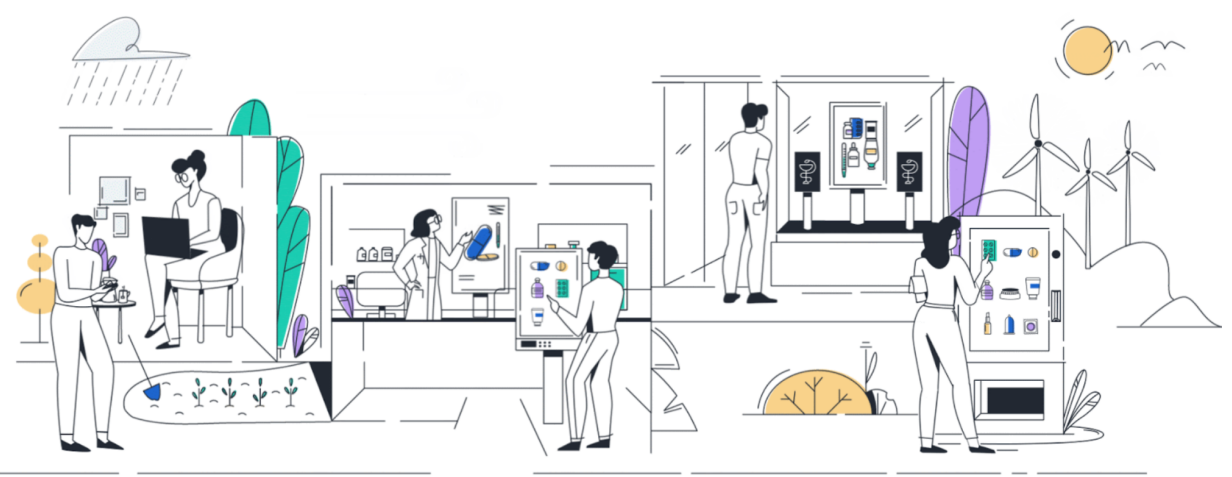

## Inhoudstafel

| Inhoudstafel                          | 1  |
|---------------------------------------|----|
| Introductie                           | 6  |
| 1. Toegang Lochting-platform          | 8  |
| 1.1 Login pagina                      | 8  |
| Taal kiezen                           | 8  |
| Inloggen                              | 9  |
| Paswoord vergeten                     | 9  |
| 2. Overzicht Lochting-platform        | 9  |
| 2.1 Startpagina platform              | 9  |
| 2.2 Navigatie                         | 11 |
| 2.3 Algemene en terugkerende functies | 12 |
| Zoeken                                | 12 |
| Weergeven van kolommen                | 12 |
| Filteren                              | 12 |
| 3. Dashboard                          | 14 |
| 3.1 FRAANK Analytics                  | 14 |
| Verhouding tov alle apotheken         | 15 |
| Meest verkochte producten             | 18 |
| Verhouding gemiddelde bestelling      | 18 |
| 3.2 Alle meldingen                    | 19 |
| 3.3 Plausible Analytics               | 20 |
| 4. Filiaal                            | 22 |
| 4.1 Robots                            | 22 |
| 4.2 Apparaten                         | 23 |
| 5. Producten                          | 26 |
| 5.1 Publieke producten                | 27 |
| Publieke producten informatie         | 27 |
| Productfeedback                       | 29 |
| Alle productinformatie                | 30 |
| Media                                 | 30 |
| Beschrijvingen                        | 30 |
| Logistieke data en prijzen            | 31 |
| 5.2 Productfeedback naar Medipim      | 31 |
| 5.3 Eigen producten                   | 32 |

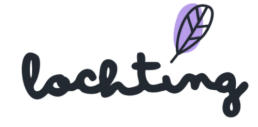

| Creëer eigen product                      | 00 |
|-------------------------------------------|----|
| Creeer eigen product                      | 32 |
| 5.4 Verkoopkanaal I V-schermen            | 35 |
| Selectie aanpassen                        | 35 |
| Instation                                 | 30 |
| Ultsluiten<br>Drije eenneegen             | 38 |
| Prijs aanpassen                           | 41 |
| Filter feteture                           | 41 |
| Filter productive                         | 41 |
| Filter productlype                        | 42 |
| Filter EDD                                | 42 |
| Filler ERP                                | 42 |
| 5.5 Verkoopkanaal webshop                 | 43 |
| 5.6 Verkoopkanaal automaat                | 44 |
| 6. Media                                  | 44 |
| 6.1 Media-informatie                      | 47 |
| 6.2 Detailpagina media                    | 47 |
| 6.3 Uploaden media                        | 48 |
| 7. Webshops                               | 48 |
| 7.1 Webshop                               | 51 |
| API-connectie & webshop gezondheidsstatus | 51 |
| Details                                   | 51 |
| Webshop configuration                     | 53 |
| Contactinformatie                         | 54 |
| Logos                                     | 55 |
| 7.2 Bestellingen                          | 57 |
| Detailpagina bestellingen                 | 58 |
| Voorschriften                             | 59 |
| Verzendingen                              | 59 |
| 7.3 Klanten                               | 60 |
| Nieuwsbrief inschrijvingen                | 61 |
| 7.4 Inhoud                                | 61 |
| Pagina's                                  | 62 |
| Tegel                                     | 66 |
| Openingsuren                              | 67 |
| Voorschriftformulier                      | 68 |
| Productlijst                              | 69 |
| Categorielijst                            | 69 |
| Carrousel                                 | 69 |
| Nieuwsartikels-lijst                      | 72 |
| Nieuwsartikel tags                        | 72 |
|                                           |    |

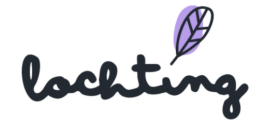

| 74  |
|-----|
| 75  |
| 78  |
| 78  |
| 80  |
| 80  |
| 81  |
| 82  |
| 83  |
| 84  |
| 84  |
| 85  |
| 86  |
| 88  |
| 90  |
| 90  |
| 90  |
| 91  |
| 92  |
| 92  |
| 93  |
| 93  |
| 94  |
| 97  |
| 98  |
| 99  |
| 99  |
| 99  |
| 100 |
| 101 |
| 102 |
| 104 |
| 104 |
| 107 |
| 108 |
| 108 |
| 108 |
| 111 |
| 111 |
| 112 |
|     |

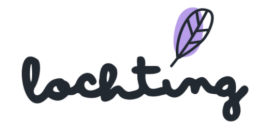

| Tijdschema waarop klanten u kunnen bereiken       | 113 |
|---------------------------------------------------|-----|
| 9. Voorstellingen                                 | 113 |
| 9.1 Productopstellingen                           | 115 |
| Productopstelling informatie                      | 116 |
| Productopstelling aanmaken                        | 116 |
| Stap 1. Details productopstelling ingeven         | 117 |
| Stap 2. Toevoegen producten aan productopstelling | 117 |
| Stap 3. Toevoegen producten aan productopstelling | 118 |
| Aanmaken plank in rek                             | 118 |
| Product in rek plaatsen                           | 119 |
| Algemene instellingen productopstelling           | 120 |
| Wijzigen aanpassingen                             | 121 |
| Voorvertoning                                     | 122 |
| Live voorvertoning                                | 122 |
| Gedeelde productopstelling aanpassen              | 122 |
| 9.2 TV-schermpagina's                             | 122 |
| TV-schermpagina's informatie                      | 123 |
| TV-schermpagina aanmaken                          | 123 |
| Details TV-schermpagina instellen                 | 123 |
| TV-schermpagina wijzigen                          | 124 |
| Algemene instellingen pagina                      | 125 |
| Tekstblok toevoegen                               | 125 |
| Mediablok toevoegen                               | 125 |
| Legschapblok toevoegen                            | 127 |
| Productblok toevoegen                             | 128 |
| Achtergrond toevoegen                             | 129 |
| Hotspot toevoegen                                 | 129 |
| Wijzigen aanpassingen                             | 132 |
| Voorvertoning                                     | 132 |
| Live voorvertoning                                | 132 |
| Gedeelde TV-schermpagina aanpassen                | 132 |
| 9.3 Presentaties                                  | 132 |
| Presentatie aanmaken                              | 133 |
| Opstellen schermen                                | 133 |
| Selecteren content presentatie                    | 135 |
| Tijdlijn                                          | 135 |
| Overgangseffect                                   | 137 |
| Afspelen voorstelling                             | 138 |
| Voorvertoning voorstelling                        | 139 |
| Verborgen pagina's                                | 139 |

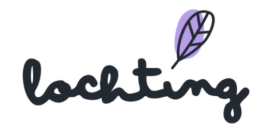

| Gedeelde presentatie aanpassen      | 139 |
|-------------------------------------|-----|
| 9.4 Planner                         | 139 |
| Tijdschema's informatie             | 141 |
| Overzicht tijdschema schermen       | 142 |
| Tijdschema aanmaken                 | 142 |
| Tijdschema instellen                | 143 |
| 10. Integraties                     | 144 |
| 10.1 Integratie informatie          | 146 |
| 10.2 Detailpagina integratie        | 146 |
| 10.3 Integratie toevoegen           | 147 |
| 11. Bediening interactief TV-scherm | 149 |
| 11.1 Swipebewegingen                | 149 |
| 11.2 Menubalk rechts                | 149 |

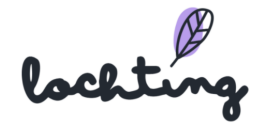

## Introductie

#### We helpen je graag

Zoals je weet, biedt het Lochting-platform tal van handige functies en tools. In deze manual vind je daar een overzicht van. Van inloggen op het platform tot presentaties maken voor je schermen en je webshop personaliseren, elk onderdeel wordt in detail uitgelegd. Zo kan je het platform optimaal gebruiken en alles instellen volgens je eigen wensen.

#### Voor wie is deze manual?

Deze manual is geschreven voor de "filiaalmanager" rol binnen het Lochting platform. In 97% van de gevallen zal je als Lochting gebruiker deze rol toegewezen krijgen. Als filiaalmanager beheer je jouw eigen filiaal en bijhorende kanalen. Sommigen zullen echter de "bedrijfsmanager" rol krijgen. Dit komt voor wanneer je meerdere apotheken beheert. In dit geval krijg je bij opstart duidelijk de verschillen uitgelegd. Binnenkort voorzien we ook voor deze rol specifiek een annex in onze manual.

#### Work in progress ...

Lochting is een dynamisch platform en regelmatig komen er mogelijkheden bij. Deze manual wordt steeds aangepast en ook de vorm is nog niet definitief. Blijf op de hoogte over de updates via onze nieuwsbrief. En bezoek regelmatig de Lochting-website waar je de laatste versie van de handleiding kan downloaden.

#### Binnenkort nog meer ondersteuning

We zijn ook hard aan het werk om je op andere manieren te helpen. Binnenkort breiden we de FAQ's op de Lochting-website uit. Ook zijn er video's in de maak met duidelijke tutorials over hoe je het Lochting-platform volledig kan benutten.

#### Opleidingen

Je kan nu ook **een online persoonlijke opleiding volgen**, waarbij je ook de mogelijkheid hebt om vragen te stellen.

(Let wel, de opleiding gaat over het gebruik van het platform en niet over abonnementen, prijzen of Febelco, daarvoor verwijzen we je graag door naar je relatiebeheerder.)

lochting

Reserveren is niet nodig. Kies het tijdstip dat jou het best uitkomt en log dan gewoon in via de Zoom-link: https://zoom.us/j/9982948892

De Lochting-opleiding vindt plaats elke donderdag op volgende momenten:

12/05: 15u-16u30 19/05: 12u-13u30 26/05: 15u-16u30 02/06: 12u-13u30 09/06: 15u-16u30 16/06: 12u-13u30 23/06: 15u-16u30 30/06: 12u-13u30 ...

Heb je toch nog vragen, is er iets niet duidelijk? Of merk je op dat er een verbetering of aanvulling in de manual nodig is? Laat het ons zeker weten via <u>info@lochting.be</u>

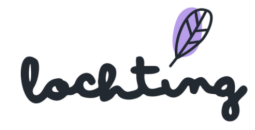

## 1. Toegang Lochting-platform

## 1.1 Login pagina

Via deze link kom je op de de login pagina van het platform: <u>https://platform.lochting.com/</u>

| Display the second second | ⊙ ⊛ ↓ |
|----------------------------------------------------------------------------------------------------|-------|
| Wettelijke beschrijvingen Cookies Privacy ODR-platform © Lochting 2021                                                                                                    |       |

#### Taal kiezen

Rechts bovenaan kan je de taal van het platform wijzigen. Je kan kiezen tussen Nederlands, Frans, Engels en Duits.

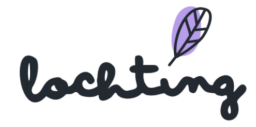

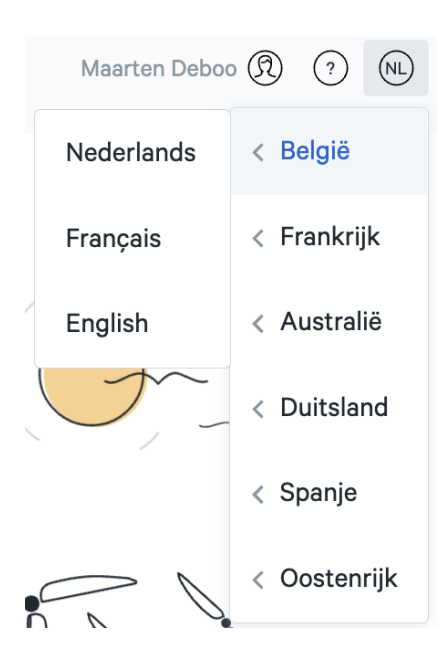

### Inloggen

Je krijgt toegang tot het Lochting-platform door in te loggen met het e-mailadres dat gelinkt is aan je gebruiker en paswoord.

#### Paswoord vergeten

Wanneer je jouw paswoord niet meer weet, klik je op "Paswoord vergeten?". Vul vervolgens jouw e-mailadres in om een nieuw paswoord te ontvangen. Je krijgt hierna een e-mail met een link naar de pagina op het platform waar je een nieuw wachtwoord kan instellen.

## 2. Overzicht Lochting-platform

### 2.1 Startpagina platform

Na het inloggen krijg je volgende startpagina te zien:

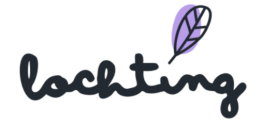

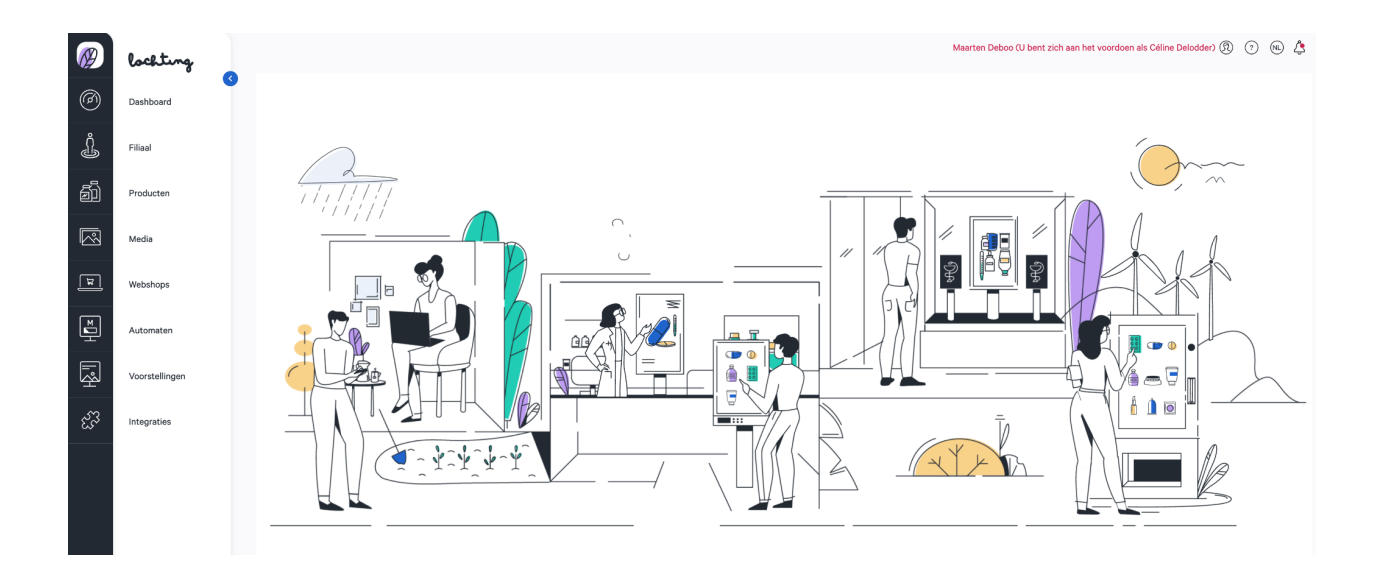

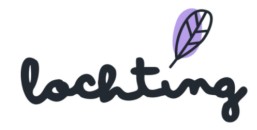

## 2.2 Navigatie

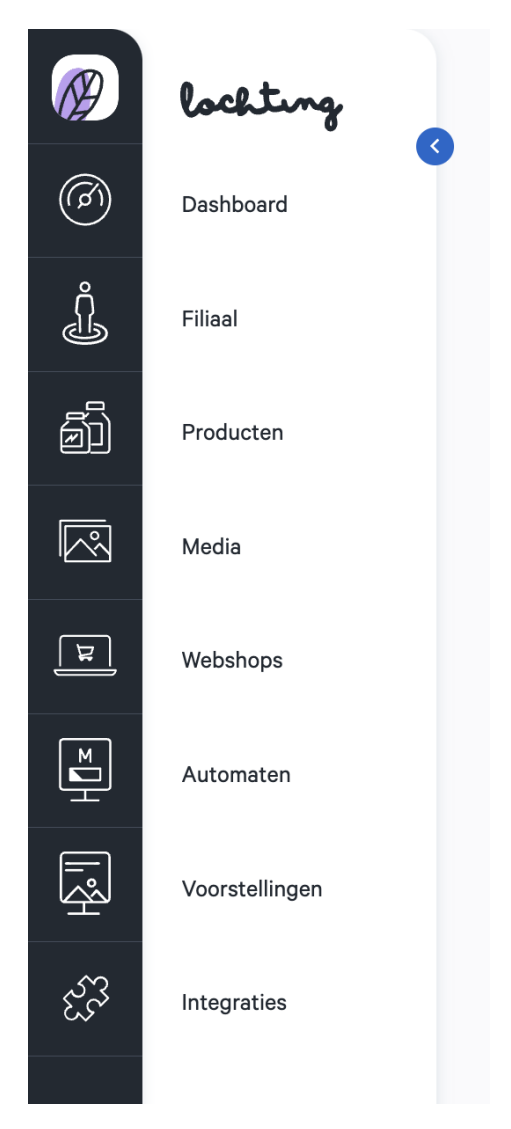

De acht hoofditems in de navigatiebalk zijn "Dashboard", "Filiaal", Producten", "Media", "Webshops", "Automaten", "Voorstellingen" en "Integraties". Afhankelijk van de Lochting-producten (MT.vision, MT.shop, MT.matic) die je afneemt, zijn de functies zichtbaar en kan je ze ook effectief gebruiken.

Met het blauwe pijltje kan je ervoor kiezen om de benamingen van de hoofdcategorieën zichtbaar te maken of te verbergen. Door op het Lochting-logo te klikken, ga je terug naar de startpagina van het platform.

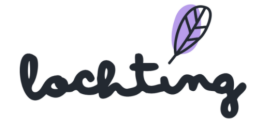

## 2.3 Algemene en terugkerende functies

#### Zoeken

Bij elk item is er bovenaan een zoekfunctie waarmee je op basis van de informatie in de beschikbare kolommen kan zoeken naar apparaten, filialen, producten, presentaties ... Deze zoekfunctie bevindt zich altijd bovenaan de pagina:

| Ø | lochting  | Bedrijf > Apparaten                        |
|---|-----------|--------------------------------------------|
| 0 | Dashboard | Op deze pagina kan u de apparaten beheren. |
| Ĵ | Filiaal   | Zoeken op apparaat naam, Q                 |
| Í | Producten |                                            |

#### Weergeven van kolommen

Het is mogelijk om te kiezen welke kolommen je wil weergeven. Je gebruikt hiervoor de knop "Toon kolommen" en vinkt vervolgens de gewenste informatie aan of uit:

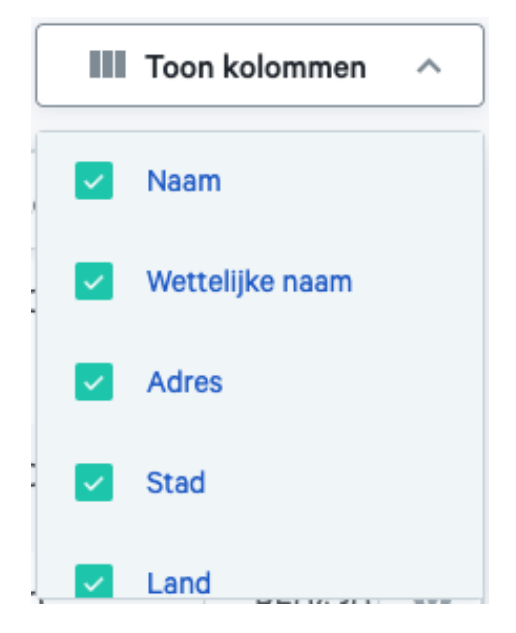

#### Filteren

Sommige kolommen bevatten een filtersysteem, waarmee je snel een item terugvindt in het overzicht:

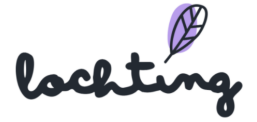

| Naam 🕂 🔽 | Wettelijke naam $^{\uparrow_{\downarrow}}$ | Adres † | Stad 🗘 👅 |
|----------|--------------------------------------------|---------|----------|
|----------|--------------------------------------------|---------|----------|

Door op het filtersymbool te klikken verschijnt er een veld waarin je een zoekwoord /

zoekopdracht kan typen. Je kan ook meerdere filters van verschillende kolommen combineren.

| Naam 🗘 🕽  | ×         | We     | ttelijke naam |
|-----------|-----------|--------|---------------|
| Algalasa  |           |        |               |
| Antverpia | Toepassen | Wissen | Sluiten       |

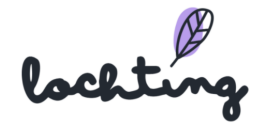

## 3. Dashboard

| Ø | lochting                | 3                                                                                         |  |
|---|-------------------------|-------------------------------------------------------------------------------------------|--|
| Ø | Dashboard $\rightarrow$ | FRAANK Analytics     Plausible Analytics     Vergelijk uw statistieken met dat van andere |  |
| Ĵ | Bedrijf                 | apothekers.                                                                               |  |
| ā | Producten               | Alle meldingen<br>Bekijk en beheer alle meldingen.                                        |  |
|   | Media                   |                                                                                           |  |
| ٦ | Webshops                |                                                                                           |  |
| M | A                       |                                                                                           |  |

De eerste hoofdcategorie is het dashboard. Deze bestaat uit de subcategorieën "FRAANK Analytics", "Plausible Analytcis" en "Alle meldingen".

### **3.1 FRAANK Analytics**

FRAANK analytics visualiseert de verkoopresultaten van jouw apotheek. Je krijgt ook extra context door jouw gegevens te vergelijken met andere klanten op het Lochting platform.

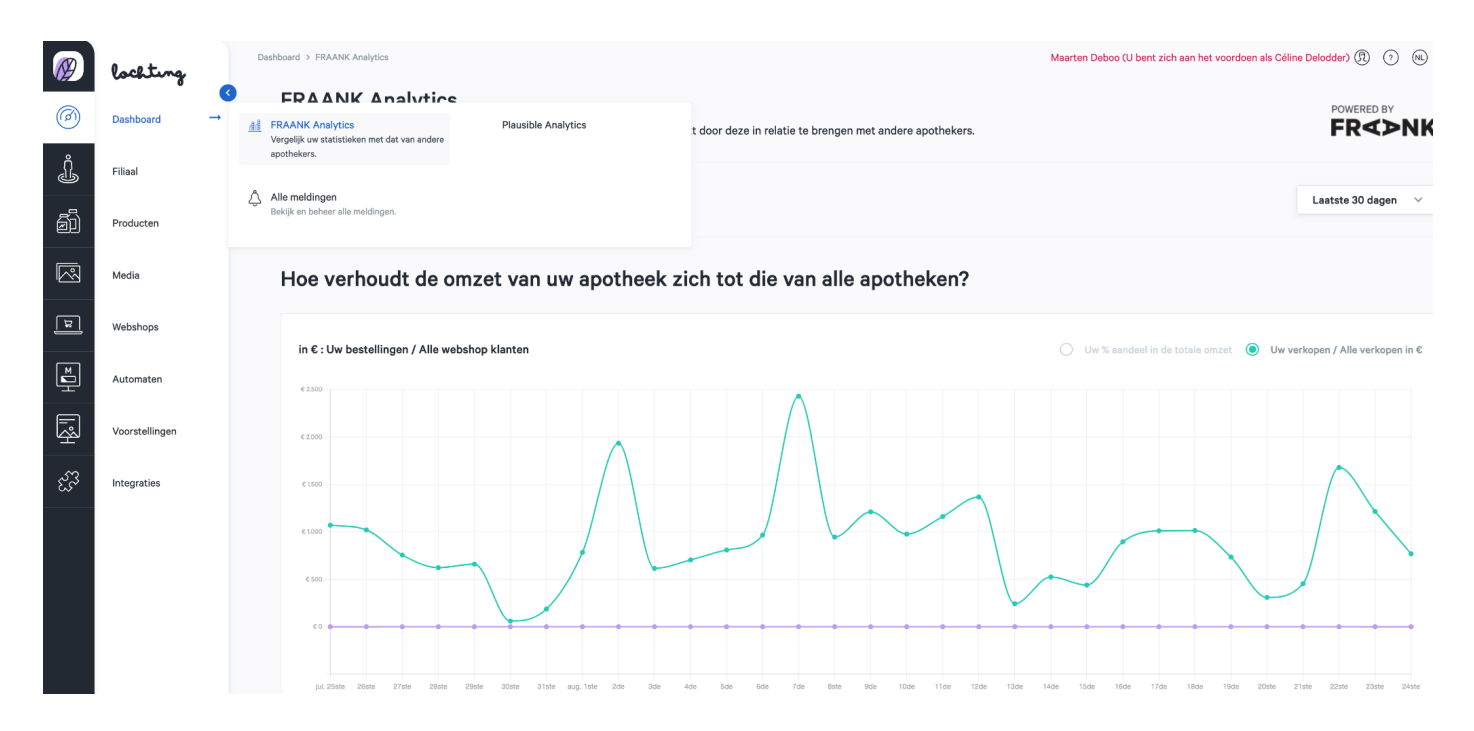

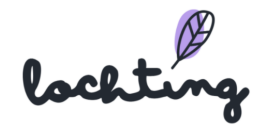

Kies een verkoopkanaal waarvoor je de analytics wil zien. Selecteer vervolgens de gewenste tijdspanne. Je kan kiezen tussen een specifiek jaar, maand, de laatste 30 dagen of 12 maanden:

|                     |                       |           |           | Laatste 30 dagen |
|---------------------|-----------------------|-----------|-----------|------------------|
| Laatste 30<br>dagen | Laatste 12<br>maanden |           |           |                  |
| 2022<br>mei 2022    | jan. 2022             | feb. 2022 | mrt. 2022 | apr. 2022        |
| 2021                | jan. 2021             | feb. 2021 | mrt. 2021 | apr. 2021        |
| mei 2021            | jun. 2021             | jul. 2021 | aug. 2021 | sep. 2021        |
| okt. 2021           | nov. 2021             | dec. 2021 |           |                  |

### Verhouding tov alle apotheken

Je ziet een grafiek en data van de omzet in euro van jouw webshop, vergeleken met de omzet van alle klanten.

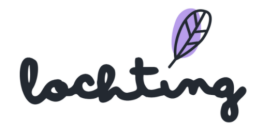

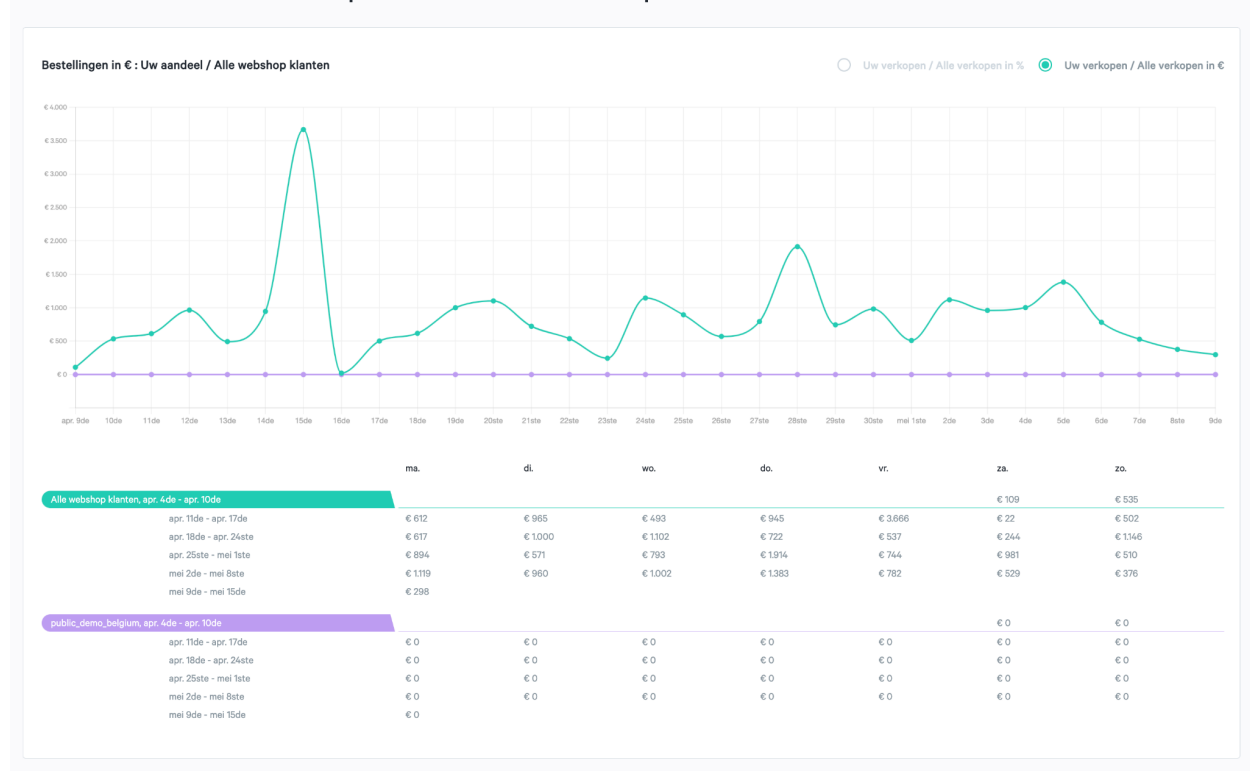

Hoe verhoudt de omzet van uw apotheek zich tot die van alle apotheken?

De verhouding van de omzet kan je in euro en in percentage weergeven:

Vervolgens zie je het aantal bestellingen van jouw webshop.

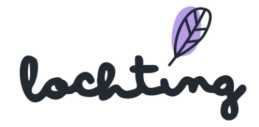

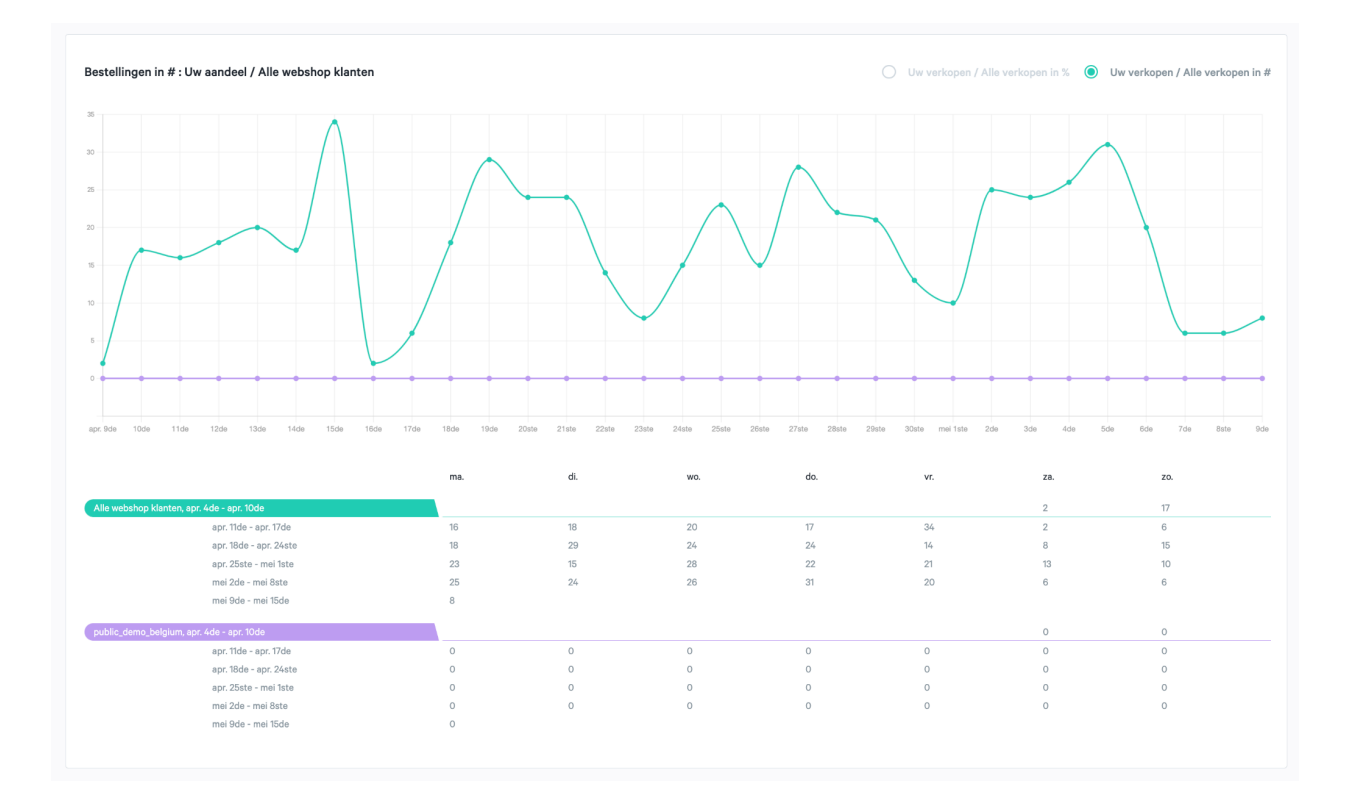

De verhouding van het aantal producten kan je in hoeveelheid en in percentage weergeven:

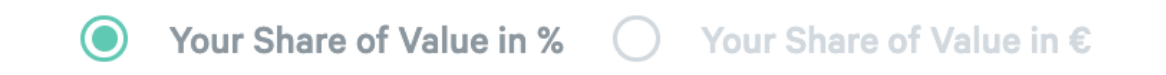

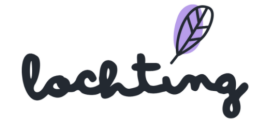

#### Meest verkochte producten

Wat zijn de meest verkochte producten?

Hier zie je de top 10 verkochte producten van jouw webshop. Deze kan je vergelijken met de top 10 verkochte producten van alle klanten op de webshop.

| Product Naam |
|--------------|
|              |
|              |
|              |
|              |
|              |
|              |
|              |
|              |
|              |
|              |

# Verhouding gemiddelde bestelling

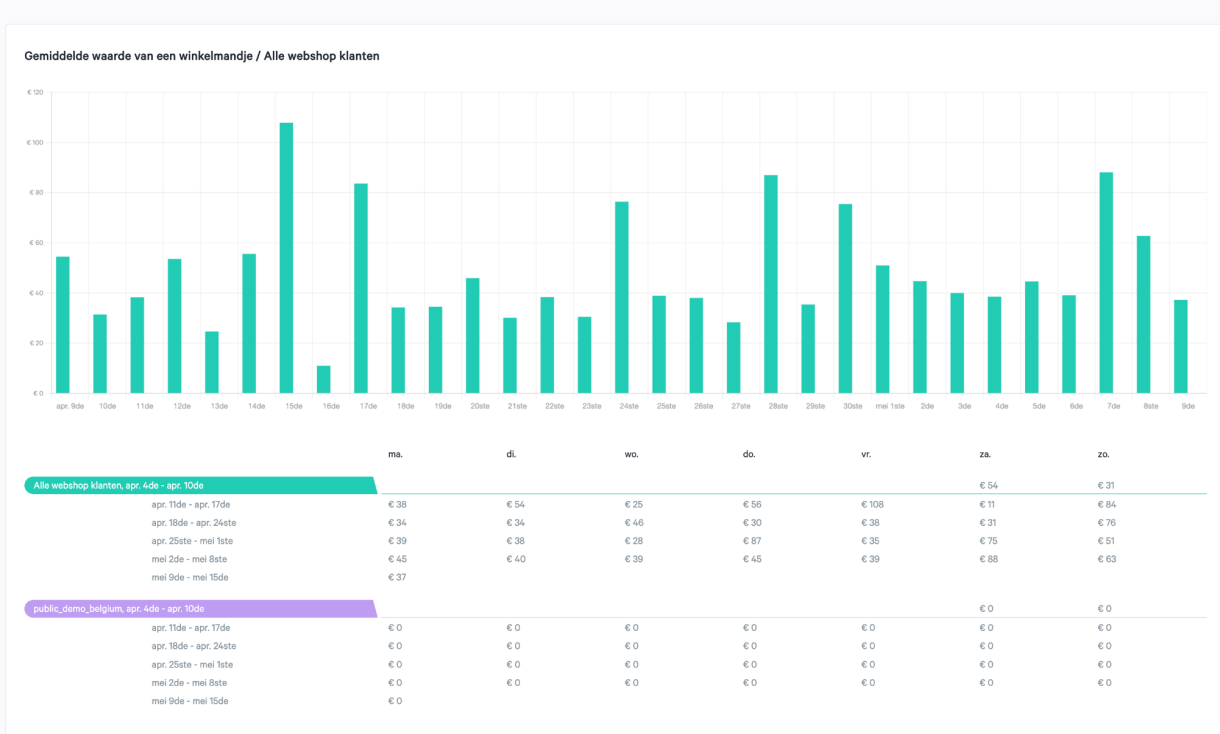

#### Hoe verhoudt een gemiddelde bestelling in uw apotheek zich tot alle apotheken?

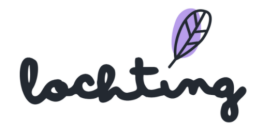

## 3.2 Alle meldingen

Hier vind je een overzicht van alle meldingen die je krijgt op het platform, zoals een nieuwe bestelling in jouw webshop, geïmporteerde stock informatie, nieuwe productprijzen, aanpassingen aan product opstellingen ...

Als je een melding opent, staat ze niet automatisch op gelezen. Dit moet je aanduiden via "Markeer als gelezen". Je kan ook alle meldingen samen als gelezen aanduiden via "Markeer alle als gelezen".

| Ø    | lochting       | Dash          | board > Alle meld                     | ingen                                      |                                           |     |
|------|----------------|---------------|---------------------------------------|--------------------------------------------|-------------------------------------------|-----|
| Ø    | Cashboard →    | <u>計</u> 目 FI |                                       | Idingen                                    | Plausible Analytics                       | ·m. |
| Ĵ    | Filiaal        | ap            | ergelijk uw statistie<br>pothekers.   | iken met dat van andere                    |                                           |     |
| ā    | Producten      | ڳ A<br>Be     | lle meldingen<br>ekijk en beheer alle | meldingen.                                 |                                           |     |
| R    | Media          |               |                                       | 21 minuten geleuen                         |                                           |     |
| لکا  | Webshops       |               | đ                                     | 2106 producten zijn g<br>één uur geleden   | geïmporteerd via Medipim Belgie           |     |
| ĭ    | Automaten      |               | ē                                     | 1893 producten zijn<br>één dag geleden     | verwijderd via Medipim Belgie             |     |
| Г.Ş. | Voorstellingen |               | ē                                     | 6768 producten zijn<br>8 dagen geleden     | verwijderd via Medipim France             |     |
| 273  | Integraties    |               | ā                                     | Productselectie is bij<br>13 dagen geleden | igewerkt op Interne Demo Lochting Webshop |     |
|      |                |               | _                                     |                                            |                                           |     |

In de linkerbovenhoek van het platform krijg je een notificatie als er een nieuwe melding binnenkomt:

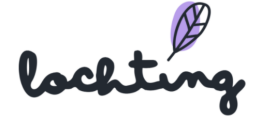

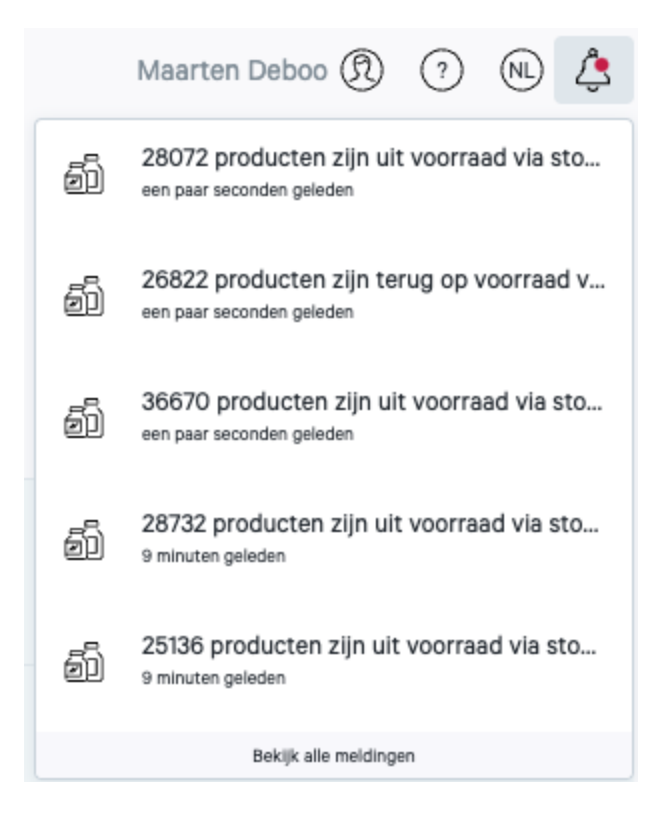

## 3.3 Plausible Analytics

Plausible Analytics is een alternatief voor Google Analytics, maar werkt volgens hetzelfde principe. Je kan hier diepgaande informatie terugvinden over de bezoekers van je webshop. Dit gaat van aantal bezoekers, de duur van hun bezoek ... tot demografische gegevens. Deze data wordt enkel verzameld indien de eindgebruiker zijn / haar / hun toestemming heeft gegeven. Je kan deze data exporteren als aparte CSV bestanden.

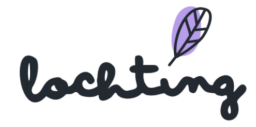

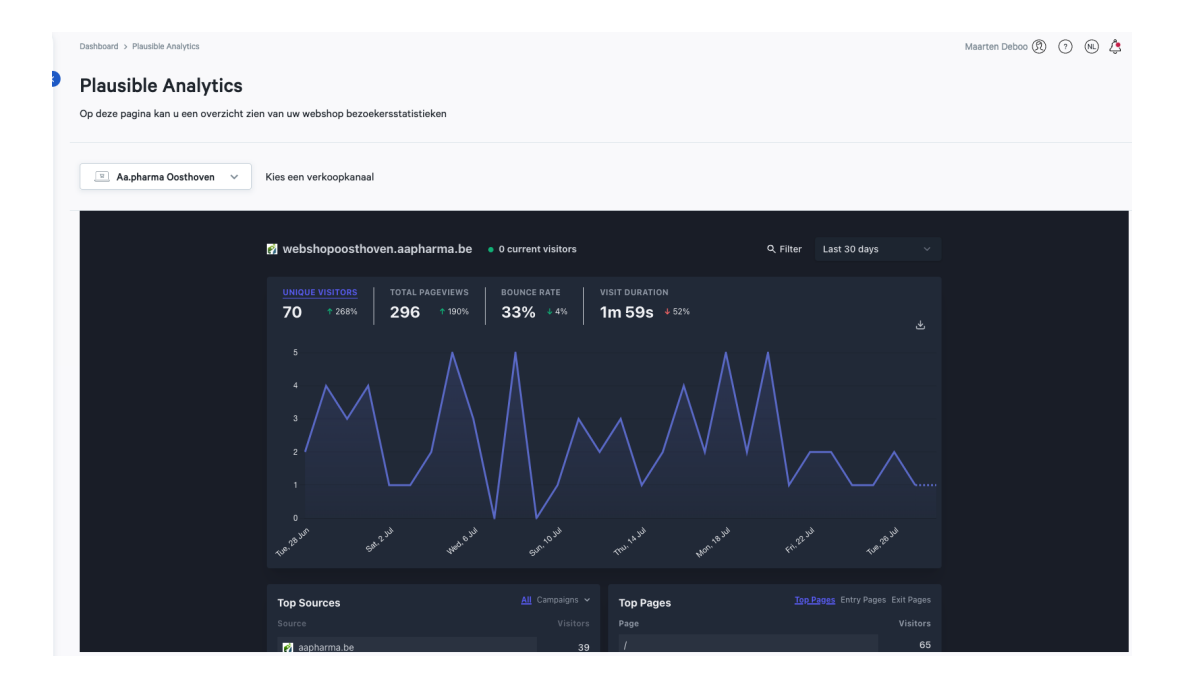

lochting

## 4. Filiaal

De tweede hoofdcategorie is je filiaal. Hieronder vind je de subcategorieën "Robots" en "Apparaten".

### 4.1 Robots

De eerste subcategorie is "Robots". Hier zie je een overzicht van de verschillende robots in je filiaal.

| Ø        | lochting       |   | Bedrij | if > Robots                                |                   |                         |                                  |                               | Maarten Deboo (U be |
|----------|----------------|---|--------|--------------------------------------------|-------------------|-------------------------|----------------------------------|-------------------------------|---------------------|
| Ø        | Dashboard      | • |        | Robots<br>Op deze pagina vindt u een overz | icht van de robot | ts.                     |                                  |                               |                     |
| Ĵ        | Filiaal        | - | e Ro   | obots<br>skiik en beheer laaistieke rabats | Appara            | aten                    |                                  |                               |                     |
| ð        | Producten      |   |        | nyn en oenner registiene roeets.           | Арринс            | an congran an constant. |                                  |                               |                     |
| R        | Media          |   |        | Naam 1                                     |                   | Status                  | Bedrijf T                        | Filiaal 🔻                     |                     |
| म        | Webshops       |   |        | P21183                                     |                   | Actief                  | Mutualité Française (ANPDC SSAM) | P22041 - Pharmacie Mutualiste | De Calais           |
|          |                |   |        | P21180_mtxl                                |                   | Actief                  | Pharmacie Des Lacs               | P21180 - Pharmacie 1          |                     |
| <b>₽</b> | Automaten      |   |        | MT.Robot - Pharmagora 2022                 |                   | Actief                  | Meditech France                  | Marketing (FR)                |                     |
|          |                |   |        | MT.Robot - Infarma 2022                    |                   | Actief                  | Meditech España - Algalasa       | Marketing (ES)                |                     |
|          | Voorstellingen |   |        | Beurs                                      |                   | Actief                  | Meditech Belgium                 | Meditech Demo                 |                     |
| ੯ੰਟੋ     | Integraties    |   |        |                                            |                   |                         |                                  |                               | I - 5 van 5   < <   |

Klik op de robot om de detailpagina te raadplegen. Hier vind je de volgende informatie:

- ID
- Naam
- Bedrijf
- Filiaal

| P21183                                         |                                            |             |            |
|------------------------------------------------|--------------------------------------------|-------------|------------|
| Op deze pagina vindt u de details van de robot |                                            |             |            |
| Actief                                         |                                            | Verwijderen | 🧨 Wijzigen |
| ID                                             | robot-372ac23e-4671-426f-84fe-5ff5ea823505 |             | 1          |
| Naam                                           | P21183                                     |             |            |
| Bedrijf                                        | Mutualité Française (ANPDC SSAM)           |             |            |
| Filiaal                                        | P22041 - Pharmacie Mutualiste De Calais    |             |            |
|                                                |                                            |             |            |

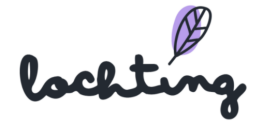

Klik op "Robot aanmaken" om een nieuwe robot toe te voegen.

| Robot aanmaken                           |                   |
|------------------------------------------|-------------------|
| Op deze pagina kan u een robot aanmaken. |                   |
|                                          | Aanmaken          |
|                                          |                   |
| Naam*                                    |                   |
| Vul naam in                              |                   |
| Bedrijf*                                 | Filiaal*          |
| Selecteer bedrijf ~                      | Selecteer filiaal |
| Actief                                   |                   |

## 4.2 Apparaten

De tweede subcategorie is "Apparaten". Hier zie je een overzicht van de verschillende apparaten in je filiaal.

| Ø    | lochting       |          | Bedri | jf > Apparaten                                     |                            |                    |                       |             |         |                | Maarten D | eboo (U bent zich aan het v | roordoen als Kjell) 🕅 🧿 | NL   |
|------|----------------|----------|-------|----------------------------------------------------|----------------------------|--------------------|-----------------------|-------------|---------|----------------|-----------|-----------------------------|-------------------------|------|
| Ø    | Dashboard      | <        |       | Apparaten<br>Op deze pagina kan u de apparaten beh | neren.                     |                    |                       |             |         |                |           |                             |                         |      |
| Ļ    | Filiaal        | <b>→</b> | e R   | obots<br>skijk en beheer logistleke robots.        | Apparaten<br>Apparaten bek | kijken en beheren. |                       |             |         |                |           |                             |                         |      |
| ð    | Producten      |          |       |                                                    |                            |                    |                       |             |         |                |           |                             | III Toon kolommen       | ~    |
| R    | Media          |          |       | Interne naam $^{\dagger }_{\downarrow }$           | Label                      | Status             | Туре 🗘 🔻              | Groep †     | ls Demo | Oriëntatie 🗘 🍸 | Robot     | MAC-adres                   | Robot stock is beschik  | baar |
| म्र  | Webshops       |          |       | Lorem ipsum                                        |                            | Niet-actief        | Interactief TV-scherm | dolor       | Nee     | Staand (9:16)  | -         | -                           | Nee                     | ۲    |
|      | Automaten      |          |       | Medipim SCREEN                                     |                            | Niet-actief        | Interactief TV-scherm | baldwinGent | Nee     | Staand (9:16)  | -         | 94:b8:6d:2e:2b:1f           | Nee                     | 0    |
| Ĥ    |                |          |       | TEST1                                              |                            | Niet-actief        | TV-scherm             | G1          | Nee     | Staand (9:16)  | -         | -                           | Nee                     | 0    |
| Ř    | Voorstellingen |          |       | TestCompanyBaldwin (DELETEME)                      |                            | Niet-actief        | TV-scherm             | Group       | Nee     | Staand (9:16)  | -         | -                           | Nee                     | ۲    |
| ્યુઝ | Integraties    |          |       | TV                                                 |                            | Niet-actief        | TV-scherm             | TV's        | Nee     | Liggend (16:9) | -         | -                           | Nee                     | ۲    |
| ~    |                |          |       | tv screen baldwin                                  |                            | Niet-actief        | Interactief TV-scherm | OTHERCJ     | Nee     | Staand (9:16)  | -         | 1c:ee:c9:08:85:25           | Nee                     | o    |
|      |                |          |       | tv screen baldwin #2                               |                            | Niet-actief        | Interactief TV-scherm | baldwinGent | Nee     | Staand (9:16)  | -         | 1c:ee:c9:08:10:e8           | Nee                     | 0    |

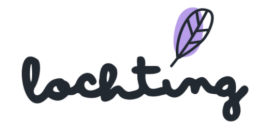

Klik op het apparaat dat je wilt aanpassen om de detailpagina te bekijken. Hier vind je de volgende informatie:

- Label
- Tijdschema
- Verborgen pagina's
  - Productopstelling
  - TV-schermpagina
  - $\circ$  Media

| tv screen baldwin                                                                                     |                               |    |
|----------------------------------------------------------------------------------------------------|-------------------------------|----|
| Op deze pagina kan u de details van een apparaat terugvinden.                                         |                               |    |
| Niet-actief                                                                                           | € Vernieuw TV-applicatie      | ~  |
| Toon apparaat eigenschappen                                                                           |                               |    |
| Label                                                                                                 |                               |    |
|                                                                                                    |                               |    |
| Opsiaan                                                                                               |                               |    |
| Tiidschama                                                                                            | Date                          |    |
|                                                                                                    | 24.08.2022                    |    |
| 12:30 13:00 13:30 14:00 14:30 15:00 15:30 16:00 16:30 17:00 17:30 18:00 18:30 19:00 19:30 20:00 20:30 | 21:00 21:30 22:00 22:30 23:00 | 23 |
| tv screen baldwin (Staand<br>gent (gent slideshow)<br>123000 - 17.2889                                |                               |    |

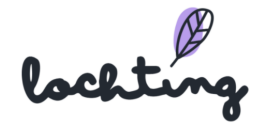

#### Verborgen pagina's

| Productopst | tellingen TV-schermpagina's       | Media  |
|-------------|-----------------------------------|--------|
| Gedeelde C  | Content                           | Taal 👻 |
| Bedrijfscon | ntent 🚺                           |        |
| Zoeken      | op productopstelling naam         | Q      |
|             | Baldwin Test<br>Delen met anderen | Đ      |
|             | BaldwinDemo                       | •      |
|             | BaldwinDemo - test - bla, bla     | Đ      |
|             | Demo                              | Đ      |
|             | EEE                               | ŧ      |
| Opslaan     |                                   |        |

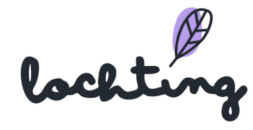

## 5. Producten

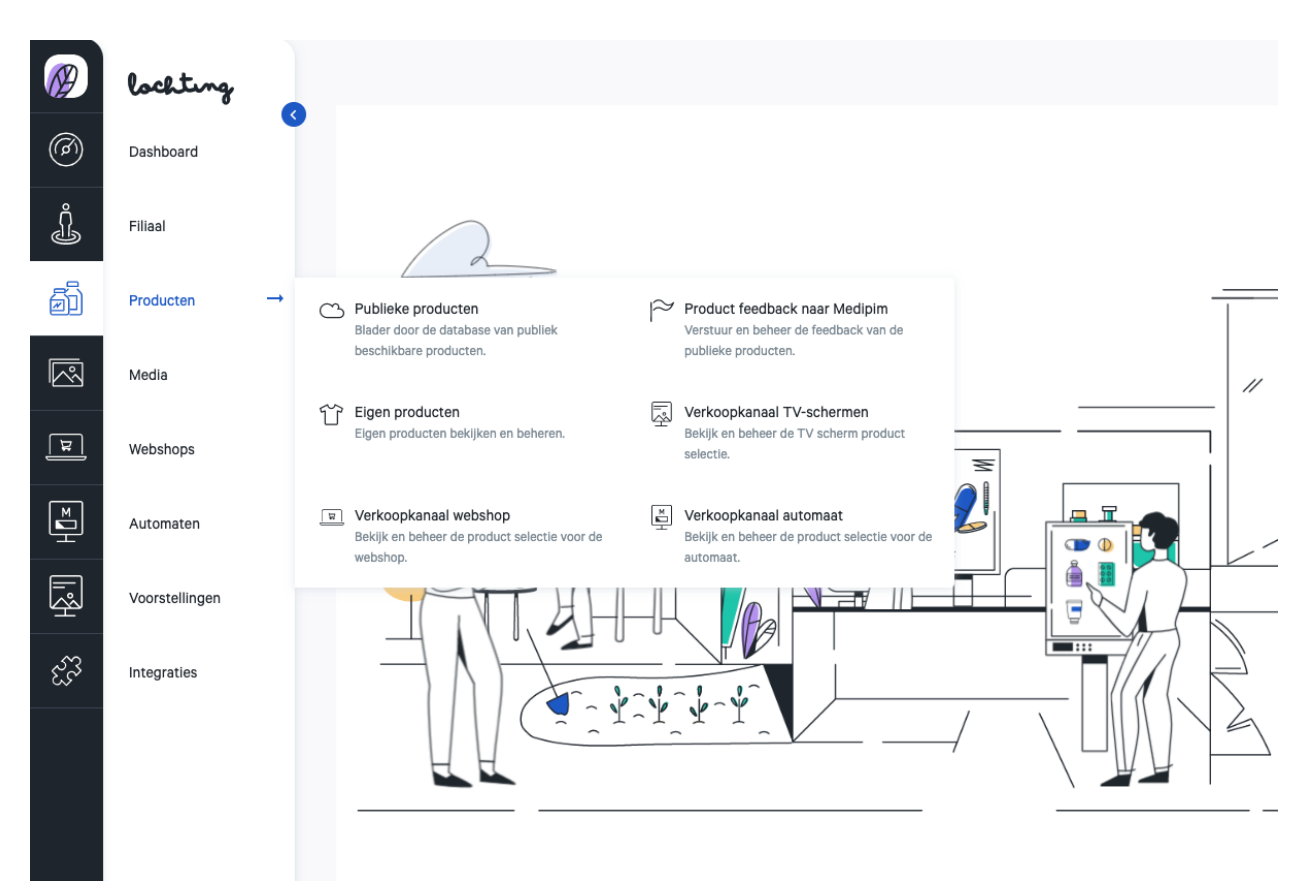

De derde hoofdcategorie zijn de producten. Hieronder vind je de subcategorieën "Publieke producten", "Product feedback naar Medipim", "Eigen producten", "Verkoopskanaal TV-schermen", "Verkoopskanaal Webshops" en "Verkoopskanaal Automaat".

Binnen de categorie "Producten" leg je de productselecties vast. Je maakt selecties uit publieke en eigen producten, en voegt ze vervolgens toe aan het juiste verkoopkanaal. Hier maak je een selectie van producten die je op je apotheek schermen wil tonen. Vervolgens bepaal je de producten om in je webshop te gebruiken. Dit is dus bepalend voor wat wel of niet te koop wordt aangeboden in jouw webshop. Tenslotte kan je de producten van de robot selecteren die getoond worden op de automaat.

Vervolgens kan je bij "Publieke producten" onder meer de adviesprijs van producten raadplegen, maar niet veranderen. Dit kan wél voor de selecties van elk verkoopkanaal, waar je per product zowel een vervangprijs als een promoprijs kan invullen.

lochti

### 5.1 Publieke producten

Bij de publieke producten vind je een lijst van alle producten die op de markt beschikbaar zijn met een officieel CNK-nummer, en waarvan er minstens een beeld of een beschrijving beschikbaar is. Er is intussen een nieuw label beschikbaar: nu zie je direct wanneer een product een "guota product" is.

|        | lochting       | Producten > Publieke producten                                                        |                                                                                     |                                            |                 | Maarten Deboo (U bent zich aan het vo | ordoen als Céline Delodder) 🕅 💿 (6 | Ð 🗘 |
|--------|----------------|---------------------------------------------------------------------------------------|-------------------------------------------------------------------------------------|--------------------------------------------|-----------------|---------------------------------------|------------------------------------|-----|
| 0      | Dashboard      | Op deze pagina vindt u alle producter                                                 | die op de markt zijn met een officieel CNK-nur                                      | nmer.                                      |                 |                                       |                                    |     |
| Ĵ      | Filiaal        | Zoeken op productnaam, CNK coo                                                        | e,                                                                                  |                                            |                 |                                       |                                    |     |
| đì     | Producten →    | Publieke producten Blader door de database van publiek                                | Product feedback naar Medipim<br>Verstuur en beheer de feedback van de              |                                            |                 | Filter cate                           | igories 🗸 🛄 Toon kolommen          | 1 ~ |
|        | Media          | beschikbare producten.                                                                | publieke producten.                                                                 | Merk T                                     | Publieksprijs † | Categorie                             | Organisatie T                      | v   |
| ٦      | Webshops       | Eigen producten bekijken en beheren.                                                  | Beklik en beheer de TV scherm product selectie.                                     | um Okselpad 1-2 dry<br>V-schermpagina      | € 4,55          | Lichaamsverzorging                    | Febelco, Diacosmo Belgium          | 0   |
| ШH     | Automaten      | Werkoopkanaal webshop           Bekijk en beheer de product selectie voor de webshop. | Verkoopkanaal automaat<br>Bekijk en beheer de product selectie voor de<br>automast. | ng j                                       |                 |                                       |                                    |     |
| الچ    | Voorstellingen | 3248770                                                                               | 1-2dry Uks<br>Webshop                                                               | elpads Large 20 1-2 dry<br>TV-schermpagina | € 4,95          | Deodorant                             | C&S International, Febelco         | o   |
| હ્સ્ટે | Integraties    | EAN:<br>8717775824442                                                                 |                                                                                     |                                            |                 |                                       |                                    |     |
|        |                | CNK:<br>3248788<br>EAN:<br>8717775824381                                              | Pack shot 1-2dry Oks                                                                | elpads Mediu<br>TV-schermpagna             | € 4,55          | Deodorant                             | C&S International, Febelco         | ۲   |

#### Publieke producten informatie

Per publiek product is volgende informatie zichtbaar:

- Codes: CNK en EAN
- Afbeelding
- Afbeeldingstype
- Naam: bij elk productzijn er drie mogelijke labels. Deze tonen of het product kan worden gebruikt op de webshop, een TV-scherm pagina of in een product opstelling.
- Merk
- Publieksprijs
- Categorie
- Organisatie
- Voorraad
- BTW-tarief

Per product kan je de thumbnail aanklikken om de afbeelding te vergroten:

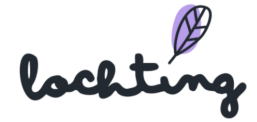

|        | Producten > F | Publieke producten                       |                |                             |                                                    |                            |                                                       |                 | Maarten Deboo              | 0  |
|--------|---------------|------------------------------------------|----------------|-----------------------------|----------------------------------------------------|----------------------------|-------------------------------------------------------|-----------------|----------------------------|----|
| Ø      |               |                                          | ducten         | op de markt zijn met een    | officieel CNK-nummer.                              |                            |                                                       |                 |                            |    |
| ŧ      |               | Zoeken op productr                       | aam, CNK code, |                             | Q                                                  |                            |                                                       |                 |                            |    |
| Ĵ      |               |                                          |                |                             |                                                    |                            |                                                       |                 |                            |    |
| ā      |               | Codes T                                  | Afbeelding     | Afbeeldingstypes T          |                                                    | NI                         | Un B                                                  | tegorie         | Organisatie T              | Vo |
|        |               | СNК:<br>4169421                          |                | Pack shot<br>Frontaal beeld | OKSELP<br>MET MICRO PARFU                          | ADS<br>M CAPSULES          | 12DRY                                                 | haamsverzorging | Febelco, Diacosmo Belgium  | •  |
| Ħ      |               | EAN:<br>8717775825043                    |                |                             | 1-2DR                                              | Y                          | NE-15<br>N IX ANY ANY ANY ANY ANY ANY ANY ANY ANY ANY |                 |                            |    |
| ĭ      |               | CNK:<br>3248770                          | 1              | Pack shot                   | VOORKOMT ZWEETVLEKKEN<br>BESCHERMT DE              | EN NARE GEURTJI<br>KLEDING |                                                       | odorant         | C&S International, Febelco | 0  |
| r<br>Ž |               | EAN:<br>8717775824442                    |                |                             | NUS O                                              |                            | Barrow                                                |                 |                            |    |
| ಜೆ     |               | CNK:<br>3248788                          | <b>1</b>       | Pack shot                   | corpute Privateliar                                | PALSANCE CO                | TTAY PRESH MILL CO.                                   | odorant         | C&S International, Febelco | ø  |
|        |               | 8717775824381                            |                |                             |                                                    |                            |                                                       | IРЛ             |                            |    |
|        |               | CNK:<br>3248796<br>EAN:<br>8717775824411 | <b>8</b>       | Pack shot                   | 1-2dry Okselpads Mediu<br>Webshop TV-scherropagina | 1-2 dry                    | € 4,55                                                | Deodorant       | C&S International, Febelco | 0  |
|        |               | CNK:                                     | 222            | Pack shot                   | 1-2dry Okselpads Small 20                          | 1-2 dry                    | € 4,55                                                | Deodorant       | C&S International, Febelco | 0  |

Wanneer je op een publiek product klikt, kan je de detailpagina bekijken. Hier vind je vier tabbladen: "Alle productinformatie", "Media", "Beschrijvingen" en "Logistieke data en prijzen".

| @<br>@                      | Producten >                                                                                                    | Publike producten > 12 Dry Medium Okselpeds Pregnanced 12<br><b>1-2 Dry Medium Okselpads Fragranced 12</b><br>Op deze pagina vindt u de details van dit product.<br>[Atten] [Wetteng]                                                                                                    |                      | Maarten Deboo 🛞 🤇                      | ?) N & |
|-----------------------------|----------------------------------------------------------------------------------------------------|----------------------------------------------------------------------------------------------------|----------------------|----------------------------------------|--------|
| Ĵ                           |                                                                                                    | Alle product informatie Media Beschrijvingen Logistieke data en prijzen                                                                                                    |                      |                                        |        |
| ð                           |                                                                                                    |                                                                                                    | Categorisatie        |                                        |        |
|                             |                                                                                                    |                                                                                                    | Categorisatie        | Lichaamsverzorging                     |        |
| E                           |                                                                                                    | OKSELPADS                                                                                                    | Merken               | 1-2 dry                                |        |
|                             |                                                                                                    |                                                                                                    | Kleur / Vorm         | -/-                                    |        |
|                             |                                                                                                    |                                                                                                    | Actieve bestanddelen | -                                      |        |
| <u></u><br>E <sup>g</sup> J |                                                                                                    | BECHERALT DE KLEDANG                                                                                                    | Gebruik voor         | -                                      |        |
| ಜೆ                          |                                                                                                    | and a state of the state of the | BCFI-categorie       | -                                      |        |
|                             |                                                                                                    | IPA                                                                                                    | APB-categorie        | -                                      |        |
|                             |                                                                                                    |                                                                                                    | Bewaring             | •                                      |        |
|                             |                                                                                                    | Decement -                                                                                                    | Algemeen             |                                        |        |
|                             |                                                                                                    |                                                                                                    | Naam                 | 1-2 Dry Medium Okseloads Fragranced 12 |        |
| https://wistform            | and a set of a second second second second second second second second second second second second second second |                                                                                                    |                      |                                        |        |

Via de "Filter categories" knop is het mogelijk om snel en gemakkelijk de producten te sorteren op hun functie.

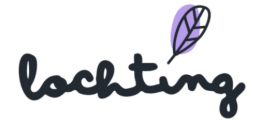

|         |                                   | Filter categories \land | Toon kolommen     | ~  |
|---------|-----------------------------------|-------------------------|-------------------|----|
| Catego  | rieën                             |                         | ie <b>T</b>       | Vo |
| Zoeke   | n op categorienaam                | ٩                       | )iacosmo Belgium  | 0  |
| Scho    | oonheid, verzorging en hygiëne    |                         |                   |    |
| - F     | laar en Hoofd                     |                         |                   |    |
|         | Kammen - ontwarren                |                         | national, Febelco | 0  |
|         | Beschadigd haar en hoofdirritatie |                         |                   |    |
|         | Styling - spray & gel             |                         |                   |    |
|         | Verzorging                        |                         |                   |    |
|         | Haarkleuring                      |                         | national, Febelco | 0  |
|         | Schilfers                         |                         |                   |    |
|         | Supplementen                      |                         |                   |    |
| Toepass | Wissen                            |                         | national. Febelco | O  |

#### Productfeedback

Via de knop "Feedback naar Medipim" kan je opmerkingen omtrent een product doorsturen naar de productdatabase Medipim. Kies uit de voorgestelde suggesties: overbodige foto, overbodige beschrijving, verkeerde foto, verkeerde beschrijving, ontbrekende foto, ontbrekende omschrijving of andere. Vul vervolgens de feedback in en klik op "Feedback verzenden" om deze rechtstreeks naar Medipim te sturen.

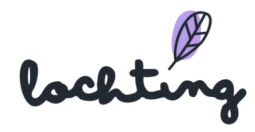

| Suggestie*  |   |
|-------------|---|
|             | ~ |
|             |   |
| Commentaar* |   |
|             |   |
|             |   |
|             | , |

#### Alle productinformatie

Bij alle productinformatie is volgende informatie zichtbaar:

- Categorisatie
- Algemeen
- Productcodes
- Alternatieve producten
- Prijsinformatie
- Afmetingen

#### Media

In het tabblad "Media" vind je alle beschikbare media van het product, zoals frontale beelden, packshots en video's.

#### Beschrijvingen

Bij "Beschrijvingen" vind je volgende informatie over het product:

- Volledige beschrijving
- Indicatie
- Gebruik
- Compositie

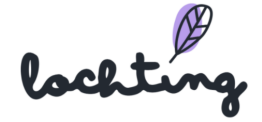

#### Logistieke data en prijzen

Het tabblad "Logistieke data en prijzen" bevat onderstaande informatie:

- Prijsinformatie
  - Publieksprijs
  - Promotieprijs
  - Apothekersprijs
  - Terugbetalingspercentage
  - Omnio-tarief
- Productidentificaties
  - CNK-code
  - EAN-codes
  - $\circ$  ATC-code
  - GTIN
  - CTI uitgebreid
- Afmetingen
  - Diepte
  - Lengte
  - $\circ$  Breedte
  - $\circ$  Gewicht
  - Verpakking hoeveelheid
- Voorraad

### 5.2 Productfeedback naar Medipim

Bij "Productfeedback naar Medipim" zie je een overzicht van alle feedback die je hebt gestuurd naar Medipim over de producten. Feedback over een bepaald product kan je geven via de detailpagina van een product.

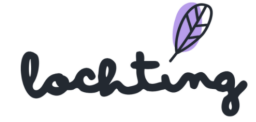

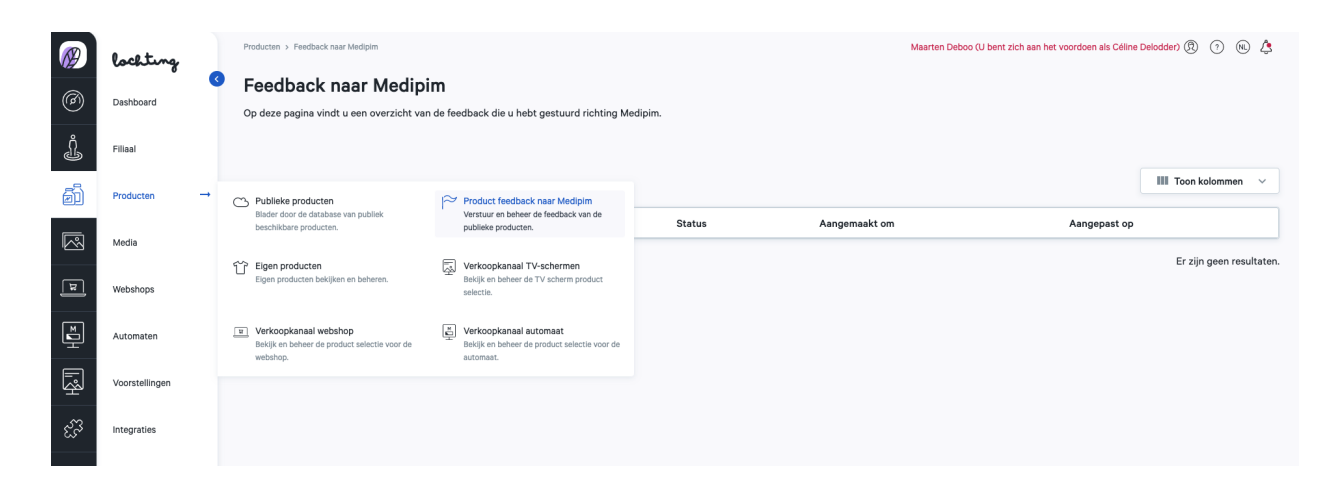

### 5.3 Eigen producten

Bij de eigen producten vind je een lijst van alle producten en bereidingen die jouw bedrijf zelf maakt.

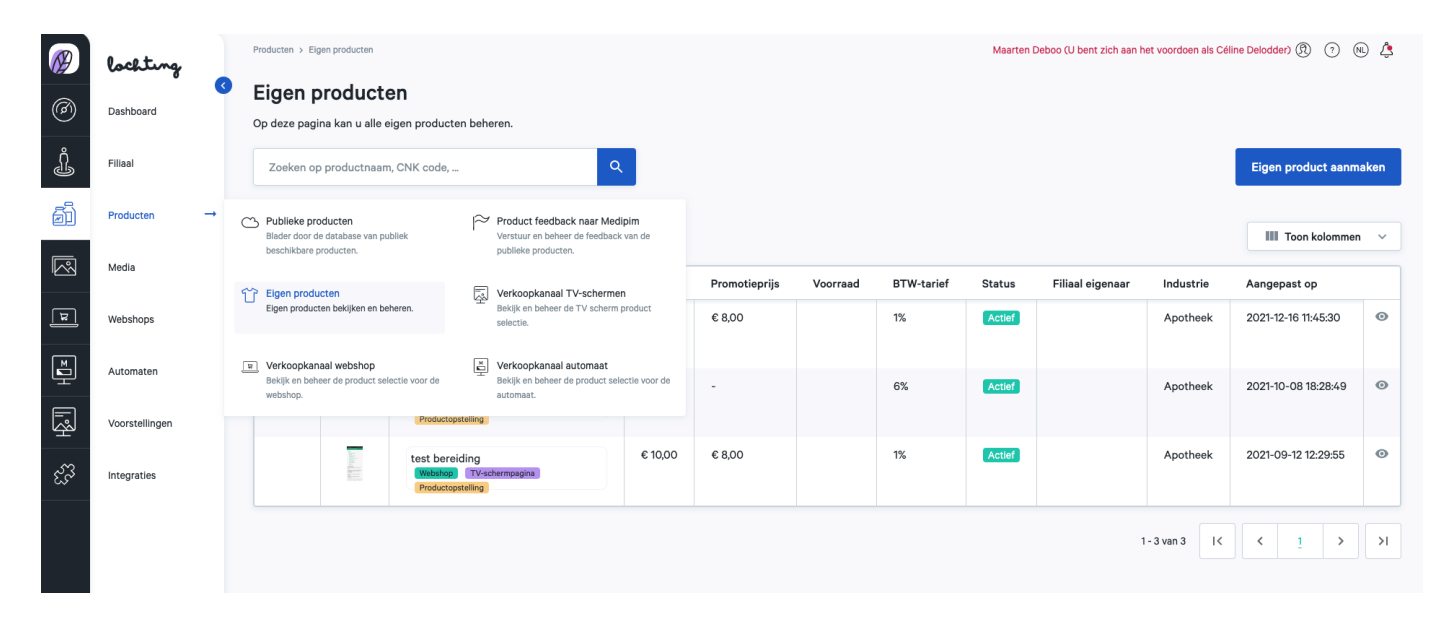

#### Creëer eigen product

Je kan uw aangepaste product maken en alle informatievelden invullen:

- Codes
- Afbeelding
- Naam
- Prijs
- Promo prijs
- Voorraad

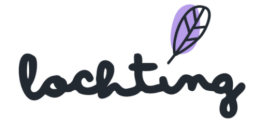

- BTW-tarief
- Status
- Eigenaar vestiging
- Branche
- Bijgewerkt op

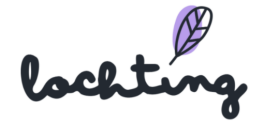

| Eigen product aanmaken                                              |              |                        |          |
|---------------------------------------------------------------------|--------------|------------------------|----------|
| Dp deze pagina kan u een eigen product (bvb. bereidingen) aanmaken. |              |                        |          |
| Niet-actief ~                                                       |              |                        | Aanmaken |
|                                                                     |              |                        |          |
| Naam*                                                               | NL FR        |                        |          |
| Vul naam in                                                         |              |                        |          |
| Prijs*                                                              | BTW*         |                        |          |
| Vul de prijs in                                                     | Select VAT ~ |                        |          |
| Promotieprijs                                                       |              |                        |          |
| Vul de promotieprijs in                                             |              |                        |          |
| Product codes                                                       |              |                        |          |
| Type Code                                                           |              |                        |          |
| EAN ~                                                               | Toevoegen    |                        |          |
|                                                                     |              |                        |          |
| Breedte Diepte                                                      |              | Lengte                 |          |
| Vul breedte in Vul diepte in                                        | 1            | Vul lengte in          |          |
| Volledige beschrijving                                              | NL FR        |                        |          |
| Lange beschrijving toevoegen                                        |              |                        |          |
| Indicatie                                                           | NL FR        |                        |          |
| Indicatie toevoegen                                                 |              |                        |          |
|                                                                     |              |                        |          |
| Contra indicatie                                                    | NL FR        |                        |          |
| Contra invicade (Osvoegen                                           |              |                        |          |
| Gebruik                                                             |              |                        |          |
| Compositie                                                          |              |                        |          |
| Eigenschappen                                                       |              |                        |          |
| Merken                                                              |              | Organisaties           |          |
| Selecteer merk                                                      | ~            | Selecteer organisaties | ~        |
| Selectie                                                            |              |                        |          |
| Webshop In verkoopkanaal MT.vision (TV-schermen) Robot              |              |                        |          |
| Categorieën                                                         |              |                        | NL FR    |
|                                                                     |              | Afbeeldingen           |          |
| Zoeken op categorienaam                                             | Q            | Frontale beelden       |          |
| Schoonheid, verzorging en hygiëne                                   |              | Toevoegen              |          |
| Haar en Hoofd<br>Kammen - ontwarren                                 |              | Toevoegen              |          |
| Beschadigd haar en hoofdirritatie                                   |              | Andere                 |          |
| Styling - spray & gel                                               |              | Toevoegen              |          |
| Verzorging                                                          |              |                        |          |
| Haarkleuring                                                        |              |                        |          |
| Supplementer                                                        |              |                        |          |

Met de boomstructuur die wij aanbieden, kan je uw product indelen volgens verschillende voorgedefinieerde categorieën.

lochting

| Categorieën                     |   |
|---------------------------------|---|
| Zoeken op categorienaam         | Q |
| Healthcare and hygiene          |   |
| Hair and scalp                  |   |
| Combing                         |   |
| Scalp irritation - damaged hair |   |
| Styling - spray & gel           |   |
| Care                            |   |
| Hair colouring                  |   |
| Dandruff                        |   |
| Supplements                     |   |

Voeg de gewenste afbeeldingen toe aan elk product. Deze afbeeldingen zullen op uw webshop worden getoond en worden ook gebruikt om de productwalls te ontwikkelen.

U kunt drie soorten afbeeldingen uploaden: "Frontals", "Packshots" en "Other". Een frontale afbeelding toont de voorkant van het product (en heeft geen witte achtergrond) en is noodzakelijk voor een mooie productopbouw. U kunt dit alleen leveren door het product op een transparante achtergrond weer te geven. De frontale afbeeldingen kunnen alleen in .png formaat worden geupload. Voor packshots en andere afbeeldingen kunt u afbeeldingen aanleveren in zowel .png formaat als .jpeg formaat.

Het platform zal een waarschuwing geven als de resolutie van uw afbeelding te laag is. De resolutie is belangrijk voor het gebruik van de afbeeldingen in productwalls, custom pagina's en op uw webshop.

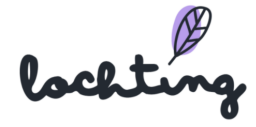
| Afbeeldingen   |  |
|----------------|--|
| ontale beelden |  |
| Foevoegen      |  |
| ackshots       |  |
| loevoegen      |  |
| ndere          |  |
| Foevoegen      |  |

Eigenschappen van eigen gemaakte producten kunnen zelf toegevoegd worden om zo de patiënten in te lichten:

- Breedte
- Diepte
- Lengte
- Volledige beschrijving
- Indicatie
- Contra indicatie
- Gebruik
- Compositie
- Eigenschappen

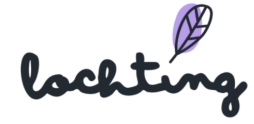

| Breedte                      | Diepte        | Lengte        |
|------------------------------|---------------|---------------|
| Vul breedte in               | Vul diepte in | Vul lengte in |
| Volledige beschrijving       | M             | L FR          |
| Lange beschrijving toevoegen |               |               |
| Indicatie                    | М             | L FR          |
| Indicatie toevoegen          |               |               |
| Contra indicatie             |               | //            |
| Contra indicatie toevoegen   |               |               |
| C Gebruik                    | M             | //            |
| Gebruik toevoegen            |               |               |
| Compositie                   |               | //            |
| Samenstelling toevoegen      |               |               |
| Eigenschappen                |               | h<br>L FR     |
| Eigenschappen toevoegen      |               |               |
|                              |               | 6             |

# 5.4 Verkoopkanaal TV-schermen

Bij de pagina "Verkoopkanaal TV-schermen" bepaal je zelf welke producten je wil gebruiken via het platform in de voorstellingen. Wanneer je voorstellingen aanmaakt kan je dus alleen producten gebruiken uit deze selectie, niet uit alle publieke producten.

|     | lochting       |                                                                               | Producte                 | n > Verkoopkanaal TV-scl                                                                                     | hermen       |                                                            |                                                                                     |                                           |               |                                                                                |                   | Maarten Deboo (L    | bent zich aan he | t voordoen als Célin       | e Delodder) 🕅  | ?      | NL     |
|-----|----------------|-------------------------------------------------------------------------------|--------------------------|----------------------------------------------------------------------------------------------------|--------------|------------------------------------------------------------|-------------------------------------------------------------------------------------|-------------------------------------------|---------------|--------------------------------------------------------------------------------|-------------------|---------------------|------------------|----------------------------|----------------|--------|--------|
| Ø   | Dashboard      | <                                                                             | V<br>Op                  | <b>erkoopkana</b><br>o deze pagina bepaalt                                                                   | aal TV-s     | schermen<br>aste prijzen voor dit verke                    | oopkanaal.                                                                          |                                           |               |                                                                                |                   |                     |                  |                            |                |        |        |
| Ĵ   | Filiaal        |                                                                               |                          | Zoeken op productn                                                                                           | aam, CNK cod | le,                                                        | ٩                                                                                   |                                           |               |                                                                                |                   |                     |                  | Selectie                   | TV-schermen    | wijzię | jen    |
| ē   | Producten      | Publieke producten Blader door de database van publiek beschikbare producten. |                          |                                                                                                    | oliek        | Product feedback na<br>Verstuur en beheer de               | aar Medipim<br>feedback van de                                                      | lingen V                                  | Elk produc    | type v                                                                         | Elke volledigheid | ~ Heeft             | promoprijs uit E | ERP                        | III Toon kolom | nmen   | ~      |
|     | Media          |                                                                               | besch                    | ikbare producten.                                                                                            |              | publieke producten.                                        |                                                                                     |                                           |               | -11-                                                                           | Vermand           | DTW Assist          | Chatura          | Ormaniantia                |                | Inc    |        |
| لعا | Webshops       |                                                                               | Eigen                    | n producten<br>producten bekijken en beh                                                                     | ieren.       | Verkoopkanaal TV-s<br>Bekijk en beheer de TV               | chermen<br><sup>r</sup> scherm product                                              |                                           | P             | njs<br>dviceprije: £ 6.97                                                      | voorraad          | BTW toriof          | Status           | Espelso EL                 | aboratorios    | Inc    | ustrie |
|     |                |                                                                               |                          |                                                                                                    |              | Solocile.                                                  |                                                                                     | on 200ml<br>chermpagina                   | A             | Andere Prijs instellen:                                                        |                   | 6% /                | rief Actief      | Febelco, E.L. Laboratories | Laboratories   | Î      | Ŭ      |
|     | Automaten      |                                                                               | Terko<br>Bekijk<br>webst | <ul> <li>Verkoopkanaal webshop</li> <li>Bekijk en beheer de product selectie voor de<br/>webshop.</li> </ul> |              | Verkoopkanaal auto<br>Bekijk en beheer de pre<br>automaat. | Verkoopkanaal automaat<br>Bekijk en beheer de product selectie voor de<br>automaat. |                                           | -<br>F        | /<br>romoprijs instellen:<br>/                                                 |                   |                     |                  |                            |                |        |        |
| Ŗ   | Voorstellingen |                                                                               |                          |                                                                                                    |              |                                                            |                                                                                     |                                           |               |                                                                                |                   |                     | _                |                            |                |        |        |
| હરે | Integraties    |                                                                               |                          | CNK:<br>4172235<br>EAN:<br>5902658066191                                                                     |              | Pack shot<br>Product shot<br>Frontaal beeld                | 15710dab Nex<br>Webshop TX<br>Productopstellin                                      | care™ Coldhot Thera<br>Aschermpagina<br>g | a A<br>-<br>F | dviesprijs: € 19,48<br>ndere Prijs insteller<br>⁄<br>romoprijs instellen:<br>∕ | n:                | BTW tarief<br>21% 🌶 | Actief           | Febelco, 3M E              | 3elgium        | A      | Θ      |

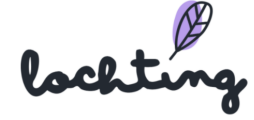

#### Selectie aanpassen

Klik op "Selectie TV-schermen wijzigen" om te bepalen welke producten je op de TV-schermen wil gebruiken. Standaard krijg je als filiaal manager de producten te zien die de bedrijfsmanager heeft ingesteld als template. Als filiaalmanager kan je deze selectie aanpassen. De selectie werkt via twee methodes: insluiten of uitsluiten. Via insluiting vertrek je vanuit een lege productselectie en kies je zelf welke categorieën, fabrikanten, merken en producten je toevoegt. Bij uitsluiting staan alle producten beschikbaar en kies je welke categorieën, fabrikanten, merken en producten je verwijdert uit de selectie.

| <i>(</i> ?) | lochting       | Productsn > Verkoopkanaal TV-schermen > Geselecteerde categorieën Maarten Deboo (U bent zich aan het voordoen als Céline Delodder) () () () |                                          |                                                    |                               |                                                                              |                              |                     |               |                      |                 |          |  |  |  |
|-------------|----------------|----------------------------------------------------------------------------------------------------|------------------------------------------|----------------------------------------------------|-------------------------------|------------------------------------------------------------------------------|------------------------------|---------------------|---------------|----------------------|-----------------|----------|--|--|--|
| Ø           | Dashboard      | 3                                                                                                    | Verl<br>Op dez                           | koopkanaal <sup>•</sup><br>e pagina kan u de seler | TV-schermei<br>ctie wijzigen. | n                                                                            |                              |                     | Insl          | uiten Uitsluiter     | n Ops           | slaan    |  |  |  |
| j           | Filiaal        |                                                                                                    |                                          |                                                    |                               |                                                                              |                              |                     |               |                      |                 |          |  |  |  |
| <b>~</b> 53 | Desiduation    |                                                                                                    |                                          | Categorie Aantal regels                            |                               |                                                                              |                              |                     |               |                      |                 |          |  |  |  |
|             | Producten      |                                                                                                    | ~                                        | Schoonheid, verz                                   | orging en hygiëne             |                                                                              | er zijn geen re              | gels                |               |                      | +               |          |  |  |  |
|             | Media          |                                                                                                    |                                          | Afslanken, voedir                                  | ng en vitamines               |                                                                              | er zijn geen re              | gels                |               |                      | +               |          |  |  |  |
|             |                |                                                                                                    |                                          | Zwangerschap er                                    | n Kinderen                    |                                                                              |                              | er zijn geen re     | gels          |                      |                 | +        |  |  |  |
| म           | Webshops       |                                                                                                    |                                          | 50+                                                |                               |                                                                              |                              | er zijn geen regels |               |                      |                 |          |  |  |  |
| M           | Automaten      |                                                                                                    |                                          | Natuur Geneesku                                    | unde                          |                                                                              |                              | er zijn geen regels |               |                      |                 |          |  |  |  |
| ÷           |                |                                                                                                    |                                          | Thuiszorg en EH                                    | BO                            |                                                                              |                              | er zijn geen re     | gels          |                      |                 | +        |  |  |  |
| Ŗ           | Voorstellingen |                                                                                                    |                                          | Dieren en insecte                                  | en                            |                                                                              |                              | er zijn geen re     | gels          |                      |                 | +        |  |  |  |
| మా          |                |                                                                                                    |                                          | Geneesmiddelen                                     |                               |                                                                              |                              | er zijn geen re     | gels          |                      |                 | +        |  |  |  |
| ~33         | Integraties    |                                                                                                    |                                          |                                                    |                               |                                                                              |                              |                     |               |                      |                 |          |  |  |  |
|             |                |                                                                                                    |                                          |                                                    |                               |                                                                              |                              |                     | Een           | totaal van 39617 pro | ducten zijn ing | gesloten |  |  |  |
|             |                |                                                                                                    | Cod                                      | des T                                              | Afbeelding                    | Naam T                                                                       | Fabrikanten                  | Merken              | Publieksprijs | Voorraad             | BTW-tarief      |          |  |  |  |
|             |                |                                                                                                    | CNK:<br>4169421<br>EAN:<br>8717775825043 |                                                    |                               | 1-2 Dry Medium Okselpads Fragran<br>Weaker Thishempagna<br>Productopatelling | Febelco<br>Diacosmo Belgium  | 1-2 dry             | € 4,55        |                      | 21%             |          |  |  |  |
|             |                |                                                                                                    | CNI<br>324<br>EAN                        | K:<br>8770<br>N:                                   | <b>1</b>                      | 1-2dry Okselpads Large 20<br>Webshop TV-schermpagina                         | C&S International<br>Febelco | 1-2 dry             | € 4,95        |                      | 21%             |          |  |  |  |

#### Insluiten

Via insluiting vertrek je vanuit een lege productselectie en kies je zelf welke categorieën, fabrikanten, merken en producten je toevoegt. Om via het insluiten principe te werken, selecteer je insluiten:

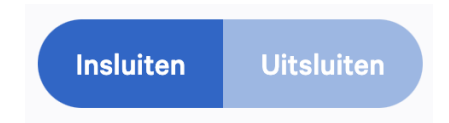

Vervolgens kan je per hoofdcategorie van Medipim kiezen welke categorie je wil selecteren voor je verkoopkanaal. Als je extra categorieën insluit, vermeerdert dus je productselectie. Onderaan de pagina zie je een overzicht van hoeveel producten

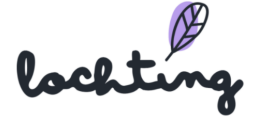

ingesloten zijn en welke.

| -        | Categorie                         | Aantal regels       |   |
|----------|-----------------------------------|---------------------|---|
| <b>~</b> | Schoonheid, verzorging en hygiëne | er zijn geen regels | + |
|          | Afslanken, voeding en vitamines   | er zijn geen regels | + |
| ~        | Zwangerschap en Kinderen          | er zijn geen regels | + |
|          | 50+                               | er zijn geen regels | + |
|          | Natuur Geneeskunde                | er zijn geen regels | + |
|          | Thuiszorg en EHBO                 | er zijn geen regels | + |
|          | Dieren en insecten                | er zijn geen regels | + |
|          | Geneesmiddelen                    | er zijn geen regels | + |

Een totaal van 8274 producten zijn ingesloten

| Codes T                                  | Afbeelding | Naam 🔻                                                   | Fabrikanten                  | Merken  | Publieksprijs | Voorraad | BTW-tarief |
|------------------------------------------|------------|----------------------------------------------------------|------------------------------|---------|---------------|----------|------------|
| CNK:<br>4169421<br>EAN:<br>8717775825043 |            | 1-2 Dry Medium Okselpads Fragran<br>Weahap TV-schempagna | Febelco<br>Diacosmo Belgium  | 1-2 dry | € 4,55        |          | 21%        |
| CNK:<br>3248770<br>EAN:<br>8717775824442 | W.         | 1-2dry Okselpads Large 20<br>Weahap TV-schempsgina       | C&S International<br>Febelco | 1-2 dry | € 4,95        |          | 21%        |
| CNK:<br>3248788<br>EAN:<br>8717775824381 | <b>.</b>   | 1-2dry Okselpads Medium 20<br>Weathop Trischermpagina    | C&S International<br>Febelco | 1-2 dry | € 4,55        |          | 21%        |
| CNK:                                     |            | 1-2dry Okselpads Medium Dark 20                          | C&S International            | 1-2 dry | € 4,55        |          | 21%        |

Om een diepere selectie te maken van producten, kan je regels instellen per categorie die je selecteert.

| Aantal regels       |   |  |
|---------------------|---|--|
| er zijn geen regels | + |  |
| er zijn geen regels | + |  |

Geef een naam aan de regel die je aanmaakt. Met een regel kan je op drie zaken filteren om in te sluiten in je selectie: categorieën of subcategorieën, producenten en merken. Onderaan de pagina zie je hoeveel en welke producten ingesloten zijn door deze regel.

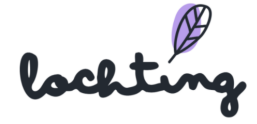

|             | Producten > Verkoopskanaal TV-s               | schermen > Geselecteerde catego | orieën > Schoonheid, v | verzorging en hygiëne > Nieuwe regel a    | anmaken                                                               |        |               |                    | Josephine De Vuyst - manu | ial 🕄 🤉 🔊 🔊 🖄  |
|-------------|-----------------------------------------------|---------------------------------|------------------------|-------------------------------------------|-----------------------------------------------------------------------|--------|---------------|--------------------|---------------------------|----------------|
| e<br>e<br>c | <b>Nieuwe rege</b><br>Op deze pagina kan u er | aanmaken                        | nmaken.                |                                           |                                                                       |        |               | <                  | Terug Insluit             | regel aanmaken |
| ۵<br>M      |                                               |                                 |                        | Regel naam<br>Caudalie producten bad en d | douche                                                                |        |               |                    |                           |                |
| R           |                                               |                                 |                        | Filter eén of meerdere categor            | ieën of subcategorieën                                                |        |               |                    |                           |                |
| म           |                                               |                                 |                        | Subcategorie insluiten                    | Bad en douche                                                         |        |               |                    |                           |                |
| ∎<br>H      |                                               |                                 |                        |                                           | <ul> <li>subcategorie insluiten</li> <li>11 subcategorieën</li> </ul> | +      |               |                    |                           |                |
| Ŗ           |                                               |                                 |                        |                                           | + categorie insluiten                                                 |        |               |                    |                           |                |
| 17          |                                               |                                 |                        | Filter eén of meerdere produce            | nten                                                                  |        |               |                    |                           |                |
| <u>جيع</u>  |                                               |                                 |                        | Producent insluiten                       | Caudalie 😑                                                            |        |               |                    |                           |                |
|             |                                               |                                 |                        |                                           | + producent insluiten                                                 |        |               |                    |                           |                |
|             |                                               |                                 |                        | Filter eén of meerdere merken             |                                                                       |        |               |                    |                           |                |
|             |                                               |                                 |                        |                                           | + merk insluiten                                                      |        |               |                    |                           |                |
|             |                                               |                                 |                        |                                           |                                                                       |        | Een to        | vtaal van 13 produ | ıcten zijn ingesloten     |                |
|             |                                               | Codes T                         | Afbeelding             | Naam 🔻                                    | Fabrikanten                                                           | Merken | Publieksprijs | Voorraad           | BTW-tarief                |                |

Klik op "Insluit regel aanmaken" om deze regel toe te voegen aan de categorie. Zo wordt de regel toegevoegd aan de ingesloten categorie.

| Categorie                         | Aantal regels       |   |
|-----------------------------------|---------------------|---|
| Schoonheid, verzorging en hygiëne | 1 regel             | P |
| Afslanken, voeding en vitamines   | er zijn geen regels | + |

Eens je een regel instelt aan je productselectie verschijnt een extra beveiliging aan je selectie. Hierbij moet je extra bevestigen als je toch wil werken via uitsluiting ipv insluiten, om fouten te vermijden.

| Ø  | Producten > Verkoopskanaal TV-schermen     Opslaan       Op deze pegine kan u de selectie wijzigen.     Opslaan                                                                                                    |                                   |                     |  |   |  |  |  |  |  |
|----|----------------------------------------------------------------------------------------------------|-----------------------------------|---------------------|--|---|--|--|--|--|--|
| Ĵ  |                                                                                                    |                                   |                     |  |   |  |  |  |  |  |
| -5 |                                                                                                    | Categorie                         | Aantal regels       |  |   |  |  |  |  |  |
|    | <ul> <li>Image: A second second s</li></ul> | Schoonheid, verzorging en hygiëne | 1 regel             |  | ı |  |  |  |  |  |
|    |                                                                                                    | Afslanken, voeding en vitamines   | er zijn geen regels |  | + |  |  |  |  |  |
|    |                                                                                                    | Zwangerschap en Kinderen          | er zijn geen regels |  | + |  |  |  |  |  |

Als je klaar bent met alle gewenste categorieën selecteren en regels instellen, klik dan op opslaan.

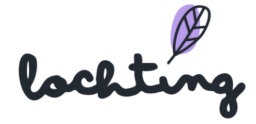

## Uitsluiten

Bij uitsluiting staan alle producten beschikbaar en kies je welke categorieën, fabrikanten, merken en producten je verwijdert uit de selectie. Om via het uitsluiten principe te werken, selecteer je uitsluiten:

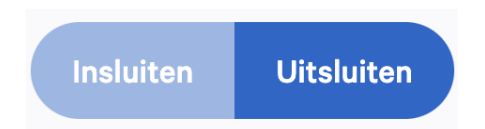

Vervolgens kan je per hoofdcategorie van Medipim kiezen welke categorie je wil verwijderen uit je verkoopkanaal. Als je extra categorieën uitsluit, vermindert dus je productselectie. Onderaan de pagina zie je een overzicht van hoeveel en welke producten nog in je selectie zitten.

|          | Prod | Producten > Verkoopskanaal TV-schermen > Geselecteerde categorieën Josephine De Vuyst - manual 🖗 🕤 🛞 🕭 |                                     |                   |                                                                                               |                              |                     |                     |                     |                     |       |  |  |  |
|----------|------|----------------------------------------------------------------------------------------------------|-------------------------------------|-------------------|-----------------------------------------------------------------------------------------------|------------------------------|---------------------|---------------------|---------------------|---------------------|-------|--|--|--|
| 0        |      | <b>Verko</b><br>Op deze p                                                                              | oopskanaal<br>Dagina kan u de selec | TV-scherme        | en                                                                                            |                              |                     | Insi                | uiten Uitsluite     | n Opslaa            | an    |  |  |  |
| Ĵ        |      |                                                                                                    |                                     |                   |                                                                                               |                              |                     |                     |                     |                     |       |  |  |  |
| ണ്       |      |                                                                                                    | Categorie                           |                   |                                                                                               |                              | Aantal regels       |                     |                     |                     |       |  |  |  |
|          |      | ~                                                                                                    | Schoonheid, verzo                   | orging en hygiēne |                                                                                               |                              | er zijn geen re     | gels                |                     |                     | +     |  |  |  |
|          |      |                                                                                                    | Afslanken, voedin                   | g en vitamines    |                                                                                               |                              | er zijn geen re     | gels                |                     |                     | +     |  |  |  |
|          |      | ~                                                                                                    | Zwangerschap en                     | Kinderen          |                                                                                               |                              | er zijn geen re     | gels                |                     |                     | +     |  |  |  |
| म        |      |                                                                                                    | 50+                                 |                   |                                                                                               | er zijn geen re              |                     | +                   |                     |                     |       |  |  |  |
| M        |      |                                                                                                    | Natuur Geneesku                     | nde               |                                                                                               | er zijn geen re              |                     | +                   |                     |                     |       |  |  |  |
| 모        |      |                                                                                                    | Thuiszorg en EHE                    | 30                |                                                                                               |                              | er zijn geen re     | er zijn geen regels |                     |                     |       |  |  |  |
|          |      |                                                                                                    | Dieren en insecte                   | n                 |                                                                                               |                              | er zijn geen regels |                     |                     |                     | +     |  |  |  |
|          |      |                                                                                                    | Geneesmiddelen                      |                   |                                                                                               |                              | er zijn geen regels |                     |                     |                     | +     |  |  |  |
| હ્સ્ટ્રિ |      |                                                                                                    |                                     |                   |                                                                                               |                              |                     |                     |                     |                     |       |  |  |  |
|          |      |                                                                                                    |                                     |                   |                                                                                               |                              |                     | Een                 | totaal van 32007 pr | oducten zijn ingesl | loten |  |  |  |
|          |      | Codes                                                                                                  | ; <b>Y</b>                          | Afbeelding        | Naam 💌                                                                                        | Fabrikanten                  | Merken              | Publieksprijs       | Voorraad            | BTW-tarief          |       |  |  |  |
|          |      | CNK:<br>0430645                                                                                        |                                     | Ĵ,                | 11 Herbes Boisson 200ml<br>Webshop TV-schermpagina<br>Productopstelling                       | Febelco<br>E.L. Laboratories | Bauerfeind          | € 6,97              |                     | 6%                  |       |  |  |  |
|          |      | CNK:<br>4172235<br>EAN:<br>5902658066191                                                               |                                     | 4                 | 15710dab Nexcare <sup>va</sup> Coldhot Therap<br>Witeshop Trischermagina<br>Productopstalling | Febelco<br>3M Belgium        | Nexcare             | € 18,30             |                     | 21%                 |       |  |  |  |

Om een diepere selectie te maken van producten, kan je regels instellen per categorie die je selecteert.

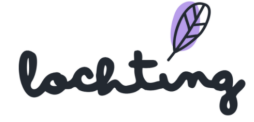

| Aantal regels       |   |  |
|---------------------|---|--|
| er zijn geen regels | + |  |
| er zijn geen regels | + |  |

Geef een naam aan de regel die je aanmaakt. Met een regel kan je op drie zaken filteren om uit te sluiten in je selectie: categorieën of subcategorieën, producenten en merken. Onderaan de pagina zie je hoeveel en welke producten uitgesloten zijn door deze regel.

| Ø            | Producten > Verkoopskanaal TV-t               | schermen > Geselecteerde catego           | rieën > Schoonheid, v | verzorging en hygiëne > Nieuwe regel aa | nmaken                                  |        |               |                    | Josephine De Vuyst - manual 🕅 🧿 🔞 | ٩ |
|--------------|-----------------------------------------------|-------------------------------------------|-----------------------|-----------------------------------------|-----------------------------------------|--------|---------------|--------------------|-----------------------------------|---|
| @            | <b>Nieuwe rege</b><br>Op deze pagina kan u er | l aanmaken<br>en productselectie regel aa | nmaken.               |                                         |                                         |        |               | < 1                | Uitsluit regel aanmaken           |   |
| Ĵ            |                                               |                                           |                       | Regel naam                              |                                         |        |               |                    |                                   |   |
| ā            |                                               |                                           |                       | Caudalie uitsluiten verzorging          | ) haar                                  |        |               |                    |                                   |   |
|              |                                               |                                           |                       | Filter eén of meerdere categorie        | ën of subcategorieën                    |        |               |                    |                                   |   |
|              |                                               |                                           |                       | Categorie uitsluiten                    | Haar en Hoofd 😑                         |        |               |                    |                                   |   |
|              |                                               |                                           |                       | Subcategorie uitsluiten                 | Verzorging —<br>subcategorie uitsluiten | (+)    |               |                    |                                   |   |
| M            |                                               |                                           |                       |                                         | 19 subcategorieën                       |        |               |                    |                                   |   |
|              |                                               |                                           |                       |                                         | + categorie uitsluiten                  |        |               |                    |                                   |   |
| * <u>+</u> * |                                               |                                           |                       | Filter eén of meerdere producer         | ten                                     |        |               |                    |                                   |   |
| ર્દર્જે      |                                               |                                           |                       | Producent uitsluiten                    | Caudalie 😑                              |        |               |                    |                                   |   |
|              |                                               |                                           |                       |                                         | + producent uitsluiten                  |        |               |                    |                                   |   |
|              |                                               |                                           |                       | Filter eén of meerdere merken           |                                         |        |               |                    |                                   |   |
|              |                                               |                                           |                       |                                         | + merk uitsluiten                       |        |               |                    |                                   |   |
|              |                                               |                                           |                       |                                         |                                         |        |               |                    |                                   |   |
|              |                                               |                                           |                       |                                         |                                         |        | Een te        | otaal van 2 produc | ten zijn uitgesloten              |   |
|              |                                               | Codes T                                   | Afbeelding            | Naam 🔻                                  | Fabrikanten                             | Merken | Publieksprijs | Voorraad           | BTW-tarief                        |   |

Klik op "Uitsluit regel aanmaken" om deze regel toe te voegen aan de categorie. Zo wordt de regel toegevoegd aan de uitgesloten categorie.

| Categorie                         | Aantal regels       |   |
|-----------------------------------|---------------------|---|
| Schoonheid, verzorging en hygiëne | 1 regel             | ľ |
| Afslanken, voeding en vitamines   | er zijn geen regels | + |

Eens je een regel instelt aan je productselectie verschijnt een extra beveiliging aan je selectie. Hierbij moet je extra bevestigen als je toch wil werken via insluiten ipv uitsluiten, om fouten te vermijden.

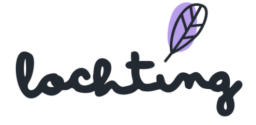

| Producten > Verkoopskanaal TV-schermen > Geselecteerde categorieën Josephine De Vuyst - m<br>Verkoopskanaal TV-schermen<br>Op deze pegina kan u de selectie wijzigen. |          |                                   |                     |  |   |  |
|----------------------------------------------------------------------------------------------------|----------|-----------------------------------|---------------------|--|---|--|
| ů.                                                                                                    |          | Categorie                         | Aantal regels       |  |   |  |
|                                                                                                    |          | Schoonheid, verzorging en hygiëne | 1 regel             |  | P |  |
|                                                                                                    |          | Afslanken, voeding en vitamines   | er zijn geen regels |  | + |  |
|                                                                                                    | <b>~</b> | Zwangerschap en Kinderen          | er zijn geen regels |  | + |  |

Als je klaar bent met alle gewenste categorieën selecteren en regels instellen, klik dan op opslaan.

#### Prijs aanpassen

Je kan de prijs van een product aanpassen in de productlijst. Dit doe je via "Andere prijs instellen" of "Promoprijs instellen".

| Codes <b>Y</b>         | Image | Afbeeldingstypes            | Naam                                                                    | Prijs                                                                                 |
|------------------------|-------|-----------------------------|-------------------------------------------------------------------------|---------------------------------------------------------------------------------------|
| <b>CNK:</b><br>0430645 |       | Pack shot<br>Frontaal beeld | 11 Herbes Boisson 200ml<br>Webshop TV-schermpagina<br>Productopstelling | Adviesprijs: € 6,97<br>Andere Prijs instellen:<br>- ♂<br>Promoprijs instellen:<br>- ♂ |

## Filteren lijst

#### Filter fototype

Je kan je selectie filteren op basis van het fototype. Je kan kiezen uit "Packshot", "Frontaal beeld" of "Productshot".

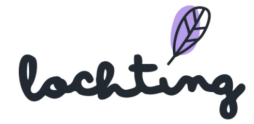

| Eventuele afbeeldingen | ^ |
|------------------------|---|
|                        |   |
| Eventuele afbeeldingen |   |
| Product shot           |   |
| Pack shot              |   |
| Frontaal beeld         |   |

#### Filter producttype

Je kan jouw geselecteerde apotheekproducten filteren. Zo kan je ervoor kiezen om elk producttype (eigen en publieke producten), alleen eigen producten of alleen publieke producten te tonen.

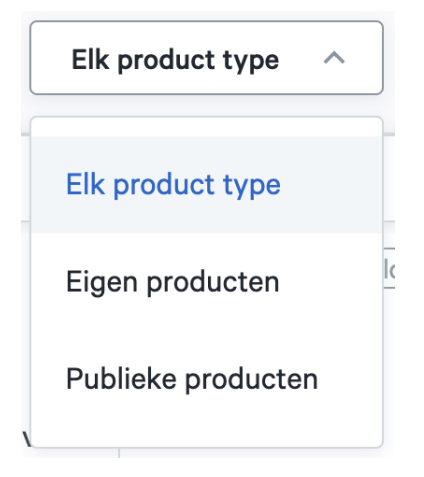

#### Filter productlabel

Je kan de lijst van producten ook filteren op basis van productlabels. Zo kan je enkel de producten weergeven die geschikt zijn voor de webshop, een productopstelling of TV-schermpagina.

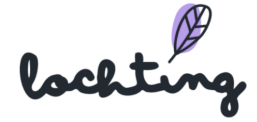

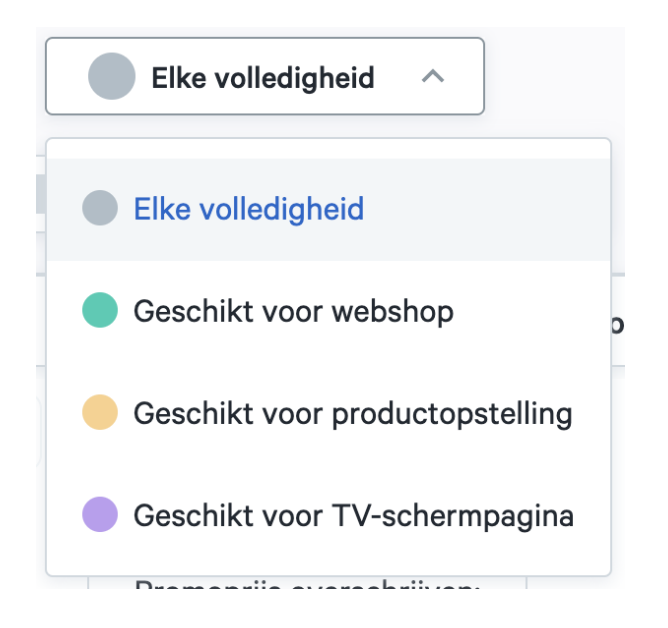

#### Filter ERP

De productselectie van het verkoopkanaal kan je filteren op basis van informatie via de ERP: promoprijs

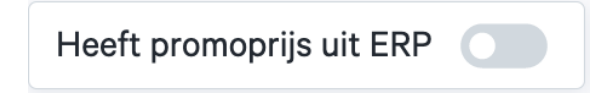

## 5.5 Verkoopkanaal Webshop

Op de pagina "Verkoopkanaal Webshop" maak je een selectie van alle producten die je in jouw webshop wil aanbieden. De productselectie gebeurt op dezelfde manier als bij de "Verkoopkanaal TV-schermen"-selectie, met de uitleg die je in 5.4 vindt.

| Ø        | lochting       |   | Prod          | ucten > Verkoopkanaal webst                                        | hop                       |                                                           |                                 |                  |                                                                |                   | Maarten Deboo (U I | oent zich aan he | t voordoen als Céline Delodder) 🕅 🛛 | 0 N (   |
|----------|----------------|---|---------------|--------------------------------------------------------------------|---------------------------|-----------------------------------------------------------|---------------------------------|------------------|----------------------------------------------------------------|-------------------|--------------------|------------------|-------------------------------------|---------|
| Ø        | Dashboard      |   |               | Op deze pagina bepaal                                              | aal web<br>t u de aangepa | <b>shop</b><br>aste prijzen voor dit verk                 | oopkanaal.                      |                  |                                                                |                   |                    |                  |                                     |         |
| Ĵ        | Filiaal        |   |               | Zoeken op productn                                                 | naam, CNK coo             | de,                                                       | Q                               |                  |                                                                |                   |                    |                  | Wijzig Webshop s                    | electie |
| đÌ       | Producten      | - | Ch P          | ublieke producten<br>lader door de database van put                | bliek                     | Product feedback n<br>Verstuur en beheer de               | aar Medipim<br>feedback van de  | lingen ∨ Elk p   | oduct type V                                                   | Elke volledigheid | → Heeft p          | promoprijs uit l | ERP 🚺 Toon kolomm                   | nen ∨   |
|          | Media          |   | b             | eschikbare producten.                                              |                           | publieke producten.                                       |                                 |                  | Della                                                          | Veerreed          | PTW toriof         | Chakua           | Organizatio                         |         |
| म        | Webshops       |   | Ϋ́́Ε          | igen producten<br>igen producten bekijken en bel                   | heren.                    | Bekijk en beheer de T<br>selectie.                        | schermen<br>/ scherm product    | Okselpads Fragra | Adviesprijs: € 4,55                                            | voorraad          | BTW tarief         | Actief           | Febelco, Diacosmo Belgium           | o       |
| <b>™</b> | Automaten      |   | W V<br>B<br>W | erkoopkanaal webshop<br>ekijk en beheer de product sele<br>ebshop. | actie voor de             | Verkoopkanaal auto<br>Bekijk en beheer de pr<br>automaat. | omaat<br>oduct selectie voor de |                  | Promoprijs instellen:                                          |                   |                    |                  |                                     |         |
| Ŕ        | Voorstellingen |   |               | CNK:                                                               | 200                       | Pack shot                                                 | 1-2dp/ Okselp                   | ade Larga 20     | Adviesprijs: € 4.95                                            |                   | BTW tarief         | Actief           | C&S International, Febelco          | ٥       |
| £P       | Integraties    |   |               | 3248770<br><b>EAN:</b><br>8717775824442                            |                           |                                                           | Webshop Tv                      | eschermpagina    | Andere Prijs instellen:<br>- /<br>Promoprijs instellen:<br>- / |                   | 21% /              |                  |                                     |         |

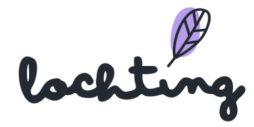

Op deze pagina heb je dezelfde opties als op de "Verkoopkanaal TV-schermen"-pagina. Je kan producten selecteren, de prijs aanpassen en de lijst filteren op basis van producttype (eigen of publieke producten), fototype of label.

# 5.6 Verkoopkanaal automaat

Het gebruik van dit onderdeel loopt volledig gelijk met de uitleg die je in 5.4 vindt.

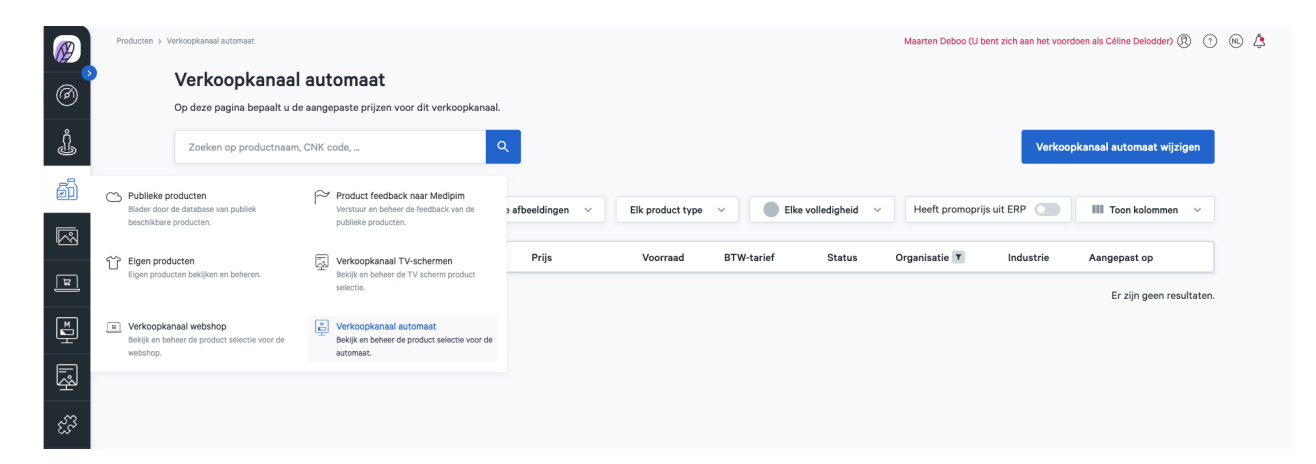

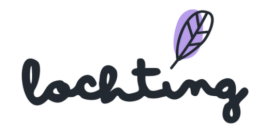

# 6. Media

| Ø       | lochting       |
|---------|----------------|
| 0       | Dashboard      |
| Ĵ       | Filiaal        |
| ۵Ì      | Producten      |
|         | Media          |
| ٦       | Webshops       |
| M       | Automaten      |
| Г.<br>З | Voorstellingen |
| ર્સજે   | Integraties    |

De vierde hoofdcategorie omvat de mediabibliotheek.

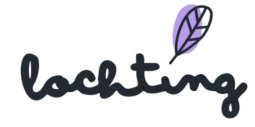

|         | lochting       |   | Media bibliotheek             |                                                                   |              |                    |                                | Maarten Deboo (U bent zich aan h | et voordoen a | als Céline Delodder) 🕅 🤆 | ) 🛝 🗳   |
|---------|----------------|---|-------------------------------|-------------------------------------------------------------------|--------------|--------------------|--------------------------------|----------------------------------|---------------|--------------------------|---------|
| Ø       | Dashboard      | 3 | Media<br>Op deze pagina vindt | dia<br>za parina vindt u sep overzicht van alle beschikhara media |              |                    |                                |                                  |               |                          |         |
| Ĵ       | Filiaal        |   | Zoeken op media-              | ekan op media-item naam, taal Q Upload                            |              |                    |                                |                                  |               |                          |         |
| ð       | Producten      |   |                               |                                                                   |              | 20 per pagina      | V Bedrijfseigendom             | Gedeelde Content                 |               | III Toon kolo            | mmen v  |
|         | Media          |   | Voorvertoning                 | Naam †                                                            | Туре 🗡       | Bedrijf            | Filiaal                        | Eigenaar                         | Tags          | Aangemaakt om †          | Aangepa |
| Я       | Webshops       |   | <b>Q</b> .                    | X1.jpeg<br>Afbeelding                                             | Afbeelding   | Apotheek Lochting  | Interne Demo Lochting Webshop  | Patrick Buysse                   |               | 2022-07-25 13:03:53      | / 1     |
| ĭ       | Automaten      |   |                               | Lochting-4.jpg<br>Afbeelding                                      | Afbeelding   | Apotheek Lochting  | Interne Demo Lochting Webshop  | Maarten Deboo Tester             |               | 2022-03-08 17:09:42      | / 0     |
| r<br>Sp | Voorstellingen |   |                               | Lochting-prescription-image.jpg                                   | Afbeelding   | Apotheek Lochting  | Interne Demo Lochting Webshop  | Maarten Deboo Tester             |               | 2022-03-08 17:09:42      | / 0     |
| દ્યુટ્ટ | Integraties    |   | * 355                         | Lochting-7.jpg                                                    | Afbeelding   | Apotheek Lochting  | Interne Demo Lochting Webshop  | Maarten Deboo Tester             |               | 2022-03-08 17:09:41      | / 1     |
|         |                |   |                               | Afbeelding                                                        | Afbeelding   | Anotheek Lochting  | Interne Demo Lochting Webshop  | Maarten Deboo Tester             |               | 2022-03-08 17:09:41      | 1.1     |
|         |                |   | and the                       | Caudaire_za,jpg<br>Afbeelding                                     | , assoluting | , portion Ebonting | income point pointing Hebellup |                                  |               | 2022 00 00 1100.41       |         |

De weergave van de media kan je aanpassen naar:

• 20, 50 of 100 media-items per pagina:

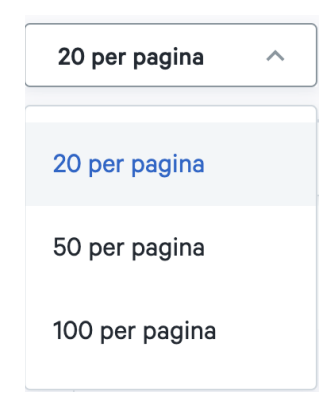

• Lijstweergave of rasterweergave:

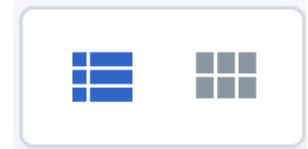

• Media van jouw bedrijf alleen of ook de met jou gedeelde content weergeven:

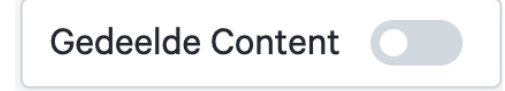

• Media van jouw bedrijf weergeven:

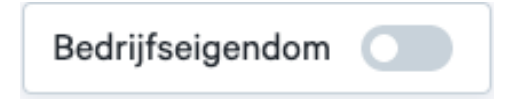

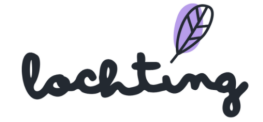

# 6.1 Media-informatie

Bij alle media is volgende informatie zichtbaar:

- Voorvertoning
- Naam
- Туре
- Bedrijf
- Filiaal
- Eigenaar
- Tags
- Aangemaakt bij
- Aangepast op

# 6.2 Detailpagina media

Klik op een media-item om de detailpagina ervan te zien.

| @<br>6   | Media bibliothuek > Media item Lochting1jog aarpaasen<br><b>Media item Lochting1.jpg aanpassen</b><br>Op deze pagina kan u het media item wijzigen. | Verwijderen                                         | Josephine De Vuyst - manual 🛞 💿 🔕 雄<br>Bijsnijden Aanpassen 🗸 |  |  |  |
|----------|----------------------------------------------------------------------------------------------------|-----------------------------------------------------|---------------------------------------------------------------|--|--|--|
|          |                                                                                                    | Naam*                                               |                                                               |  |  |  |
| HT⊒      |                                                                                                    | Lochtingtjpg<br>Beschrijving<br>Vul beschrijving In |                                                               |  |  |  |
| R        |                                                                                                    | Delen                                               | Wijzigen                                                      |  |  |  |
| હ્સ્ટિંગ |                                                                                                    | Niet gedeeld                                        |                                                               |  |  |  |
|          | Tags<br>+ Tag toevoogen                                                                                                    |                                                     |                                                               |  |  |  |

Hier kan je de naam, beschrijving en instellingen over het delen aanpassen en bijbehorende tags toevoegen.

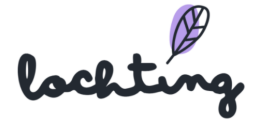

Vervolgens heb je hier de optie om je afbeelding bij te snijden, de rand aan te passen, te roteren en draaien via "Bijsnijden".

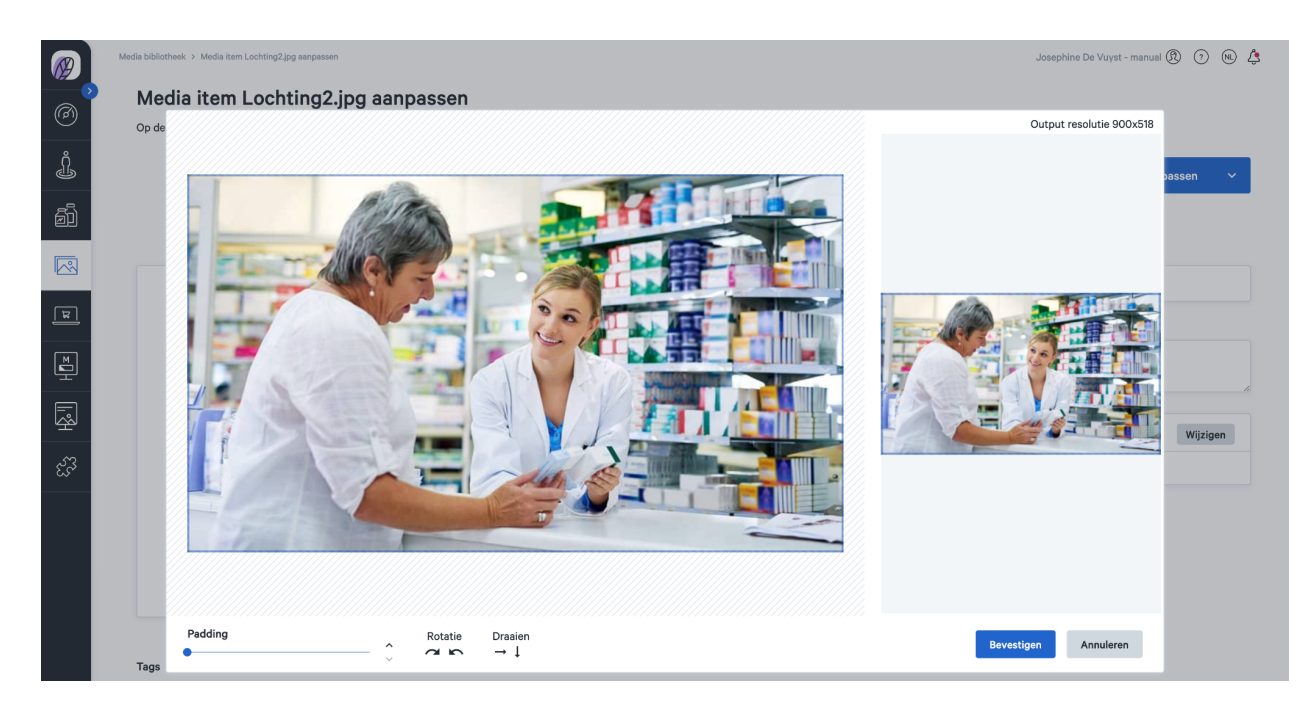

# 6.3 Uploaden media

Je kan via de knop "Upload" al jouw media uploaden. Het is mogelijk om .jpg-, .png- en .mp4-bestanden toe te voegen. Je kan dit doen door op het veld te klikken en een bestand op jouw computer te selecteren, of het bestand te verslepen naar de pagina. Vervolgens kan je via de detailpagina de naam, beschrijving en instellingen over het delen aanpassen en bijbehorende tags toevoegen.

Tip: hou bij het uploaden van mediabestanden rekening met de pixelgrootte van de verschillende schermen:

- TV-scherm staand = 1080 x 1920 (9:16)
- TV-scherm liggend = 1920 x 1080 (16:9)
- MT.Matic Slim muurautomaat = 1280 x 1024 (5:4)

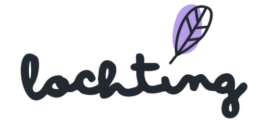

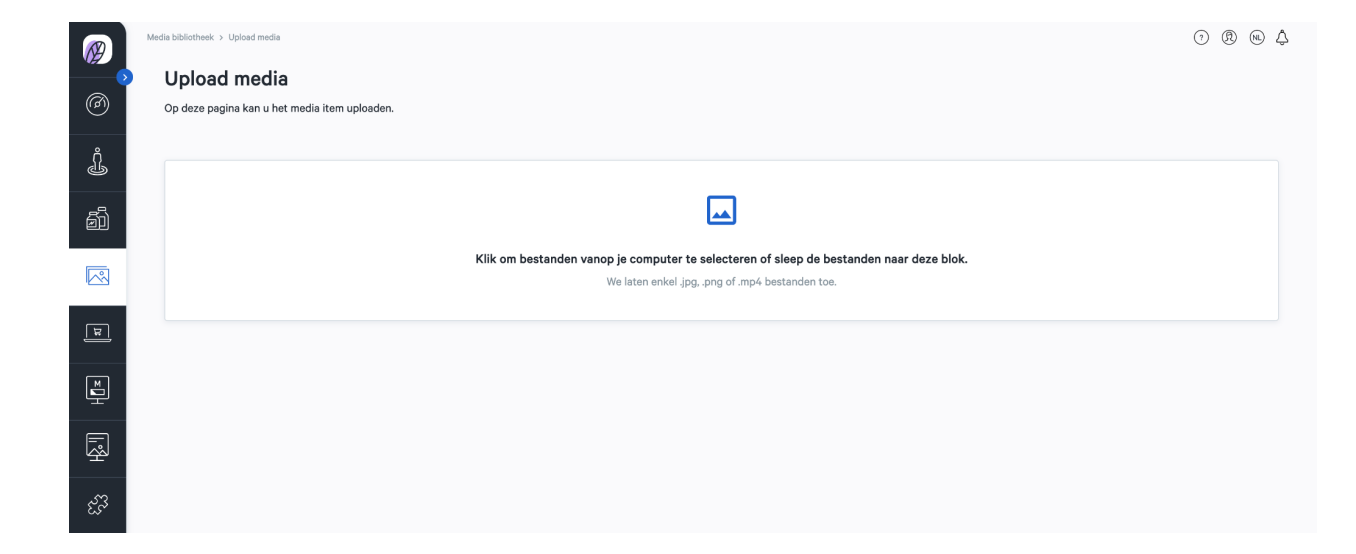

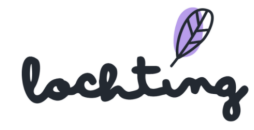

# 7. Webshops

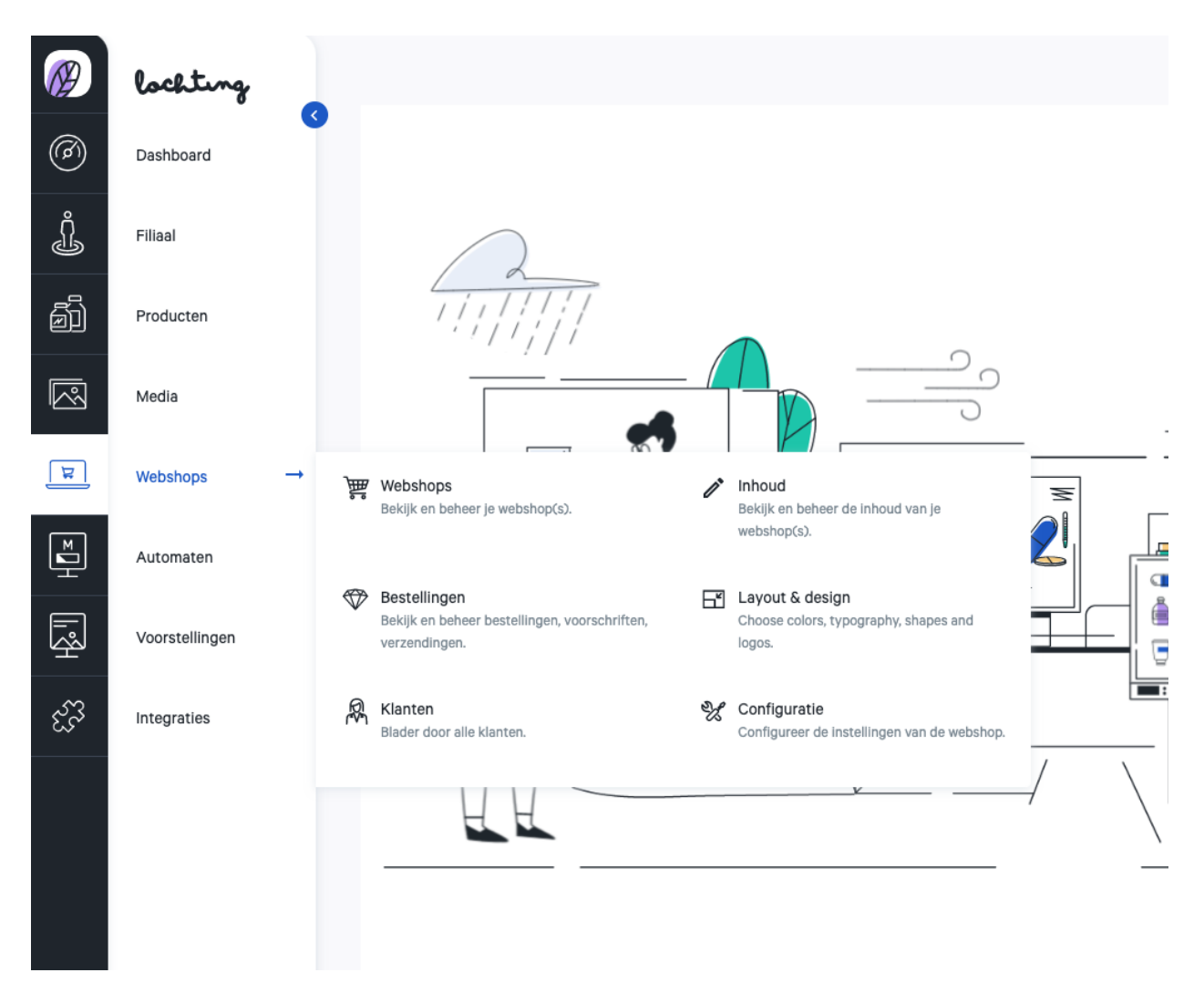

De vijfde hoofdcategorie zijn de webshops. Hieronder vind je de subcategorieën "Webshop", "Inhoud", "Bestelling", "Layout & Design", "Klanten" en "Configuratie" met subcategorieën.

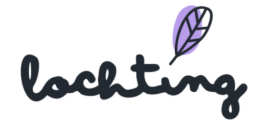

# 7.1 Webshop

Bij "Webshop" vind je een lijst van alle webshops binnen jouw bedrijf.

|         | lochting       |   | Webshops                                                                       |                                                                    |                   | Maarten Dei            | 000 (U bent zich aan het v | roordoen als Céline Delodder) 🕅 🧿 🕅 🏒 | 4  |
|---------|----------------|---|--------------------------------------------------------------------------------|--------------------------------------------------------------------|-------------------|------------------------|----------------------------|---------------------------------------|----|
| Ø       | Dashboard      | 3 | Webshops<br>Op deze pagina vindt u een overzicht v                             | ebshops<br>deze pagina vindt u een overzicht van alle webshops.    |                   |                        |                            |                                       |    |
| Ĵ       | Filiaal        |   |                                                                                |                                                                    |                   |                        |                            |                                       |    |
| ð       | Producten      |   | Zoeken op naam Q                                                               |                                                                    |                   |                        |                            | III Toon kolommen                     | ~  |
|         | Media          |   | Naam †                                                                         | Host 1                                                             | Online status 🗘 👅 | Geslecteerde producten | Versie                     | Laatste deploy                        |    |
|         | mould          |   | internal_demo_belgium                                                          | https://belgium.internaldemo.lochting.com/                         | test              | 38690                  | master-v1.101              | 2022-08-02T10:58:58+00:00             | Э  |
| E.      | Webshops -     | • | Webshops<br>Bekijk en beheer je webshop(s).                                    | Inhoud<br>Bekijk en beheer de inhoud van je<br>webshop(s).         |                   |                        | 1 - 1                      | van 1 I< <u>1</u> >                   | >1 |
| Ē       | Automaten      |   |                                                                                |                                                                    |                   |                        |                            |                                       |    |
| Ŗ       | Voorstellingen |   | Bestellingen<br>Bekijk en beheer bestellingen, voorschriften,<br>verzendingen. | Layout & design<br>Choose colors, typography, shapes and<br>logos. |                   |                        |                            |                                       |    |
| હ્ર્સ્ગ | Integraties    |   | R Klanten<br>Blader door alle klanten.                                         | Configuretie<br>Configureer de instellingen van de webshop.        |                   |                        |                            |                                       |    |

Per webshop is volgende informatie zichtbaar:

- Naam
- Host
- Live status
- Geselecteerde producten
- Versie
- Laatste deploy

#### API-connectie & webshop gezondheidsstatus

Het bolletje naast de naam van de webshop geeft een overzicht van de status van de webshop. Dit geeft twee zaken weer. Enerzijds toont dit of de API-connectie tussen het platform en de webshop in orde is. Anderzijds zie je hier de algemene gezondheidsstatus van de webshop.

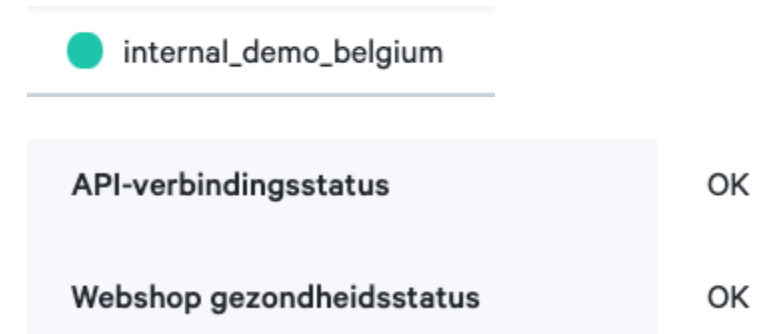

Je ziet de detailpagina van een webshop door erop te klikken. Hier vind je vier tabbladen: "Details", "Webshop Configuratie", "Contactinformatie" en "Logos".

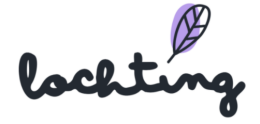

## Details

Onder het tabblad "Details" is volgende informatie zichtbaar:

- ID
- Naam
- Talen
- Standaard locales
- Bedrijf
- Filiaal
- Host: URL van jouw webshop
- API-verbindingsstatus: toont aan of de verbinding tussen het platform en je webshop correct functioneert
- Webshop gezondheidsstatus: toont de algemene gezondheidsstatus van de webshop (algemene problemen, hostingproblemen,...)
- Metadata: versie van de webshop en wanneer de laatste deploy is uitgevoerd
- Mail server

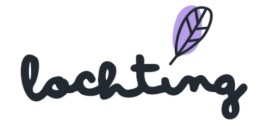

| Ø         | lochting       | Webshops > internal_demo_belgium                                       |                                                                    |  |  |  |  |  |
|-----------|----------------|------------------------------------------------------------------------|--------------------------------------------------------------------|--|--|--|--|--|
| $(\beta)$ | Dashboard      | Internal_demo_belgium Op deze pagina vindt u de details van de webshop |                                                                    |  |  |  |  |  |
| Ĵ         | Filiaal        |                                                                        |                                                                    |  |  |  |  |  |
| ð         | Producten      | Details Webshop configuratie Con                                       | ntact informatie Logos                                             |  |  |  |  |  |
| R         | Media          | ID                                                                     | webshop-7cf2106a-63e2-5568-be42-d177a427b775                       |  |  |  |  |  |
| म         | Webshops       | Naam<br>Talen                                                          | internal_demo_belgium<br>Français                                  |  |  |  |  |  |
| ĭ         | Automaten      |                                                                        | Nederlands                                                         |  |  |  |  |  |
| li.ŞH     | Voorstellingen | Standaard locales<br>Bedriif                                           | Nederlands<br>Apotheek Lochting                                    |  |  |  |  |  |
| હ્સ્વિ    | Integraties    | Filiaal                                                                | Interne Demo Lochting Webshop                                      |  |  |  |  |  |
|           |                | Host                                                                   | https://belgium.internaldemo.lochting.com/                         |  |  |  |  |  |
|           |                | API-verbindingsstatus                                                  | ок                                                                 |  |  |  |  |  |
|           |                | Webshop gezondheidsstatus                                              | ок                                                                 |  |  |  |  |  |
|           |                | Metadata                                                               | Versie: master-v1.101<br>Laatste deploy: 2022-08-02T10:58:58+00:00 |  |  |  |  |  |
|           |                | Mail server                                                            | localhost                                                          |  |  |  |  |  |

## Webshop configuration

Onder het tabblad "webshop configuration" vind je volgende informatie over de webshop:

- Naam
- Titel
- Beschrijving
- Apotheek-Titularis
- Licentienummer
- Welkomstbericht
- Copyrightboodschap
- Webshoplogo: het logo verschijnt links bovenaan op je webshop

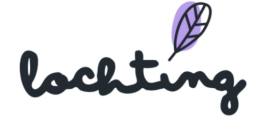

| Ø        | lochting                                                                                         | Webshops > internal_demo_belgium |                                                      |  |  |  |  |  |
|----------|--------------------------------------------------------------------------------------------------|----------------------------------|------------------------------------------------------|--|--|--|--|--|
| Ø        | Internal_demo_belgium         Dashboard         Op deze pagina vindt u de details van de webshop |                                  |                                                      |  |  |  |  |  |
| Ĵ        | Filiaal                                                                                          |                                  |                                                      |  |  |  |  |  |
| j        | Producten                                                                                        | Details Webshop configuratie Con | ntact informatie Logos                               |  |  |  |  |  |
|          | Media                                                                                            | Naam                             | Pharmacie Siège de Mauroy                            |  |  |  |  |  |
| ٦        | Webshops                                                                                         | Beschrijving                     | Pharmacie Febelco-Mauroy<br>Pharmacie Febelco Mauroy |  |  |  |  |  |
| ĭ        | Automaten                                                                                        | Apotheker-Titularis              | Alex Dupont                                          |  |  |  |  |  |
| الچ<br>ا | Voorstellingen                                                                                   | Licentie nummer                  | APB 123456                                           |  |  |  |  |  |
| ર્દ્રજે  | Integraties                                                                                      | Welkomstbericht                  | This is a welcome message                            |  |  |  |  |  |
|          |                                                                                                  | Copyright-boodschap              | mis is a copyright message                           |  |  |  |  |  |

Klik op het wijzigen-symbool om de webshopconfiguratie-informatie aan te passen. Deze informatie kan je ook aanpassen via Webshops > Configuratie > Algemene webshop instellingen.

## Contactinformatie

Onder het tabblad "contactinformatie" is volgende informatie zichtbaar:

- Telefoonnummer
- Land
- Regio
- Postcode
- Stad
- Straat
- Nr.
- BTW-nummer

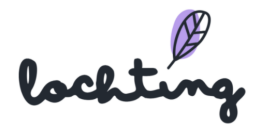

- Algemene contactpersoon
- E-mail algemene contactpersoon
- Sales contactpersoon
- E-mail Sales contactpersoon

| ©<br>°   | Webshops > public_demo_belgium public_demo_belgium Op deze pagina vindt u de details van de v | webshop                 |
|----------|-----------------------------------------------------------------------------------------------|-------------------------|
| Ĵ        | Details Webshop configuratie                                                                  | Contact informatie      |
| Ì        | Telefoonnummer                                                                                | 09 123 45 67            |
|          | Land                                                                                          | België                  |
| ्र       | Regio<br>Postcode                                                                             | Oost-Vlaanderen<br>9000 |
|          | Stad                                                                                          | Gent                    |
| <b>I</b> | Straat                                                                                        | Lochtingstraat          |
|          | Nr.                                                                                           | 1                       |
| હેંડે    | BTW-nummer                                                                                    | BE0123456789            |
|          | Algemene contactpersoon                                                                       | Apotheek Lochting       |
|          | Email algemene contactpersoon                                                                 | info@lochting.com       |
|          | Sales Contactpersoon                                                                          | Apotheek Lochting       |
|          | Email Sales Contactpersoon                                                                    | info@lochting.com       |

Klik op het wijzigen-symbool om de contactinformatie aan te passen. Deze informatie kan je ook aanpassen via Webshops > Configuratie > Contact informatie.

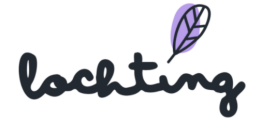

## Logos

Onder het tabblad bevinden zich de verschillende logo's voor:

- Favicon
- Webshop logo
- Webshop logo donkere modus
- E-mail logo
- Coordinates

| Ø       | lochting       | Webshops > Internal_demo_belgium                                      |                         |
|---------|----------------|-----------------------------------------------------------------------|-------------------------|
| Ø       | Dashboard      | internal_demo_belgium<br>Op deze pagina vindt u de details van de web | shop                    |
| Ĵ       | Filiaal        |                                                                       |                         |
| ð       | Producten      | Details Webshop configuratie Co                                       | ontact informatie Logos |
| R       | Media          | Favicon                                                               | (B)                     |
| ٦       | Webshops       |                                                                       |                         |
| ►       | Automaten      | Webshop logo                                                          | PHARMACY MINDED         |
| HŞ.I    | Voorstellingen | Webshop logo donkere modus                                            |                         |
| ર્સર્જે | Integraties    | E-mail logo                                                           | (P)                     |
|         |                |                                                                       | lochting                |
|         |                | Coordinates                                                           | 51.1388052, 3.7611332   |

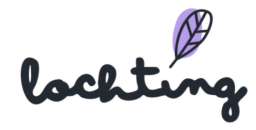

# 7.2 Bestellingen

Bij "Bestellingen" vind je een overzicht van alle bestellingen die op de webshop zijn binnengekomen.

|          | lochtung       |   | Webshops > Bestellingen                                                     |                                               |                |                    |                    | Maarten Deboo      | (U bent zich aan het voordoen als | s Céline Delodder) 🔋 🔿 🕅 | D 🗘 |
|----------|----------------|---|-----------------------------------------------------------------------------|-----------------------------------------------|----------------|--------------------|--------------------|--------------------|-----------------------------------|--------------------------|-----|
| @        | Dashboard      | 3 | Bestellingen<br>Op deze pagina vindt u een overzic                          | ht van alle bestellingen.                     |                |                    |                    |                    |                                   |                          |     |
| Ĵ        | Filiaal        |   | U Voorschriften                                                             | T Verzendinger                                |                |                    |                    |                    |                                   |                          |     |
| ð        | Producten      |   | Beneer de voorschritten van je                                              | patienten. Beheer de verzen                   |                |                    |                    |                    |                                   |                          |     |
|          | Media          |   | internal_demo_belgium V                                                     |                                               |                |                    |                    |                    | Zoeken op bestelnum               | Q III Toon kolommen      | • • |
| E .      | Webshops       | - | Webshops<br>Bekijk en beheer je webshop(s).                                 | Inhoud<br>Bekijk en beheer de inhoud v        | an je          | n opgestart worden | Factureren aan †   | Verzenden naar †   | Leveringsmethode T                | Betaalmethode 👍 🔻        |     |
| <b>™</b> | Automaten      |   | _                                                                           | webshop(s).                                   |                |                    | Tristan Hofman     | Tristan Hofman     | Afhalen                           | Offline betaling         | ۲   |
| Ŗ        | Voorstellingen |   | Bestellingen<br>Bekijk en beheer bestellingen, voorschrift<br>verzendingen. | n, Choose colors, typography, si<br>logos.    | hapes and      |                    | Tristan Hofman     | Tristan Hofman     | Afhalen                           | Offline betaling         | ۲   |
| ಜೆ       | Integraties    |   | R Klanten<br>Blader door alle klanten.                                      | Configuratie<br>Configureer de instellingen v | an de webshop. |                    | alexander Severyns | alexander Severyns | Afhalen                           | Offline betaling         | ۲   |
|          |                |   |                                                                             | Betaling in arwachting                        |                |                    | alexander Severyns | alexander Severyns | Afhalen                           | Pay.NL Mistercash        | ۲   |
|          |                |   | 00000007                                                                    | Betaling in afwachting                        | Nee            |                    | Tristan Hofman     | Tristan Hofman     | Afhalen                           | Offline betaling         | ٥   |
|          |                |   | 00000006                                                                    | Betaling in afwachting                        | Nee            |                    | Tristan Hofman     | Tristan Hofman     | Afhalen                           | Offline betaling         | ۲   |
|          |                |   | 00000002                                                                    | Betaling in afwachting                        | Nee            |                    | Alain Buysse       | Alain Buysse       | Afhalen                           | Pay.NL Mistercash        | ۲   |

Selecteer de juiste webshop als jouw bedrijf meerdere webshops heeft. Je vindt volgende informatie over de bestellingen:

- Extern referentie-ID
- Bestelstatus
- Levering kan opgestart worden
- Factureren aan
- Verzenden naar
- Leveringsmethode
- Betaalmethode
- Groot Totaal
- BTW
- Levering
- Korting
- Aangemaakt bij
- Aangepast op
- ID

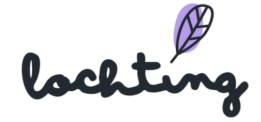

## Detailpagina bestellingen

Klik op een bestelling om de detailpagina te zien.

Hier zie je de **bestelstatus** en kan je deze wijzigen naar "Klaar om af te halen in de apotheek" als de bestelling klaarligt voor de klant. Het platform stuurt dan automatisch een mail naar de klant, zodat deze op de hoogte is dat de bestelde producten klaarliggen. Als de bestelling is opgehaald, kan je hier de status wijzigen naar "Opgehaald in de apotheek".

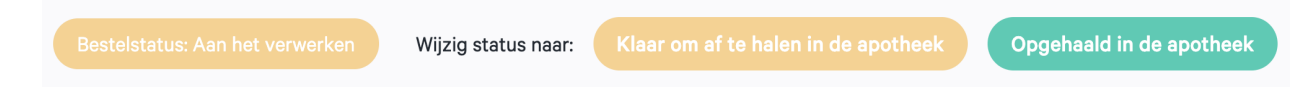

Je kan een boodschap toevoegen als je de status wijzigt naar "Klaar om af te halen in de apotheek". Zo krijgt de klant automatisch een mail dat de bestelling klaar is om af te halen met de boodschap, bv. op te halen in locker 1.

| Stuur een commentaar naar de klant | NL |
|------------------------------------|----|
|                                    |    |

Je vindt volgende informatie over de bestelling:

- Besteltotalen
- E-mailadres
- Telefoonnummer
- Bestelboodschap
- Betaalmethode
- Besteldatum
- Facturatieadres
- Leveringsmethode
- Leveringadres

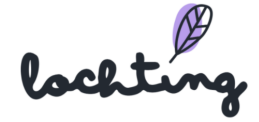

De detailpagina toont ook de **Febelco Backorder Referentie-ID** van de bestelling. De bestelde producten worden automatisch besteld bij Febelco en geleverd aan jouw apotheek.

Onderaan de detailpagina zie je een **overzicht van de gekochte producten** van de bestelling.

| <i>(</i> | lochting       |   | Webshops > Bestellingen > Bestell                                                                   | ing 000000010                             |                 |               |              |            | Maarten De | eboo (U bent zich aan f                             | et voordoen als Cé | iline Delodder)                         | ® O ® \$   |
|----------|----------------|---|----------------------------------------------------------------------------------------------------|-------------------------------------------|-----------------|---------------|--------------|------------|------------|-----------------------------------------------------|--------------------|-----------------------------------------|------------|
| Ø        | Dashboard      | 3 | Bestelling 0000<br>Op deze pagina vindt u de de                                                     | 000010<br>tails van de webshop bestelling |                 |               |              |            |            |                                                     |                    |                                         |            |
| Ĵ        | Filiaal        |   |                                                                                                    |                                           |                 |               |              |            |            |                                                     |                    |                                         |            |
| ðì       | Producten      |   | E 4,95 Bestelstatus: Betaling in alwachting Wijzig status naar: Klaar om at te halen in de apotheek |                                           |                 |               |              |            |            | en in de apotheek                                   |                    |                                         |            |
|          | Media          |   | Informatie                                                                                          |                                           |                 |               |              |            |            |                                                     |                    |                                         |            |
| म        | Webshops       |   | Besteltotalen                                                                                       |                                           | E-mai           | iladres       | Bestelboods  | chap       |            | Betaalmethode                                       |                    | Leveringsn                              | nethode    |
| M        | Automaten      |   | Levering & Opvolging<br>Korting<br>Totale BTW                                                       | € 0,00<br>€ 0,00<br>€ 0,86                | test@<br>Telefe | oonnummer     | Geen bericht | t.         |            | Offline betaling<br>Besteldatum<br>mrt 30 2022 10:5 | 6-04 AM            | clickAndCo<br>Leveringsa<br>Tristan Hof | dres       |
|          | Voorstellingen |   | Groot Totaal (BTW Incl)                                                                             | £ 4,90                                    |                 |               |              |            |            | Facturatie adres<br>Tristan Hofman                  |                    | dender 140<br>9000 htr<br>België        | c          |
| હ્રીંગ   | Integraties    |   |                                                                                                    |                                           |                 |               |              |            |            | dender 1400<br>9000 htr<br>België                   |                    |                                         |            |
|          |                |   | Producten                                                                                           |                                           |                 |               |              |            |            |                                                     |                    |                                         |            |
|          |                |   | Product codes                                                                                       | Naam                                      |                 | Eenheidsprijs | Aantal       | BTW-bedrag | BTW-pe     | rcentage                                            | Korting Bedr       | ag                                      | Rij totaal |
|          |                |   | CNK:<br>3248770                                                                                     | 1-2dry Okselpads Large 20                 |                 | € 4,95        | 1            | € 0,86     | 21%        |                                                     | € 0,00             |                                         | € 4,95     |
|          |                |   |                                                                                                    |                                           |                 |               |              |            |            |                                                     |                    |                                         |            |

#### Voorschriften

Bij "Bestellingen" vind je een overzicht van voorschriften die via de webshop zijn opgeladen door patiënten.

Selecteer de juiste webshop als jouw bedrijf meerdere webshops heeft. Je vindt volgende informatie over de voorschriften:

- Naam
- Adresregel 1
- Adresregel 2
- E-mail
- Barcode
- Telefoonnummer
- Aangemaakt op
- Opmerkingen
- Patient notified on

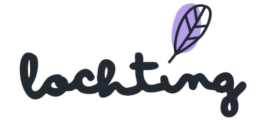

| Ø           | lochting       | Webshops > Bestellingen                   | > Voorschriften        |                              |                           |              | Maarten Debo       | o (U bent zich aan het voordoe | n als Céline Delodder) 🕅 | ? N.    | 4 |
|-------------|----------------|-------------------------------------------|------------------------|------------------------------|---------------------------|--------------|--------------------|--------------------------------|--------------------------|---------|---|
| Ø           | Dashboard      | Voorschrift                               | en                     |                              |                           |              |                    |                                |                          |         |   |
| )<br>Ĵ      | Filiaal        | Op deze pagina vindt<br>Zoeken op voorscl | u een overzicht van al | le verstuurde voorschriften. |                           |              |                    |                                |                          |         |   |
| ā           | Producten      |                                           |                        |                              |                           |              |                    |                                |                          |         |   |
|             | Media          | Naam 1                                    | jium ∨ Selecte         | Adresregel 2 1               | E-mail 1                  | Barcode 1    | Telefoonnummer 📜 🍸 | Aangemaakt op †                | Opmerkingen †            | olommen | v |
| म           | Webshops       | alain buysse                              | street 1               | 1111 place                   | alain.buysse@febelco.be   | BEP124578963 | 0123456789         | 2021-09-10 10:38:12            | Issues?                  | Not     | 0 |
| ĭ<br>∎<br>I | Automaten      | sorin Barnutiu                            | Baladei 5              | 9001 Gent                    | sorin.barnutiu@baldwin.ro | BEP15220H    | 123456789          | 2022-02-16 10:36:08            | test comment             | Not     | 0 |
| Ā           | Voorstellingen | sorin Barnutiu                            | Baladei 5              | 9001 Gent                    | sorin.barnutiu@baldwin.ro | BEP15220H    | 123456789          | 2022-02-16 11:07:29            | test                     | Not     | ۲ |
| £3          | Integraties    | sorin Barnutiu                            | Baladei 5              | 9001 Gent                    | sorin.barnutiu@baldwin.ro | BEP15220H    | 123456789          | 2022-02-17 17:23:25            | comments go here         | Not     | 0 |
|             |                | Sorin Barnutiu                            | Baladei 5              | 455300 Simleu Silvaniei      | sorin.barnutiu@baldwin.ro | BEP15220H    | +40757019033       | 2022-02-16 10:37:28            | test cimment             | Not     | 0 |
|             |                |                                           |                        |                              |                           |              |                    | 1 - 5 van 5                    | K K <u>1</u>             | >       | × |
|             |                |                                           |                        |                              |                           |              |                    |                                |                          |         |   |

## Verzendingen

Het tabblad "Verzendingen" toont je alle informatie in verband met de verzendingen:

- Externe Referentie-ID
- Bestelling
- Status
- Externe status
- Verzendbedrijf
- Klant voornaam
- Klant familienaam
- Verzendkosten
- Aangemaakt op
- Aangepast op

|      | lochting       |   | Webshops > Bestellingen > Verzendingen                                                                                                    |
|------|----------------|---|----------------------------------------------------------------------------------------------------|
| 0    | Dashboard      | 3 | Verzendingen<br>Op deze pagina kan u alle verzendingen beheren.                                                                                                 |
| Ĵ    | Filiaal        |   | Zoeken op levering nummer, Q                                                                                                    |
| ð    | Producten      |   | internal_demo_belgium v III Toon kolommen v                                                                                                    |
|      | Media          |   | Externe Referentie-ID 1: Bestelling 1: Status 1: 💌 Externe status 🔽 Verzendbedrijf 1: 💌 Klant Voornaam 1: Klant Familienaam 1: Verzendingskost 1: Aangemaakt or |
| म    | Webshops       |   | Er zijn geen resultaten.                                                                                                    |
| ШH   | Automaten      |   |                                                                                                    |
| Ŗ    | Voorstellingen |   |                                                                                                    |
| હ્સ્ | Integraties    |   |                                                                                                    |

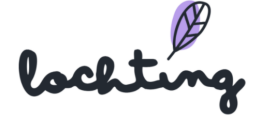

# 7.3 Klanten

Hier vind je een overzicht van alle geregistreerde klanten. Je kan per klant hun persoonlijke informatie en contactgegevens raadplegen, net als hun bestelgeschiedenis. Let op: dit is enkel van toepassing indien de klant zich heeft geregistreerd en zich heeft aangemeld voor een aankoop.Is dit niet het geval, zal deze aankoop niet in de bestelgeschiedenis verschijnen.

|          | lochting       |   | Webshops > Klanten                                 |                                                                                               |                                |                                     |                     | Maarten Deboo (U bent zich aan het voordoen als Céline Delodder) 🛞 😗 魄 🙏 |                                                          |            |        |  |
|----------|----------------|---|----------------------------------------------------|-----------------------------------------------------------------------------------------------|--------------------------------|-------------------------------------|---------------------|--------------------------------------------------------------------------|----------------------------------------------------------|------------|--------|--|
| 0        | Dashboard      | 3 | <b>Klanten</b><br>Op deze pagina kan u het overzie | lanten<br>Jeze pagina kan u het overzicht van de klanten bekijken.                            |                                |                                     |                     |                                                                          |                                                          |            |        |  |
| j        | Filiaal        |   | Nieuwsbrief inschrijvi                             | ingen                                                                                         |                                |                                     |                     |                                                                          |                                                          |            |        |  |
| ā        | Producten      |   | Beheer de Inschrijvingen op                        | Beheer de Inschrijvlingen op uw rikeuwabriet.                                                 |                                |                                     |                     |                                                                          |                                                          |            |        |  |
| 8        | Media          |   | · · · · · · · ·                                    |                                                                                               |                                |                                     |                     |                                                                          |                                                          |            |        |  |
| म        | Webshops       |   | internal_demo_belgium ~                            | internal_demo_belgium V Selecter een webshop Zoeken op klant naam, Q Export III Toon kolommen |                                |                                     |                     |                                                                          |                                                          |            | nen V  |  |
| _        |                |   | Externe Referentie-ID $^{\dagger}_{\downarrow}$    | E-mail †                                                                                      | Voornaam $\uparrow_\downarrow$ | Familienaam $^{\dagger }\downarrow$ | Aangemaakt op 斗     | Taal 💱 🝸                                                                 | Ingeschreven op de nieuwsbrief $^{\dagger}_{\downarrow}$ | ID         |        |  |
| <b>₽</b> | Automaten      |   | 2                                                  | severyns.alexander@gmail.com                                                                  | alexander                      | Severyns                            | 2022-02-14 00:00:00 | Nederlands                                                               | Nee                                                      | customer-5 | b39( 💿 |  |
| چ        | Voorstellingen |   | 1                                                  | info@febelnet.be                                                                              | info bewerkt                   | febelnet                            | 2021-09-13 00:00:00 | Nederlands                                                               | Nee                                                      | customer-0 | 98b: 💿 |  |
| -<br>£3  | Integraties    |   |                                                    |                                                                                               |                                |                                     |                     |                                                                          | 1-2 van 2                                                | 1          | ×      |  |

## Nieuwsbrief inschrijvingen

Bij "Klanten" vind je het tablad "Nieuwsbrief inschrijven". Hierin vind je een overzicht van alle inschrijvingen voor de nieuwsbrief via je webshop.

Je vindt volgende informatie over de inschrijvingen voor de nieuwsbrief:

- E-mail
- Ingeschreven op
- Uitgeschreven op

Er is via Lochting geen integratie met e-mailmarketingplatformen. Je kan een export maken naar een CSV-bestand.

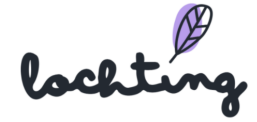

|                  | lochting       |   | Webshops > Klanten > Nieuwsbrief inschrijving                  | ngen                                                      | Maarten Deboo (U bent zich aan | net voordoen als Céline E | Delodder) 🕅 🔿  | NU 🔔          |
|------------------|----------------|---|----------------------------------------------------------------|-----------------------------------------------------------|--------------------------------|---------------------------|----------------|---------------|
| Ø                | Dashboard      | 3 | Nieuwsbrief inschrijv<br>Op deze pagina kan u een overzicht va | vingen<br>van alle inschrijvingen op de nieuwsbrief zien. |                                |                           |                |               |
| ļ                | Filiaal        |   | Zoeken op e-mailadres,                                         | ٩                                                         |                                |                           |                |               |
| đ                | Producten      |   | internal_demo_belgium V S                                      | Selecteer een webshop                                     |                                | Export ~                  | III Toon kolom | imen 🗸        |
|                  | Media          |   | E-mail †                                                       | Ingeschreven op †                                         | Uitgeschreven op ᡝ             |                           |                |               |
| म                | Webshops       |   |                                                                |                                                           |                                |                           | Er zijn gee    | n resultaten. |
| ĭ<br>I<br>I<br>I | Automaten      |   |                                                                |                                                           |                                |                           |                |               |
| Ŗ                | Voorstellingen |   |                                                                |                                                           |                                |                           |                |               |
| હેરે             | Integraties    |   |                                                                |                                                           |                                |                           |                |               |

# 7.4 Inhoud

Onder "Inhoud" vind je 6 tabbladen: Pagina's, Nieuwsartikelen, FAQ-items, Nieuwsartikels tags, FAQ-categorieën en Bibliotheek nieuwsartikels.

|      | lochting       | Webshops > Inhoud                                                                                                    |
|------|----------------|----------------------------------------------------------------------------------------------------|
| Ø    | o o o          | Webshops inhoud<br>Bekijk en beheer alle webshops.                                                                                                    |
| Ĵ    | Filiaal        |                                                                                                    |
| Ĩ    | Producten      | Pagina's Beheer de pagina's van de webshop.                                                                                                    |
|      | Media          | FAQ-items       Image: Constraint of the second second secon |
| म    | Webshops       | nieuwsartikelen.                                                                                                    |
| ×IJ  | Automaten      | FAQ-categorieën       Bibliotheek Nieuwsartikels         Beheer de FAQ categorieën van de webshop.       Bibliotheek Nieuwsartikelen         bibliotheek.       Bibliotheek.                                                                                                    |
| HŞ.I | Voorstellingen |                                                                                                    |
| હેરે | Integraties    |                                                                                                    |

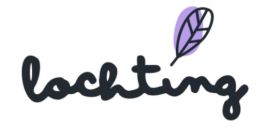

## Pagina's

Hier zie je een overzicht van alle pagina's op jouw webshop. Selecteer de juiste webshop als jouw bedrijf meerdere webshops heeft. Je kan jouw webshop uitbreiden door pagina's aan te passen en extra widgets toe te voegen.

Je webshop beschikt over standaardpagina's:

- Cookies
- Home
- Nuttige links
- Over ons
- Privacydisclaimer
- Retourbeleid
- Verkoopvoorwaarden
- Voorschrift

Je vindt volgende informatie over de pagina's:

- Titel
- Slug: het gedeelte dat na je domeinnaam komt in de URL en een individuele pagina van jouw webshop identificeert.
- Taal
- Status

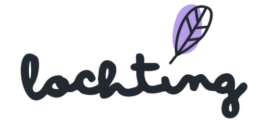

| <b>/ebshop pagina's</b><br>dit onderdeel vindt u een overzicht van alle webshop pag | ina's.              |            | 0° Webshop int | houd ~  |
|-------------------------------------------------------------------------------------|---------------------|------------|----------------|---------|
|                                                                                     |                     |            | A              | anmaken |
| internal_demo_belgium v Selecteer een webshop<br>Nederlands v                       |                     |            | 111 Toon kolon | nmen ~  |
| Titel 1.                                                                            | Slug                | Taal       | Status         |         |
| Cookies                                                                             | cookies             | Nederlands | Actief         | 6       |
| Home                                                                                | home                | Nederlands | Actief         | 6       |
| Nuttige links                                                                       | nuttige-links       | Nederlands | Actief         | 6       |
| Over ons                                                                            | over-ons            | Nederlands | Actief         | 4       |
| Privacy disclaimer                                                                  | privacy-disclaimer  | Nederlands | Actief         | 6       |
| Retourbeleid                                                                        | retourbeleid        | Nederlands | Actief         | 6       |
| Verkoopsvoorwaarden                                                                 | verkoopsvoorwaarden | Nederlands | Actief         | 6       |
|                                                                                     |                     |            |                |         |

Klik op de pagina die je wil aanpassen of op het wijzigen-symbool. Hier kan je de paginatitel invullen en de status op actief of niet-actief zetten. Je ziet hoe de pagina wordt weergegeven op desktop, tablet of smartphone.

| R        | Webshops > Pagina's > Home                               | ĵ® ® ↓          |
|----------|----------------------------------------------------------|-----------------|
|          | Webshop pagina Home wijzigen                             |                 |
|          | Op deze pagina kan u aanpassingen aan de webpagina doen. |                 |
| Ĵ        | (Actor v                                                 | Aanpassen       |
| đ        | Tite!*                                                   |                 |
|          | Home                                                     |                 |
| لتا<br>ا | G to al                                                  | Tablet Telefoon |

Klik op "Aanmaken" om zelf een pagina aan te maken op uw website. Hier kan je zelf als apotheker de pagina volledig samenstellen voor desktop, tablet en telefoon.

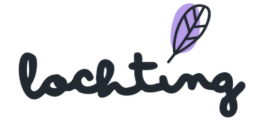

| Pagina aanmaken                       |                            |
|---------------------------------------|----------------------------|
| Hier kan u zelf webpagina's aanmaken. |                            |
| Niet-actief ~                         | Aanmaken                   |
| Titel*                                |                            |
| Vul de titel in                       |                            |
| g in a                                | Desktop Tablet Telefoon    |
|                                       | ÷                          |
| Кор                                   |                            |
| Vul de kop in                         |                            |
| Metatitel                             | Metabeschrijving           |
| Vul de metatitel in                   | Vul de metabeschrijving in |
| Aanmaken                              |                            |

Onderaan de pagina kan je de kop, metatitel en metabeschrijving aanpassen:

- Heading: Naam van de pagina
- Metatitel: de titel van een pagina die zichtbaar is in de zoekmachine (bv. Google, Bing) en in het tabblad van de browser. Dit is belangrijk om je webshop hoog te laten ranken in de organische zoekresultaten van een zoekmachine.
- Metabeschrijving: de omschrijving van de inhoud van de pagina. Deze is zichtbaar in de zoekmachine onder de titel.

| Кор                                     |                                                                                                    |
|-----------------------------------------|----------------------------------------------------------------------------------------------------|
| Home                                    |                                                                                                    |
| Meta titel                              | Meta beschrijving                                                                                   |
| Apotheek Lochting Publieke demo webshop | Deze webshop heeft als doel de mogelijkheden van e-commerce binnen ons platform te tonen. Er worden |
|                                         |                                                                                                    |

Klik op het plusje bovenaan het vak om een widget toe te voegen. Dit zijn de verschillende blokken die je op de pagina kan plaatsen.

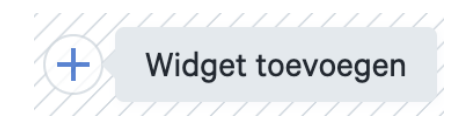

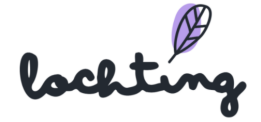

Je kan de volgende widgets toevoegen aan jouw pagina:

- Tegel
- Openingsuren
- Voorschriftformulier
- Productlijst
- Categorielijst
- Carrousel
- Nieuwsartikel lijst

Je kan de toegevoegde widgets aanpassen door op het groene bolletje rechts bovenaan het blok te klikken. Verwijderen doe je via het rode bolletje.

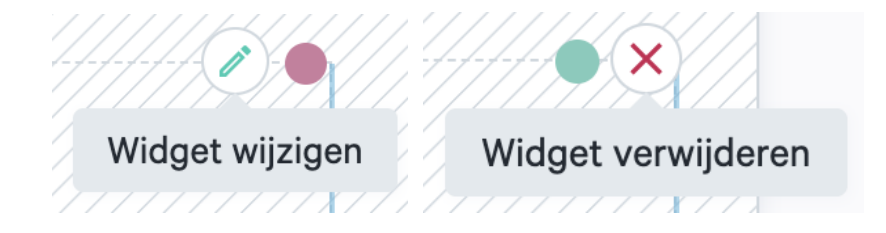

Een veld kan je verschuiven door de balk aan de zijkant te verslepen.

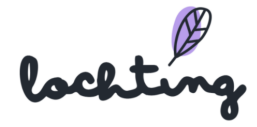

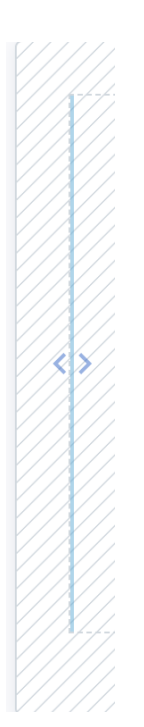

Zo kan je meerdere velden creëren en meerdere widgets toevoegen naast elkaar.

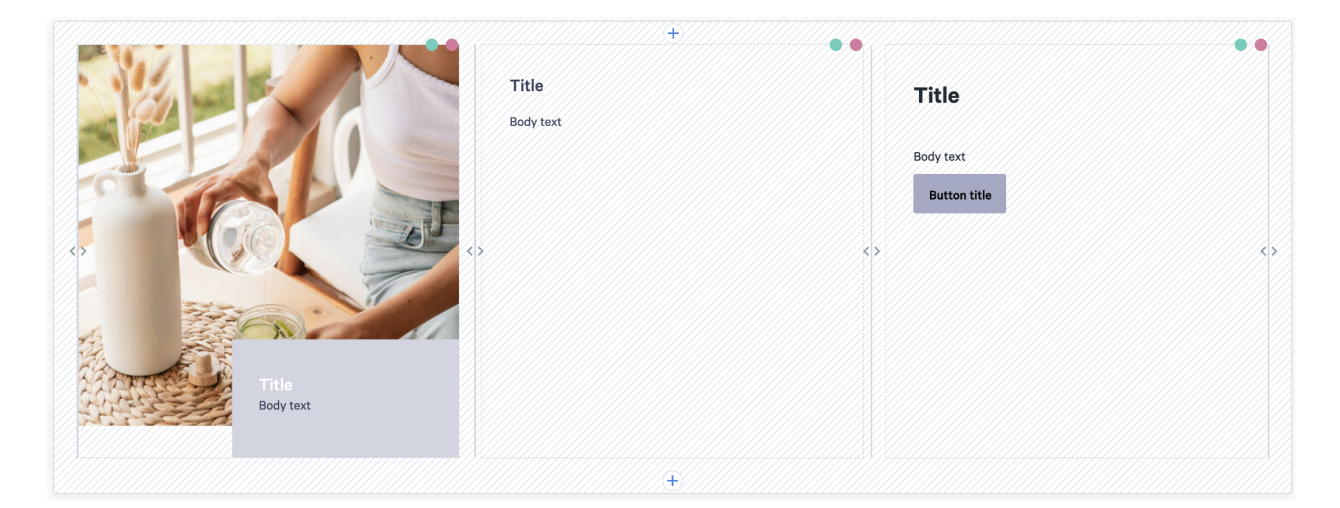

Via de slider "Vaste hoogte" kies je ervoor om alle blokken op de pagina automatisch dezelfde hoogte te geven.

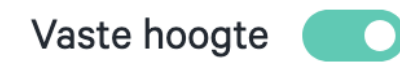

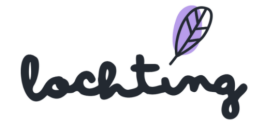

#### Tegel

Bij de tegelwidget heb je de mogelijkheid om een tekst of afbeelding toe te voegen aan je pagina. Selecteer de afbeelding die je wil gebruiken voor desktop, tablet of mobiel. Bij "Stijl" kan je ervoor kiezen om de tekst zwevend of ingesloten aan de afbeelding toe te voegen. Kies vervolgens de titel en bewerk je tekst naar wens. Het tekstvak kan je links, rechts of centraal positioneren over je pagina. Knoppen worden gebruikt om websitebezoekers naar andere pagina's te leiden. Kies de titel die op de knop verschijnt en voeg de link toe die opent wanneer gebruikers op de knop klikken.

| Ø         | lochting       | 0                                                                                                    |                                 |
|-----------|----------------|----------------------------------------------------------------------------------------------------|---------------------------------|
| Ø         | Dashboard      | Openingsuren                                                                                                    | Vaste hoogte 💽                  |
| ຖື        | Filiaal        | stiji                                                                                                    | Afbeelding (desktop)            |
| e<br>Si   | Producton      | Een cookie is een heel klein tekstbestandje dat op je vaste schijf is geplaatst bij je bezoek van onze w<br>ondersteunen veligheidsmaatregelen voor vele online aanbiedingen en diensten, byb. taalvoorkeuren,<br>resteuren veligheidsmaatregelen voor vele online aanbiedingen en diensten, byb. taalvoorkeuren,<br>Titel | Selecteer afbeelding Q          |
|           | Floadcon       | onmiddelligt te nerkennen en op deze manier jouw bezoek op de site te personaliseren en je een beter<br>fraudebestrijding en andere doelen. Als je web browser het gebruik van cookies niet toelaat, zal het n<br>men het wilde van weinigterwen de for ensementingende anderweilingen te activities.                      | Arbeelding (tablet)             |
|           | Media          | Zoais ret vuien van jouw winkerwagen of on gepersonanseer us aanbevelingen te ontvangen. Um dezi Onze website maakt gebruik van cookies om het gebruik van de website te vereenvoudigen. Cookies ;                                                                                                    |                                 |
| ٦         | Webshops       | opnieuw bezoekt. Gebruikersnamen en voorkeuren kunnen worden verstrekt, zodat u uw gegevens ni<br>verwijderd zodra u uw browser sluit. Sommige worden permanent op uw computer oggeslagen. Derge<br>bezoekt. U vindt een overzicht van de cookies en een beschrijving daarvan in onze cookie-richtlijnen.                  | Selecteer afbeelding Q          |
| ■         | Automaten      | Cookies zijn ongevaarlijk. Ze beschadigen uw computer niet en bevatten geen virussen of schadelijke<br>echter betekenen dat bepaalde functies en het gebruik van de webaite niet volledig of op de normale i                                                                                                    | Positie Uinks  Rechts Centreren |
| -<br>F    | Voorstellingen | Onze site maakt gebruik van Google Analytics en Facebook Pixel. We gebruiken Remarketing met Goo<br>leveranciers, zoals Google, gebruiken first-party cookies (zoals de Google Analytics-cookie) en cookie<br>or bais van uw erderbe bezoeken aan onze Site. U kunt zich afmelden voor Google Analytics voor displa        | Link                            |
| ર્દ્યર્વે | Integraties    | Google-advertenties te gaan. U kunt ook voorkomen dat de door cookies gegenereerde gegevens en (<br>Google deze gegevens verwerkt door de opt-out browser-add-on van Google Analytics te downloader<br>BEHEER VAN COOKIES                                                                                                  | Knop titel                      |
|           |                | Zorg ervoor det cookies zijn geactiveerd in jouw webbrowser. Als je wilt surfen op deze website, is het<br>browserinstellingen als je dat zou wensen.                                                                                                    |                                 |
|           |                | Om cookies te activeren of deactiveren moet je je browserinstellingen wijzigen (via "voorkeuren" of op<br>"help"-knop van jouw browser klikken voor meer hulp.                                                                                                    |                                 |
|           |                | Cookies verwijderen en beheren in Internet Explorer                                                                                                    |                                 |
|           |                | Cookies verwijderen en beheren in Mozilla Firefox                                                                                                    |                                 |
|           |                | Cookies verwilderen en beheren in Chrome                                                                                                    |                                 |

#### Openingsuren

Hier voeg je de openingsuren van jouw apotheek toe aan je webshop, die je hebt aangegeven bij Webshops > Configuratie > Openingsuren. Je kan vervolgens een afbeelding toevoegen die links of rechts naast het blok van de openingsuren zal verschijnen.

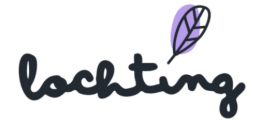

| Afbeelding (desktop)                                         |
|--------------------------------------------------------------|
| 0900-12:00<br>13:00-19:00                                    |
| 02:00 - 12:00<br>13:00 - 19:00 Afbeelding wissen<br>Bisniden |
| 0900 - 12.00<br>13.00 - 19.00 Links O Rechts                 |
|                                                              |
|                                                              |
|                                                              |
|                                                              |
|                                                              |
|                                                              |
|                                                              |

#### Voorschriftformulier

Door het voorschriftformulier toe te voegen aan een pagina kan een patiënt elektronische voorschriften uploaden.

Hier hoef je verder niks aan te wijzigen. Het formulier komt op jouw webshop te staan:

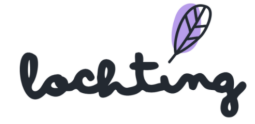
#### Hier kunt u uw voorschrift opladen.

| Persoonlijke informatie                                              |                                                                                                    |
|----------------------------------------------------------------------|----------------------------------------------------------------------------------------------------|
| Voornaam                                                             | Achternaam                                                                                                    |
| Voornaam                                                             | Achternaam                                                                                                    |
| Telefoonnummer                                                       | E-mail                                                                                                    |
| Telefoonnummer                                                       | E-moil                                                                                                    |
| Adres Gegevens                                                       |                                                                                                    |
| Street                                                               | Nummer / bus                                                                                                    |
| Street                                                               | Nummer / bus                                                                                                    |
| Postcode                                                             | Plaatsnaam                                                                                                    |
| Postcode                                                             | Plaatsnaam                                                                                                    |
| Voorschrift                                                          |                                                                                                    |
| Opmerkingen                                                          |                                                                                                    |
| Opmerkingen                                                          | BEP15220H                                                                                                    |
| 1                                                                    |                                                                                                    |
| Barcode (De barcode van het voorschrift begint met 'BEP')<br>Barcode | Gelieve dit document voor te leggen aan uw apotheker om de<br>barcode te scannen en de voorgeschreven geneesmiddelen af te<br>leveren. |
|                                                                      | Voorschrijver:<br>RIZIV nr:<br>Rechthebbende:                                                                                          |
| Bevestig                                                             | INSZ:                                                                                                    |

### Productlijst

Via de widget productlijst kan je producten toevoegen aan jouw pagina. Voeg eerst een titel toe en zoek de gewenste producten via de zoekfilter: geef hier een term, CNK, ... in waarop je wil zoeken. De volgorde waarin de producten getoond worden, kan je veranderen door ze te verslepen in de lijst "Volgorde van de producten".

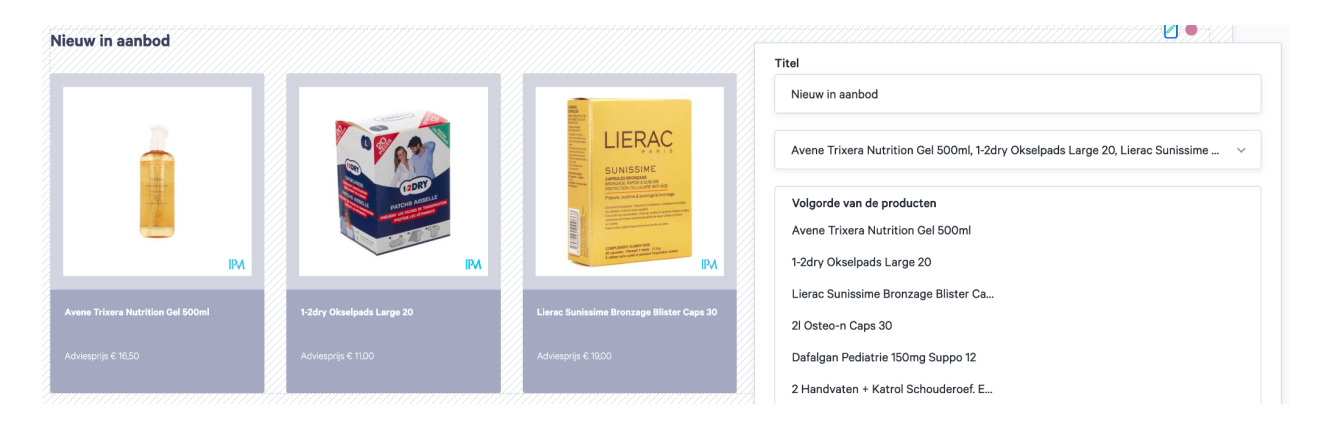

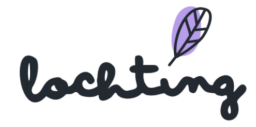

### Categorielijst

Via categorielijst voeg je een overzicht toe van verschillende categorieën. Vul de titel in en kies de gewenste categorieën. Deze kan je selecteren in onze boomstructuur via verschillende voorgedefinieerde categorieën. Er is de mogelijkheid om de categorieën te tonen in een lijst- of rasterweergave via de slider. De volgorde waarin de categorieën getoond worden, kan je veranderen door ze te verslepen in de lijst "Volgorde van de categorieën".

|                                                                             | +                 |                                                                                |
|-----------------------------------------------------------------------------|-------------------|--------------------------------------------------------------------------------|
| Titel Schoonheid, verzorging en hygiëne Afslanken, voeding en vitamines 50+ |                   | Titel<br>Titel                                                                 |
| Heading<br>Lorem ipsum                                                      | +                 | Categorieën<br>Schoonheid, verzorging en h<br>Afslanken, voeding en vitami 50+ |
| Meta titel                                                                  | Meta beschrijving | Zoeken op categorienaam Q                                                      |
| Lorem ipsum                                                                 | Lorem ipsum       | Geheugen                                                                       |
|                                                                             |                   | Menopauze                                                                      |
|                                                                             |                   | Zicht                                                                          |
|                                                                             |                   | Seksualiteit                                                                   |
|                                                                             |                   | Snurken                                                                        |
|                                                                             |                   | Spieren en gewrichten                                                          |
|                                                                             |                   | Steunkousen                                                                    |
|                                                                             |                   | Zware benen                                                                    |
|                                                                             |                   | Velgerde von de estegacieën                                                    |
|                                                                             |                   | Schoonheid verzerging en hygiëne                                               |
|                                                                             |                   | Schooling verzolging en nyglene                                                |
|                                                                             |                   | Afslanken, voeding en vitamines                                                |
|                                                                             |                   | 50+                                                                            |

### Carrousel

Via een websitecarrousel geef je meerdere afbeeldingen of inhoud in een enkele ruimte weer. Je kan een titel, beschrijving, afbeelding en knop toevoegen. Bij "Stijl" kan je kiezen of je de tekst zwevend of ingesloten aan de afbeelding wil toevoegen. Bij "Positie" kies je of de knop links, rechts of in het midden wordt gecentreerd.

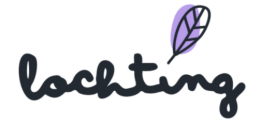

|                                                                                                    | Stijl<br>Zwevend Ingesloten Tekst | Afbeelding (desktop)                                                                                     |
|----------------------------------------------------------------------------------------------------|-----------------------------------|----------------------------------------------------------------------------------------------------|
|                                                                                                    | Carousel                          | Afbeelding wissen Geselecteerde media resolutie<br>Bijsnijden kan te smal zijn: (5120x1350 is<br>ideaal) |
|                                                                                                    |                                   | Afbeelding (tablet)<br>Selecteer afbeelding Q                                                            |
| ···· · · · · · · · · · · · · · · · · ·                                                                                |                                   | Afbeelding (mobiel)                                                                                      |
| ····· · · · ·                                                                                                    |                                   | Selecteer afbeelding Q<br>Positie<br>Links  Rechts Centreren                                             |
|                                                                                                    |                                   | Link                                                                                                    |
|                                                                                                    |                                   | Knop titel                                                                                               |
| ••                                                                                                    | Develo in dev                     |                                                                                                    |
|                                                                                                    | Body tekst - B                    | ⊻ਞ≣≣≣≣⊨⊜                                                                                                 |
| <b>Wie zijn wij?</b><br>Ontmoet one dynamische en enthousiaste kernteam: Wim, Peter en An. Wij staan voor je klaar om | line 1<br>line 2                  | line 3                                                                                                   |

Om een tegel toe te voegen aan de carrousel, klik je in de rechteronderhoek op het plusteken. Vervolgens kan je ook hier een titel, beschrijving, knop en afbeelding toevoegen. Maak hier zoveel tegels aan als je wenst.

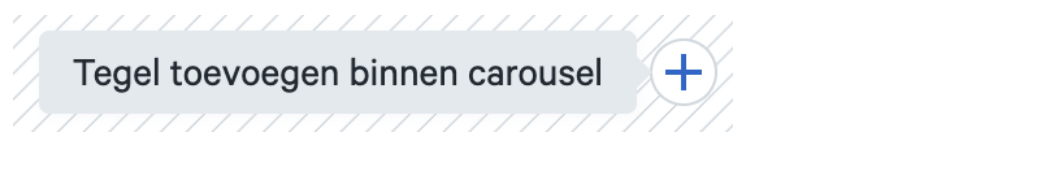

In de linkeronderhoek heb je de mogelijkheid om te navigeren tussen de verschillende tegels van de carrousel.

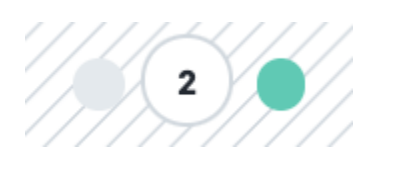

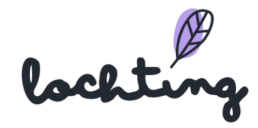

### Nieuwsartikels-lijst

Nieuwsartikels kan je toevoegen aan de pagina via een nieuwsartikelslijst. Vul de titel in en kies de blogs die je wil publiceren. De blogs waaruit je kan kiezen zijn aangemaakt bij Webshops > Inhoud > Nieuwsartikels. Er is de mogelijkheid om de blogs te tonen in een lijst- of rasterweergave via de slider. De volgorde waarin de blogs getoond worden, kan je veranderen door ze te verslepen in de lijst "Volgorde van nieuwsartikels".

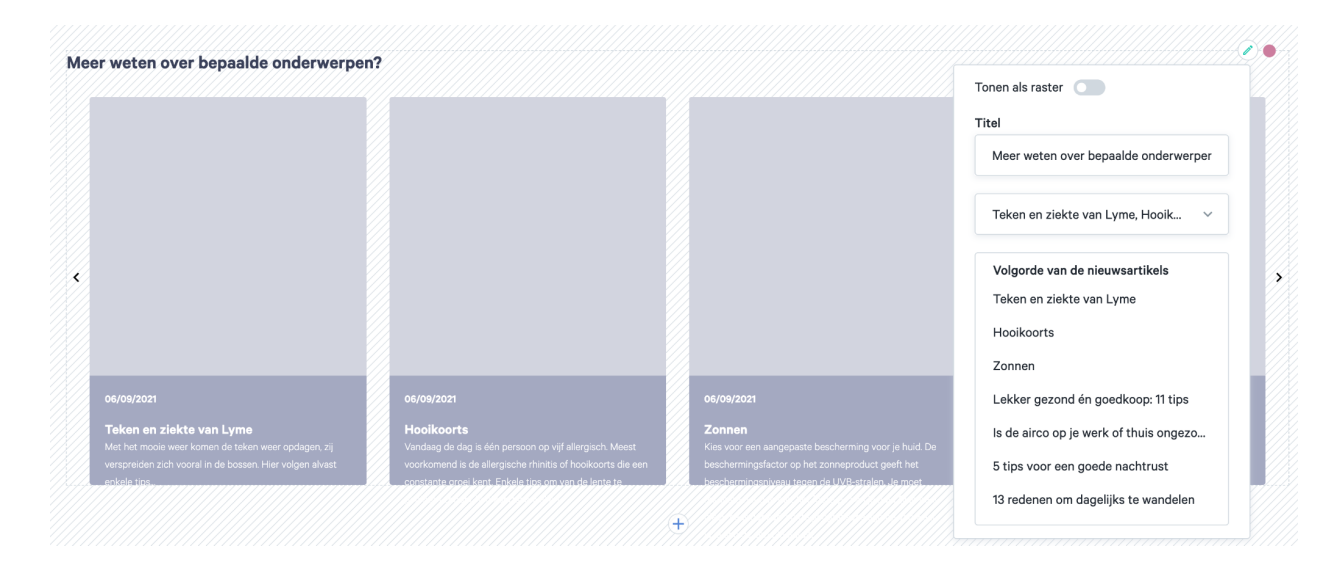

### Nieuwsartikel tags

Hier zie je een overzicht van alle tags van de nieuwsartikels op jouw webshop. Selecteer de juiste webshop als jouw bedrijf meerdere webshops heeft. Klik op "Aanmaken" om een nieuwe tag toe te voegen en vul de gewenste naam in.

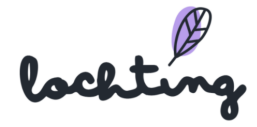

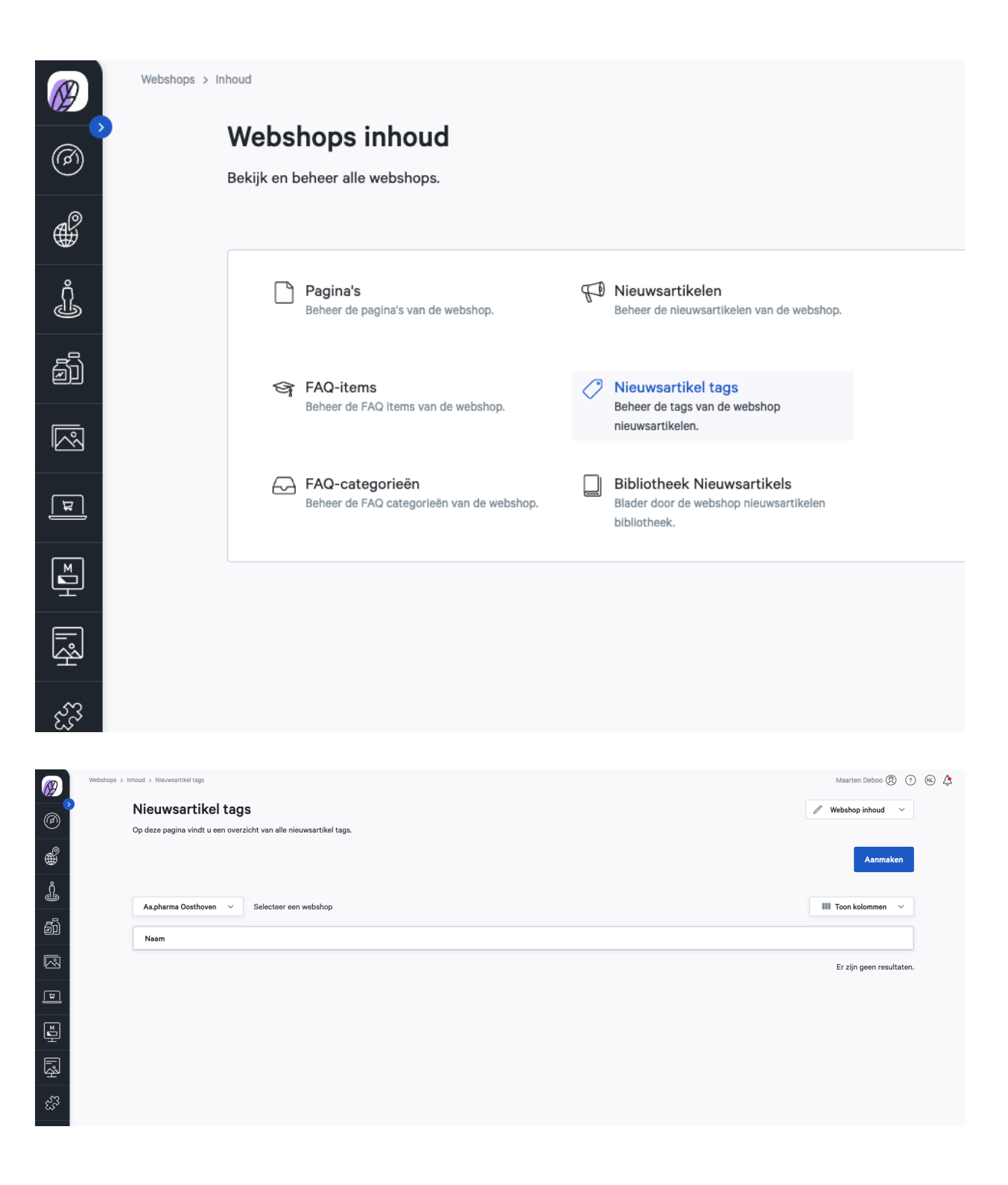

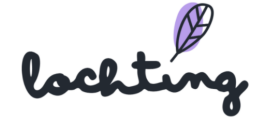

# Nieuwsartikels

Hier zie je een overzicht van alle nieuwsartikels op jouw webshop. Selecteer de juiste webshop als jouw bedrijf meerdere webshops heeft. Je kan jouw webshop uitbreiden door nieuwsartikels aan te passen of toe te voegen.

Je vindt volgende informatie over de pagina's:

- Afbeelding
- Titel
- Subtitel
- Tags
- Status
- Aangemaakt op

|          | Webshops > In | bud                                        |                                                  |            |                                                                                      |  |
|----------|---------------|--------------------------------------------|--------------------------------------------------|------------|--------------------------------------------------------------------------------------|--|
| <i>®</i> | )             | <b>Webshops i</b><br>Rekijk en beheer alle | nhoud<br>webshops.                               |            |                                                                                      |  |
| ÷        |               |                                            |                                                  |            |                                                                                      |  |
| Ĵ        |               | Pagina's<br>Beheer de pa                   | agina's van de webshop.                          | P          | Nieuwsartikelen<br>Beheer de nieuwsartikelen van de webshop.                         |  |
| ā        |               | S FAQ-item                                 | <b>S</b><br>AQ items van de webshop.             | $\bigcirc$ | Nieuwsartikel tags<br>Beheer de tags van de webshop                                  |  |
|          |               |                                            |                                                  |            | nieuwsartikelen.                                                                     |  |
| म        |               | FAQ-cate<br>Beheer de F/                   | <b>gorieën</b><br>AQ categorieën van de webshop. |            | Bibliotheek Nieuwsartikels<br>Blader door de webshop nieuwsartikelen<br>bibliotheek. |  |
| ĭ        |               |                                            |                                                  |            |                                                                                      |  |
| Ŕ        |               |                                            |                                                  |            |                                                                                      |  |
| હરિંગ    |               |                                            |                                                  |            |                                                                                      |  |
|          |               |                                            |                                                  |            |                                                                                      |  |

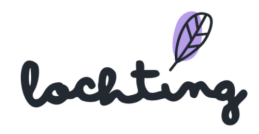

|          | Webshops > Ir | nhoud > Nieuwsartikels |                                                              |                                                              |      |             | Maarten Deboo (     | 9 7 NL |
|----------|---------------|------------------------|--------------------------------------------------------------|--------------------------------------------------------------|------|-------------|---------------------|--------|
| Ø        |               | Nieuwsart              | ikels                                                        |                                                              |      |             | 🧷 Webshop inhoud    | ~      |
| _@       |               | Op deze pagina vin     | dt u een overzicht van alle nieuwsartikels.                  |                                                              |      |             |                     |        |
| ۵<br>۱   |               | Zoeken op naam         |                                                              |                                                              |      |             | Aanma               | aken   |
| <u>j</u> |               | Aa.pharma Oosti        | noven v Selecteer een webshop                                |                                                              |      |             |                     |        |
| ð        |               | Nederlands ~           |                                                              |                                                              |      |             | III Toon kolommen   | ~      |
|          |               | Afbeelding             | Titel                                                        | Subtitel                                                     | Tags | Status †, 💌 | Aangemaakt op 🛝     |        |
| لع<br>ا  |               |                        | Wat is het prikkelbaredarmsyndroom?                          | Wat is het prikkelbaredarmsyndroom?                          |      | Actief      | 2021-12-20 10:48:39 | 1      |
|          |               |                        | Wat is hoofdroos?                                            | Wat is hoofdroos?                                            |      | Actief      | 2021-12-20 10:48:39 | 1      |
| Ē.       |               |                        | Glucosesensors bieden diabetespatiënten meer levenskwaliteit | Glucosesensors bieden diabetespatiënten meer levenskwaliteit |      | Actief      | 2021-12-20 10:48:39 | 0      |
| Ŗ        |               |                        | Allergieën                                                   | Allergieën                                                   |      | Actief      | 2021-12-20 10:48:39 | 0      |
| હેંગ     |               |                        | Wat is claudicatio intermittens?                             | Wat is claudicatio intermittens?                             |      | Actief      | 2021-12-20 10:48:39 | /      |
|          |               |                        | Migraine                                                     | Migraine                                                     |      | Actief      | 2021-12-20 10:48:39 | 1      |
|          |               |                        | Mijn kind heeft luizen, wat moet ik doen?                    | Hoofdluizen, de nachtmerrie van elke ouder.                  |      | Actief      | 2021-12-20 10:48:39 | 0      |

### Nieuwsartikels aanmaken

Stap 1: Kies of het nieuwsartikel actief of niet-actief is.

Stap 2: Vul de titel en ondertitel in van het nieuwsartikel.

Stap 3: Kies de afbeelding: deze afbeelding komt naast je nieuwsartikel te staan in het overzicht van al jouw nieuwsartikels. Het is verplicht om een afbeelding voor desktop te kiezen. Vervolgens kan je aangepaste afbeeldingen selecteren voor tablet en mobile. Selecteer je hier geen andere afbeelding voor, dan wordt automatisch de afbeelding voor desktop genomen.

Stap 4: Schrijf de korte intro: deze samenvatting van jouw artikel komt te staan in het overzicht van al jouw artikels.

Stap 5: Schrijf je nieuwsartikel: dit kan je opmaken aan de hand van de blokken "Uitgebreide tekst" en "Afbeelding".

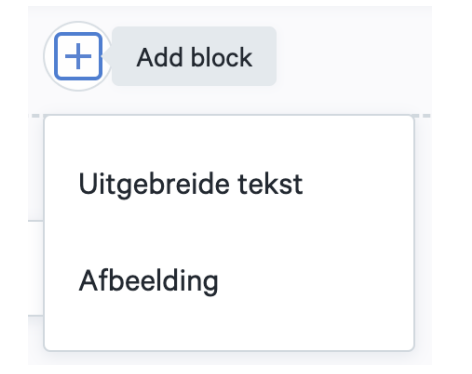

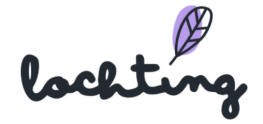

Een tekstblok kan je opmaken volgens je eigen wensen. Hou rekening met de verschillende heading tags. Gebruik "Body text" voor de hoofdinhoud van je artikel. H1 is de eerste kop van een pagina en je kan maar één hoofdkop instellen. H2 en H3 zijn de tussenkoppen van de paragrafen en subparagrafen. Hiervan kan je wel meerdere exemplaren gebruiken in je tekst.

| Body tekst | •       |
|------------|---------|
| Body tekst | 1       |
| H1         | ie<br>D |
| H2         |         |
| H3         | ij<br>r |

Via het "Afbeeldingen" blok, kan je een afbeelding selecteren om toe te voegen aan je tekst. Het is verplicht om een afbeelding voor desktop te kiezen. Vervolgens kan je aangepaste afbeeldingen selecteren voor tablet en mobile. Selecteer je hier geen andere afbeelding voor, dan wordt automatisch de afbeelding voor desktop genomen.

| Afbeelding (desktop)*      | Afbeelding (tablet)      |   | Afbeelding (mobile)      |   |
|----------------------------|--------------------------|---|--------------------------|---|
| Selecteer een afbeelding C | Selecteer een afbeelding | ۹ | Selecteer een afbeelding | ۹ |

Stap 6: Vul de slug in: het gedeelte dat na je domeinnaam komt in de URL. Dit identificeert een individuele pagina van jouw webshop.

Stap 7: Vul de metatitel in: de titel van een pagina. De metatitel is zichtbaar in de zoekmachine (bv. Google, Bing) en in het tabblad van de browser. Dit is belangrijk om je webshop hoog te laten ranken in de organische zoekresultaten van een zoekmachine.

Stap 8: Vul de metabeschrijving in: de omschrijving van de inhoud van de pagina. Deze is zichtbaar in de zoekmachine onder de titel.

Stap 9: Selecteer de gerelateerde artikels: dit zijn de links onderaan het artikel waar klanten op kunnen doorklikken naar andere artikels.

Stap 10: Voeg tags toe: bepaal bij welke categorieën het artikel behoort.

lochting

| nops > inhoud > Nieuwsartikels > Nieuwsartikel aan | maken            |                    | Maarten Deboo 🕄 💿 📧 🙏 |
|----------------------------------------------------|------------------|--------------------|-----------------------|
| Nieuwsartikel aanr                                 | naken            |                    |                       |
| Op deze pagina kan u een nieuwsa                   | rtikel aanmaken. |                    |                       |
| Niet-actief ~                                      |                  |                    | NL Aanmaken           |
| Talen                                              |                  |                    |                       |
| Nederlands                                         | ~                |                    |                       |
| Titel*                                             | NL               | Subtitel           | NL                    |
| Vul de titel in                                    |                  | Vul de subtitel in |                       |
| Afbeelding (desktop)*                              |                  |                    |                       |
| Selecteer een afbeelding                           | ۹                |                    |                       |
| Afbeelding (tablet)                                |                  |                    |                       |
| Selecteer een afbeelding                           | ۹                |                    |                       |
| Afbeelding (mobiel)                                |                  |                    |                       |
| Selecteer een afbeelding                           | 0                |                    |                       |
| · · · · ·                                          | 4                |                    |                       |

| Korte intro*  |                              |                                                      |          |                         |      |          |                                       | NL |
|---------------|------------------------------|------------------------------------------------------|----------|-------------------------|------|----------|---------------------------------------|----|
| Body teks     | st - B                       |                                                      |          |                         |      |          |                                       |    |
| Vul een korte | e inleiding in               |                                                      |          |                         |      |          |                                       |    |
| Nieuwsartiko  | el*                          |                                                      |          |                         |      |          |                                       | NL |
| Body te       | kst 👻                        | 8 ℤ ⊻ ∓ ≣ Ξ Ξ ⊨ ⊨ ⊨ ⊨                                |          |                         |      |          |                                       |    |
| Vul de inh    | oud van het nieuwsartikel in |                                                      |          |                         |      |          |                                       |    |
|               |                              |                                                      |          | +                       |      |          |                                       |    |
| Slug*         |                              |                                                      | NL       |                         |      |          |                                       |    |
| Vul de slu    | ug in                        |                                                      |          |                         |      |          |                                       |    |
| Metatitel*    |                              |                                                      | NL       | Metabeschrijving*       |      |          |                                       | NL |
| Vul de me     | etatitel in                  |                                                      |          | Vul de metabeschrijving | g in |          |                                       |    |
| Gerelateerde  | e nieuwsartikels             |                                                      |          |                         |      |          |                                       |    |
|               | Afbeelding                   | Titel T                                              |          |                         | Tags | Status † | Aangemaakt op $\uparrow_{\downarrow}$ |    |
|               |                              | Wat is het prikkelbaredarmsyndroom?                  |          |                         |      | Actief   | 2021-12-20 10:48:39                   |    |
|               |                              | Wat is hoofdroos?                                    |          |                         |      | Actief   | 2021-12-20 10:48:39                   |    |
|               |                              |                                                      |          |                         |      |          |                                       |    |
|               | <u>s</u>                     | Glucosesensors bieden diabetespatiënten meer levensk | waliteit |                         |      | Actief   | 2021-12-20 10:48:39                   |    |

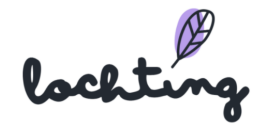

# Bibliotheek nieuwsartikels

Op de pagina "Bibliotheek nieuwsartikels" vind je nieuwsartikels die je kan gebruiken op je webshop. Klik op "Kopiëren" bij het gewenste artikel. Dit vind je vervolgens terug in het overzicht van alle nieuwsartikels op jouw webshop. Je kan het artikel daar aanpassen indien gewenst.

| Webshops > Inhoud | Webshops inhoud<br>Bekijk en beheer alle webshops.           |                                                                                      |
|-------------------|--------------------------------------------------------------|--------------------------------------------------------------------------------------|
|                   | Pagina's<br>Beheer de pagina's van de webshop.               | <b>Nieuwsartikelen</b><br>Beheer de nieuwsartikelen van de webshop.                  |
|                   | FAQ-items<br>Beheer de FAQ items van de webshop.             | Nieuwsartikel tags<br>Beheer de tags van de webshop<br>nieuwsartikelen.              |
|                   | FAQ-categorieën<br>Beheer de FAQ categorieën van de webshop. | Bibliotheek Nieuwsartikels<br>Blader door de webshop nieuwsartikelen<br>bibliotheek. |

# FAQ-categorieën

Op jouw webshop staan er standaard enkele FAQ-categorieën: "Bestellen", "Betalen", "Producten en voorraad" en "Registreren en aanmelden".

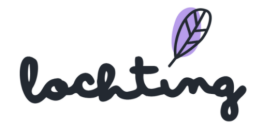

| Ø        | W              | ′ebshops > Inh                                | noud > FAQ-categorieën<br><b>FAQ-categorieë</b><br>Op deze pagina vindt u een o | <b>n</b><br>verzio | cht van alle FAQ-categorieën.                                      |                     |
|----------|----------------|-----------------------------------------------|---------------------------------------------------------------------------------|--------------------|--------------------------------------------------------------------|---------------------|
| <b>₩</b> |                |                                               |                                                                                 |                    |                                                                    |                     |
| Ĵ        |                |                                               | Aa.pharma Oosthoven 🗸 🗸                                                         | -                  | Selecteer een webshop                                              |                     |
| ۵Ì       |                |                                               | Admin label                                                                     |                    | Titel                                                              | Subtitel            |
|          |                |                                               | Bestellen                                                                       |                    | Bestellen                                                          | Bestellen           |
|          |                |                                               | Betalen                                                                         |                    | Betalen                                                            | Betalen             |
| <u></u>  | <del>ا</del> ظ | Webshops<br>Bekijk en beh                     | eer je webshop(s).                                                              | 1                  | <b>Inhoud</b><br>Bekijk en beheer de inhoud van je                 | Producten en voorra |
|          |                |                                               |                                                                                 |                    | webshop(s).                                                        | Registreren en aann |
| HS.II    | ♥              | Bestellinger<br>Bekijk en beh<br>verzendingen | n<br>eer bestellingen, voorschriften,<br>1.                                     | Ľ                  | Layout & design<br>Choose colors, typography, shapes and<br>logos. |                     |
| ર્ટ્સ્ટે | R              | Klanten<br>Blader door a                      | lle klanten.                                                                    | X                  | Configuratie<br>Configureer de instellingen van de webshop.        |                     |
|          |                |                                               |                                                                                 |                    |                                                                    |                     |
|          |                |                                               |                                                                                 |                    |                                                                    |                     |
| Webshop  | is > Inhoud >  | FAQ-categorieën                               | _                                                                               |                    |                                                                    | Maarten Deboo 🕅     |

| FAQ-categorieën                               |                                               |                                               |                                           |                   |                                                                   | Webshop inhoud                                                    | · `   |
|-----------------------------------------------|-----------------------------------------------|-----------------------------------------------|-------------------------------------------|-------------------|-------------------------------------------------------------------|-------------------------------------------------------------------|-------|
| Op deze pagina vindi d een over               | cuit van alle PAQ-Categorieen.                |                                               |                                           |                   |                                                                   | Aanm                                                              | naken |
| Aa.pharma Oosthoven 🗸 🗸                       | Selecteer een webshop                         |                                               |                                           |                   |                                                                   | III Toon kolommer                                                 | n ~   |
| Admin label                                   | Titel                                         | Subtitel                                      | Sorteervolgorde $^{\dagger_{\downarrow}}$ | is standaard      | Aangemaakt op                                                     | Aangepast op                                                      |       |
|                                               |                                               |                                               |                                           |                   |                                                                   |                                                                   | 1     |
| Bestellen                                     | Bestellen                                     | Bestellen                                     | 0                                         | Nee               | 2021-12-20 10:48:39                                               | 2021-12-20 10:48:39                                               | 0     |
| Bestellen<br>Betalen                          | Bestellen<br>Betalen                          | Bestellen<br>Betalen                          | 0                                         | Nee               | 2021-12-20 10:48:39<br>2021-12-20 10:48:39                        | 2021-12-20 10:48:39                                               | 0     |
| Bestellen<br>Betalen<br>Producten en voorraad | Bestellen<br>Betalen<br>Producten en voorraad | Bestellen<br>Betalen<br>Producten en voorraad | 0<br>0<br>0                               | Nee<br>Nee<br>Nee | 2021-12-20 10:48:39<br>2021-12-20 10:48:39<br>2021-12-20 10:48:39 | 2021-12-20 10:48:39<br>2021-12-20 10:48:39<br>2021-12-20 10:48:39 |       |

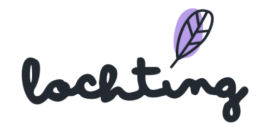

## FAQ aanmaken

De standaardcategorieën kan je aanpassen als je dat wenst. Vervolgens is het mogelijk om nieuwe categorieën aan te maken via "Aanmaken".

Je kan volgende informatie invullen bij een categorie:

- Admin label:enkel zichtbaar op het platform zelf, niet op je webshop
- Titel: gewenste titel voor de FAQ-categorie op je webshop
- Subtitel: gewenste subtitel voor de FAQ-categorie op je webshop
- Sorteervolgorde: vul hier de gewenste volgorde in
- Is standaard

# FAQ-items

Bij "FAQ-items" zie je het overzicht van alle vragen die in de FAQ van de webshop staan. Standaard staan er al een aantal vragen op jouw webshop, die je kan aanpassen indien gewenst.

Je vindt volgende informatie over de FAQ-items:

- Vraag
- Sorteervolgorde
- Categorieën
- Status
- Aangemaakt op
- Aangepast op

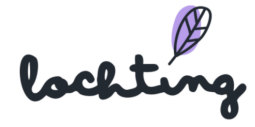

# FAQ-item aanmaken

Klik op "Aanmaken" om een nieuwe vraag toe te voegen aan jouw FAQ.

|       | Webshops > FAQ items > FAQ item antmaken                         | 0 ® © \$    |
|-------|------------------------------------------------------------------|-------------|
| @     | FAQ item aanmaken<br>Op deze pagina kan u een FAQ item aanmaken. |             |
| Ĵ     | Niet actif ~                                                     | NL Aanmaken |
| đì    | Talen                                                            |             |
| R     | Nederlands ~                                                     |             |
|       | Vraag*                                                           | NL          |
| म्र   | Vul vraeg in                                                     |             |
| M     | Antwoord*                                                        | NL          |
| 면<br> | Body tekst - B I U ∓ ≣ Ξ Ε Ξ I ≔ i≡ I ⇔                          |             |
| 뒇     | Vul antwoord in                                                  |             |
| ಜೆತ   | Categorieën*                                                     |             |
|       | Selecteer categorieën                                            |             |
|       | Sorteervolgorde*                                                 |             |
|       | 0                                                                |             |
|       | is het meest voorkomend                                          |             |

Je kan volgende informatie invullen bij een FAQ-item:

- Talen
- Vraag
- Antwoord
- Categorieën
- Sorteervolgorde
- Is het meest voorkomend

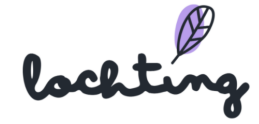

# 7.5 Configuratie

Ga naar Webshop  $\rightarrow$  Configuratie om zo de configuratie instellingen aan te passen.

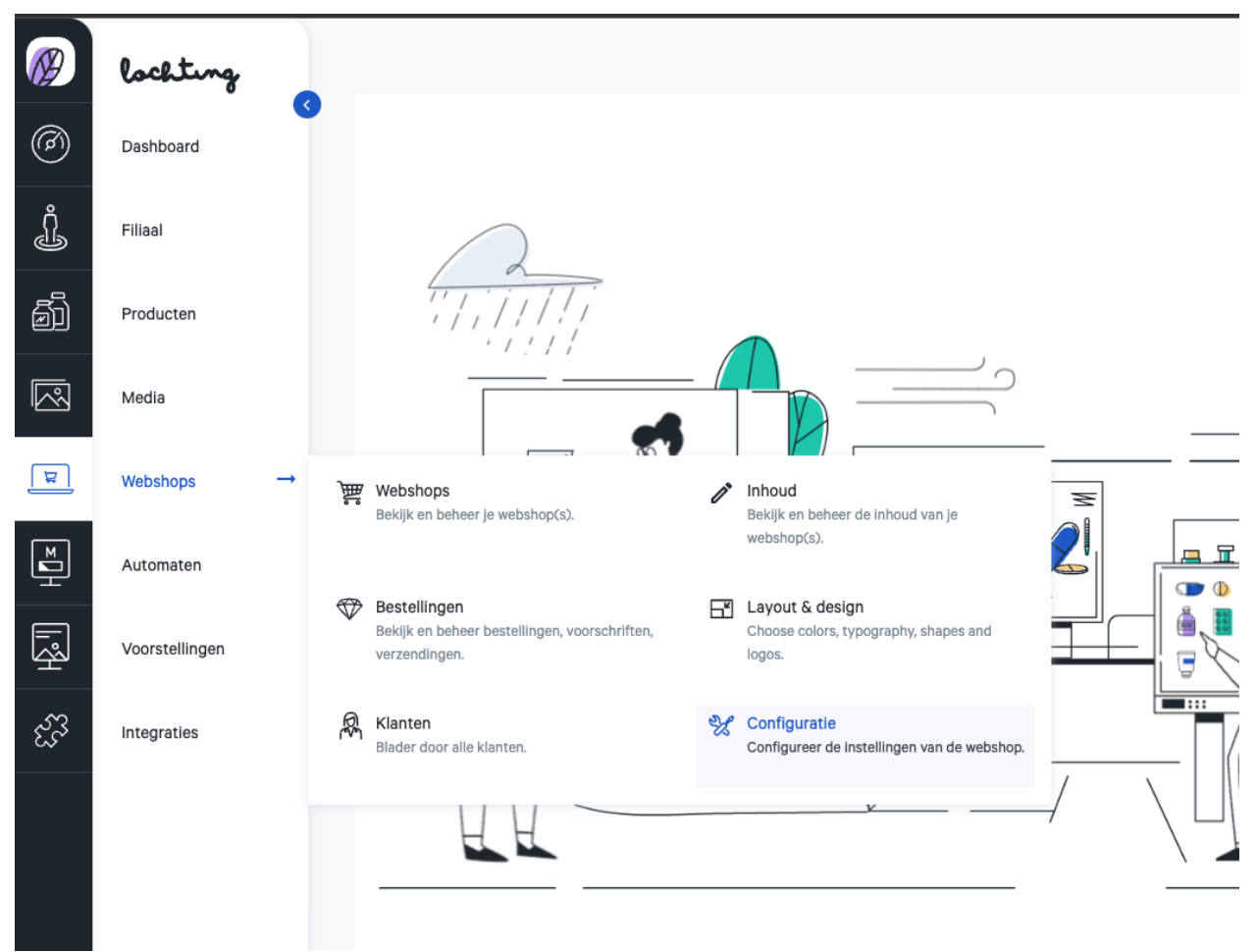

Hier kan je de negen verschillende webshop layout en design componenten aanpassen: "Algemene webshop instellingen", "Contact informatie", "Openingsuren", Vakantie configuratie", "Marketing", "Betalingsconfiguratie", "Promoties", "Fallback afhaaltijden" en "Leveringsmethodes".

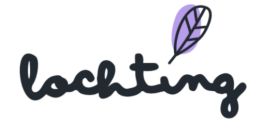

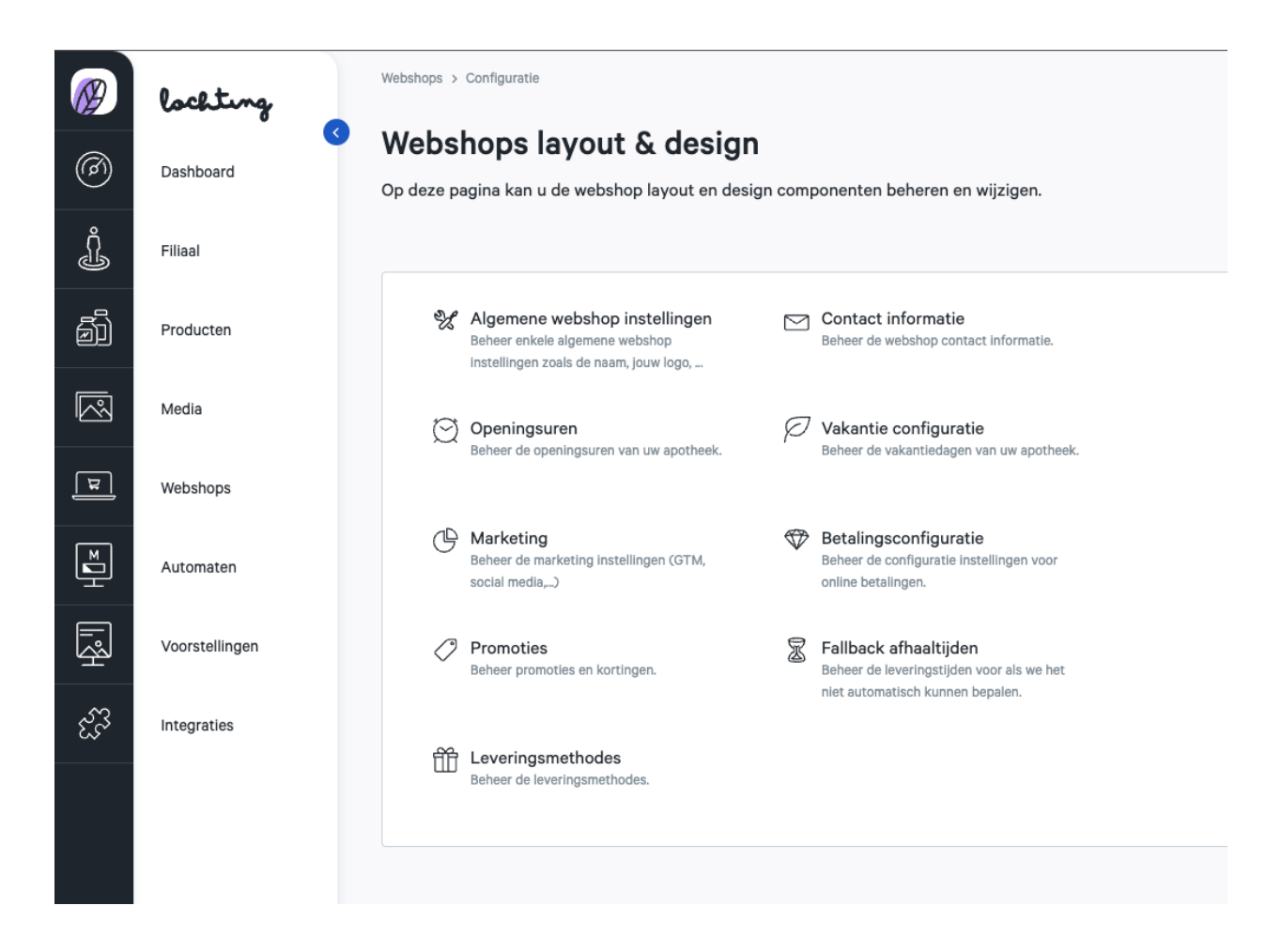

# Algemene webshop instellingen

Bij "Algemene webshop instellingen" kan je volgende informatie instellen over jouw webshop:

- Naam
- Titel
- Beschrijving
- Apotheker-Titularis: beheerder van jouw apotheek
- Licentienummer
- Latitude
- Longitude

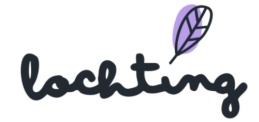

| _              |                           |                                             |          |                                                             |                  |                          |                                   |                                      |      |
|----------------|---------------------------|---------------------------------------------|----------|-------------------------------------------------------------|------------------|--------------------------|-----------------------------------|--------------------------------------|------|
| $\bigotimes$   | Webshops >                | Configuratie > Webshop Internal_demo        | o_belgiu | m configuratie wijzigen                                     |                  |                          | Maarten Deboo (U bent zich aan he | t voordoen als Céline Delodder) (的 🕥 | N. 🎝 |
|                |                           | Webshop intern                              | al_o     | demo_belgium config                                         | juratie wijzigen |                          |                                   | 😪 Webshop configuratie 🗸 🗸           |      |
| (0)            |                           | Op deze pagina kan u de web                 | shop     | configuratie wijzigen.                                      |                  |                          |                                   |                                      |      |
| Å              |                           |                                             |          |                                                             |                  |                          |                                   |                                      |      |
| <u>i</u>       |                           | internal_demo_belgium                       | ~        | Selecteer een webshop                                       |                  |                          |                                   | Aanpassen                            |      |
| P.             |                           |                                             |          |                                                             |                  |                          |                                   |                                      |      |
| ٥l             |                           |                                             |          |                                                             |                  |                          |                                   |                                      |      |
|                |                           | Naam*                                       |          |                                                             |                  | Titel                    |                                   |                                      |      |
|                |                           | Pharmacie Siège de Maure                    | ру       |                                                             |                  | Pharmacie Febelco-Mauroy |                                   |                                      |      |
| F              | Webshop                   |                                             | ~        | Inhoud                                                      |                  |                          |                                   |                                      |      |
|                | Bekijk en b               | oeheer je webshop(s).                       | /        | Bekijk en beheer de inhoud van je                           |                  | Apotheker-Titularis*     |                                   |                                      |      |
| ×              |                           |                                             |          | webshop(s).                                                 |                  | Alex Dupont              |                                   |                                      |      |
|                | 🐨 Bestelling              | gen -                                       | <b>5</b> | Layout & design                                             |                  |                          |                                   |                                      |      |
| Ŗ              | Bekijk en b<br>verzending | beheer bestellingen, voorschriften,<br>gen. |          | Choose colors, typography, shapes and<br>logos.             |                  |                          |                                   |                                      |      |
|                |                           |                                             |          |                                                             |                  |                          |                                   |                                      |      |
| હેર્જે         | Klanten<br>Blader doo     | r alle klanten.                             | X        | Configuratie<br>Configureer de instellingen van de webshop. |                  | Longitude                |                                   |                                      |      |
|                |                           |                                             |          |                                                             |                  | 3 7611332                |                                   |                                      |      |
|                |                           |                                             |          |                                                             |                  | 0.7011002                |                                   |                                      |      |
|                |                           |                                             |          |                                                             |                  |                          |                                   |                                      |      |
|                |                           |                                             |          |                                                             |                  |                          |                                   |                                      |      |
|                |                           |                                             |          |                                                             |                  |                          |                                   |                                      |      |
|                |                           |                                             |          |                                                             |                  |                          |                                   |                                      |      |
|                |                           |                                             |          |                                                             |                  |                          |                                   |                                      |      |
|                |                           |                                             |          |                                                             |                  |                          |                                   |                                      |      |
| https://platfo | orm.lochting.com/we       | bshops/configuration                        |          |                                                             |                  |                          |                                   |                                      |      |

# Contact informatie

Bij "Contactinformatie" kan je volgende informatie instellen over jouw webshop:

- Telefoonnummer
- Land
- Regio
- Postcode
- Stad
- Straat
- Nr.
- BTW-nummer
- Algemene contactpersoon
- E-mail algemene contactpersoon
- Sales Contactpersoon
- E-mail Sales Contactpersoon

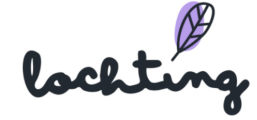

|      | Webshops > | Configuratie > Webshop Internal_demo_belgium contact informatie wijzigen                                                  | Maarten Deboo (U bent zich aan het voordoen als Céline Delodder) 🛞 🧿 🛞 🙏 | 5 |
|------|------------|----------------------------------------------------------------------------------------------------|--------------------------------------------------------------------------|---|
| ©    |            | Webshop internal_demo_belgium contact informatie wijzigen<br>Op deze pagina kan u de webshop contact informatie wijzigen. | 💱 Webshop configuratie 🗸 🗸                                               |   |
| Ţ    |            | internal_demo_belgium                                                                                                    | Aanpassen                                                                |   |
| ð    |            |                                                                                                    |                                                                          |   |
|      |            | Telefoonnummer*                                                                                                    |                                                                          |   |
|      |            | 091234567                                                                                                    |                                                                          |   |
| ۳    |            | Land*                                                                                                    | Regio*                                                                   |   |
| Ш    |            | België ~                                                                                                    | Oost-Vlaanderen                                                          |   |
|      |            | Postcode*                                                                                                    | Stad*                                                                    |   |
| ليحك |            | 9000                                                                                                    | Gent                                                                     |   |
| ಟೆ   |            | Straat*                                                                                                    | Nr.*                                                                     |   |
|      |            | Lochtingstraat                                                                                                    | 1                                                                        |   |
|      |            | BTW-nummer*                                                                                                    |                                                                          |   |
|      |            | BE0123456789                                                                                                    |                                                                          |   |
|      |            | Algemene contactpersoon*                                                                                                  | E-mail algemene contactpersoon*                                          |   |
|      |            | Apotheek Lochting                                                                                                    | tristan@baldwin.be                                                       |   |

# Openingsuren

De openingsuren en feestdagen van je apotheek die op de webshop verschijnen, pas je aan via "Openingsuren". Vul per dag de gewenste uren in of vink aan dat je apotheek gesloten is.

| Maandag   | Van | 16:30 | Tot | 20:00 | × | _ | Gesloten |
|-----------|-----|-------|-----|-------|---|---|----------|
|           | Van | 21:00 | Tot | 22:33 | × | + |          |
|           | Van | 08:30 | Tot | 12:00 | × |   |          |
| Dinsdag   | Van | 13:00 | Tot | 18:00 | × | + | Gesloten |
|           |     |       |     |       |   |   |          |
| Woensdag  | Van | 08:30 | Tot | 12:00 | × | _ | Gesloten |
|           | Van | 13:00 | Tot | 18:00 | × | + |          |
|           |     |       |     |       |   |   |          |
| Donderdag | Van | 08:30 | Tot | 12:00 | × | _ | Gesloten |
|           | Van | 13:00 | Tot | 18:00 | × | + |          |

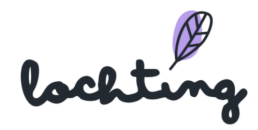

# Marketing

Bij "Marketing" vul je het welkomstbericht en de Copyright-boodschap in.

Vervolgens kan je op deze pagina de **sociale media** van je apotheek linken aan je webshop. Vul hier de URL in per socialmediaplatform. Deze logo's komen beneden in de footer van jouw webshop te staan zodat klanten kunnen doorklikken naar jouw kanalen.

| Webshops > Configuratie > Webshop Internal_demo_belgium marketing informatie wijzigen | Maarten Deboo (U bent zich aan het voordoen als Céline Delodder) 🚯 (? 🔍 🙏 |
|---------------------------------------------------------------------------------------|---------------------------------------------------------------------------|
| Webshop internal_demo_belgium marketing informatie wijzig                             | en 🛞 Webshop configuratie 🗸                                               |
| Op deze pagina kan u de webshop marketing informatie wijzigen.                        |                                                                           |
| internal_demo_belgium V Selecteer een webshop                                         | Aanpassen                                                                 |
| Welkomstbericht                                                                       | Copyright-boodschap                                                       |
| This is a welcome message                                                             | This is a copyright message                                               |
| Sociale media                                                                         |                                                                           |
| Facebook                                                                              | LinkedIn                                                                  |
| https://www.facebook.com/lochtingcommerce/                                            | https://www.linkedin.com/company/lochting/                                |
| Twitter                                                                               | Instagram                                                                 |
| https://www.twitter.com/                                                              | https://www.instagram.com/lochtingcommerce/                               |
| YouTube                                                                               | Pinterest                                                                 |
| https://www.youtube.com/                                                              | https://www.pinterest.com/                                                |
|                                                                                       |                                                                           |

Onderaan de pagina kan je de **kwaliteitslabels** Fagg, Fagg-afmps, Fagg-VET, Zorgpunt en SafeShops van jouw apotheek en webshop aanduiden. Deze labels komen beneden in de footer van jouw webshop te staan.

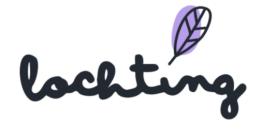

| Kwaliteitslabels             |            |                                                                                  |          |
|------------------------------|------------|----------------------------------------------------------------------------------|----------|
| Fagg                         | Fagg-afmps | FAGG-VET                                                                         | Zorgpunt |
| fagg®                        |            | ■ C = C<br>T = C<br>T = C = C = C = C<br>T = C = C = C = C = C = C = C = C = C = |          |
| SafeShops                    | )          |                                                                                  |          |
| CERTIFIED<br>by Safethops be |            |                                                                                  |          |

# Promoties

Op deze pagina zie je een overzicht van de promotiecodes binnen jouw webshop.

|                                                                                                    | lochting              |   | Webshops > Configuratie > Promotie         | Maarten Deboo (U bent zich aan het voordoen als Céline Delodde |        |                  |                                 |            |            |         |      |  |
|----------------------------------------------------------------------------------------------------|-----------------------|---|--------------------------------------------|----------------------------------------------------------------|--------|------------------|---------------------------------|------------|------------|---------|------|--|
| Ø                                                                                                    | <b>a</b><br>Dashboard | 3 | Promoties<br>Op deze pagina vindt u een ov | romoties 😵 Webs                                                |        |                  |                                 |            |            |         |      |  |
| Ĵ                                                                                                    | Filiaal               |   |                                            |                                                                |        |                  |                                 |            |            | Aanma   | aken |  |
| Ð                                                                                                    | Producten             |   | internal_demo_belgium ~                    | Selecteer een webs                                             | hop    |                  |                                 |            | III Toon k | olommen | ~    |  |
|                                                                                                    | Media                 |   | Regel naam                                 | Label                                                          | Status | Campagnenaam     | Promotie aanbieding             | Datum van  | Datum tot  |         |      |  |
| म                                                                                                    | Webshops              |   | 10€ de remise                              | 10€korting                                                     | Actief | De campaign naam | 10 EUR korting op de bestelling | 01.09.2021 | 30.09.2021 |         | 1    |  |
| Mariana<br>Mariana<br>Mar | Automaten             |   |                                            |                                                                |        |                  |                                 | 1-1 van 1  | < <u>1</u> | >       | н    |  |
| Ŗ                                                                                                    | Voorstellingen        |   |                                            |                                                                |        |                  |                                 |            |            |         |      |  |
| £3                                                                                                    | Integraties           |   |                                            |                                                                |        |                  |                                 |            |            |         |      |  |

Per webshop is volgende informatie zichtbaar:

- Regel naam Label
- Status
- Campagnenaam
- Promotieaanbieding
- Datum van
- Datum tot

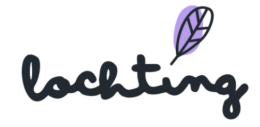

### Promotie aanmaken

Je kan een eigen promotie aanmaken voor je webshop om een korting te geven op de winkelwagen van klanten.

| Webshops > Configurate > Promoties > Promotie aanmaken | Maarten Deboo (U bent zich aan het voordoen als Céline Delodder) 🛞 🕧 🙏 |
|--------------------------------------------------------|------------------------------------------------------------------------|
| Promotie aanmaken                                      |                                                                        |
| Op deze pagina kan u een promotie aanmaken.            |                                                                        |
| Niet-actief 🗸                                          | Aanmaken                                                               |
|                                                        |                                                                        |
| Regel naam*                                            | Label*                                                                 |
| Vul de naam van de regel in                            | Vul label in                                                           |
| Promotie type*                                         |                                                                        |
| Winkelmand V                                           |                                                                        |
| Promotie aanbieding*                                   | Promotiewaarde*                                                        |
| Procentuele korting ~                                  | Vul de waarde voor de promotie in                                      |
| Specifieke couponcode                                  |                                                                        |
| Gebruik per klant Gebruik per coupon                   |                                                                        |
| Vul gebruik per klant in Vul gebruik per coupon in     |                                                                        |

Er zijn twee opties om een promotie toe te kennen. Dit kan zonder code, waarbij de promotie automatisch toegepast wordt op elke bestelling. Je kan er ook voor kiezen om een specifieke couponcode aan te maken, waarbij klanten deze code zelf moeten invullen in het winkelwagentje.

Vul de velden in om de promotie aan te maken:

- Regel naam: naamgeving op platform, wordt niet getoond op jouw webshop
- Label: naamgeving op jouw webshop
- Promotietype
- Couponcode: zelf te kiezen, bv. VALENTIJN22
- Promotieaanbieding:
  - Vast bedrag korting
  - Procentuele korting
- Promotiewaarde:
  - Kortingsbedrag in euro bij de optie "Vast bedrag korting"
  - Percentage korting bij de optie "Procentuele korting"
- Gebruik per klant: aantal keren dat eenzelfde klant de couponcode mag gebruiken (ongelimiteerd als je hier niks ingeeft)

lochtin

- Gebruik per coupon: aantal keren dat de coupon in totaal gebruikt mag worden door iedereen samen (ongelimiteerd als je hier niks ingeeft)
- Je kan ook een promotie geven op een bepaald deel van het assortiment. Dat doe je door in het veld "Rules" een bepaalde selectie op te stellen. Je kan kiezen tussen Categorie, Merk en Product. Je kan dit beperken tot ofwel één van de opties, ofwel een combinatie maken (bv. promotie op voedingssupplementen van merk X).

| Regels              |         |                                                                                                    |   |
|---------------------|---------|----------------------------------------------------------------------------------------------------|---|
| Categorie           | in ~    | Zoeken op categorienaam                                                                                                    | ٩ |
|                     |         | Schoonheid, verzorging en hygiène         Haar en Hoofd         Kammen - ontwarren         Beschadigd haar en hoofdirritatie         Styling - spray & gel         Verzorging         Haarkleuring         Schliffers         Sunplementen |   |
| en Merk             | in ~    |                                                                                                    |   |
| en Product          | in v    |                                                                                                    |   |
| Date from           | Date to |                                                                                                    |   |
| Campagnenaam        |         |                                                                                                    |   |
| Vul campagnenaam in |         |                                                                                                    |   |

- Datum van: startdatum van de coupon, exclusief de begindag. Bv. wil je dat de coupon geldig is vanaf 1 februari, vul hier dan 31 januari in.
- Datum tot: einddag inbegrepen
- Campagnenaam: optioneel, hierdoor kunnen campagnes gemakkelijk teruggevonden worden in jouw analytics

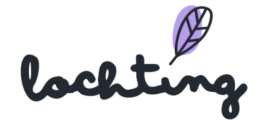

# Fallback afhaaltijd

Op deze pagina kan u de instellingen doen voor de fallback afhaaltijden.

# Webshops layout & design

Op deze pagina kan u de webshop layout en design componenten beheren en wijzigen.

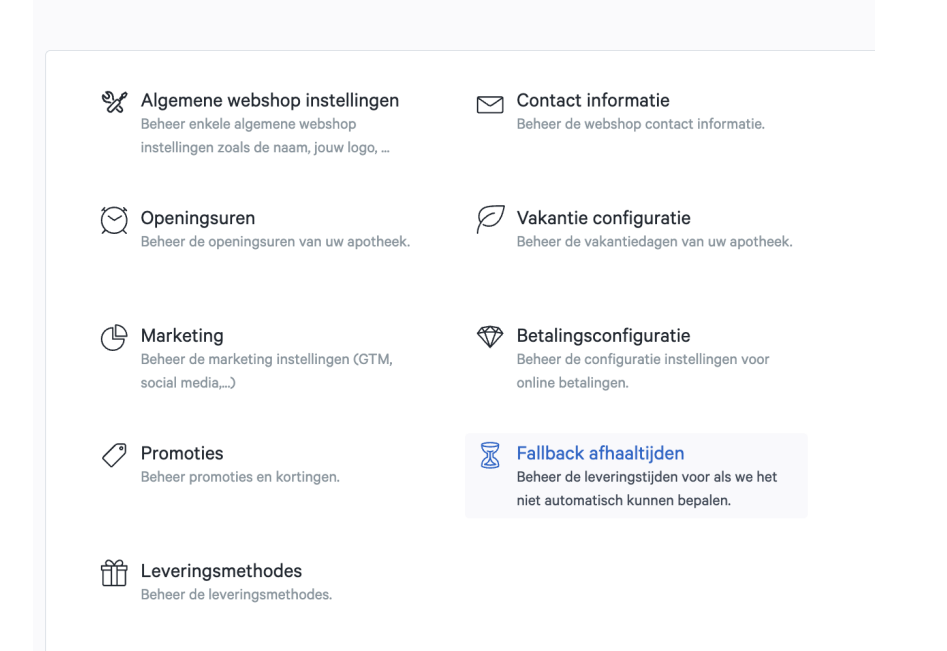

| Fallback afhaaltijden                                    | 💥 Webshop configuratie 🗸                                   |              |               |               |        |     |
|----------------------------------------------------------|------------------------------------------------------------|--------------|---------------|---------------|--------|-----|
| Op deze pagina kan u de instellingen doen voor de fallba | ck afhaaltijden. (laag onder lokale voorraad + groothandel | voorraad)    |               |               |        |     |
|                                                          |                                                            |              |               |               | Aanmak | ken |
| internal_demo_belgium V Selecteer een webs               | юр                                                         |              |               | III Toon kolo | mmen   | ~   |
| Bestellimiet dag                                         | Bestellimiet tijd                                          | Leveringsdag | Leveringstijd |               |        |     |
| Maandag                                                  | 08:00                                                      | Dinsdag      | 10:00         |               | ľ      | Ô   |
|                                                          |                                                            |              | 1 - 1 van 1   | K K 1         | >      | ×   |

# Leveringsmethodes

#### Het concept van de Leveringstijden

Op Lochting werken veel modules in lagen, waaronder de leverings- of afhaaltijden die we op jouw webshop aan je klanten beloven.

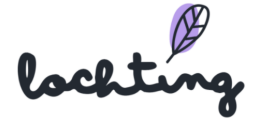

De **bovenste laag** gebeurt via de koppeling met **je softwarepakket** en vertrekt vanaf jouw lokale voorraad. Daar kan je *Verwerkingstijd* bijtellen. Als een product op voorraad is, kan de klant het nagenoeg onmiddellijk komen afhalen. Is er geen voorraad, dan kijken we naar de volgende laag.

De **middelste laag** wordt bepaald op basis van de beschikbare voorraad in **je Febelco-depot**. Febelco geeft ons voor elk product uit hun assortiment een levertijd bij jou in de apotheek. Op Lochting kan je dan opnieuw een *Verwerkingstijd* bijtellen. Voor de klanten wordt dit à la minute berekend en ingeladen op het moment dat ze een product bekijken. Wordt een product niet door Febelco gevolgd, dan kijken we naar de volgende laag.

De **onderste laag** is hetgeen je onder **Webshops - Leveringstijden** zelf kan instellen. "Bestellen vandaag voor 23:59u => Overmorgen af te halen vanaf 9u", bijvoorbeeld. Deze laag is heel breed en dient vooral als fallback. Hier raden we aan om de tijd niet te kort in te stellen (daar dienen de andere lagen voor).

Op elk product speelt deze logica en die gebeurt volautomatisch. Zo heeft de klant altijd **een juist verwachtingspatroon** wanneer een product afgehaald kan worden.

# Levering Configuratie

Op deze pagina kunt u de levertijden van uw webwinkel beheren, afhankelijk van het tijdstip waarop de bestelling is geplaatst. U kunt bijvoorbeeld het uiterste tijdstip weergeven waarop een bestelling op een bepaalde leveringsdag en -tijd moet aankomen.

| Webshops > Configuratie > Fall | Webshops > Configuratie > Fallback afhaeltijden Maarten Debo |                   |              |               |      |           |        |     |  |  |
|--------------------------------|--------------------------------------------------------------|-------------------|--------------|---------------|------|-----------|--------|-----|--|--|
|                                | Fallback afhaaltijden                                        |                   |              |               |      |           |        |     |  |  |
|                                |                                                              |                   |              |               |      |           |        |     |  |  |
|                                |                                                              |                   |              |               |      |           | Aanmai | ken |  |  |
|                                |                                                              |                   |              |               |      |           |        |     |  |  |
|                                | internal_demo_belgium v Selecteer een websh                  | op                |              |               | Ш    | Toon kolo | ommen  | ~   |  |  |
|                                | Bestellimiet dag                                             | Bestellimiet tijd | Leveringsdag | Leveringstijd |      |           |        |     |  |  |
|                                | Maandag                                                      | 08:00             | Dinsdag      | 10:00         |      |           | ľ      | Ô   |  |  |
|                                |                                                              |                   |              | 1 - 1 van 1   | IK K | 1         | >      | ы   |  |  |

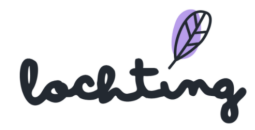

### Leveringsmethodes

Op deze pagina beheer je jouw leveringsmethodes. Wanneer je klikt op de "Configureren" knop, krijg je vier opties te zien: Afhaling in de apotheek / Afhaalkluisje / Lokale levering / XXX

Indien je graag XXX wil aanbieden, moet je eerst je Sendcloud integratie activeren. Dit doe je door in de rode balk op de knop "Activeren" te klikken.

|     | lochting       |   | Webshops $\rightarrow$ Configuratie $\rightarrow$ Leveringsmethodes   | Maarten Deboo (U bent zich aan het voordoen als                                   | ordoen als Céline Delodder) 🕅 🕜 🙉 👌 |                    |                         |              |   |  |  |  |
|-----|----------------|---|-----------------------------------------------------------------------|-----------------------------------------------------------------------------------|-------------------------------------|--------------------|-------------------------|--------------|---|--|--|--|
| Ø   | Dashboard      | 3 | Leveringsmethodes<br>Op deze pagina vindt u een overzicht van de leve | everingsmethodes<br>o deze pagina vindt u een overzicht van de leveringsmethodes. |                                     |                    |                         |              |   |  |  |  |
| Ĵ   | Filiaal        |   |                                                                       |                                                                                   |                                     |                    |                         | Configureren | ~ |  |  |  |
| ā   | Producten      |   | internal demo balgium V Selecteer ee                                  | n webshop                                                                         |                                     |                    |                         |              |   |  |  |  |
| R   | Media          |   | Leveringsmethode                                                      | Actief                                                                            | Naam                                | Gratis verzendkost | Gratis verzending vanaf | Postcodes    |   |  |  |  |
| म   | Webshops       |   | Afhaling in de apotheek                                               |                                                                                   | Voorbeeld                           | -                  | -                       |              | 1 |  |  |  |
| ĭ   | Automaten      |   | Afhaalkluisje                                                         |                                                                                   | Afhaalkluisje                       | € 2,00             | € 10,00                 |              | ı |  |  |  |
| Ŗ   | Voorstellingen |   |                                                                       |                                                                                   |                                     |                    |                         |              |   |  |  |  |
| ಜೆತ | Integraties    |   |                                                                       |                                                                                   |                                     |                    |                         |              |   |  |  |  |

Vervolgens selecteer je de door jou aangeboden levermethodes en stel je deze in.

<u>BELANGRIJK</u>: de leveringsmethodes staan pas zichtbaar voor je klanten wanneer je ze in de tweede kolom aanvinkt als "actief".

### Afhaling in de apotheek

Vul de correcte naam van deze leveringsmethode in en klik vervolgens op "opslaan". Hier kan je ook zelf als apotheker de locaties toevoegen en aanpassen van het afhaaladres van de apotheek.

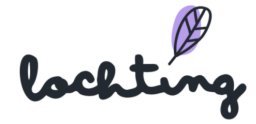

| -everingsmethode Afhaling in de apotheek configureren |                        |               |                |   |         |  |  |  |  |  |  |  |  |
|-------------------------------------------------------|------------------------|---------------|----------------|---|---------|--|--|--|--|--|--|--|--|
|                                                       |                        |               |                |   | Opslaan |  |  |  |  |  |  |  |  |
| aam*                                                  |                        | FR NL         |                |   |         |  |  |  |  |  |  |  |  |
| Voorbeeld                                             |                        |               |                |   |         |  |  |  |  |  |  |  |  |
| Locations + Toevoegen                                 | 1                      |               |                |   |         |  |  |  |  |  |  |  |  |
| Naam                                                  |                        |               |                |   |         |  |  |  |  |  |  |  |  |
|                                                       |                        | Adres Filiaal |                |   |         |  |  |  |  |  |  |  |  |
| Street and Nr.                                        | Postcode               | Stad          | Telefoonnummer |   |         |  |  |  |  |  |  |  |  |
|                                                       |                        |               |                | × |         |  |  |  |  |  |  |  |  |
| Please fill in a location name and a v                | alid address or branch |               |                |   |         |  |  |  |  |  |  |  |  |
|                                                       |                        |               |                |   |         |  |  |  |  |  |  |  |  |

### <u>Afhaalkluisje</u>

Vul in het veld "naam" de correcte benaming van deze dienst in. In het veld "vaste verzendkost" geef je het bedrag in dat je wenst te vragen voor deze dienst. In het veld "gratis verzending vanaf" geef je het aankoopbedrag in vanaf wanneer deze dienst gratis wordt. Klik vervolgens op "opslaan".

| Ø | Webshops > Leveringsmethodes > Leveringsmethode Afhaalkladie configureren         Leveringsmethode Afhaalkluisje configureren         Op deze pagina kan u de leveringsmethode configureren. | Maarten Deboo 🛞 🕤 🛞 🌲   |
|---|----------------------------------------------------------------------------------------------------|-------------------------|
| ŧ |                                                                                                    | Opsiaan                 |
| Ĵ |                                                                                                    |                         |
| ā | Naam* FR NL<br>Afhaalkluisje                                                                                                    |                         |
|   | Vaste verzendkost*                                                                                                    | Gratis verzending vanaf |
| ٦ | 2                                                                                                    | 10                      |
| ∎ |                                                                                                    |                         |

#### Lokale levering

Deze leveringsmethode slaat op een persoonlijke levering (bv. met de fiets) naar patiënten bij jou in de buurt. Geef in het veld "naam" de juiste benaming van deze leveringsmethode in. In het veld "Vaste verzendkost" geef je de kostprijs voor deze dienst in. In het veld "Gratis verzending vanaf" vul je het totale aankoopbedrag vanaf wanneer deze dienst gratis wordt in. Bij "Postcodes" geef je de postcodes in waarbinnen

lochtin

je deze dienst aanbiedt. Klanten krijgen deze leveringsmethode dan ook pas te zien wanneer hun postcode overeenkomt met jouw instellingen. Vervolgens klik je op "opslaan".

| Webshops > Configuratie > Leveringsmethodes > Leveringsmethode Lokale levering configureren             | Maarten Deboo (U bent zich aan het voordoen als Céline Delodder) 🔞 |
|----------------------------------------------------------------------------------------------------|--------------------------------------------------------------------|
| Leveringsmethode Lokale levering configureren<br>Op deze pagina kan u de leveringsmethode configureren. |                                                                    |
|                                                                                                    | Opsiaan                                                            |
| Naam* FR NL                                                                                             |                                                                    |
| Vaste verzendkost*<br>0                                                                                 | Gratis verzending vanaf                                            |
| Postcodes                                                                                               |                                                                    |
| + Postcode toevoegen                                                                                    |                                                                    |

### Service delivery

Deze leveringsmethode slaat terug op thuislevering via een koerier. Geef in het veld "naam" de naam van deze dienst in. In het veld "Vaste verzendkost" vul je het bedrag in dat je vraagt voor deze leveringsmethode. In het veld "Gratis verzending vanaf" geef je het totale aankoopbedrag in vanaf wanneer deze leveringsmethode gratis wordt. Van zodra je deze velden hebt ingevuld, klik je op "opslaan".

| Ø          | Webshops > Shipping methods > Configure Service Delivery shipping method<br><b>Configure Service Delivery shipping method</b><br>Configure shipping method description. | Maarten Deboo 🕅 😗 🙉 🤱       |
|------------|----------------------------------------------------------------------------------------------------|-----------------------------|
| £          |                                                                                                    | Opslaan                     |
| Ĵ          |                                                                                                    |                             |
| <i>e</i> 5 | Naam*                                                                                                    | R                           |
| el         | Bpost                                                                                                    |                             |
|            | Fixed shipping cost*                                                                                                    | Free shipping starting from |
| म          | 4,99                                                                                                    | 10                          |
|            |                                                                                                    |                             |

Eens een bestelling met service delivery is geplaatst, moet je onderstaande stappen volgen.

 Ga naar Webshop → Bestellingen. Klik vervolgens op de bestelling die je wenst te versturen.

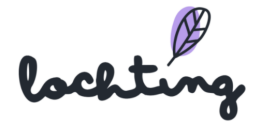

|        | We                                                                                    | bshops > Bestellingen              |                    |                               |                      |                    |                   |                             |                   |                   |                   | Ма                  | arten Deboo 🕅 🧿   | NL 🗘 |
|--------|---------------------------------------------------------------------------------------|------------------------------------|--------------------|-------------------------------|----------------------|--------------------|-------------------|-----------------------------|-------------------|-------------------|-------------------|---------------------|-------------------|------|
| 0      |                                                                                       | Bestellinge<br>Op deze pagina vind | n<br>t u een ove   | erzicht van de bestel         | lingen.              |                    |                   |                             |                   |                   |                   |                     |                   |      |
| ŧ      |                                                                                       | Zoeken op bestel                   | nummer,            |                               |                      | ٩                  |                   |                             |                   |                   |                   |                     |                   |      |
| Ĵ      |                                                                                       | STORE STAG - DE                    | MO ~               |                               |                      |                    |                   |                             |                   |                   |                   |                     | III Toon kolommen | ~    |
| ð      | Extern referentie ID <sup>†</sup> <sub>4</sub> Bestelstatus <sup>†</sup> <sub>4</sub> |                                    | T                  | Shipment can be started Factu |                      |                    | 171               | Verzenden naar ئ            | Verzendmethode 🔻  | Betaalmethode 🗤 🔻 | Totaal †          | Ве                  |                   |      |
| Ø      | 00000082 Processing                                                                   |                                    | Processing         |                               | Manage shipments     |                    | Jeroen Faingnaer  |                             | Jeroen Faingnaert | Service Delivery  | Pay.NL Mistercash | € 74,99             | 0                 |      |
| Я      |                                                                                       |                                    | Inhoud             |                               | Configuratie         |                    | Layout & Design   | Marketing                   | ərt               | Jeroen Faingnaert | Service Delivery  | Pay.NL Mistercash   | € 28,79           | 0    |
| M      | Overzi                                                                                | icht                               | Pagina's           |                               | Webshop Configuratie |                    | Header and footer | Header and footer Marketing |                   | Jeroen Faingnaert | Pickup            | Offline payment     | € 34,02           | •    |
|        | Unassi<br>Voorso                                                                      | igned<br>chriften                  | Nieuwsa<br>Nieuwsa | rtikel tags<br>rtikels        | Contact infor        | matie Kleurthema's |                   | Promoties                   |                   | Tristan Hofman    | Service Delivery  | Offline payment     | € 20,90           | Θ    |
| Å.     | Nieuw                                                                                 | sbrief inschrijvingen              | Bibliothe          | eek Nieuwsartikels            | Leveringstijds       | stippen            | Vormen            |                             | ərt               | Jeroen Faingnaert | Pickup            | Offline payment     | € 34,02           | Θ    |
| દ્દત્ર | Bestel                                                                                | llingen                            | FAQ cate           | egories                       | Shipping met         | hods               |                   |                             | ərt               | Jeroen Faingnaert | Service Delivery  | paynl_payment_payco | oniq € 68,65      | Θ    |
|        | Klanten                                                                               |                                    | FAQ iten           | ns                            | Betaalconfigu        | onfiguratie        |                   |                             | ərt               | Jeroen Faingnaert | Service Delivery  | paynl_payment_payco | oniq € 12,94      | •    |
|        | Shipments 000000075                                                                   |                                    |                    | Volledig                      | Vacation             | Manage shipments   |                   | Tristan Hofma               | ı                 | Tristan Hofman    | Service Delivery  | Offline payment     | € 19,33           | o    |
|        |                                                                                       |                                    |                    |                               |                      |                    |                   |                             |                   |                   |                   |                     |                   |      |

2. Van zodra je op het detailscherm van je bestelling zit, klik je op "Manage shipments".

|            | Webshops > Bestellingen > Order 00000                                                          | 0083                                                                                                    |               |        |                                                   |                                                                      |                                                    |                                                                      | Maarten De | oode         | ) NL 🗘 |
|------------|------------------------------------------------------------------------------------------------|----------------------------------------------------------------------------------------------------|---------------|--------|---------------------------------------------------|----------------------------------------------------------------------|----------------------------------------------------|----------------------------------------------------------------------|------------|--------------|--------|
| <i>®</i>   | Order 0000000<br>Op deze pagina vindt u de det                                                 | <b>83</b><br>ails van de bestelling.                                                                                                    |               |        |                                                   |                                                                      |                                                    |                                                                      | Μ          | lanage shipr | nents  |
| ÷.         | € 25,17                                                                                        |                                                                                                    |               |        |                                                   |                                                                      |                                                    |                                                                      |            |              |        |
| ð          | Informatie                                                                                     |                                                                                                    |               |        |                                                   |                                                                      |                                                    |                                                                      |            |              |        |
| Ш          | Bestellingstotalen<br>Verzending en Behandeling<br>Korting<br>Totale BTW<br>Totala (BTW incl.) | Bestellingstotalen     Verzending en Behandeling     € 4,99       Korting     € 0,00       Totale BTW     € 4,37       Total (BTW)     € 25,57 |               |        | Bestelboodschap<br>Er zijn geen berichten gevonde | Betaalmethode<br>Offline payment<br>Besteldatum<br>jun. 15 2022, 04: | Verzendm<br>serviceDel<br>Verzendac<br>Céline Dele | Verzendmethode<br>serviceDelivery<br>Verzendadres<br>Céline Delodder |            |              |        |
|            |                                                                                                |                                                                                                    |               |        |                                                   | Facturatie adre<br>Céline Delodder<br>Lange Steenstra<br>9000 Gent   | Lange Ster<br>9000 Gent<br>België                  | enstraat 17<br>t                                                     |            |              |        |
| ليمي<br>جي |                                                                                                |                                                                                                    |               |        |                                                   |                                                                      | peiĝie                                             |                                                                      |            |              |        |
| ~~~        | Producten                                                                                      |                                                                                                    |               |        |                                                   |                                                                      |                                                    |                                                                      |            |              |        |
|            | Product codes                                                                                  | Naam                                                                                                    | Eenheidsprijs | Aantal | BTW bedrag                                        | BTW-percent                                                          | tage                                               | Bedrag korting                                                       |            | Rijtotaal    |        |
|            | CNK: Onypso Vao 3ml<br>2592046                                                                 |                                                                                                    | € 20,18       | 1      | € 3,50                                            | 21%                                                                  |                                                    | € 0,00                                                               |            | € 20,18      |        |
|            | Shipments Manage st                                                                            | lipments                                                                                                    |               |        |                                                   |                                                                      |                                                    |                                                                      |            |              |        |

3. Klik alle producten aan die je wil verzenden in dit pakket en klik vervolgens op "Create shipment".

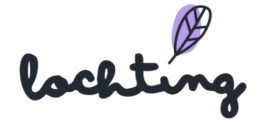

| Exter     | n referentie ID | Status | External status | Carrier | Customer first name | Customer last name                                    | Shipping cost       | Aangemaakt op | Aangepast op      |  |  |  |  |
|-----------|-----------------|--------|-----------------|---------|---------------------|-------------------------------------------------------|---------------------|---------------|-------------------|--|--|--|--|
| Produc    | cten            |        |                 |         |                     |                                                       |                     |               | Total weight: 2   |  |  |  |  |
|           | Product codes   | Naam   |                 | Price   | Aantal              | Stock                                                 | Gewicht             | Back Order    |                   |  |  |  |  |
|           | CNK:<br>2592046 | Onyp   | so Vao 3ml      | € 20,18 | 1 of 1              | Febelco Brugge: 4     •       Febelco Izegem: 6     • | 26g<br>26g per item | Requested: 1  | Status: confirmed |  |  |  |  |
| Custor    | mer information |        |                 |         |                     |                                                       |                     |               |                   |  |  |  |  |
| Email adr | res*            |        |                 |         |                     | Telefoonnummer                                        |                     |               |                   |  |  |  |  |
| celine    | @baldwin.be     |        |                 |         |                     | 0479470756                                            |                     |               |                   |  |  |  |  |
| First nam | ne*             |        |                 |         |                     | Last name*                                            |                     |               |                   |  |  |  |  |
| Céline    | •               |        |                 |         |                     | Delodder                                              |                     |               |                   |  |  |  |  |
| Shippi    | ng information  |        |                 |         |                     | Charact sumbard                                       |                     |               |                   |  |  |  |  |
| Straat    |                 |        |                 |         |                     | Street number"                                        |                     |               |                   |  |  |  |  |
| Lange     | Steenstraat     |        |                 |         |                     | 17                                                    |                     |               |                   |  |  |  |  |
| Stad*     |                 |        |                 |         |                     | Postal code*                                          |                     |               |                   |  |  |  |  |
| Gent      |                 |        |                 |         |                     | 9000                                                  |                     |               |                   |  |  |  |  |
| Land*     |                 |        |                 |         |                     |                                                       |                     |               |                   |  |  |  |  |
| België    |                 |        |                 |         | ~                   |                                                       |                     |               |                   |  |  |  |  |
|           |                 |        |                 |         |                     |                                                       |                     |               | Create shipmen    |  |  |  |  |

4. Je kan nu nog deze verzending aanpassen. Van zodra je pakket klaar is om te versturen, klik je op "Seal shipment". Hiermee genereer je een tracking code en verzendticket dat je kan uitprinten. Wanneer je op "Seal shipment" klikt, dien je ter bevestiging het gewicht van je pakket in te vullen. Wanneer je dan bevestigt, krijgt je patiënt een mail ter verwittiging dat hun pakket klaar is voor verzending. In deze mail krijgen ze de tracking code.

| Shipment shipment-06c4d0ae-9c82<br>Webshop order shipment details description. | -4f44-81be-e1043d74ec99                                          |                                                                                                    | Edit shipment 🖍 Seal shipment 🔒 |  |  |  |  |  |  |  |  |
|--------------------------------------------------------------------------------|------------------------------------------------------------------|----------------------------------------------------------------------------------------------------|---------------------------------|--|--|--|--|--|--|--|--|
| Shipment status: Stand<br>External status: -                                   |                                                                  |                                                                                                    |                                 |  |  |  |  |  |  |  |  |
| Informatie                                                                     |                                                                  |                                                                                                    |                                 |  |  |  |  |  |  |  |  |
| Shipping cost € 4,99<br>Gewicht -<br>Tracking code -                           | Email adres<br>celine⊚baldwin.be<br>Telefoonnummer<br>0479470756 | Creation date<br>jun. 15 2022, 04:09:09 PM<br>Last updated<br>jun. 15 2022, 04:09:09 PM<br>Verzendadres<br>Céline Delodder<br>Lange Steenstraat 17<br>9000 Gent<br>België | Carrier<br>bpost                |  |  |  |  |  |  |  |  |
| Producten                                                                      |                                                                  |                                                                                                    |                                 |  |  |  |  |  |  |  |  |
| Product codes<br>CNK:<br>2592046                                               | Naam<br>Onypso Vao 3ml                                           | Aantal<br>1                                                                                                    | Gewicht 26g                     |  |  |  |  |  |  |  |  |

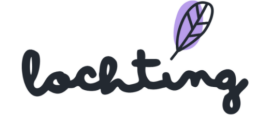

5. Klik op "download label" om het verzendticket te printen. Plak dit vervolgens op de besteldoos.

| Shipment 188124<br>Webshop order shipment detai                                                   | Shipment 188124969<br>Webshop order shipment details description. |                |                                   |                                                                                                    |                                                              |        |                  |  |  |  |  |  |  |
|---------------------------------------------------------------------------------------------------|-------------------------------------------------------------------|----------------|-----------------------------------|----------------------------------------------------------------------------------------------------|--------------------------------------------------------------|--------|------------------|--|--|--|--|--|--|
| Shipment status: Sealed<br>External status: Ready to send                                         |                                                                   |                |                                   |                                                                                                    |                                                              |        |                  |  |  |  |  |  |  |
| Informatie                                                                                        |                                                                   |                |                                   |                                                                                                    |                                                              |        |                  |  |  |  |  |  |  |
| Shipping cost € 4,99<br>Gewicht 26g<br>Tracking code 323211588559902102538030<br>Download label ∨ |                                                                   |                | res<br>aldwin.be<br>nummer<br>756 | Creation datı<br>jun. 15 2022,<br>Last updatec<br>jun. 15 2022, I<br>Verzendadre<br>Céline Delodu<br>Lange Steen:<br>9000 Gent<br>België | e<br>04-09-09 PM<br>1<br>04-11:07 PM<br>9<br>der<br>traat 17 | ¢<br>k | Carrier<br>bpost |  |  |  |  |  |  |
| Producten                                                                                         |                                                                   |                |                                   |                                                                                                    |                                                              |        |                  |  |  |  |  |  |  |
| Product codes                                                                                     |                                                                   | Naam           |                                   |                                                                                                    | Aantal                                                       | Gewio  | ewicht           |  |  |  |  |  |  |
| <b>СNК:</b><br>2592046                                                                            |                                                                   | Onypso Vao 3ml |                                   | 1                                                                                                    | 26g                                                          | 6g     |                  |  |  |  |  |  |  |

# Betaalconfiguratie

De betaalmogelijkheden die je ter beschikking wil stellen op je webshop voer je in via "Betaal configuratie". Je kiest uit de volgende betaalwijzen en selecteert voor welke landen ze beschikbaar zijn op jouw webshop: Maestro, Bancontact, Visa, MasterCard en PayPal.

|    | lochting       | Webshops > Configuratie > Webshop Internal, demo, beigium betalingsconfiguratie wijzigen Maarten Deboo (U bent zich aa          | n het voordoen als Céline Delodder) 🕅 🕧 🛝 🙏 |
|----|----------------|----------------------------------------------------------------------------------------------------|---------------------------------------------|
| Ø  | Dashboard      | Webshop internal_demo_belgium betalingsconfiguratie wijzigen<br>Op deze pegina kan u de webshop betalingsconfiguratie wijzigen. | 💥 Webshop configuratie 🗸 🗸                  |
| Ĵ  | Filiaal        | internal_demo_belgium v Selecteer een webshop                                                                                   | Aanpassen                                   |
| ð  | Producten      |                                                                                                    |                                             |
|    | Media          | Token code* API-token*                                                                                                    |                                             |
|    |                | AT-0068-8446 4159f36895aedb0dc3bebfefef48f3b2add4c7f0                                                                           |                                             |
| म  | Webshops       | Service-ID*                                                                                                    |                                             |
| ĭ  | Automaten      | SL-1411-3931                                                                                                    |                                             |
| F  | Verentellingen | Payment methods                                                                                                    |                                             |
|    | voorstellingen | Nieuwe toevoegen                                                                                                    |                                             |
| ಜೆ | Integraties    | Frankrijk, België v Maestro v Verwijderen € 0.20 + 0%                                                                           |                                             |
|    |                | Frankrijk, België v Verwijderen © 0.15 + 0.1%                                                                                   |                                             |
|    |                | Frankrijk, België V Visa en MasterCard V Verwijderen € 0,00 + 0.015%                                                            |                                             |
|    |                | Frankrijk, België v Offline betallng v Verwijderen                                                                              |                                             |

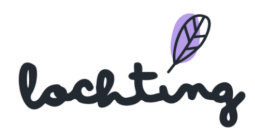

# Vakantie configuratie

Indien je apotheek sluit, kan je dit aangeven op je webshop bij "Vakantie configuratie". Hiermee verschijnt een banner bovenaan je webshop dat jouw apotheek gesloten is, en kunnen patiënten geen producten bestellen in deze periode.

|        | lochting       | Webshops > Configuratie > Webshop internal_demo_bolgium vakantieregeling wijzigen                               | Maarten Deboo (U bent zich aan het voordoen als Céline Delodder) 🕅 🗇 🛝 🙏 |
|--------|----------------|----------------------------------------------------------------------------------------------------|--------------------------------------------------------------------------|
| Ø      | Dashboard      | Webshop internal_demo_belgium vakantieregeling wijzigen<br>Op deze pagina kan u de vakantieregelingen instellen | ☆ Webshop configuratie ∨                                                 |
| Ĵ      | Filiaal        | internal_demo_belgium                                                                                           | Aanpassen                                                                |
| ð      | Producten      |                                                                                                    |                                                                          |
|        | Media          | Beschrijving<br>Nous sommes en vacance du 14 juillet au 30 juillet                                              | FR NL                                                                    |
| म      | Webshops       |                                                                                                    |                                                                          |
| ∎<br>H | Automaten      | Van 14.072022 Tot 30.072022                                                                                     | ×                                                                        |
| Ŗ      | Voorstellingen | Vakantie data                                                                                                   | +                                                                        |
| ಜೆತ    | Integraties    |                                                                                                    |                                                                          |
|        |                |                                                                                                    |                                                                          |

Vul per taal een beschrijving toe die op de banner bovenaan je webshop verschijnt. Vervolgens geef je de start- en einddatum van een of meerdere vakantieperiodes in.

| Beschrijving                                                                                                    |         |    |    |     |         |         |          |         |               |   |          |  |   | NL FR |  |
|----------------------------------------------------------------------------------------------------|---------|----|----|-----|---------|---------|----------|---------|---------------|---|----------|--|---|-------|--|
| Gelieve een beschrijving aan deze vakantie toe te voegen, deze wordt bovenaan op uw webshop getoond aan de bezoekers. |         |    |    |     |         |         |          |         |               |   |          |  | 8 |       |  |
|                                                                                                    |         |    |    |     |         |         |          |         |               |   |          |  |   |       |  |
|                                                                                                    | Van     |    |    |     |         | Tot     | t        |         |               | × |          |  |   |       |  |
|                                                                                                    | Gelieve |    |    |     |         |         |          |         | leze vakantie |   |          |  |   |       |  |
| Vakantie data                                                                                                    |         | <  |    | арі | ril 202 | 22      |          | >       |               |   | +        |  |   |       |  |
|                                                                                                    |         | ma | di | wo  | do      | vr<br>1 | za<br>2  | zo<br>3 |               |   | <u> </u> |  |   |       |  |
|                                                                                                    |         | 4  | 5  | 6   | 7       | 8       | 9        | 10      |               |   |          |  |   |       |  |
|                                                                                                    |         | 11 | 12 | 13  | 14      | 15      | 16<br>22 | 17      |               |   |          |  |   |       |  |
|                                                                                                    |         | 25 | 26 | 20  | 28      | 29      | 23<br>30 | 24      |               |   |          |  |   |       |  |
|                                                                                                    |         |    |    |     |         |         |          |         |               |   |          |  |   |       |  |

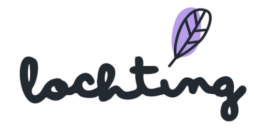

# 7.6 Layout & Design

Onder Layout & Design kan je vier verschillende componenten aanpassen, namelijk "Kleurthema's", "Typografie", "Vormen", "Logo's" en "Header en footer" .

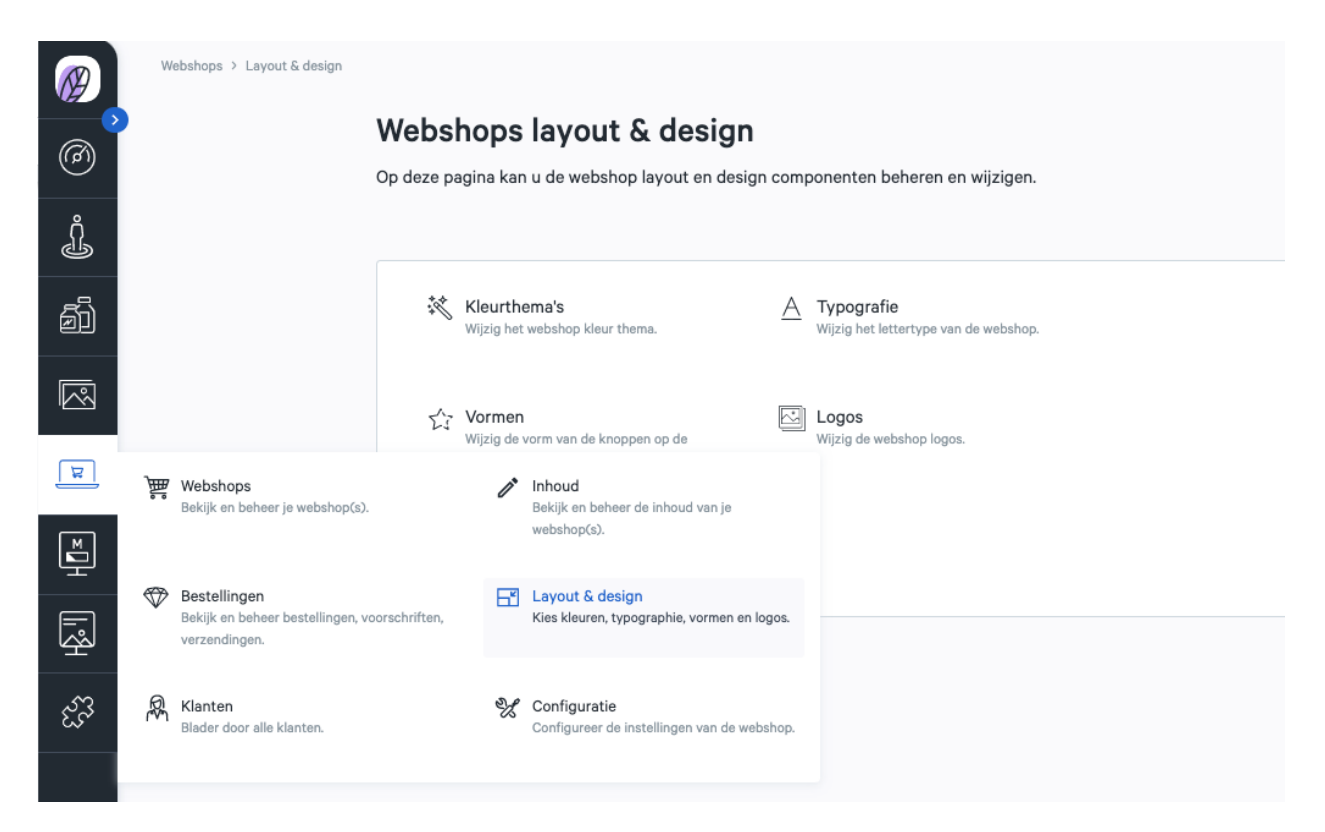

# Kleurthema's

Via "Kleurthema's" kan je de kleuren van je webshop aanpassen. Hier vind je verschillende kleurthema's waartussen je kan kiezen voor jouw webshop, naargelang je eigen huisstijl. Je ziet van elk kleurthema de primaire kleuren, secundaire kleuren, grijswaarden, kleur van de berichten en contrasterende kleuren.

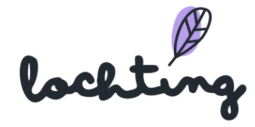

|          | lochting       |   | Webshops > Lay-out > K | Kleurthema's                                           | Мас                       | rten Deboo (U bent zich aan het voordoen als Géline Delodder) 🛞 ( 🗮 | ) 👌  |
|----------|----------------|---|------------------------|--------------------------------------------------------|---------------------------|---------------------------------------------------------------------|------|
| Ø        | Dashboard      | 0 | Op deze pagina vindt   | <b>a'S</b><br>t u een overzicht van alle kleurthema's. | - Webshop layout & design | ~                                                                   |      |
| Ĵ        | Filiaal        |   |                        |                                                        |                           | Opsi                                                                | laan |
| đì       | Producten      |   | internal_demo_bel      | gium ∨ Selecteer een webshop                           |                           |                                                                     |      |
|          | Media          |   |                        | Kleur thema                                            | Primaire kleuren          | Secundaire kleuren                                                  |      |
| 핖        | Webshops       |   |                        | Spring AquaMarine                                      |                           |                                                                     | 0    |
| <b>™</b> | Automaten      |   |                        | Flamingo Saphire                                       |                           |                                                                     | 0    |
| Ŗ        | Voorstellingen |   |                        | Arctic Midnight                                        |                           |                                                                     | ۲    |
| હિંગ     | Integraties    |   |                        | Lilac Emerald                                          |                           |                                                                     | •    |
|          |                |   |                        | Lime Orchid                                            |                           |                                                                     | ۲    |
|          |                |   |                        | Tangerine Ocean                                        |                           |                                                                     | •    |
|          |                |   |                        | Canary Sky                                             |                           |                                                                     | ۲    |
|          |                |   |                        | Lochting Website                                       |                           |                                                                     | 0    |

# Typografie

De lettertypes van je webshop kan je aanpassen via "Typografie". Hier vind je het overzicht van alle lettertypes waartussen je kan kiezen voor jouw webshop, naargelang je eigen huisstijl. Je kan per lettertypefamilie een voorvertoning zien voor vet, normaal en licht.

| Ø        | lochting                                                                                                    | Webshops > La                 | Webshops > Lay-out > Typografie Mearten Deboo (U bent zich aan het voordoen als Céline Delodder?) (1) (1) |                      |               |                                             |   |  |  |
|----------|----------------------------------------------------------------------------------------------------|-------------------------------|----------------------------------------------------------------------------------------------------|----------------------|---------------|---------------------------------------------|---|--|--|
| Ø        | Contraction Contraction Contra | <b>Typogr</b><br>Op deze pagi | Typografie 😨 Webshop layout & design                                                                      |                      |               |                                             |   |  |  |
| Ĵ        | Filiaal                                                                                                    |                               | Opslaan                                                                                                   |                      |               |                                             |   |  |  |
| ðì       | Producten                                                                                                    | internal_d                    | emo_belgium v Selecteer een                                                                               | webshop              |               |                                             |   |  |  |
|          | Media                                                                                                    |                               | Lettertypefamilie                                                                                         | Lettertype aanbieder | Lettergewicht | Voorvertoning                               |   |  |  |
| F        | Webshops                                                                                                    |                               | Sofia Pro                                                                                                 | adobe                | Vet           | The quick brown fox jumps over the lazy dog | ٥ |  |  |
| <b>N</b> |                                                                                                    |                               |                                                                                                    |                      | Regelmatig    | The quick brown fox jumps over the lazy dog |   |  |  |
| Ē        | Automaten                                                                                                    |                               |                                                                                                    |                      | Licht         | The quick brown fox jumps over the lazy dog |   |  |  |
| ā        | Voorstellingen                                                                                                    |                               | Soleil                                                                                                    | adobe                | Vet           | The quick brown fox jumps over the lazy dog | ٥ |  |  |
|          |                                                                                                    |                               |                                                                                                    |                      | Regelmatig    | The quick brown fox jumps over the lazy dog |   |  |  |
| ಜೆ?      | Integraties                                                                                                    |                               |                                                                                                    |                      | Licht         | The quick brown fox jumps over the lazy dog |   |  |  |
|          |                                                                                                    |                               | Zeitung Micro                                                                                             | adobe                | Vet           | The quick brown fox jumps over the lazy dog | ٥ |  |  |
|          |                                                                                                    |                               |                                                                                                    |                      | Regelmatig    | The quick brown fox jumps over the lazy dog |   |  |  |
|          |                                                                                                    |                               |                                                                                                    |                      | Licht         | The quick brown fox jumps over the lazy dog |   |  |  |
|          |                                                                                                    |                               | Campaign                                                                                                  | adobe                | Vet           | The quick brown fox jumps over the lazy dog | ٥ |  |  |
|          |                                                                                                    |                               |                                                                                                    |                      | Regelmatig    | The quick brown fox jumps over the lazy dog |   |  |  |
|          |                                                                                                    |                               |                                                                                                    |                      | Licht         | The quick brown fox jumps over the lazy dog |   |  |  |

Klik op een lettertypefamilie om de detailpagina te zien. Hier zie je een overzicht van alle elementen met lettergewicht, lettergrootte, lijnhoogte en een voorvertoning.

lochting

| @          | Webstrops : Layout : Typography : Sofia Pro     Maarten Deboo (Impersonating Celline Delodder) (§       Sofia Pro (adobe)     Typography details description. |         |             |           |             |             |  |
|------------|----------------------------------------------------------------------------------------------------|---------|-------------|-----------|-------------|-------------|--|
| Ĵ          |                                                                                                    |         |             |           |             |             |  |
| <i>6</i> 5 |                                                                                                    | Element | Font weight | Font size | Line height | Preview     |  |
|            |                                                                                                    | H1      | 500         | 32px      | 40px        | Lorem ipsum |  |
|            |                                                                                                    | H2      | 500         | 24px      | 28px        | Lorem ipsum |  |
| म          |                                                                                                    | НЗ      | 500         | 22px      | 28px        | Lorem ipsum |  |
| M          |                                                                                                    | H4      | 500         | 20px      | 26px        | Lorem ipsum |  |
| 모          |                                                                                                    | H5      | 500         | 18px      | 24px        | Lorem ipsum |  |
| R.         |                                                                                                    | H6      | 500         | 14px      | 20px        | Lorem ipsum |  |
| ~          |                                                                                                    | Normal  | 300         | 16px      | 22px        | Lorem ipsum |  |
| E.S        |                                                                                                    | Small   | 300         | 14px      | 20px        | Lorem ipsum |  |
|            |                                                                                                    |         |             |           |             |             |  |

### Vormen

Op deze pagina vind je een overzicht van de verschillende vormen die beschikbaar zijn voor op je webshop. Je ziet per vorm de randradius en een voorvertoning van de primaire knoppen, secundaire knoppen, tooltips en inputs.

|         | Webshops > Layout > Shapes |                     |                  |                  |                 |                   |          |        | Maarten Deboo (impersonating Céline Delodde |
|---------|----------------------------|---------------------|------------------|------------------|-----------------|-------------------|----------|--------|---------------------------------------------|
| 0       |                            | Shape<br>Shapes ove | S                |                  |                 |                   |          |        | 🖃 Webshop layout & design 🗸 🗸               |
| Ĵ       |                            |                     |                  |                  |                 |                   |          |        | Save                                        |
| Đ       |                            | internal            | demo belgium 🗸 🗸 | Select a webshop |                 |                   |          |        | Apply selected color theme                  |
| Ø       |                            |                     | Shape            | Border radius    | Primary buttons | Secondary buttons | Tooltips | Inputs |                                             |
| न्न     |                            |                     | Filled           | Fully rounded    |                 |                   |          |        |                                             |
| ĭ.<br>₩ |                            |                     | Filled           | Partly rounded   |                 |                   |          |        |                                             |
| Ŗ       |                            |                     | Filled           | Subtle rounded   |                 |                   |          |        |                                             |
| ਦੰਤੋ    |                            |                     | Filled           | Rectangular      |                 |                   |          |        |                                             |
|         |                            |                     | Outlined         | Fully rounded    |                 |                   |          |        |                                             |
|         |                            |                     | Outlined         | Partly rounded   |                 |                   |          |        |                                             |
|         |                            |                     | Outlined         | Subtle rounded   |                 |                   |          |        |                                             |
|         |                            |                     | Outlined         | Rectangular      |                 |                   |          |        |                                             |
|         |                            |                     | Mix              | Fully rounded    |                 |                   |          |        |                                             |
|         |                            |                     | Mix              | Partly rounded   |                 |                   |          |        |                                             |

# Logo's

De logo's van je webshop kan je aanpassen via "Logo's". Hier vind je het overzicht van alle logo's die je kan aanpassen op jouw webshop.

lochtin

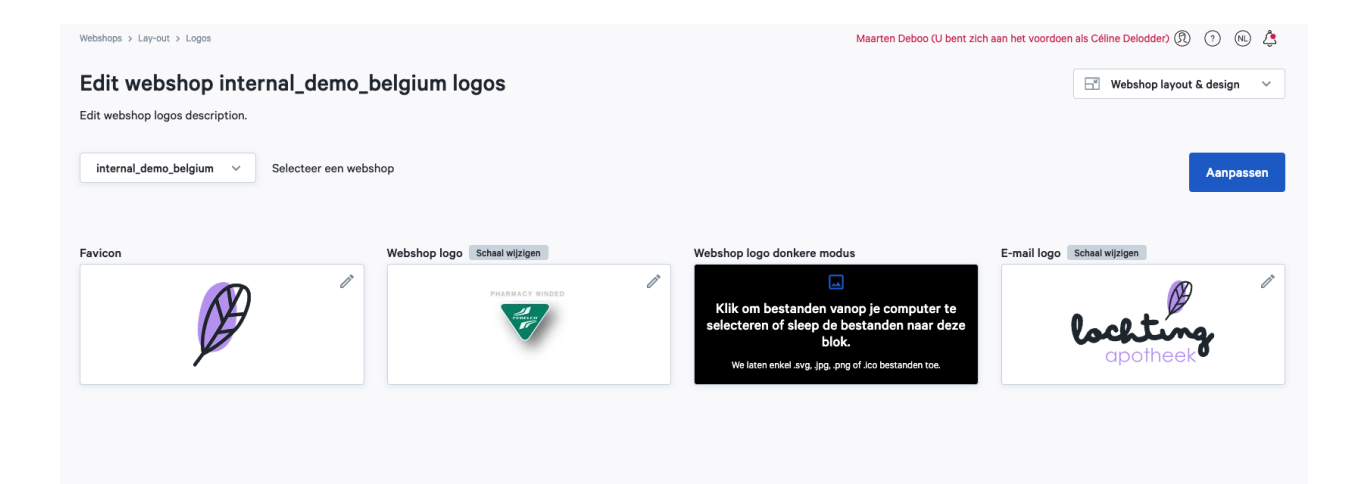

Ga op het logo's staan om het logo aan te passen.

| Favicon             |                                                                |                        |
|---------------------|----------------------------------------------------------------|------------------------|
|                     |                                                                | 1                      |
| Klik or<br>selecter | m bestanden vanop je com<br>ren of sleep de bestanden<br>blok. | nputer te<br>naar deze |
| We                  | e laten enkel .jpg, .png of .ico bestande                      | en toe                 |

# Header en footer

Op deze pagina kan u de header en footer layout instellen voor je webshop.

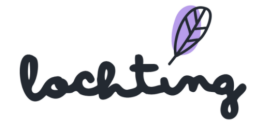

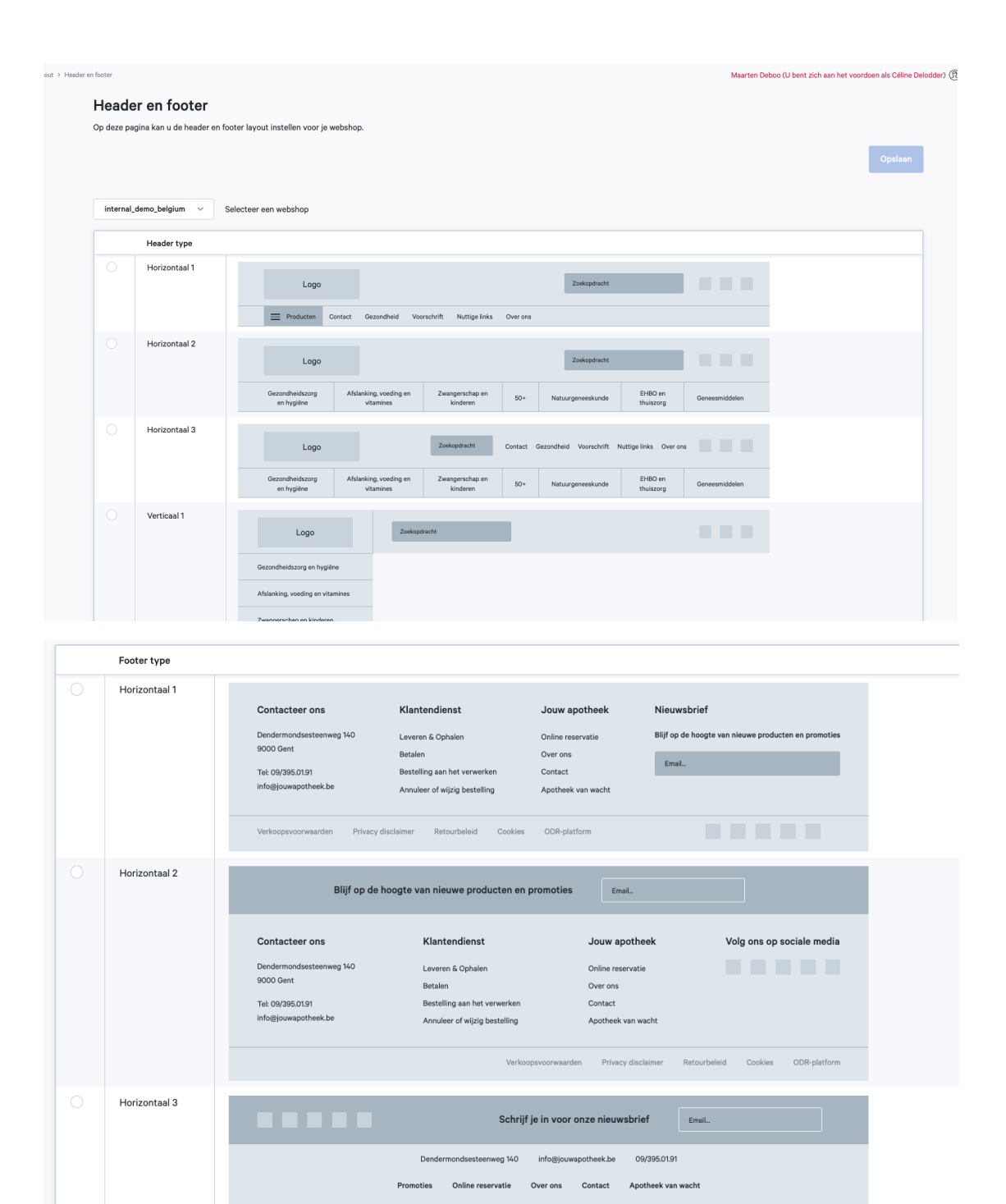

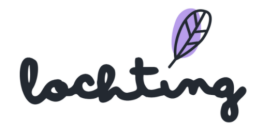

# 8. Automaten

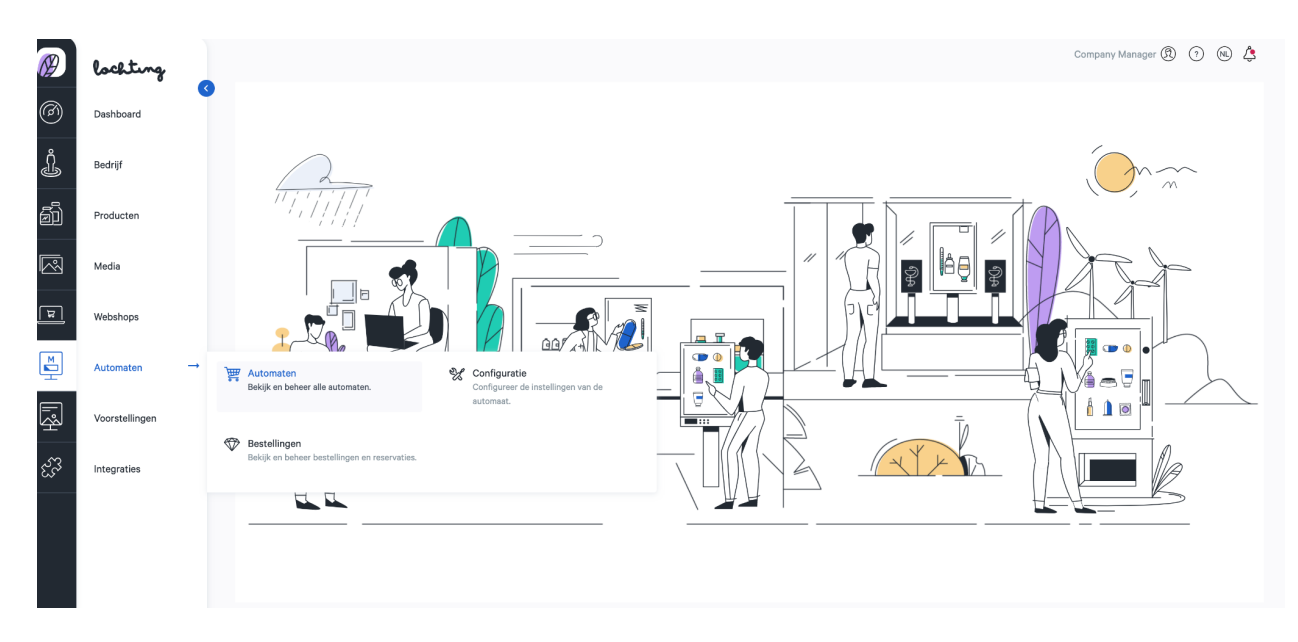

De zesde hoofdcategorie zijn de automaten. Hier kan je jouw automaat toevoegen.

# 8.1 Overzicht Automaten

|         | Distributeurs - | ,<br>₩ | Distributeurs<br>Consulter et gérer tous les distributeurs.           | X | Configuration<br>Configurer paramètres du distributeur. |
|---------|-----------------|--------|-----------------------------------------------------------------------|---|---------------------------------------------------------|
|         | Présentations   |        |                                                                       |   |                                                         |
| ર્સર્કે | Intégrations    |        | Commandes<br>Consulter et gérer les commandes et les<br>réservations. |   |                                                         |

Bij "Automaten" vind je een lijst van alle automaten binnen jouw bedrijf. Je vindt er verder de tabs "Bestellingen" en "Configuratie".

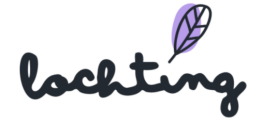
| Ø        | lochtung       | Automaten                              |                      |                  |              |                  |                    |                           |           | Maarten Deb | o Ø 🧿       | NL 💪       |
|----------|----------------|----------------------------------------|----------------------|------------------|--------------|------------------|--------------------|---------------------------|-----------|-------------|-------------|------------|
| Ø        | Dashboard      | Automaten<br>Op deze pagina vindt u ee | en overzicht van all | le automate      | n.           |                  |                    |                           |           |             |             |            |
| ÷        | Localisatie    | Zoeken op apparaat na                  | am,                  |                  | Q            |                  |                    |                           | Mor       | itoring     | Apparaat aa | inmaken    |
| Ĵ        | Klanten        |                                        |                      |                  |              |                  |                    |                           |           |             |             |            |
| ā        | Producten      |                                        |                      |                  |              |                  |                    |                           | Export    | × III       | Toon kolom  | men 🗸      |
|          |                | Interne naam $\uparrow_\downarrow$     |                      | Label            | Groep 🕂 🔻    | Oriëntatie 🖡 👅   | Bedrijf 🔻          | Filiaal 🔻                 |           | Status      | MAC-adr     | es         |
|          | Media          | MT.Matic Pro - Beurs                   |                      |                  | EXPO2        | Staand (9:16)    | Meditech Belgium   | Meditech Demo             |           | Niet-actief | 1c:69:7a    | <b>◎</b> Î |
| ٦        | Webshops       | MT.Matic Pro - Desme                   | t - P19916_01        |                  | P19916       | Staand (9:16)    | Apotheek Desmet    | Apotheek Desmet Pharma    | acie      | Niet-actief | 1C:69:7#    | o î        |
|          |                | MT.Matic Pro - Patinie                 | r - P19902_01        |                  | P19605       | Staand (9:16)    | Pharmacie Patinier | Pharmacie Patinier - P196 | 05/P19902 | Actief      | 1C:69:74    | <b>⊙</b> ī |
| Ē        | Automaten      | MT.Matic Pro - PHARM                   | /A-PLUS-AP           |                  | P21228       | Staand (9:16)    | FARMA-PLUS         | FARMA-PLUS                |           | Actief      | 1C:69:7/    | o î        |
| ā        | Voorstellingen | MT.Matic Pro - Showro                  | oom                  |                  | Showroom     | Staand (9:16)    | Meditech Belgium   | Meditech Demo             |           | Actief      | f4:4d:30    | o ī        |
| <u> </u> |                | MT.Matic Slim - Beurs                  |                      |                  | EXPO         | MT.Matic V2      | Meditech Belgium   | Meditech Demo             |           | Actief      | 1C:69:7/    |            |
| ಜ್       | Integraties    | MT.Matic Slim - Lab -                  | M_P55555_55          |                  | LAB          | MT.Matic V2      | Meditech Belgium   | Meditech R&D              |           | Niet-actief | 48:21:0E    | o ī        |
|          |                | MT.Matic Slim - Mocku                  | q                    |                  | EXPO         | MT.Matic V2      | Meditech France    | Marketing (FR)            |           | Niet-actief | 54:b2:0(    | • ī        |
|          |                | TV in Cluj                             |                      |                  | CLUJ         | Staand (9:16)    | Baldwin            | Baldwin RO                |           | Niet-actief | 2c:ff:c9:   | o î        |
|          |                |                                        |                      |                  |              |                  |                    |                           | 1-0 4010  |             | 1           |            |
| Ø        | lochtu         | ng                                     | Automaten            |                  |              |                  |                    |                           |           |             |             |            |
| (        | Dashboard      |                                        | Op deze pa           | nate<br>agina vi | indt u een o | verzicht van all | e automaten.       |                           |           |             |             |            |
| Ð        | Localisatie    |                                        | Zoeken               | op app           | araat naam,  | ,                |                    | Q                         |           |             |             |            |
| Ĵ        | Klanten        |                                        |                      |                  |              |                  |                    |                           |           |             |             |            |
| ð        | Producten      |                                        | Interne              | naam             | Ť,           |                  | Label              | Groep 🗽 💌                 | Oriëntal  | ie î 💌      | P           | edriif 💌   |
|          |                |                                        | interne              | a liadili        | .4           |                  | Laber              | Groep .t                  | Unenta    | ie t        | D           | sariji T   |
|          | Media          |                                        | Baldwi               | n office         | Matic        |                  |                    | baldwin                   | Staand    | (9:16)      | Ν           | editech    |

|         |                |            | Interne naam $\uparrow_{\downarrow}$                          | L | abel                | Groep 💱 🔻                                   | Oriënt | atie 🗘 🔻 | Bedrijf 🔻  |
|---------|----------------|------------|---------------------------------------------------------------|---|---------------------|---------------------------------------------|--------|----------|------------|
| R       | Media          |            | Baldwin office Matic                                          |   |                     | baldwin                                     | Staano | 1 (9:16) | Meditech D |
| ٦       | Webshops       |            | MT.Matic Pro - (Pharmanology)                                 |   |                     | EXPO2                                       | Staand | l (9:16) | Meditech E |
|         |                |            | MT.Matic Pro - Desmet - P19916_01                             |   |                     | P19916                                      | Staand | l (9:16) | Apotheek [ |
|         | Automaten →    | ظظر        | Automaten<br>Bekijk en beheer alle automaten.                 | X | Configu<br>Configur | <b>iratie</b><br>eer de instellingen van de |        | (9:16)   | Pharmacie  |
| Г.<br>З | Voorstellingen |            |                                                               |   | automaa             | t.                                          |        | (9:16)   | Pharmacie  |
| న్న     | Integration    | $\Diamond$ | Bestellingen<br>Bekijk en beheer bestellingen en reservaties. |   |                     |                                             |        | (9:16)   | FARMA-PL   |
| 2,5     | integraties    | _          |                                                               |   |                     |                                             |        | (9:16)   | Meditech E |
|         |                |            | MT.Matic Slim - (Pharmanology)                                |   |                     | EXPO                                        | MT.Ma  | tic V2   | Meditech B |
|         |                |            | MT.Matic Slim - Expopharm                                     |   |                     | EXPO                                        | MT.Ma  | tic V2   | Meditech D |
|         |                |            | MT.Matic Slim - Lab - M_P55555_55                             |   |                     | LAB                                         | MT.Ma  | tic V2   | Meditech E |

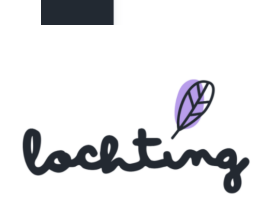

Klik op "Apparaat aanmaken" om je automaat toe te voegen. (Meditech stelt deze bij opstart altijd voor jou in)

| Ø      | lochting       |                                        | Aanmaken                                                   |
|--------|----------------|----------------------------------------|------------------------------------------------------------|
| 0      | Dashboard      |                                        |                                                            |
| ÷      | Localisatie    | Interne naam*                          | Type*                                                      |
| j      | Klanten        | MAC-adres                              | TeamViewer ID                                              |
| ஹ்     | Producten      | Vul MAC-adres in                       | Vul uw Teamviewer ID                                       |
|        | Media          | Groep*                                 | Oriëntatie*                                                |
| ्व     | Webshops       | Vul groep in                           | Selecteer oriëntatie ~                                     |
|        | Autometen      | Bedrijf*<br>Selecter bedrijf ~         | Filiaal V                                                  |
| r<br>E | Automotor      | Is demo apparaat                       | Monitoring berichten uitschakelen                          |
| ₩<br>~ | Voorstellingen | Valse robot stock gebruiken Commentaar | Er zullen geen monitoring Slack berichten verstuurd worden |
| હત્વ   | Integraties    | Voeg commentaar toe                    |                                                            |
|        |                | Actief                                 |                                                            |
|        |                | Robot stock is beschikbaar             | Robot aflevering is beschikbaar                            |
|        |                |                                        | Barcode scanner is beschikbaar                             |
|        |                |                                        | _                                                          |

Op deze pagina kan je al jouw instellingen van je automaat invullen. Van zodra je alles hebt ingevuld, klik je op "aanmaken". Je automaat zal dan in jouw lijst verschijnen.

Per automaat is volgende informatie zichtbaar:

- Naam
- Groep
- Oriëntering: MT.Matic Slim muurautomaat = 1280 x 1024 (5:4)
- Filiaal
- Status
- MAC-adres
- Robot stock is beschikbaar
- Robot aflevering is beschikbaar
- Barcode scanner is beschikbaar
- Payl.nl terminal is beschikbaar
- Ticket printer is beschikbaar
- Apotheek software is beschikbaar

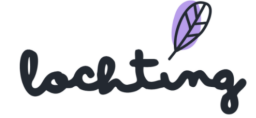

• Apotheek software type

### Detailpagina apparaten

Je ziet de detailpagina van een automaat wanneer je erop klikt. Daarna klik je op "Wijzigen". Je hebt de optie om de eigenschappen van een automaat weer te geven of te verbergen.

| lanten > Apparaten > Apparaat MTMatic Pro - Beurs wijzigen | Maarten Deboo 🕅 🤅                                                                               | ) (NL) ( |
|------------------------------------------------------------|-------------------------------------------------------------------------------------------------|----------|
| Apparaat MT.Matic Pro - Beurs wijzigen                     |                                                                                                 |          |
| Niet-actief ~                                              | Aanpa                                                                                           | ssen     |
| Interne naam*                                              | Туре*                                                                                           |          |
| MT.Matic Pro - Beurs                                       | Automaat                                                                                        | ~        |
| MAC-adres                                                  | TeamViewer ID                                                                                   |          |
| 1c:69:7a:08:1d:66                                          | Vul uw Teamviewer ID                                                                            |          |
| Groep*                                                     | Oriëntatie*                                                                                     |          |
| EXPO2                                                      | Staand (9:16)                                                                                   | ~        |
| Robot                                                      |                                                                                                 |          |
| Kies een robot                                             | ×                                                                                               |          |
| Is demo apparaat Valse robot stock gebruiken               | Monitoring berichten uitschakelen<br>Er zullen geen monitoring Slack berichten verstuurd worden |          |
| Commentaar                                                 |                                                                                                 |          |
| Voeg commentaar toe                                        |                                                                                                 |          |
| Payni is beschikbaar 🛛                                     | Robot aflevering is beschikbaar 📃                                                               |          |
| Robot stock is beschikbaar                                 | Robot voorraad locatie*                                                                         |          |
| Robot URL*                                                 | MTXL1                                                                                           | ~        |
|                                                            | Paket autout bestemming*                                                                        |          |

Je kan de optie aan- of uitzetten dat de automaat producten toont die ook niet aanwezig zijn in de robot. Zo kan de patiënt wel de informatie hierover raadplegen. Momenteel is het nog niet mogelijk om de patiënt een bestelling te laten maken van producten (niet op voorschrift) via de automaat. Deze functie is dus enkel om meer informatie over een bepaald product op te vragen.

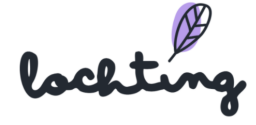

Er kan gezocht worden op producten die niet in voorraad zijn.

Opslaan

### Vernieuw TV-applicatie en reboot

Indien je de slideshow-tijdlijn opnieuw wil inladen, kan je de knop "Vernieuw TV-applicatie" aanklikken. Dit is nuttig wanneer een slideshow of applicatie vastloopt en wanneer je onmiddellijk een net bijgewerkte presentatie wil doorsturen naar het scherm. Daarnaast is er de knop "Reboot TV" om een volledige herstart te doen. Deze optie kan je toepassen als bepaalde problemen niet verdwijnen na gebruik van "Vernieuw TV-applicatie".

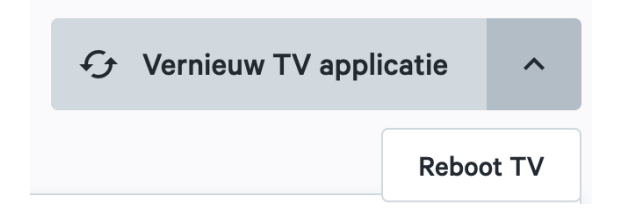

### Tijdschema

Je kan per dag het tijdschema (welke presentaties worden er gepland) van een automaat raadplegen. De naam van de automaat staat links in het schema, rechts zie je de ingestelde presentatie(s) op de tijdbalk. Hier zie je enkel het overzicht van het tijdschema. Om dit tijdschema aan te passen, ga je naar de hoofdcategorie "Voorstellingen" en vervolgens naar de subcategorie "Planner". Meer uitleg over het toevoegen en aanpassen van tijdschema's vind je bij hoofdstuk 9.4 Planner.

|       |       |            |                  |                        |                              |                                    |                                          |                                                |                                                |                                                            |                                                                  |                                                            |                                                                              |                                                                                    |                                                                              |                                                                                                |                                                                                                    | Date                                                                                                 |                                                                                                    |                 |                    |                                                                                                    |
|-------|-------|------------|------------------|------------------------|------------------------------|------------------------------------|------------------------------------------|------------------------------------------------|------------------------------------------------|------------------------------------------------------------|------------------------------------------------------------------|------------------------------------------------------------|------------------------------------------------------------------------------|------------------------------------------------------------------------------------|------------------------------------------------------------------------------|------------------------------------------------------------------------------------------------|----------------------------------------------------------------------------------------------------|----------------------------------------------------------------------------------------------------|----------------------------------------------------------------------------------------------------|-----------------|--------------------|----------------------------------------------------------------------------------------------------|
|       |       |            |                  |                        |                              |                                    |                                          |                                                |                                                |                                                            |                                                                  |                                                            |                                                                              |                                                                                    |                                                                              |                                                                                                |                                                                                                    | 24.01.                                                                                               | 2022                                                                                                    |                 |                    |                                                                                                    |
|       |       |            |                  |                        |                              |                                    | 40.00                                    |                                                |                                                |                                                            |                                                                  |                                                            | 15.00                                                                        |                                                                                    |                                                                              |                                                                                                | 479.000                                                                                              |                                                                                                    |                                                                                                    |                 |                    |                                                                                                    |
| 19:00 | 09:30 | 10:00      | 10:30            | 11:00                  | 11:30                        | 12:00                              | 12:30                                    | 13:00                                          | 13:30                                          | 14:00                                                      | 14:30                                                            | 15:00                                                      | 15:30                                                                        | 16:00                                                                              | 16:30                                                                        | 17:00                                                                                          | 17:30                                                                                                | 18:00                                                                                                | 18:30                                                                                                    | 19:00           | 19:30              | 20                                                                                                    |
|       |       |            |                  |                        |                              |                                    |                                          |                                                |                                                |                                                            |                                                                  |                                                            |                                                                              |                                                                                    |                                                                              |                                                                                                |                                                                                                    |                                                                                                    |                                                                                                    |                 |                    |                                                                                                    |
|       | 9:00  | 9:00 09:30 | 9:00 09:30 10:00 | 9-00 09:30 10:00 10:30 | 9-00 09-30 10-00 10-30 11-00 | 9.00 09.30 10.00 10.30 11.00 11.30 | 9-00 09-30 10:00 10:30 11:00 11:30 12:00 | 9-00 09-30 10-00 10-30 11:00 11:30 12:00 12:30 | 2-00 09:30 10:30 11:00 11:30 12:00 12:30 13:00 | 9-00 09-30 10-00 10-30 11-00 11-30 12-00 12-30 13-00 13-30 | 9-00 09-30 10-00 10-30 11:00 11:30 12:00 12:30 13:00 13:30 14:00 | 9-00 09:30 10:00 10:30 11:30 12:00 12:30 13:30 14:00 14:30 | 9-00 09:30 10:00 10:30 11:00 11:30 12:00 12:30 13:00 13:30 14:00 14:30 15:00 | 9-00 09-30 10:00 10:30 11:00 11:30 12:00 12:30 13:00 13:30 14:00 14:30 15:00 15:30 | 9-00 09:30 10:00 10:30 11:30 12:00 12:30 13:30 14:00 14:30 15:00 15:30 16:00 | 9:00 09:30 10:00 10:30 11:00 11:30 12:00 12:30 13:00 13:30 14:00 14:30 15:00 15:30 16:00 16:30 | 9-00 09-30 10:00 10:30 11:00 11:30 12:00 12:30 13:00 13:30 14:00 14:30 15:00 15:30 16:00 16:30 17:00 | 9-00 09:30 10:00 10:30 11:00 11:30 12:00 12:30 13:30 14:00 14:30 15:00 15:30 16:00 16:30 17:00 17:30 | Dete<br>24.01.<br>9-00 09:30 10:00 10:30 11:00 11:30 12:00 12:30 13:00 13:30 14:00 14:30 15:00 15:30 16:00 16:30 17:00 17:30 18:00 | Date 24.01.2022 | Date<br>24.01.2022 | Date 24.01.2022 28.00 09:30 10:00 10:30 11:00 11:20 12:00 12:30 13:00 14:30 15:00 15:30 16:00 16:30 17:00 17:30 18:00 18:30 19:00 19:30 |

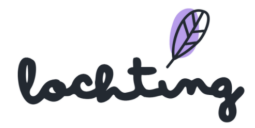

# 8.2 Bestellingen

| Ø               | lochting                |   | Automaten > Bestellingen                                                                |                 |                                            |                  |                                           |        |               |           | Vlaarten Deboo 🕅 🔿 🕅 | ) 🗘  |
|-----------------|-------------------------|---|-----------------------------------------------------------------------------------------|-----------------|--------------------------------------------|------------------|-------------------------------------------|--------|---------------|-----------|----------------------|------|
| @               | Dashboard               | 3 | Bestellingen<br>Op deze pagina vindt u een overzicht vi                                 | an alle bestell | lingen.                                    |                  |                                           |        |               |           |                      |      |
| ŧ               | Localisatie             |   | eservaties                                                                              |                 |                                            |                  |                                           |        |               |           |                      |      |
| Ĵ               | Klanten                 |   | Beheer de reservaties van de autom                                                      | aat.            |                                            |                  |                                           |        |               |           |                      |      |
| ð               | Producten               |   | ~                                                                                       |                 |                                            |                  |                                           |        | Zoeken on bes | telnum Q  | III Toon kolommen    | ~    |
|                 | Media                   |   |                                                                                         |                 |                                            |                  |                                           |        |               |           |                      |      |
|                 |                         |   | Externe Referentie-ID $~^{\uparrow }_{\downarrow }$                                     |                 | Order number                               | Bestelstatus 🕂 👅 | Groot Totaal ${}^{\uparrow}_{\downarrow}$ | BTW 1  | Levering †    | Korting † | Aangemaakt om 🗘      | Aanç |
| म               | Webshops                |   | SC-fac2a57f-ff78-472a-9716-9f1b9fc                                                      | b5b5d           | M00084                                     | Afgewerkt        | € 29,97                                   | € 0,00 | € 0,00        | € 0,00    | 2022-05-08 17:28:20  | 0    |
|                 | Automaten $\rightarrow$ | 滍 | Automaten<br>Bekijk en beheer alle automaten.                                           | 💥 Conf          | figuratie<br>igureer de instellingen van d | erkt             | € 15,89                                   | € 0,00 | € 0,00        | € 0,00    | 2022-05-08 17:25:09  | •    |
| <del>ا</del> یم | Voorstellingen          |   |                                                                                         | autor           | maat.                                      | verkt            | € 24,47                                   | € 0,00 | € 0,00        | € 0,00    | 2022-05-08 17:07:19  | Θ    |
| હેંગે           | Integraties             | Ø | <ul> <li>Bestellingen</li> <li>Bekijk en beheer bestellingen en reservaties.</li> </ul> |                 |                                            | verkt            | € 8,99                                    | € 0,00 | € 0,00        | € 0,00    | 2022-05-08 16:27:55  | •    |
|                 |                         |   | SC-1a9d120d-355a-4215-83e8-39ee                                                         | adf1331c        | M00080                                     | Afgewerkt        | € 10,49                                   | € 0,00 | € 0,00        | € 0,00    | 2022-05-08 16:20:52  | •    |
|                 |                         |   | SC-df155ba6-8b06-48d9-9435-6e7a                                                         | a84b7dc51       | M00079                                     | Afgewerkt        | € 15,48                                   | € 0,00 | € 0,00        | € 0,00    | 2022-05-08 15:55:37  | o    |
|                 |                         |   | SC-09427063-f74f-4b57-85be-a6f2                                                         | 4f35f48b        | M00078                                     | Afgewerkt        | € 8,99                                    | € 0,00 | € 0,00        | € 0,00    | 2022-05-08 15:14:47  | o    |

Bij "Bestellingen" vind je een overzicht van alle bestellingen die via jouw automaat zijn geplaatst. Je kan een bestelling aanklikken, waar je dan alle details van de bestelling terugvindt.

| Ø  | lochtung       | ~<br>3 c    | Automaten > Bestellingen > 5C-fac2a57f-ff78-472a-9716-9f1b9fcb5b5d - M00084 |                              |              |   |        |        |        |                |         |                                |                   |  |
|----|----------------|-------------|-----------------------------------------------------------------------------|------------------------------|--------------|---|--------|--------|--------|----------------|---------|--------------------------------|-------------------|--|
| 0  | Dashboard      | 0           | p deze pagina vindt u meer de                                               | ails over deze Automaat best | elling.      |   |        |        |        |                |         |                                |                   |  |
| ₩  | Localisatie    | €           | 29,97                                                                       |                              |              |   |        |        |        |                |         | Bestel                         | status: Afgewerkt |  |
| Ĵ  | Klanten        |             |                                                                             |                              |              |   |        |        |        |                |         |                                |                   |  |
| ā  | Producten      | h           | nformatie                                                                   |                              |              |   |        |        |        |                |         |                                |                   |  |
|    | Media          | B           | esteltotalen<br>evering & Opvolging €                                       | 0,00                         |              |   |        |        |        |                |         | Besteldatum<br>mei 8 2022, 05: | 28:20 PM          |  |
| ٦  | Webshops       | K<br>T<br>G | orting €<br>otale BTW €<br>croot Totaal (BTW incl) €                        | 0,00<br>29,97                |              |   |        |        |        |                |         |                                |                   |  |
| Ľ  | Automaten      |             |                                                                             |                              |              |   |        |        |        |                |         |                                |                   |  |
| Ŀ  | Voorstellingen | F           | Producten                                                                   |                              |              |   |        |        |        |                |         |                                |                   |  |
| Ŧ  |                |             | Codes                                                                       | Naam                         | Eenheidsprij | s | Aantal | BTW-I  | bedrag | BTW-percentage | Korting | Bedrag                         | Rij totaal        |  |
| 23 | Integraties    |             | CNK:<br>0999949<br>9999491<br>GTIN:<br>03401599999992                       | MediTech Gris                | € 8,99       |   | 1      | € 0,00 | )      | 0 %            | € 0,00  |                                | € 8,99            |  |
|    |                |             | CNK:<br>0999952<br>9999525<br>EAN:<br>3401599999930<br>GTIN:                | MediTech Violet              | € 10,49      |   | 2      | € 0,00 | )      | 0%             | € 0,00  |                                | € 20,98           |  |

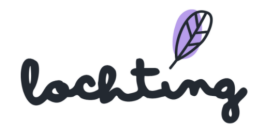

Je vindt geen persoonsgegevens terug, wel het referentienummer van de bestelling en onderstaande informatie:

- Totaalbedrag bestelling
- Bestelde producten
- Besteldatum
- Status bestelling

Je kan bij het overzicht van alle bestellingen op "Reservaties" klikken, waar je vervolgens een overzicht krijgt van alle geplaatste reservaties.

| locht             | ting    | Automaten > Bestellingen > | Reservaties                     |             |                     |                     |                     | Maarte           | n Deboo 🕅 🕜 🤅    | D 🗘   |
|-------------------|---------|----------------------------|---------------------------------|-------------|---------------------|---------------------|---------------------|------------------|------------------|-------|
| Dashboa           | rd Trad | Reservaties                |                                 |             |                     |                     |                     |                  |                  |       |
|                   |         | Op deze pagina vindt u     | een overzicht van de reservatie | s.          |                     |                     |                     |                  |                  |       |
| 9)<br>H Localisat | tie     | Zoeken op Reservat         | ie code, opmerkingen,           | ۹.          |                     |                     | Exporteer G         | oodie Bags       | Goodie Bags aanm | laken |
| Klanten           |         |                            |                                 |             |                     |                     |                     |                  |                  |       |
|                   | 10      |                            |                                 |             |                     |                     |                     |                  | Toon kolommer    | n ~   |
|                   |         | Reservatie code            | Status †, Y                     | Opmerkingen | Geldig vanaf ئ 🔻    | Geldig tot 🐴 🔻      | Aangemaakt om ⁺µ    | Aangepast op ↑↓  | Robot 🗘          | T     |
| Media             |         | LRC8GPME1                  | Klaar om af te halen            |             | 2022-09-01 00:00:00 | 2022-10-01 00:00:00 | 2022-09-06 15:21:21 |                  | Meditech D       | € ⊙   |
| Webshop           | os      | LRCY2E4E2                  | Klaar om af te halen            |             | 2022-09-01 00:00:00 | 2022-10-01 00:00:00 | 2022-09-05 15:33:06 |                  | Meditech D       | 0€ ⊙  |
| Automate          | en      | LRCU69M94                  | Geannuleerd                     |             | 2022-09-01 00:00:00 | 2022-10-01 00:00:00 | 2022-09-05 14:04:54 | 2022-09-05 14:05 | 38 Meditech D    | € ⊙   |
| Voorstell         | lingen  | LRC1JJAM9                  | Klaar om af te halen            |             | 2022-09-01 00:00:00 | 2023-08-31 00:00:00 | 2022-09-05 13:20:22 |                  | Meditech D       | 0€ ⊙  |
| 3 Integratio      | es      | LRC5EPG2B                  | Klaar om af te halen            | Beurs 2022  | 2022-03-03 00:00:00 | 2022-05-30 23:59:00 | 2022-03-08 12:36:56 |                  | Beurs            | ۲     |
|                   |         | LRCW8YT8E                  | Klaar om af te halen            | Beurs 2022  | 2022-03-03 00:00:00 | 2022-05-30 23:59:00 | 2022-03-08 12:36:56 |                  | Beurs            | 0     |
|                   |         | LRCWE584X                  | Klaar om af te halen            | Beurs 2022  | 2022-03-03 00:00:00 | 2022-05-30 23:59:00 | 2022-03-08 12:36:56 |                  | Beurs            | o     |
|                   |         | LRCQ79P2Q                  | Klaar om af te halen            | Beurs 2022  | 2022-03-03 00:00:00 | 2022-05-30 23:59:00 | 2022-03-08 12:36:56 |                  | Beurs            | o     |
|                   |         | LRCB61EWY                  | Klaar om af te halen            | Beurs 2022  | 2022-03-03 00:00:00 | 2022-05-30 23:59:00 | 2022-03-08 12:36:56 |                  | Beurs            | 0     |
|                   |         |                            |                                 | Baura 2022  | 2022 02 03 00-00-00 | 2022 05 20 22-50-00 | 2022 02 02 16:27:25 | 2022.02.04.00-54 | 10               | 0     |

Je kan op een reservatie klikken om deze in detail te bekijken.

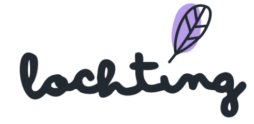

| Automaten > Bestellingen > Reservaties > LRC8GI | PME1                                             |                     | Maarten Deboo ( | B) (?) (N) 🗳 |
|-------------------------------------------------|--------------------------------------------------|---------------------|-----------------|--------------|
| LRC8GPME1                                       |                                                  |                     |                 |              |
| Op deze pagina vindt u de details over de       | reservatie                                       |                     |                 |              |
|                                                 |                                                  |                     |                 |              |
|                                                 |                                                  | Wijzig status paar  | Opgehaald       | Gooppulgord  |
|                                                 |                                                  | wijzig status naar. | Opgenaald       | Geannuleerd  |
| ID                                              | reservation-aa5e9389-f730-429a-9bce-a7fe9463f183 |                     |                 |              |
| Robot                                           | Meditech Deutschland MARKETING                   |                     |                 |              |
| Code                                            | LRC8GPME1                                        |                     |                 |              |
| Geldig vanaf                                    | 2022-09-01 00:00:00                              |                     |                 |              |
| Geldig tot                                      | 2022-10-01 00:00:00                              |                     |                 |              |
| Aangemaakt om                                   | 2022-09-06 15:21:21                              |                     |                 |              |
| Aangepast op                                    |                                                  |                     |                 |              |
| Opmerkingen                                     | -                                                |                     |                 |              |
| Datamatrix                                      |                                                  |                     |                 |              |
|                                                 |                                                  |                     |                 |              |
|                                                 | 163 S 3                                          |                     |                 |              |
|                                                 | <u> </u>                                         |                     |                 |              |
|                                                 |                                                  |                     |                 |              |

Hier vind je de reservatiedetails en de QR code die je naar je patiënt verstuurt zodat deze de bestelling kan ophalen.

# 8.3 Configuratie

Onder deze tab kan je de look & feel van je automaat interface aanpassen. Je hebt drie categorieën: "Typografie", "Kleurthema's" en "Tijdschema waarop klanten u kunnen opbellen".

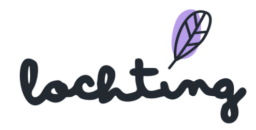

| Ø      | lochting       |   | Automaten > Configuratie                                               |                                                    | Maarten Deboo 🕅 | 🤊 🔍 🗳 |
|--------|----------------|---|------------------------------------------------------------------------|----------------------------------------------------|-----------------|-------|
| Ø      | Dashboard      | 3 | Configuratie van de aut<br>Op deze pagina kan u de automaten insteller | n.                                                 |                 |       |
| ∰      | Localisatie    |   |                                                                        |                                                    |                 |       |
| Ĵ      | Klanten        |   | Kleurthema's Kleurthema's beheren.                                     | A Typografie<br>Beheer de lettertypes.             |                 |       |
| ð      | Producten      |   | <ul> <li>Tijdschema waarop klanten u<br/>kunnen opbellen</li> </ul>    |                                                    |                 |       |
|        | Media          |   | Beheer het tijdschema waarop klanten u<br>kunnen opbellen.             |                                                    |                 |       |
| म      | Webshops       |   |                                                                        |                                                    |                 |       |
|        | Automaten      | • | Automaten<br>Bekijk en beheer alle automaten.                          | Configuratie<br>Configureer de instellingen van de |                 |       |
| R.     | Voorstellingen |   | 27. D                                                                  |                                                    |                 |       |
| હ્રેંગ | Integraties    |   | Bekijk en beheer bestellingen en reservaties.                          |                                                    |                 |       |
|        |                |   |                                                                        |                                                    |                 |       |
|        |                |   |                                                                        |                                                    |                 |       |

# Typografie

Onder "typografie" vind je de beschikbare fonts die je kan gebruiken voor de interface van je automaat. Je ziet telkens de bold, italic & regular variant van het lettertype. Van zodra je jouw gewenste lettertype hebt geselecteerd, klik je op "opslaan". Vervolgens moet je de hardware heropstarten om het lettertype te activeren.

| Ø        | lochting       | Automaten > C          | onfiguratie > Typografie                          |                           |               |                                             | Maarten Deboo 🕅 🧿 🔍     | ٢   |
|----------|----------------|------------------------|---------------------------------------------------|---------------------------|---------------|---------------------------------------------|-------------------------|-----|
| Ø        | Dashboard      | Typogr<br>Op deze pagi | <b>afie</b><br>ina vindt u een overzicht van alle | beschikbare typografieën. |               |                                             | 💥 Automaat configuratie | ~   |
| ₽        | Localisatie    |                        |                                                   |                           |               |                                             | Opsla                   | aan |
| Ĵ        | Klanten        | MT.Matic I             | Pro - (Pharmanology) 🗸 Se                         | electeer een apparaat     |               |                                             |                         |     |
| ð        | Producten      |                        | Lettertypefamilie                                 | Lettertype aanbieder      | Lettergewicht | Voorvertoning                               |                         |     |
|          | Media          |                        | Sofia Pro                                         | adobe                     | Vet           | The quick brown fox jumps over the lazy dog |                         | 0   |
| <u> </u> |                |                        |                                                   |                           | Regelmatig    | The quick brown fox jumps over the lazy dog |                         |     |
|          | Webshops       |                        |                                                   |                           | Licht         | The quick brown fox jumps over the lazy dog |                         |     |
|          | Automaten      |                        | Soleil                                            | adobe                     | Vet           | The quick brown fox jumps over the lazy dog |                         | 0   |
|          |                |                        |                                                   |                           | Regelmatig    | The quick brown fox jumps over the lazy dog |                         |     |
| R.       | Voorstellingen |                        |                                                   |                           | Licht         | The quick brown fox jumps over the lazy dog |                         |     |
| చిస      | Integraties    |                        | Zeitung Micro                                     | adobe                     | Vet           | The quick brown fox jumps over the lazy dog | J                       | 0   |
| $\sim$   |                |                        |                                                   |                           | Regelmatig    | The quick brown fox jumps over the lazy dog | J                       |     |
|          |                |                        |                                                   |                           | Licht         | The quick brown fox jumps over the lazy dog | J                       |     |
|          |                |                        | Campaign                                          | adobe                     | Vet           | The quick brown fox jumps over the lazy o   | log                     | 0   |
|          |                |                        |                                                   |                           | Regelmatig    | The quick brown fox jumps over the lazy o   | log                     |     |
|          |                |                        |                                                   |                           | Licht         | The quick brown fox jumps over the lazy do  | an                      |     |
|          |                |                        | Fira Sans                                         | adobe                     | Vet           | The quick brown fox jumps over the lazy dog |                         | 0   |
|          |                |                        |                                                   |                           | Regelmatig    | The quick brown fox jumps over the lazy dog |                         |     |

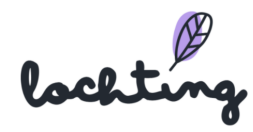

# Kleurthema's

Onder "kleurthema's" vind je de beschikbare kleurthema's die je kan gebruiken voor de interface van je automaat, passend bij jouw merkidentiteit. Je ziet de primaire kleuren, net als de grijswaarden. Van zodra je jouw gewenste kleurthema hebt gekozen, klik je op "opslaan". Je dient ook je automaat opnieuw op te starten om je kleurthema in te schakelen.

| Ø   | lochting       |   | Automaten > Configuratie > Kl             | leurthema's                         |                  |              | Maarten Deboo 🕅 🕜 🛝 💪                                                              |
|-----|----------------|---|-------------------------------------------|-------------------------------------|------------------|--------------|------------------------------------------------------------------------------------|
| Ø   | Dashboard      | 3 | Kleurthema's<br>Op deze pagina vindt u ee | en overzicht van alle kleurthema's. |                  |              | ${}^{\otimes}\!\!\!\!\!\!\!\!\!\!\!\!\!\!\!\!\!\!\!\!\!\!\!\!\!\!\!\!\!\!\!\!\!\!$ |
| ₽   | Localisatie    |   |                                           |                                     |                  |              | Opslaan                                                                            |
| Ĵ   | Klanten        |   | MT Makia Dra (Dharma                      |                                     |                  |              |                                                                                    |
| Đ   | Producten      |   | Milmade Pro - (Pharma                     | Kleur thema                         | Primaire kleuren | Grijswaarden |                                                                                    |
|     | Media          |   |                                           | Green 1                             |                  |              | ٥                                                                                  |
| ٦   | Webshops       |   |                                           | Green 2                             |                  |              | ٥                                                                                  |
| ∎   | Automaten      |   |                                           | Green 3                             | •                |              | ٥                                                                                  |
| Ŗ   | Voorstellingen |   |                                           | Green 4                             |                  |              | ٥                                                                                  |
| ಜೆನ | Integraties    |   |                                           | Orange                              | •                |              | ٥                                                                                  |
|     |                |   |                                           | Blue 1                              | •                |              | 0                                                                                  |
|     |                |   |                                           | Blue 2                              |                  |              | ٥                                                                                  |
|     |                |   |                                           | Pink                                | •                |              | ٥                                                                                  |
|     |                |   |                                           | Red                                 | •                |              | ٥                                                                                  |

### Tijdschema waarop klanten u kunnen bereiken

Hier kan je jouw contactgegevens en tijdschema ingeven waarop je bereikbaar bent voor je patiënten. Momenteel is het nog niet mogelijk om te bellen via de automaat zelf, maar dit zal in de toekomst mogelijk zijn. Je kan hier ook het tijdschema ingeven van de apotheken van wacht.

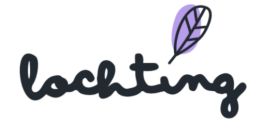

| <b>@</b>        | <b>lochting</b><br>Dashboard | 3 | Automaten > Configurate > Wijzig apparast MTMatic Pro - (Pharmanology) apotheek van wacht schema<br>Wijzig apparaat MT.Matic Pro - (Pharmanology) apotheek van wacht schema<br>Op deze pagina kan u het apotheek van wacht schema instellen en wijzigen. | Maarten Deboo 🛞 🕝 🙉 🙏 |
|-----------------|------------------------------|---|----------------------------------------------------------------------------------------------------|-----------------------|
| ŧ               | Localisatie                  |   | MT.Matic Pro - (Pharmanology) V Selecter een apparaat                                                                                                    | Aanpassen             |
| Ĵ               | Klanten                      |   |                                                                                                    |                       |
| ð               | Producten                    |   | C Gebruik hetzelfde telefoonnummer op alle dagen Telefoonnummer                                                                                                    |                       |
|                 | Media                        |   |                                                                                                    |                       |
| ٦               | Webshops                     |   | Maandag<br>+                                                                                                    |                       |
| ĭ∎              | Automaten                    |   | Dinsdag                                                                                                    |                       |
| <del>ا</del> یج | Voorstellingen               |   | +                                                                                                    |                       |
| జా              | Integraties                  |   | Woensdag<br>+                                                                                                    |                       |
|                 |                              |   | Donderdag<br>+                                                                                                    |                       |
|                 |                              |   | Vrijdag<br>+                                                                                                    |                       |

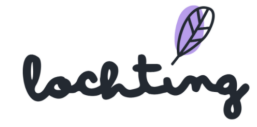

# 9. Voorstellingen

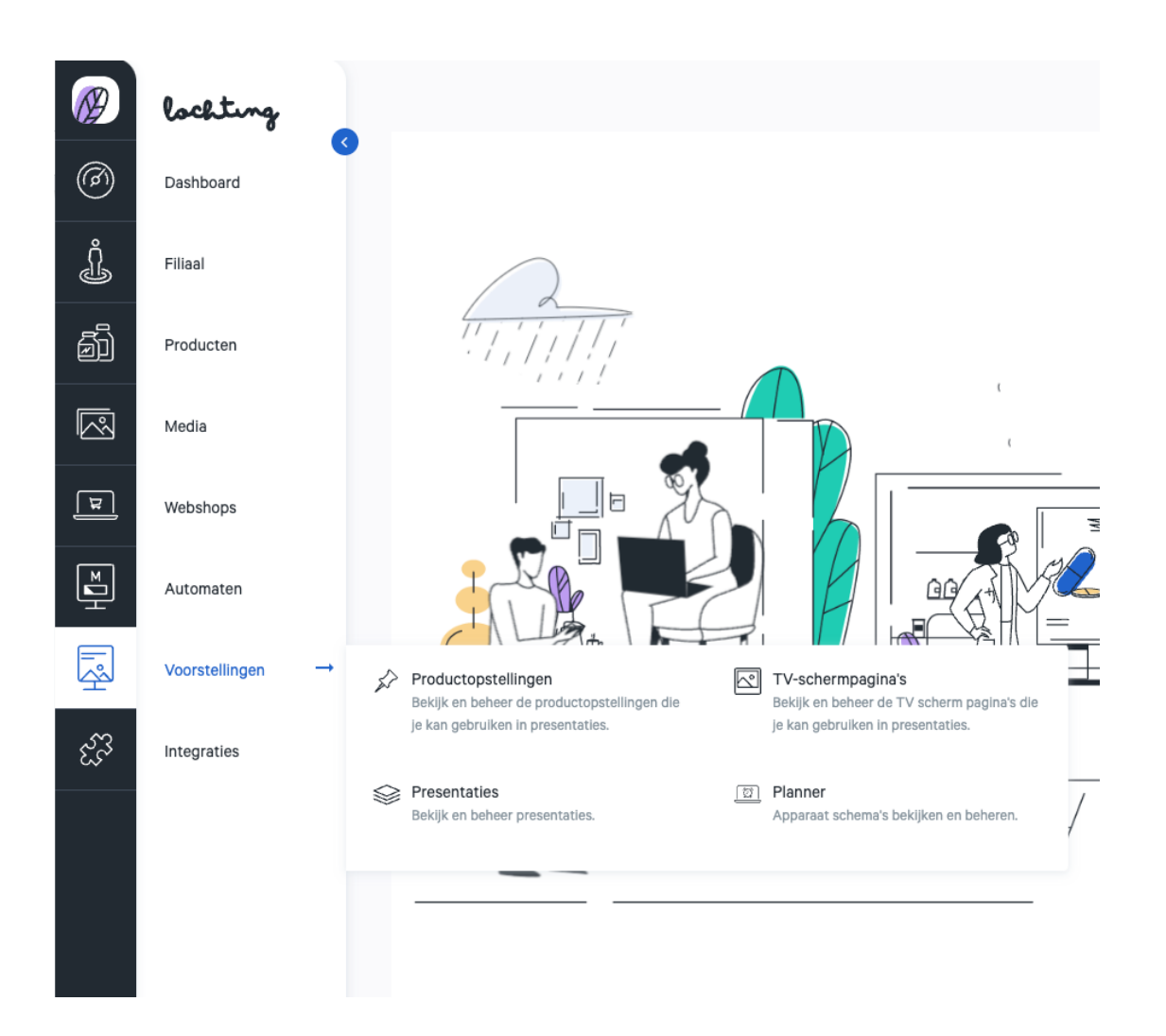

In de zevende hoofdcategorie kan je de voorstellingen aanmaken. Hieronder vind je de subcategorieën "Productopstellingen", "TV-schermpagina's", "Presentaties" en "Planner".

# 9.1 Productopstellingen

De productopstellingen zijn de digitale rekken waar de producten die je op het presentatiescherm wil tonen, op verschijnen.

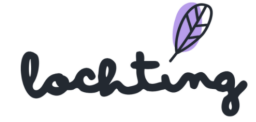

| Voorstellingen > Productop | stellingen               |                      |                |                   |              | Maarten De       | boo (U bent zich aan het vo | ordoen als Céline I | Delodder) 🕅 | 0       | D 🗘  |
|----------------------------|--------------------------|----------------------|----------------|-------------------|--------------|------------------|-----------------------------|---------------------|-------------|---------|------|
| Productopst                | tellingen                |                      |                |                   |              |                  |                             |                     |             |         |      |
| Op deze pagina vindt u     | ı een overzicht van alle | e productopstellinge | n.             |                   |              |                  |                             |                     |             |         |      |
| Zoeken op producto         | opstelling naam, taal,   |                      | ۹              |                   |              |                  |                             |                     |             | Aanm    | aken |
|                            |                          |                      |                |                   |              |                  |                             |                     |             |         |      |
|                            |                          |                      |                |                   |              | Bedrijfseigendom | Gedeelde Con                | tent                | III Toon ko | olommer | 1 ×  |
| Voorvertoning              | Naam †↓                  | Taal 🕂 🔽             | Oriëntatie †   | Bedrijf           | Filiaal      |                  | Eigenaar                    | Producten           | Tags        |         |      |
|                            | Pretpakket               | Nederlands           | Liggend (16:9) | Apotheek Lochting | Interne Demo | Lochting Webshop | Céline Delodder             | 7                   |             | P       | Ô    |
| 0;55<br>555                | Voor Céline              | Nederlands           | Staand (9:16)  | Apotheek Lochting | Interne Demo | Lochting Webshop | Céline Delodder             | 6                   |             | ľ       | Ô    |
|                            |                          |                      |                |                   |              |                  | 1-2 v                       | an 2 I<             | < <u>1</u>  | >       | >1   |

# Productopstelling informatie

Bij elke productopstelling is volgende informatie zichtbaar:

- Voorvertoning
- Naam
- Taal
- Oriëntering: staand TV-scherm (9:16), liggend TV-scherm (16:9) of liggend MT.Matic Slim (5:4)
- Bedrijf
- Filiaal
- Eigenaar
- Producten
- Tags

### Productopstelling aanmaken

Een productopstelling maak je in drie stappen aan. Hiervoor klik je eerst op de knop "Aanmaken". Je kan tijdens het aanmaken van een productopstelling altijd naar de voorgaande/volgende stap gaan.

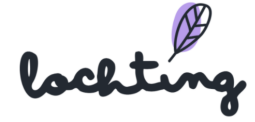

### Stap 1. Details productopstelling ingeven

| (B)) | Op deze pagina kan u in 3 stappen een productopstelling aanmaken. |              |                  |          |
|------|-------------------------------------------------------------------|--------------|------------------|----------|
| ċ    | Stap 1 - Geef de details in                                       |              |                  | Aanmaken |
| ð    | Naam van de productopstelling*                                    | Taal*        | Oriëntering*     |          |
|      | Test test                                                         | Nederlands ~ | Liggend (16:9) V |          |
|      |                                                                   |              |                  |          |
| म्र  | Tags                                                              |              |                  |          |
|      | + Tag toevoegen                                                   |              |                  |          |
| Ê    |                                                                   |              |                  |          |
| Ŗ    |                                                                   |              |                  |          |

Bij stap 1 van de productopstelling vul je de naam van je opstelling in en selecteer je zowel de taal als de oriëntering. Let op, de taal en oriëntering van een productopstelling kan je achteraf niet meer aanpassen.

Het is vervolgens mogelijk om hier de bijbehorende tags toe te voegen. Vervolgens klik je nogmaals op de knop "Aanmaken".

#### Stap 2. Toevoegen producten aan productopstelling

Bij stap 2 selecteer je de producten die je aan de productopstelling wenst toe te voegen. Klik op "Ontwerper" wanneer je al je producten hebt geselecteerd.

| Voorstellingen               | > Productopstellingen > Productopstelling | Test wijzigen                       |                                                                                      | N                                                                                       | laarten Deboo (U bent zich aan h | et voordoen als Céline D | elodder) 🕄 🔿 🛝 🔔      |
|------------------------------|-------------------------------------------|-------------------------------------|--------------------------------------------------------------------------------------|-----------------------------------------------------------------------------------------|----------------------------------|--------------------------|-----------------------|
| <b>Produc</b><br>Op deze pag | ctopstelling Test w                       | <b>ijzigen</b><br><sup>zigen.</sup> |                                                                                      |                                                                                         |                                  |                          |                       |
| Stap 2 - K                   | ies uw producten                          |                                     |                                                                                      |                                                                                         | < Details                        | Ontwerper >              | Opslaan 🗸             |
|                              |                                           |                                     |                                                                                      |                                                                                         |                                  |                          |                       |
| Zoeken o                     | p productnaa Q                            |                                     | Enkel ge                                                                             | eschikt voor product opstelling                                                         | Filter categories 🗸              | Toon selectie            | III Toon kolommen 🗸 🗸 |
|                              | Codes T                                   | Image                               | Naam                                                                                 | Prijs                                                                                   | Merken                           | Categori                 | e                     |
|                              | CNK:<br>4435921                           |                                     | Ergygast Sticks 20x10ml<br>Webenog TV-schempagea Productopatelling                   | Adviesprijs: € 13,50<br>Prijs overschrijven:<br>- ℓ<br>Promoprijs overschrijven:<br>- ℓ | Nutergia                         | -                        |                       |
|                              | <b>CNK:</b><br>4420519                    |                                     | Finasteride Teva 5mg Pi Pharma Film.tabl<br>Webshop TV-schermpagna Productopstelling | Adviesprijs: € 58,00<br>Prijs overschrijven:<br>- ♂<br>Promoprijs overschrijven:        | -                                | -                        |                       |

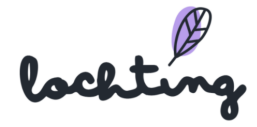

### Stap 3. Toevoegen producten aan productopstelling

Bij stap 3 stel je met de geselecteerde producten je productopstelling samen. In de header bovenaan het rek zie je de naam die je bij stap 1 hebt opgegeven. Aan de linkerkant zie je de door jou geselecteerde producten.

| Voorstellingen > Productopstellingen > Productopstelling Test wijzigen<br><b>Productopstelling Test wijzigen</b><br>Op deze pagina kan u de productopstelling wijzigen.<br><b>Stap 3 - Uw productopstelling opmaken</b> |      |      |                 | <ul> <li>Begin live vo</li> </ul> | Maarten Deboo (U ber<br>orvertoning | nt zich aan het voordoen als C | Sline Delodd | er) 🕄 🔿 👊 🎄 |
|----------------------------------------------------------------------------------------------------|------|------|-----------------|-----------------------------------|-------------------------------------|--------------------------------|--------------|-------------|
| Producten                                                                                                    | Test | Test | Voorvertoning © | Instellingen \$                   | 9 in 7                              | d                              |              |             |

### Aanmaken plank in rek

Klik eender waar in het rek om een plank toe te voegen. Je kan deze naar boven of beneden verslepen en zo alle planken op de gewenste positie plaatsen.

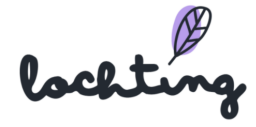

| Voorstellingen > Producte               | opstellingen > Productopstelling Test wijzigen |      | Maarten Deboo (U bent           | t zich aan het voordoen als Céline Delodder) 🕄 | ) 🤈 🛝 🙏   |
|-----------------------------------------|------------------------------------------------|------|---------------------------------|------------------------------------------------|-----------|
| <b>Productops</b><br>Op deze pagina kan | stelling Test wijzigen                         |      |                                 |                                                |           |
| Stap 3 - Uw prod                        | ductopstelling opmaken                         |      | Begin live voorvertoning        | < Productselectie V                            | Dpslaan 🗸 |
| Producten                               | Test                                           | Voo  | rvertoning 🛛 Instellingen 🌣 🕁 🗠 |                                                |           |
|                                         |                                                | Test |                                 |                                                |           |

### Product in rek plaatsen

Een product plaats je in het rek door het ernaartoe te slepen en dan los te laten op de plank. Je kan het aantal getoonde producten wijzigen door het selectiekader rond de producten te verslepen. Daarnaast kan je ook bij "Instellingen" het aantal getoonde producten bepalen. Je krijgt automatisch een kader te zien waar je verschillende zaken kan bepalen:

- Schaal
- Uitlijning
- Spatiëring
- Prijsweergave (Toon prijs / Normale prijs verbergen)
- Prijs overschrijven
- Promoprijs overschrijven

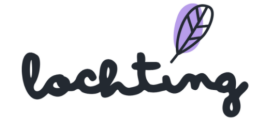

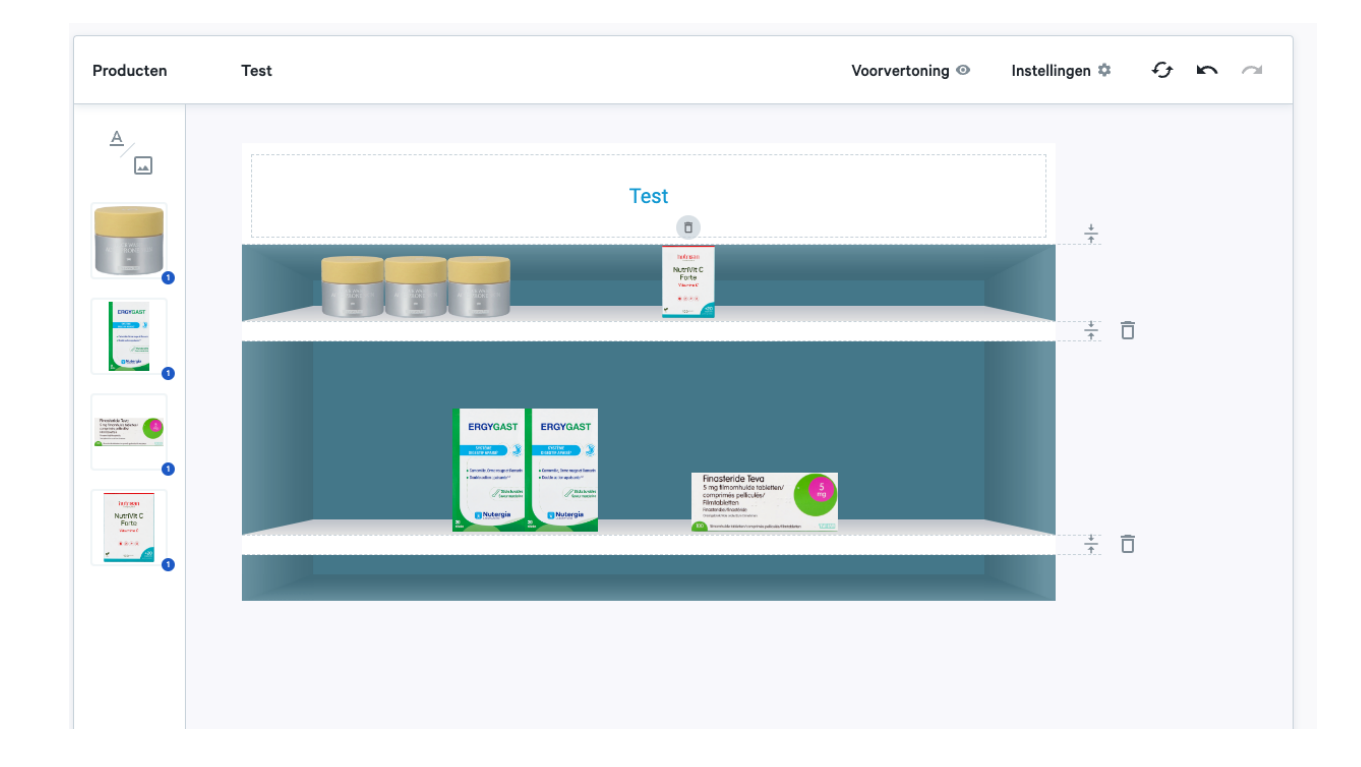

# Algemene instellingen productopstelling

Instellingen 🌣

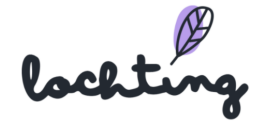

| Legschap stijl                  |
|---------------------------------|
| 3D ~                            |
| Header achtergrondkleur 🛛 🗸     |
| Achtergrond productopstelling   |
| Kleur Afbeelding Video          |
| Achtergrond kleur               |
| Alle prijslabels aan/uit zetten |
| Stijl prijs label               |
| · ·                             |
| Achtergrond 📕 - Rand 📕 -        |
| Roboto • 11 • 🗌 •               |
| B I ⊻ ≣ ≣ ≣ ∃                   |
| Stijl promotie label            |
| • •                             |
| Achtergrond 🖉 👻 Rand 🗖 👻        |
| Stijl normale prijs 🗸 🗸 🗸       |

Via "Instellingen" kan je de algemene instellingen van de volledige productopstelling aanpassen.

- Legschap stijl: 2D of 3D
- Header achtergrondkleur
- Achtergrond productopstelling: kleur, afbeelding of video
- Alle prijslabels aan/uit zetten
- Prijslabel: stijl, achtergrond, rand, lettertype, opmaak, ...
- Promotieprijslabel: stijl, achtergrond, rand, lettertype, opmaak, ...

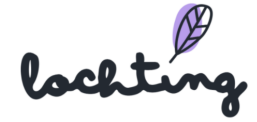

#### Wijzigen aanpassingen

Via onderstaande knoppen kan je de volledige productopstelling resetten om opnieuw te beginnen, een wijziging ongedaan maken of opnieuw doorvoeren.

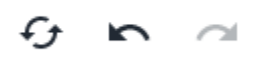

#### Voorvertoning

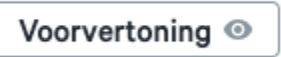

Om een voorbeeld te zien van de productopstelling, klik je op de knop "Voorvertoning". Hiermee worden alle knoppen en kaders op de pagina verborgen.

#### Live voorvertoning

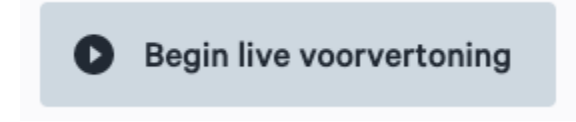

Je kan met de knop "Begin live voorvertoning" een TV-scherm binnen jouw bedrijf selecteren. De productopstelling wordt hierop dan afgespeeld als voorbeeld.

### Gedeelde productopstelling aanpassen

Gedeelde productopstellingen kan je zien via de "Gedeelde Content" slider.

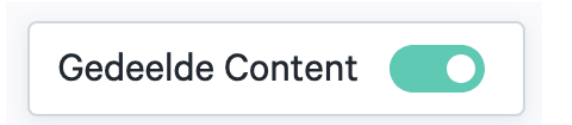

Om een gedeelde productopstelling aan te passen, maak je eerst een kopie hiervan. Erna kan je alle stappen overlopen om deze aan te passen naar jouw wensen.

| Voorvertoning | Naam †                      | Taal 🕂 🔽   | Oriëntatie $ {}^{\uparrow}_{\downarrow} $ | Bedrijf          | Filiaal 🔻 | Eigenaar    | Producten | Tags          |
|---------------|-----------------------------|------------|-------------------------------------------|------------------|-----------|-------------|-----------|---------------|
|               | Caudalie<br>Gedeeld met jou | Nederlands | Staand (9:16)                             | Meditech Belgium |           | Johan Soens | 17        | <b>⊘</b> ▶ (È |

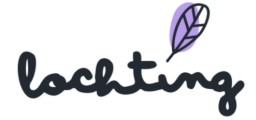

# 9.2 TV-schermpagina's

De subcategorie "TV-schermpagina's" geeft een overzicht van alle beschikbare pagina's binnen jouw bedrijf.

| Ø  | Voorstellingen > TV scherm paj           | gina's                                                   |             |               |                |             |           | ② Compar | ny Manager 👻  | ?∗⊕∗     |
|----|------------------------------------------|----------------------------------------------------------|-------------|---------------|----------------|-------------|-----------|----------|---------------|----------|
| 24 | <b>TV scherm</b><br>Op deze pagina vindt | pagina's<br>u een overzicht van alle beschikbare TV sche | rm pagina's |               |                |             |           |          |               |          |
| Ð  | Zoeken op naam, t                        | aal, van de TV scherm pagina                             | ٩           |               |                |             |           |          |               | Aanmaken |
| e  |                                          |                                                          |             |               |                |             |           |          | III Toon kolo | ommen 🗸  |
| ÷  | Voorvertoning                            | Naam †                                                   | Taal 🗤 🔻    | Oriëntering † | Mijn filiaal 🔻 | Eigenaar    | Producten | Tags     |               |          |
| Ē  |                                          | (45sec) Coronapreventie (video + t<br>Gedeeld met jou    | Nederlands  | Staand (9:16) |                | Johan Soens | 0         | COVID19  |               | ٥        |

# TV-schermpagina's informatie

Bij elke pagina is volgende informatie zichtbaar:

- Voorvertoning
- Naam
- Taal
- Oriëntering: staand TV-scherm (9:16), liggend TV-scherm (16:9) of liggend MT.Matic Slim (5:4)
- Bedrijf
- Filiaal
- Eigenaar
- Producten
- Tags

### TV-schermpagina aanmaken

### Details TV-schermpagina instellen

Klik eerst op de knop "Aanmaken". Wanneer je een pagina aanmaakt, geef je de naam in, en kies je de taal en oriëntering van de pagina. Vervolgens kan je tags toevoegen en ervoor kiezen om de pagina te delen met jouw bedrijf in plaats van uitsluitend jouw filiaal.

Door nogmaals op "Aanmaken" te klikken, ga je naar de volgende stap.

lochting

| Watteringen : TV-schermpagina Test test wijzigen                                                                                                    |          |                                                                                           |                 |              |   |                          |                           |    |             |                  |                     |                       |                         |                       |                         |
|----------------------------------------------------------------------------------------------------|----------|-------------------------------------------------------------------------------------------|-----------------|--------------|---|--------------------------|---------------------------|----|-------------|------------------|---------------------|-----------------------|-------------------------|-----------------------|-------------------------|
| C     V-schermpagina Test test wijzigen     Hier kan u de inhoud van een TV-schermpagina bepalen.     Begin live voorvertoning     Begin live voorvertoning     Test test     Test test     Layout Instellingen I Control                                                                                                    |          | oorstellingen > TV-schermpagina's > TV-schermpagina Test test wijzigen                    |                 |              |   | Maarten Deboo (U         | bent zich aan het voordoe | ٦a | ls Céline f | ls Céline Delodd | ls Céline Delodder) | Is Céline Delodder) 🕦 | Is Céline Delodder) 🕅 🤇 | Is Céline Delodder) 🕅 | Is Céline Delodder) 🕅 🔿 |
| Begin live voorvertoning  Begin live voorvertoning  Begin live voorvertoning  Layout Instellingen & C C C C C C C C C C C C C C C C C C                                                                                                    | <b>@</b> | TV-schermpagina Test test wijzig<br>Hier kan u de inhoud van een TV-schermpagina bepalen. | en              |              |   |                          |                           |    |             |                  |                     |                       |                         |                       |                         |
| Naam van de TV-schermpagina*     Test test     Test test     Layout     Instellingen & Price Price     Test TEST TEST     A                                                                                                    | Ĵ        |                                                                                           |                 |              |   | Begin live voorvertoning | Verwijderen               |    | o           | Opslaar          | Opslaan             | Opslaan 🗸             | Opslaan 🗸               | Opslaan 🗸             | Opslaan 🗸               |
| Naar van de TV-schermpegina*     Test test     Naar van de TV-schermpegina*     Test test     Naar van de TV-schermpegina*     Test test     Naar van de TV-schermpegina*     Test test     Naar van de TV-schermpegina*     Test test     Naar van de TV-schermpegina*     Test test     Naar van de TV-schermpegina*     Naar van de TV-schermpegina*     Test test     Test test test     A     Image: A state of the schermpegina* | ñ        |                                                                                           |                 |              |   |                          |                           |    |             |                  |                     |                       |                         |                       |                         |
| Test test<br>Layout Instellingen & G to Call                                                                                                    | -        | Naam van de TV-schermpagina*                                                              |                 | Taal*        |   |                          |                           |    |             |                  |                     |                       |                         |                       |                         |
| Layout Instellingen © G to G                                                                                                    | 2        | Test test                                                                                 |                 | Nederlands   | ~ |                          |                           |    |             |                  |                     |                       |                         |                       |                         |
| Layout Instellingen & G to Call                                                                                                    | 2        |                                                                                           |                 |              |   |                          |                           |    |             |                  |                     |                       |                         |                       |                         |
|                                                                                                    | 1        |                                                                                           | Layout Instelli | ngen 🌣 👉 🗠 🗠 |   |                          |                           |    |             |                  |                     |                       |                         |                       |                         |
|                                                                                                    | 2        | TEST TEST                                                                                 | A               |              |   |                          |                           |    |             |                  |                     |                       |                         |                       |                         |
| Tekst blok Media blok                                                                                                    | r<br>S   |                                                                                           | Tekst blok      | Media blok   |   |                          |                           |    |             |                  |                     |                       |                         |                       |                         |
|                                                                                                    | Ť.       |                                                                                           | 5               | $\bigcirc$   |   |                          |                           |    |             |                  |                     |                       |                         |                       |                         |
| Achtergrond Legschap                                                                                                    |          |                                                                                           | Achtergrond     | Legschap     |   |                          |                           |    |             |                  |                     |                       |                         |                       |                         |
|                                                                                                    |          |                                                                                           |                 | ?            |   |                          |                           |    |             |                  |                     |                       |                         |                       |                         |
| Product blok Hotspot                                                                                                    |          |                                                                                           | Product blok    | Hotspot      |   |                          |                           |    |             |                  |                     |                       |                         |                       |                         |
|                                                                                                    |          | Tacinto IC. Tacinto IC.                                                                   | Voorvertoning © |              |   |                          |                           |    |             |                  |                     |                       |                         |                       |                         |

# TV-schermpagina wijzigen

Nadat je de pagina hebt aangemaakt, kan je de inhoud bepalen door verschillende blokken aan je schermen toe te voegen. Je voegt deze blokken toe door erop te klikken en ze te verslepen naar de juiste plaats op de pagina.

| Pagina Manual wijzigen<br>Hier kan u de inhoud van een pagina bepalen. |                        |                |             |         |   |
|------------------------------------------------------------------------|------------------------|----------------|-------------|---------|---|
|                                                                        | Begin live v           | roorvertoning  | Verwijderen | Opslaan | ~ |
| Naam van de pagina                                                     | Teal                   |                |             |         |   |
| Manual                                                                 | Nederlands ~           |                |             |         |   |
|                                                                        | Layout Instellinge     | n¢ 0 6 0       | k           |         |   |
|                                                                        | <u>A</u><br>Tekst blok | Media blok     |             |         |   |
|                                                                        | (?)<br>Kast            | Product blok   |             |         |   |
|                                                                        | Achtergrond            | (?)<br>Hotspot |             |         |   |
|                                                                        | Voorvertoning ©        |                |             |         |   |

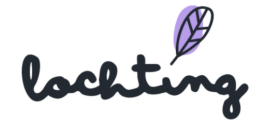

### Algemene instellingen pagina

#### Instellingen 🌣

Je kan de algemene instellingen van de volledige pagina aanpassen via "Instellingen".

- Prijslabel: stijl, achtergrond, rand, lettertype, opmaak, ...
- Promotieprijslabel: stijl, achtergrond, rand, lettertype, opmaak, ...

| ← Instellingen 🛛 67 🏎 🚈   |
|---------------------------|
| Stijl prijs label         |
| · ·                       |
| Achtergrond 📕 🗸 Rand 📕 🗸  |
| Roboto - 11 - 🗌 -         |
| BZ ⊻ ≣ ≣ ≡                |
| Stijl promotie label      |
| • •                       |
| Achtergrond 🖉 🗸 Rand 🖉 🗸  |
| Stijl normale prijs 🗸 🗸 🗸 |
| Stijl promotieprijs 🗸 🗸 🗸 |

#### Tekstblok toevoegen

Als je een tekstblok naar de pagina versleept, kan je hier je eigen tekst in typen.

Per tekstblok kan je volgende instellingen aanpassen:

- Tekstopmaak (je dient de tekst zelf te selecteren om deze aan te passen)
- Stijl achtergrond: kleur, afbeelding, video
- Positie volgorde: als er meerdere blokken zijn, dit blok naar voor of achter brengen.

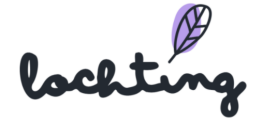

|           | ← Uitgebreid tekstblok Instellingen 🌣 😚 🗠 🗠               |
|-----------|-----------------------------------------------------------|
| TEST TEST | Calibre • 18 • ∠ •<br>B I ∪ ÷ ≣ Ξ Ξ ≔ ≔                   |
|           | Stijl achtergrond                                         |
|           | Positie volgorde<br>Breng naar achter ⊥ ↑ Breng naar voor |
|           |                                                           |

#### Mediablok toevoegen

Door een mediablok te verslepen naar de pagina kan je een afbeelding of video toevoegen.

Per mediablok kan je volgende instellingen aanpassen:

- Grootte: proportioneel of uitrekken over het kader.
- Blok passend maken met de afbeelding.
- Onderdeel herschalen om in de pagina te passen: hierbij kan de afbeelding of video deels verdwijnen buiten het kader.
- Positie volgorde: als er meerdere blokken zijn, dit blok naar voor of achter brengen.

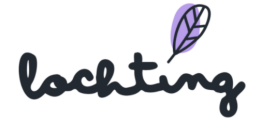

|           | ← Media blok                                             | Instellingen 🌣 🤄 🗠 🖂              |
|-----------|----------------------------------------------------------|-----------------------------------|
| TEST TEST | Afbeelding Video                                         |                                   |
|           | ۹                                                        |                                   |
|           | Afbeelding wissen<br>Bijsnijden                          |                                   |
|           | Afbeeldingsgrootte   Proportioneel vanbinnen             | Proportioneel vanbuiten Uitrekken |
|           | Maak blok passend met afbeelding Onderdeel herschalen om | in pagina te passen               |
|           | Positie volgorde                                         |                                   |
|           | Breng naar achter                                        | eng naar voor                     |
|           | Voorvertoning ©                                          |                                   |

### Legschapblok toevoegen

Sleep het Legschapblok naar de pagina om een legschap toe te voegen.

Per legschapblok kan je volgende instellingen aanpassen:

- Soort: 2D of 3D.
- Positie volgorde: als er meerdere blokken zijn, dit blok naar voor of achter brengen.

|                | ← Legschap blok Instellingen 🌣 🕤 🗠 🔿                      |
|----------------|-----------------------------------------------------------|
| TEST TEST TEST | 2D ~                                                      |
|                | Positie volgorde<br>Breng naar achter ↓ ↑ Breng naar voor |
|                | Voorvertoning ©                                           |
|                |                                                           |
|                |                                                           |

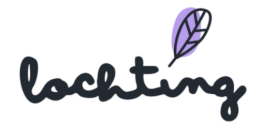

### Productblok toevoegen

Je kan een product toevoegen aan de pagina door dit blok te verslepen.

Per productblok kan je volgende instellingen aanpassen:

- Soort media: frontaal beeld of packshot in 3D
- Aantal getoonde items
- Schaal
- Uitlijning
- Spatiëring: ruimte tussen producten
- Prijs tonen: prijs die je hebt ingegeven bij de pagina "Verkoopkanaal MT.vision (TV schermen)".
- Stijl prijslabel: stijl, achtergrond, rand, lettertype, opmaak, ...
- Stijl promotielabel: stijl, achtergrond, rand, lettertype, opmaak, ...
- Positie volgorde: als er meerdere blokken zijn, dit blok naar voor of achter brengen.

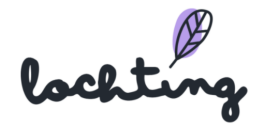

|                | ← Product blok Instellingen ‡ ∽ ∽                     |  |  |  |  |  |
|----------------|-------------------------------------------------------|--|--|--|--|--|
|                | Product                                               |  |  |  |  |  |
| TEST TEST TEST | Sertraline EG 100Mg Tabl 100X100 Mg 🗸 🗸               |  |  |  |  |  |
|                | Media                                                 |  |  |  |  |  |
|                | Packshot 3D                                           |  |  |  |  |  |
|                | Beperk getoonde de items tot                          |  |  |  |  |  |
|                | Schaal<br>49% 10% 100% 200% ~                         |  |  |  |  |  |
|                | Uitlijnen                                             |  |  |  |  |  |
|                | Spatiëring Opx horizontaal Opx verticaal              |  |  |  |  |  |
|                | Toon prijs  Normale prijs verbergen  Stijl prijslabel |  |  |  |  |  |
|                |                                                       |  |  |  |  |  |
|                | Adviesprijs: € 28,14                                  |  |  |  |  |  |
|                | Prijs overschrijven:<br>- 🖋                           |  |  |  |  |  |
|                | Promoprijs overschrijven:<br>- 🖉                      |  |  |  |  |  |
|                | Positie volgorde                                      |  |  |  |  |  |
|                | Breng naar achter ↓ ↑ Breng naar voor                 |  |  |  |  |  |

### Achtergrond toevoegen

Sleep het achtergrondblok naar de pagina om een achtergrond toe te voegen.

Per achtergrondblok kan je volgende instellingen aanpassen:

- Soort achtergrond: kleur, afbeelding of video
- Achtergrondkleur
- Positie volgorde: als er meerdere blokken zijn, dit blok naar voor of achter brengen.

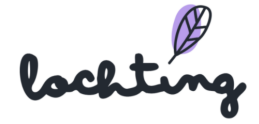

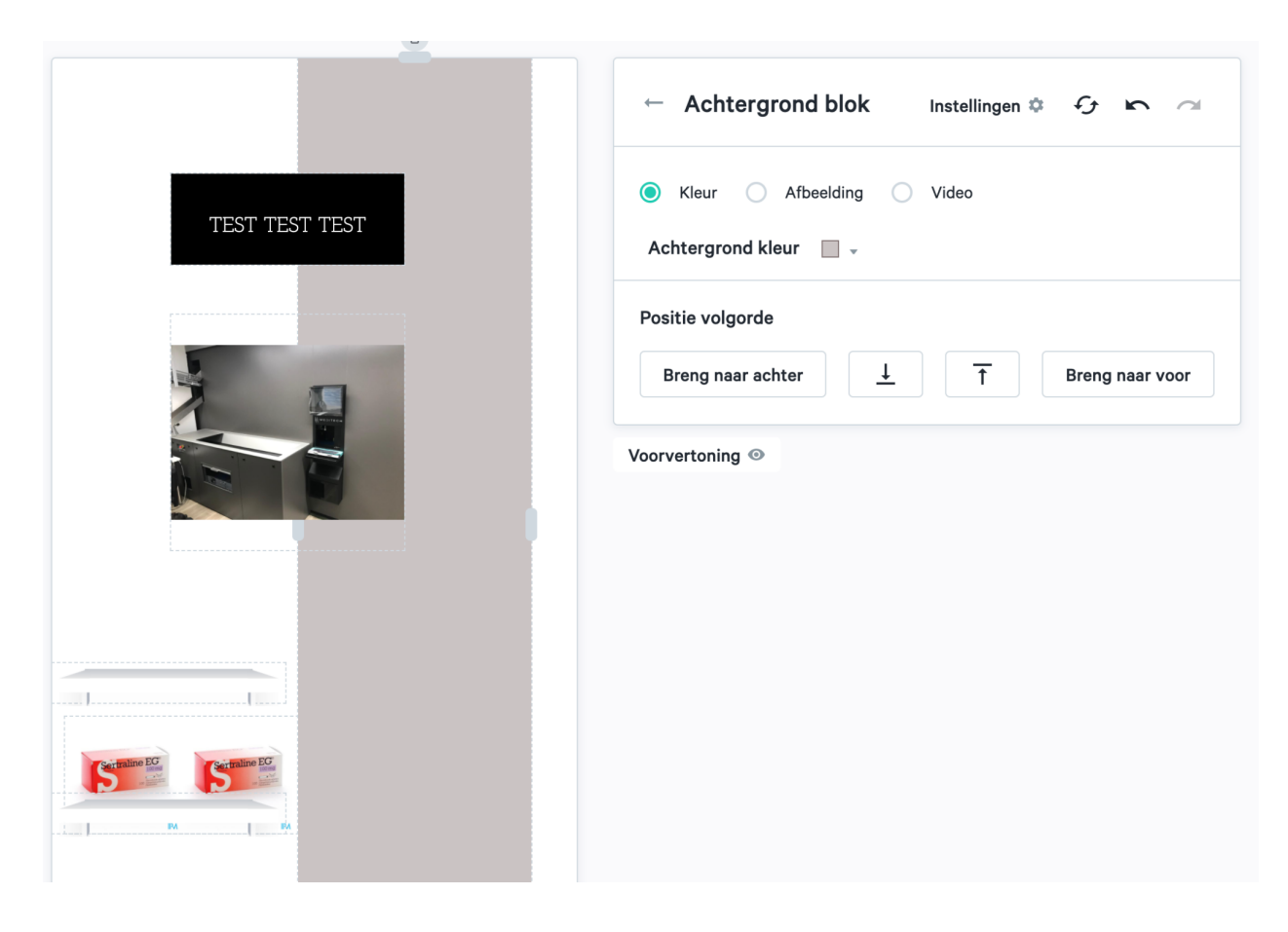

### Hotspot toevoegen

Je kan aan een pagina twee soorten hotspot blokken toevoegen: product details en verborgen slides.

| ← Hotspot blok          | Instellingen 🌣 🖍 🗠     |
|-------------------------|------------------------|
| Product details     Ver | rborgen slide          |
| Product                 |                        |
| Xanax 0,50mg Imp        | oexeco Tabl 50 Pip 🗸 🗸 |
| Positie volgorde        |                        |
| Breng naar achter       | ↓ ↑ Breng naar voor    |
| Voorvertoning ©         |                        |

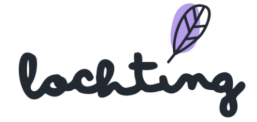

Bij een product hotspot kan je een product selecteren dat interactief is. Als je een interactief TV-scherm hebt, kan jouw klant een actie ondernemen in het hotspotblok. Zo opent het scherm bijvoorbeeld de infopagina over een bepaald product. Deze hotspotblokken kunnen enkel gelinkt worden aan producten uit de databank, je kan hier zelf dus geen URL aan toevoegen. Als een eindgebruiker hier dan op klikt, zal die alle nodige productinformatie ontvangen. Je kan het hotspotblok over een bepaald product op jouw presentatie zetten.

| ← Hotsp                           | ot blo             | k Instellinge            | en 🌣 🗗 🗠 🗠 |
|-----------------------------------|--------------------|--------------------------|------------|
| O Product de                      | etails             | O Verborgen slide        |            |
| Productopste                      | ellingen           | TV-schermpagina's        | Media      |
| Gedeelde C<br>Content ow          | Content<br>vned by | t<br>/ company           |            |
| O Alle                            | 🔵 Vid              | leo 🔿 Afbeelding         |            |
| Zoeken                            | op med             | lia-item naam            | Q          |
|                                   | X1.jpeg<br>image   | 9                        | Ð          |
|                                   | Lochti<br>image    | ng-4.jpg                 | •          |
|                                   | Lochti<br>image    | ng-prescription-image.jp | yg 🛨       |
|                                   | Lochti<br>image    | ng-hero-image.jpg        | •          |
| alisa kisala (ki<br>Kisala cisala | 1582 M             | IPH_Yeux&oreilles_BIL.p  | ng 🛨       |

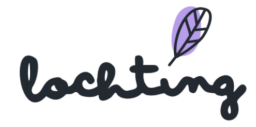

Via "Verborgen slides" kan je productopstellingen, TV-schermpagina's en media toevoegen als hotspot aan de pagina. Deze spelen zich af als een gebruiker op het hotspot vak klikt.

### Wijzigen aanpassingen

Via onderstaande knoppen kan je de volledige pagina resetten om opnieuw te beginnen, een wijziging ongedaan maken of opnieuw instellen.

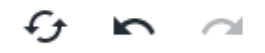

### Voorvertoning

Voorvertoning 💿

Klik op de knop "Voorvertoning" om een voorbeeld te zien. Hiermee worden alle knoppen en kaders op de pagina verborgen.

### Live voorvertoning

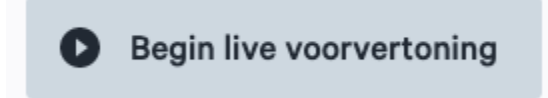

Je kan met de knop "Begin live voorvertoning" een TV-scherm binnen jouw bedrijf selecteren. De pagina wordt hierop dan afgespeeld als voorbeeld.

### Gedeelde TV-schermpagina aanpassen

Gedeelde TV-schermpagina's kan je zien via de "Gedeelde Content" slider.

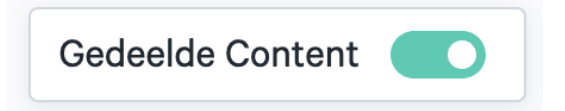

Om een gedeelde TV-schermpagina aan te passen, maak je eerst een kopie hiervan. Erna kan je alle stappen overlopen om deze aan te passen naar jouw wensen.

lochtin

| Voorvertoning | Naam †                                            | Taal 🕂 🔻   | Oriëntatie 🗘  | Bedrijf          | Filiaal 🔻 | Eigenaar                | Proc            |
|---------------|---------------------------------------------------|------------|---------------|------------------|-----------|-------------------------|-----------------|
|               | (45sec) Coronapreventie (video<br>Gedeeld met jou | Nederlands | Staand (9:16) | Meditech Belgium |           | Johan Soe <del>ns</del> | <b>-⊗</b> ► (±) |

# 9.3 Presentaties

De subcategorie "Presentaties" geeft een overzicht van alle beschikbare presentaties binnen jouw bedrijf.

| Ø         | Voorstellingen | <ul> <li>Presentaties</li> <li>Presentaties</li> <li>Op deze pagina vindt u een over</li> </ul> | zicht van alle presentaties. |                   |                          | Maar             | rten Deboo (U bent zich aan | het voordoen | als Céline D | elodder) ( | t) (7 (n) 🐥 |
|-----------|----------------|-------------------------------------------------------------------------------------------------|------------------------------|-------------------|--------------------------|------------------|-----------------------------|--------------|--------------|------------|-------------|
| Ĵ         |                | Zoeken op presentatie naam,                                                                     | taal,                        | Q                 |                          |                  |                             |              |              | Aanma      | ken         |
| ðì        |                |                                                                                                 |                              |                   |                          | Bedrijfseigendom | Gedeelde Content            |              | III Toon k   | olommen    | ~           |
|           |                | Voorvertoning                                                                                   | Naam 1,                      | Bedrijf           | Filiaal                  |                  | Eigenaar                    | т            | ags          |            |             |
|           |                |                                                                                                 |                              |                   |                          |                  |                             |              |              |            | -           |
| <u>لی</u> |                |                                                                                                 | Test Presentatie             | Apotheek Lochting | Interne Demo Lochting We | bshop            | Céline Delodder             |              |              | ľ          | 0           |
| μΩ        |                |                                                                                                 | Test Presentatie             | Apotheek Lochting | Interne Demo Lochting We | bshop            | Céline Delodder             | 1< <         | 1            | >          | м           |
|           |                |                                                                                                 | Test Presentatie             | Apotheek Lochting | Interne Demo Lochting We | bshop            | Céline Delodder             | IK K         | 1            | >          | >1          |

### Presentatie aanmaken

Klik eerst op de knop "Aanmaken" om te starten met een nieuwe presentatie. Je krijgt links direct een overzicht van de beschikbare productopstellingen, TV-schermpagina's en media. Vul in het vak bovenaan de naam van je presentatie in. Vervolgens klik je op het plusteken vlak onder de titel, waarna je de positie en de naam van je apparaat kan invullen. Je dient zo minstens één presentatielijn aan te maken, maar het kunnen er ook meerdere zijn. Helemaal onderaan kan je ook tags toevoegen. In de rol van filiaalmanager kan je er ook voor kiezen om de pagina te delen met jouw bedrijf in plaats van uitsluitend jouw filiaal.

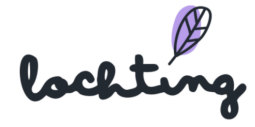

| Presentatie aanmaken                                                                                                    |           |                                                                                   |
|----------------------------------------------------------------------------------------------------|-----------|-----------------------------------------------------------------------------------|
| Op deze pagina kan u een presentatie aanmaken.                                                                                                    |           |                                                                                   |
|                                                                                                    |           | Voorvertoning Aanmaken                                                            |
|                                                                                                    |           |                                                                                   |
| Productopstellingen TV-schermpagina's Mec                                                                                                    | lia       | Naam van de presentatie*                                                          |
| Gedeelde Content                                                                                                    | Faal 🔹    | Vul naam in                                                                       |
| Content owned by company                                                                                                    |           |                                                                                   |
| Zoeken op productopstelling naam                                                                                                    | ٩         |                                                                                   |
| Pretpakket                                                                                                    |           |                                                                                   |
|                                                                                                    |           |                                                                                   |
| test                                                                                                    | . 8       |                                                                                   |
| Test                                                                                                    | Ð         |                                                                                   |
| - And and his has a line of the line of the line of th |           | •                                                                                 |
| test product waii                                                                                                    | ÷         |                                                                                   |
| Testje maarten                                                                                                    | •         |                                                                                   |
| I< <b>●</b> ►I <b>●</b> 00:10s 00:20s 00:30s                                                                                                    | 00:40s 00 | 2508 01:008 01:108 01:208 01:308 01:408 01:506 02:008 02:108 02:208 02:308 02:408 |
|                                                                                                    |           |                                                                                   |
| Tags                                                                                                    |           |                                                                                   |
| + Tag toevoegen                                                                                                    |           |                                                                                   |

# Opstellen schermen

Maak de verschillende apparaten/schermen aan waarop je de presentatie wil afspelen door op het plusteken te klikken. Kies de naam en oriëntering: staand TV-scherm (9:16), liggend TV-scherm (16:9) of liggend MT.Matic Slim (5:4). Er moet minstens één presentatielijn aangemaakt worden om te kunnen starten met de opbouw van je presentatie.

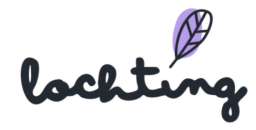

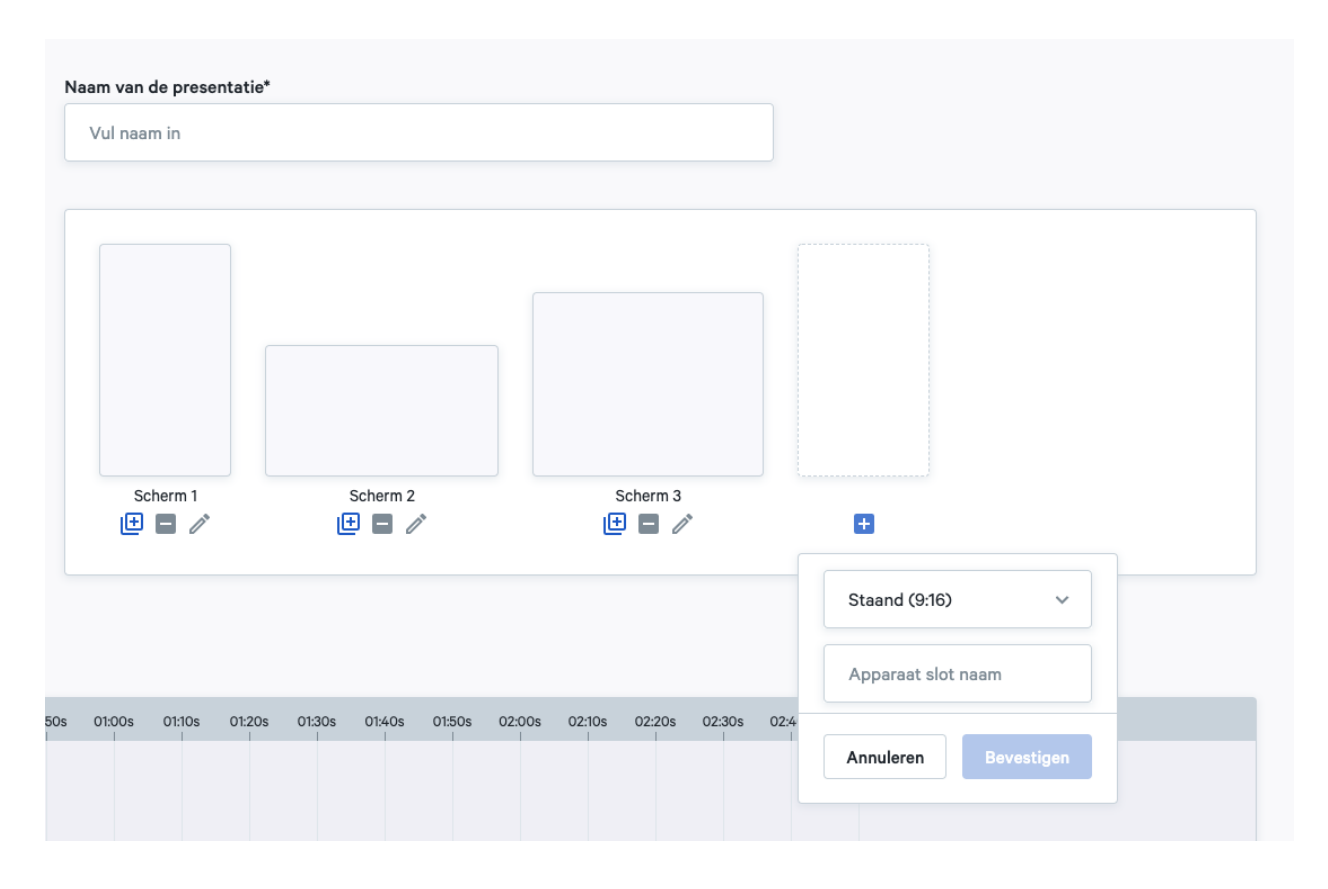

### Selecteren content presentatie

Wanneer je een presentatie maakt, kan je uit de productopstellingen, TV-schermpagina's en media alle gewenste onderdelen van de presentatie selecteren. Je kan voor alles wat je selecteert zelf bepalen wat je op welke lijn wil laten zien. De kleurcode die het platform hanteert binnen het selectievenster, is ook zichtbaar bij de tijdlijn. Zo wordt het overzicht bewaard. Daarnaast zie je bij media de blokjes voor stilstaande beelden in het blauw om het onderscheid te maken met video's (groen).

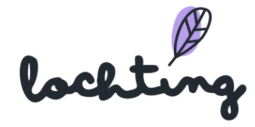

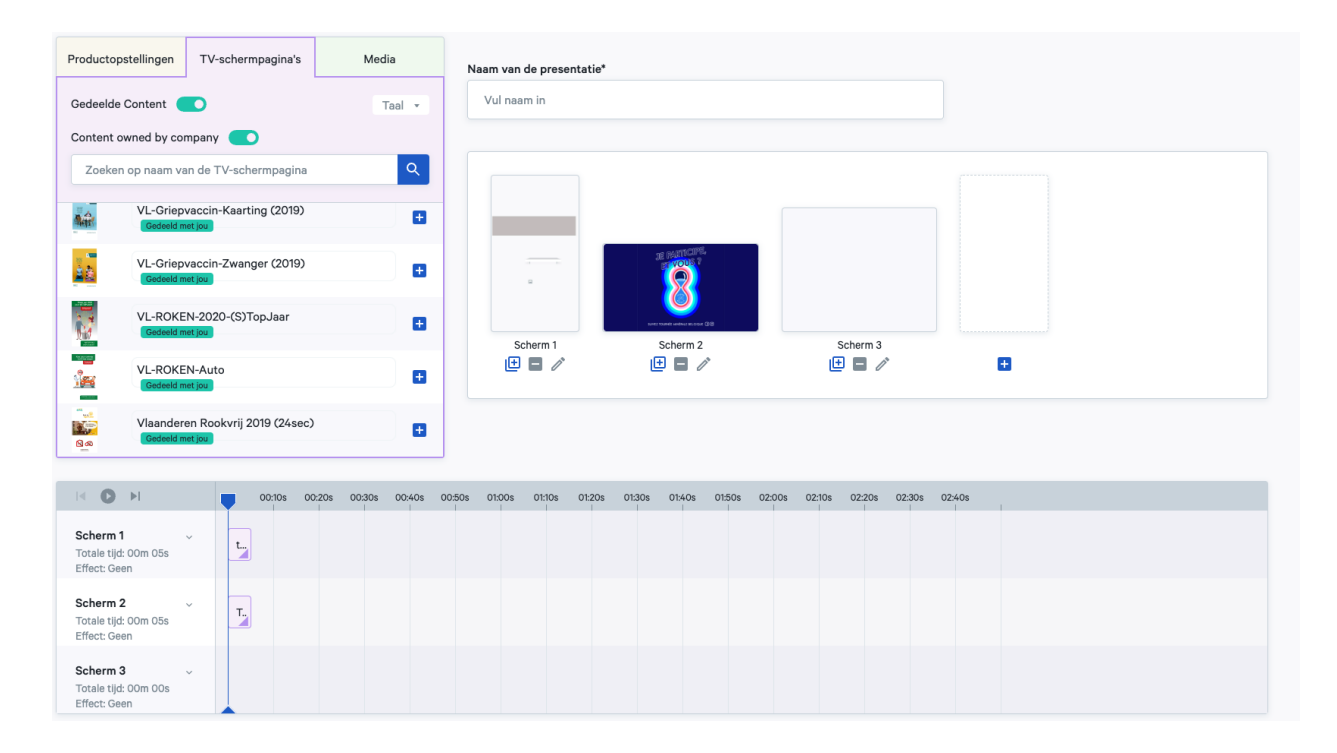

# Tijdlijn

Zodra je de productopstellingen, TV-schermpagina's en media toevoegt, zijn deze zichtbaar in de tijdlijn van elk scherm. Hier zie je een overzicht van hoe de verschillende tijdlijnen worden weergegeven op de verschillende schermen, gedurende een bepaalde periode.

Let op: de synchronisatietijd tussen de schermen is van essentieel belang. Als de schermen synchroon lopen, is het beter om de duur van de verschillende tijdlijnen gelijk te maken. De langste tijdlijn bepaalt de totale duur van alle gesynchroniseerde schermen.

Bijvoorbeeld: indien de lengte van tijdlijn 1 tweemaal zo kort is als die van tijdlijn 2, kan de eerstgenoemde tijdlijn tweemaal afspelen. Zodra de weergavetijd onvoldoende is, stopt een van de schermen totdat de tweede tijdlijn is afgelopen. Om dit te vermijden, is het raadzaam de duur van de tijdslijnen van synchrone schermen gelijk te maken.

| N <b>O</b> N                                       | 00:10\$ 00:20\$ 00:30\$ 00:40\$ 00:50\$ 01:00\$ 01:10\$ 01:20\$ 01:30\$ 01:40\$ 01:50\$ 02:00\$ 02:10\$ 02:20\$ 02:30\$ 02:40\$ |
|----------------------------------------------------|----------------------------------------------------------------------------------------------------|
| Scherm 1 ~<br>Totale tijd: 01m 23s<br>Effect: Geen | test custom VL-Griepva VL-Griepvacci F VL Lo (Om 1                                                                              |
| Scherm 2 ~<br>Totale tijd: 01m 19s<br>Effect: Geen | Tournée Tour Tips gezonde v 1582 (0m 30s) Caudalie                                                                              |
| Scherm 3 ~<br>Totale tijd: 00m 00s<br>Effect: Geen |                                                                                                    |

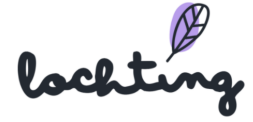

Je kan de timing van de weergave aanpassen door de balkjes te verslepen, of door op het pijltje rechts onderaan te klikken en hier het aantal minuten en seconden in te geven.

| Caudalie | (Om 13s)                                                                         |
|----------|----------------------------------------------------------------------------------|
| Caudalie | (Om 13s)<br>(Om 13s) EG_SILIKOM_AWA_Luizenbestr<br>O m 13 s Lus<br>X Verwijderen |

Indien je een video toevoegt aan de presentatie, staat de afspeeltijd van de video automatisch ingesteld op de lengte van deze video. Het gebruik van de lus heeft belang als je een duurtijd instelt die langer is dan de video. De lus staat bij default uit. Als de lus uit staat, gaat het eindbeeld van de video voor de resterende looptijd stil blijven staan. Zet de lus aan indien je wilt dat de video zich herhaalt. Als je presentatie meerdere onderdelen bevat, slaat de lus alleen op het videoblok.

Klik op "Resetten naar video lengte" om de afspeeltijd van de video terug te zetten naar de originele lengte van de video.

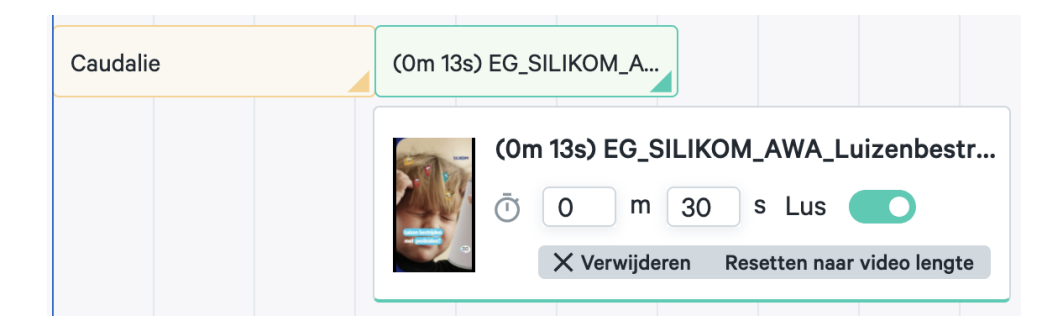

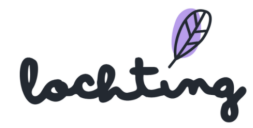

# Overgangseffect

Per scherm kan je een effect kiezen voor de overgang tussen de verschillende productopstellingen, pagina's en video's in de presentatie. Je kan kiezen uit "Geen", "Dia", "Vervagen" en "Zoom".

|                 | > > = = =     | : | 00:     | 10s 00:20 |
|-----------------|---------------|---|---------|-----------|
| Scher<br>Totale | <b>m 1</b> ^  |   | Avène - | GELAATSV  |
| Effect          | Geen -        |   |         |           |
|                 | Geen          |   |         |           |
|                 | Dia           |   |         |           |
| Scher<br>Totale | Vervagen      |   |         | ) [       |
| Scher           | Zoom          |   |         | -         |
| Totale          | tijd: 00m 50s |   | ,       |           |

### Afspelen voorstelling

Je kan via de afspeelknop kijken hoe de presentatie wordt weergegeven over de verschillende schermen, en hoe deze ten opzichte van elkaar bewegen. Door het blauwe markeringspunt manueel te verschuiven op de tijdlijn kan je voor elk tijdstip in de presentatielus een directe visuele controle doen. Die wordt weergegeven op de simulatie van de schermen boven de tijdlijnen. Dit is ondermeer van belang bij het opbouwen van gesynchroniseerde presentaties voor schermgroepen.

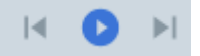

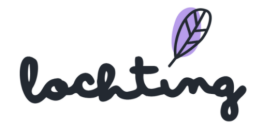

# Voorvertoning voorstelling

Via "voorvertoning" zie je een afspeelvoorbeeld van de presentatie. Selecteer welke schermen de voorvertoning afspelen en stel de gewenste zoom in. Hierbij kan je de herhaling bij gesynchroniseerde schermen en ingestelde lus controleren.

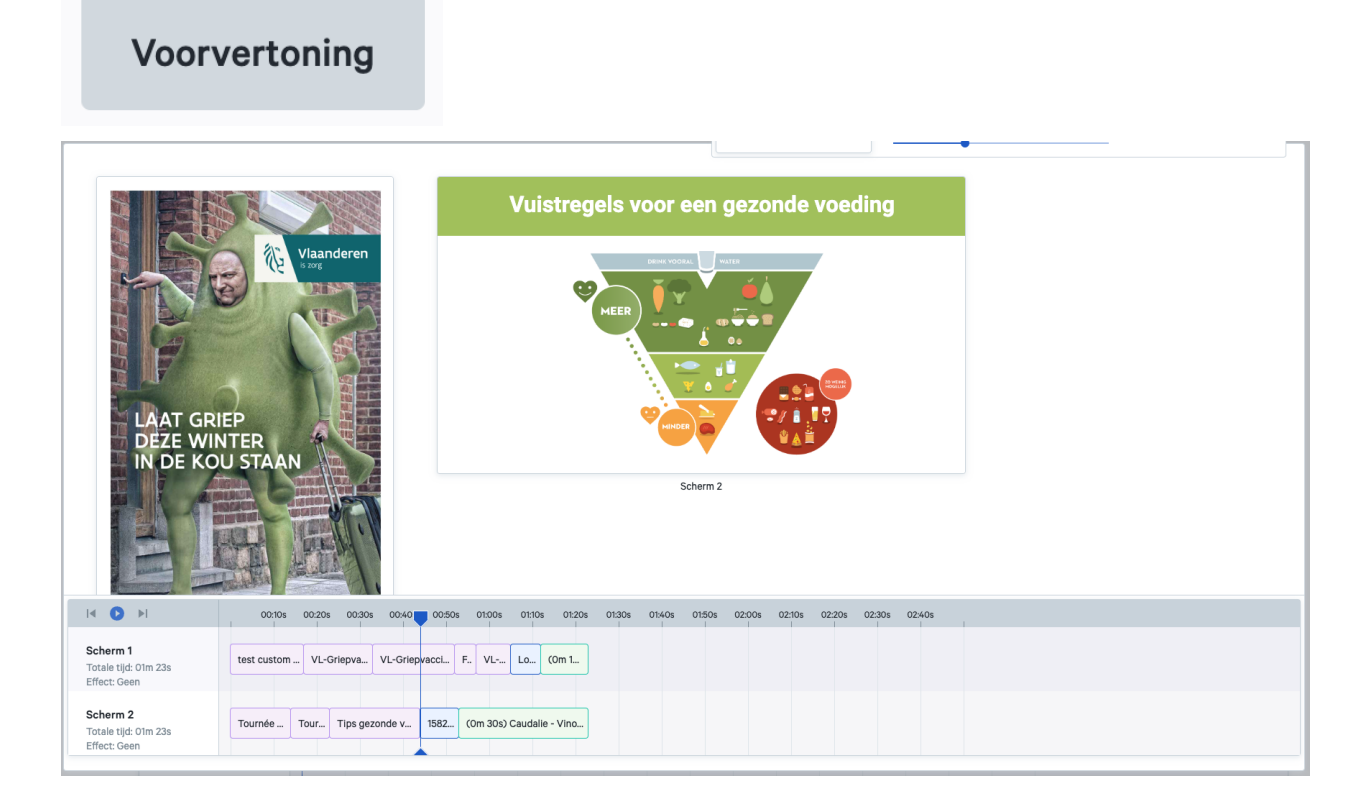

# Verborgen pagina's

Ga naar Filiaal  $\rightarrow$  Apparaten en selecteer je interactief TV-scherm. Scroll vervolgens helemaal naar beneden om de optie "Verborgen pagina's" te zien.

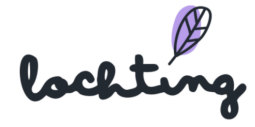

| Verborgen pagina's |                               |        |
|--------------------|-------------------------------|--------|
| Productops         | ellingen TV-schermpagina's    | Media  |
| Gedeelde           | Content                       | Taal 🔻 |
| Bedrijfscontent    |                               |        |
|                    | (                             |        |
|                    | BaldwinDemo                   | Ð      |
|                    | BaldwinDemo - test - bla, bla | Ð      |
|                    | Demo                          | Ð      |
|                    | EEE                           | •      |
|                    | Feedback                      |        |
| Opslaan            |                               |        |

Verborgen pagina's gelden enkel voor apparaten van het type 'interactief TV-scherm', waarbij de gebruiker met swipe beweging (van onder naar boven) het scherm in interactieve modus kan zetten en er een (verborgen) menu wordt getoond.

Je kan hier bijvoorbeeld pagina's met extra uitleg aan toevoegen, of video's over bepaalde producten. Deze zijn niet opgenomen in de lopende presentaties en kan je als apotheker zelf oproepen om te tonen aan een klant. Als de klant de swipe beweging kent, kan de klant het verborgen menu van het scherm ook zelf bedienen.

Van zodra je een verborgen pagina hebt afgespeeld, kan je ze manueel afsluiten of wachten tot ze automatisch wordt afgesloten. Na 45 seconden krijg je een melding met de vraag of je zeker wil afsluiten. Indien je daar niet op reageert, wordt de verborgen pagina 10 seconden later afgesloten en schakelt het scherm weer over naar de door jou geplande presentatie.

Je kan hier instellen welke pagina's je wil toevoegen aan het verborgen menu.

### Gedeelde presentatie aanpassen

Gedeelde presentaties kan je zien via de "Gedeelde Content" slider.

lochtin
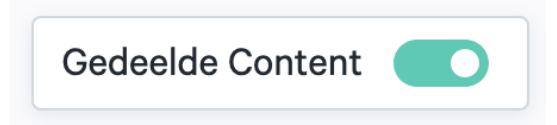

Om een gedeelde presentatie aan te passen, maak je eerst een kopie hiervan. Erna kan je alle stappen overlopen om deze aan te passen naar jouw wensen.

| Voorvertoning | Naam †                             | Bedrijf          | Filiaal 🔻                | Eigenaar    | Tags      |
|---------------|------------------------------------|------------------|--------------------------|-------------|-----------|
| 2             | Demo (Caudalie)<br>Gedeeld met jou | Meditech Belgium | LOCHTING CONTENT LIBRARY | Johan Soens | <b>-⊙</b> |

#### 9.4 Planner

De subcategorie "Planner" geeft een overzicht van alle beschikbare tijdschema's binnen jouw bedrijf. Hier kan je ook een overzicht zien van de toegewezen tijdschema's aan verschillende apparaten en nieuwe tijdschema's aanmaken. Om een nieuw tijdschema op te stellen, klik je op de knop "Aanmaken".

| <br>• | <b>Planner</b><br>Op deze pagina vindt u een ov | erzicht van alle tijdschema's.                                     |                       |                |                  |                |                    |                        |                          |          |                 |        |
|-------|-------------------------------------------------|--------------------------------------------------------------------|-----------------------|----------------|------------------|----------------|--------------------|------------------------|--------------------------|----------|-----------------|--------|
|       | Zoeken op tijdschema naan                       | n, filiaal,                                                        | Q                     |                |                  |                |                    |                        |                          |          | Aann            | naken  |
|       |                                                 |                                                                    |                       |                |                  |                |                    |                        |                          |          | Toon kolomme    | n v    |
|       | Naam 👅                                          | Actief op                                                          | Apparaten             |                |                  |                |                    |                        | Prioritei                | <b>T</b> | Status 🔻        |        |
|       | Capek                                           | Maandag, Dinsdag, Woensd                                           | Capek (links), Cape   | ek (rechts)    |                  |                |                    |                        | 🕓 Laag                   | ste      | Actief          | ۲      |
|       | labo                                            | Maandag, Dinsdag, Woensd                                           | P55555_2 new - me     | editech labo   |                  |                |                    |                        | 📀 Med                    | um       | Niet actief     | 0      |
|       | Showroom (weekdays)                             | Maandag, Dinsdag, Woensd                                           | CLEMENT Meeting       | g (L), CLEMENT | Meeting (R), CL  | EMENT showroor | n (robot), CLEMEN  | NT showroom (sokkel)   | 3 Laag                   |          | Actief          | 0      |
|       | x                                               | Donderdag                                                          | CLEMENT Meeting       | g (L), CLEMENT | Meeting (R)      |                |                    |                        | <ol> <li>Hoop</li> </ol> | 9        | Niet actief     | 0      |
|       |                                                 |                                                                    |                       |                |                  |                |                    |                        | - 4 van 4                | <        | 1 >             | н      |
|       | Tijdschema voor de s                            | schermen                                                           |                       |                |                  |                | Apparaten<br>CLEME | NT Meeting (L), CLE    | Date                     | .02.2022 |                 |        |
|       | CLEMENT Meeting (L) (St                         | 08:00 08:30 09:00 09:<br><br>(L) (STANDARD)<br>08:00:00 - 19:59:59 | 30 10:00 10:30<br>i i | 11:00 11:30    | 12:00 12:30<br>I | 13:00 13:30    | 14:00 14:30        | 15:00 15:30 16:<br>i i | 00 16:30 17:0            | 0 17:30  | D 18:00 18<br>I | £30 19 |
|       | CLEMENT showroom (rob                           | (L) (STANDARD)<br>08:00:00 - 19:58:59                              |                       |                |                  |                |                    |                        |                          |          |                 |        |

De kolom "Prioriteit" geeft aan welke presentatie eerst afgespeeld zal worden. Niveau 1 (hoog) zal eerder afgespeelt worden dan niveau 4 (laagste). Niveau 99 is de terugval of default presentatie die afspeelt wanneer geen andere presentatie aanwezig zijn op het tijdsschema.

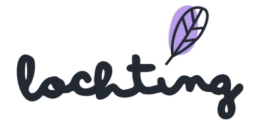

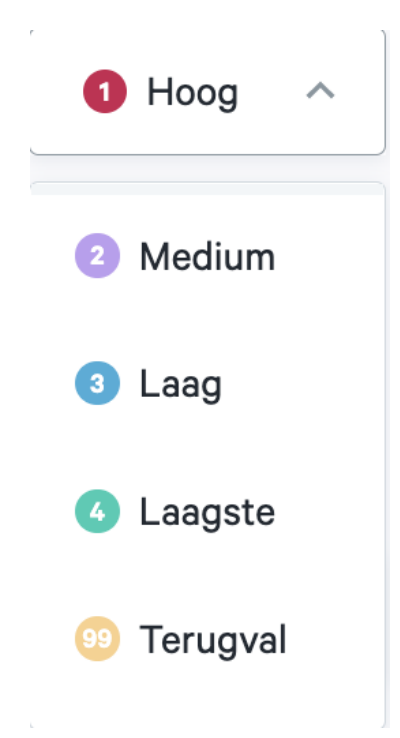

#### Tijdschema's informatie

Bij elk tijdschema is volgende informatie zichtbaar:

- Naam
- Actief op
- Apparaten
- Prioriteit: 1 Hoog, 2 Medium, 3 Laag en 4 Laagste
- Status

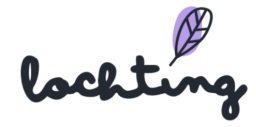

|                                                                                                    | Voorstellingen > Planner > Tijdschema Showroo                                                                                                    | ım (week        | days) wijzigen                                                         |                           |         |         |            |       |            |       |       |       |            | Jose    | phine De V  | /uyst (U b | ent zich a | an het voo | ordoen als | s Graphics | Contribu   | tor) (D | ? N      | D 🗘 |
|----------------------------------------------------------------------------------------------------|----------------------------------------------------------------------------------------------------|-----------------|------------------------------------------------------------------------|---------------------------|---------|---------|------------|-------|------------|-------|-------|-------|------------|---------|-------------|------------|------------|------------|------------|------------|------------|---------|----------|-----|
| 0                                                                                                    | Tijdschema Showro                                                                                                    | oom             | (weel                                                                  | cdays                     | s) wij  | jzige   | n          |       |            |       |       |       |            |         |             |            |            |            |            |            |            |         |          |     |
| Ø                                                                                                    | Op deze pagina kan u het tijdschem                                                                                                    | ia wijzig       | gen                                                                    |                           |         |         |            |       |            |       |       |       |            |         |             |            |            |            |            |            |            |         |          |     |
| Ĵ                                                                                                    | Actief ~                                                                                                    |                 |                                                                        |                           |         |         |            |       |            |       |       |       |            |         |             |            |            |            |            |            |            | Aa      | anpassei | n   |
| ð                                                                                                    | Naam van het tijdschema*                                                                                                    |                 |                                                                        |                           |         |         |            | P     | rioriteit* |       |       |       |            |         |             |            |            |            |            |            |            |         |          |     |
|                                                                                                    | Showroom (weekdays)                                                                                                    |                 |                                                                        |                           |         |         | B          |       | 3 Laa      | g     |       |       | ~          |         |             |            |            |            |            |            |            |         |          |     |
|                                                                                                    | Apparaten*                                                                                                    |                 |                                                                        |                           |         |         |            |       |            |       |       |       |            |         |             |            |            |            |            |            |            |         |          |     |
| 퇴                                                                                                    | CLEMENT Meeting (L), CLEMEN                                                                                                    | IT Mee          | ting (R), CL                                                           | EMENT s                   | showroo | m (robo | D ~        |       |            |       |       |       |            |         |             |            |            |            |            |            |            |         |          |     |
|                                                                                                    |                                                                                                    |                 |                                                                        |                           |         |         |            |       |            |       |       |       |            |         |             |            |            |            |            |            |            |         |          |     |
| M                                                                                                    | Terugkerende dagen*                                                                                                    |                 |                                                                        |                           |         |         |            |       |            |       |       |       |            | Date fr | om          |            |            |            | Dat        | e to       |            |         |          |     |
| ∎∎                                                                                                    | Terugkerende dagen*<br>Maandag, Dinsdag, Woensdag, D                                                                                                    | onderc          | lag, Vrijdag                                                           |                           |         |         |            |       |            |       |       |       | ~          | Date fr | om          |            |            |            | Dat        | e to       |            |         | Ċ        | 5   |
| H<br>Na<br>H<br>Na                                                                                                    | Terugkerende dagen*<br>Maandag, Dinsdag, Woensdag, D                                                                                                    | ondero          | lag, Vrijdag                                                           |                           |         |         |            |       |            |       |       |       | ~          | Date fr | om          |            |            |            | Dat        | e to       |            |         | Ċ        |     |
| transition of the second second se | Terugkerende dagen*<br>Maandag, Dinsdag, Woensdag, D                                                                                                    | ondero<br>08.00 | dag, Vrijdag<br>0 08:30                                                | 09:00                     | 09:30   | 10:00   | 10:30<br>I | 11:00 | 11:30      | 12:00 | 12:30 | 13:00 | ×<br>13:30 | Date fr | om<br>14:30 | 15:00      | 15:30      | 16:00      | Dat        | 17:00      | 17:30      | 18:00   | 18:30    | 19. |
| the second second se | Terugkerende dagen*<br>Maandag, Dinsdag, Woensdag, D<br>C in a control of the second second | 08:00           | 0 08:30<br>0 08:30<br>(L) (STANDA                                      | 09:00<br>RD)              | 09:30   | 10:00   | 10:30<br>J | 11:00 | 11:30      | 12:00 | 12:30 | 13:00 | 13:30      | 14:00   | 14:30       | 15:00      | 15.30      | 16:00      | Dat        | 17:00      | 17:30      | 18:00   | 18:30    | 19. |
| · · · · · · · · · · · · · · · · · · ·                                                                                                    | Terugkerende dagen*         Maandag, Dinsdag, Woensdag, D         Image: State of the state of the state                                                                                         | OB:OC           | łag, Vrijdag<br>0 0830<br>(L) (STANDA<br>880000 - 19595<br>(R) (STANDA | 09:00<br>RD)<br>99<br>RD) | 09:30   | 10:00   | 10:30<br>  | 11:00 | 11:30      | 12:00 | 12:30 | 13:00 | 13:30      | 14:00   | 14:30<br>i  | 15:00      | 15.30      | 16:00      | 16:30      | 17:00<br>i | 17:30<br>I | 18:00   | 18:30    | 19. |

#### Overzicht tijdschema schermen

Onderaan de pagina kan je bij "Tijdschema voor de schermen" een of meerdere apparaten selecteren, net als de datum. Zo kan je zien welke presentatielijnen op het apparaat zullen afspelen, en wanneer. Dit is het resultaat van de combinatie van alle actieve tijdschema's, volgens hun prioriteit.

| Tijdschema voor de sche                                            | ermen            |                                |          |       |       |       |       |       |       |       |       |       |       | Ap    | paraten   |           |       |       | Date  |       |       |       |    |
|--------------------------------------------------------------------|------------------|--------------------------------|----------|-------|-------|-------|-------|-------|-------|-------|-------|-------|-------|-------|-----------|-----------|-------|-------|-------|-------|-------|-------|----|
|                                                                    |                  |                                |          |       |       |       |       |       |       |       |       |       |       |       | tv screer | n baldwin |       | ~     | 28.07 | 2021  |       |       |    |
|                                                                    |                  |                                |          |       |       |       |       |       |       |       |       |       |       |       |           |           |       |       |       |       |       |       |    |
|                                                                    | 09:30            | 10:00                          | 10:30    | 11:00 | 11:30 | 12:00 | 12:30 | 13:00 | 13:30 | 14:00 | 14:30 | 15:00 | 15:30 | 16:00 | 16:30     | 17:00     | 17:30 | 18:00 | 18:30 | 19:00 | 19:30 | 20:00 | 20 |
| <b>tv screen baldwin (Staand</b><br>Reserve: gent (gent slideshow) | <b>ge</b><br>09: | nt (gent sl<br>30:00 - 17:29:5 | ideshow) |       |       |       |       |       |       |       |       |       |       |       |           |           |       |       |       |       |       |       |    |

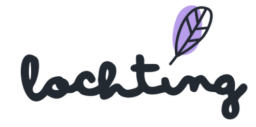

#### Tijdschema aanmaken

|          | Voorstellingen | > Planner > Tijdschema aanmaken   |                   |       |       |       |       |       |       |           |             |       |       |       |          |       | Maarten E | Deboo (U | bent zich a | aan het vo | oordoen al | ls Graphic | s Contribu | ıtor)    | (7 NL) |
|----------|----------------|-----------------------------------|-------------------|-------|-------|-------|-------|-------|-------|-----------|-------------|-------|-------|-------|----------|-------|-----------|----------|-------------|------------|------------|------------|------------|----------|--------|
| <b>a</b> |                | Tijdschema aanma                  | ken               |       |       |       |       |       |       |           |             |       |       |       |          |       |           |          |             |            |            |            |            |          |        |
| 0        |                | Op deze pagina kan u een tijdsche | ma aanma          | aken. |       |       |       |       |       |           |             |       |       |       |          |       |           |          |             |            |            |            |            |          |        |
| Ļ        |                | Niet-actief V                     |                   |       |       |       |       |       |       |           |             |       |       |       |          |       |           |          |             |            |            |            | A          | anmaken. |        |
| ð        |                |                                   | n het tijdschema* |       |       |       |       |       |       |           |             |       |       |       |          |       |           |          |             |            |            |            |            |          |        |
|          |                | Naam van het tijdschema*          |                   |       |       |       |       |       | Pi    | ioriteit* |             |       |       |       |          |       |           |          |             |            |            |            |            |          |        |
|          |                | Kies een naam voor het tijdsche   | ema               |       |       |       |       |       |       | Selecter  | er priorite | eit   |       | ~     |          |       |           |          |             |            |            |            |            |          |        |
| ٦        |                | Apparaten*                        |                   |       |       |       |       |       |       |           |             |       |       |       |          |       |           |          |             |            |            |            |            |          |        |
| <b>₽</b> |                | Selecteer apparaten               |                   |       |       |       |       | ~     |       |           |             |       |       |       |          |       |           |          |             |            |            |            |            |          |        |
| F        |                | Terugkerende dagen*               |                   |       |       |       |       |       |       |           |             |       |       |       | Date fro | m     |           |          |             | Dat        | e to       |            |            |          |        |
| 딸        |                | Selecteer terugkerende dagen      |                   |       |       |       |       |       |       |           |             |       |       | ~     |          |       |           |          |             |            |            |            |            |          | t      |
| હરિં     |                |                                   |                   |       |       |       |       |       |       |           |             |       |       |       |          |       |           |          |             |            |            |            |            |          |        |
|          |                | vy 11 74                          |                   |       |       |       |       |       |       |           |             |       |       |       |          |       |           |          |             |            |            |            |            |          |        |
|          |                |                                   | 09:00             | 09:30 | 10:00 | 10:30 | 11:00 | 11:30 | 12:00 | 12:30     | 13:00       | 13:30 | 14:00 | 14:30 | 15:00    | 15:30 | 16:00     | 16:30    | 17:00       | 17:30      | 18:00      | 18:30      | 19:00      | 19:30    | 20     |
|          |                |                                   |                   |       |       |       |       |       |       |           |             |       |       |       |          |       |           |          |             |            |            |            |            |          |        |
|          |                |                                   |                   |       |       |       |       |       |       |           |             |       |       |       |          |       |           |          |             |            |            |            |            |          |        |

Zodra je een nieuwe tijdlijn aanmaakt, kan je kiezen of deze actief of niet-actief is. Voer de naam van je keuze voor het tijdschema in. Voor de prioriteit kan je kiezen tussen 1 Hoog, 2 Gemiddeld, 3 Laag en 4 Zeer Laag. Als er twee tijdschema's tegelijkertijd zijn geprogrammeerd, wordt het tijdschema met de hoogste prioriteit eerst uitgevoerd. 'Lege' periodes van dit schema worden dan ingevuld door schema's met lagere prioriteit, indien deze op dat moment wél iets geprogrammeerd hebben. Op tijdstippen waar geen enkel actief schema iets aan te bieden heeft, gaat het scherm automatisch in stand-bymodus om energie te besparen. Tenslotte kan je het filiaal en apparaat kiezen die dit tijdspatroon zullen volgen.

Bij "Terugkerende dagen" kan je selecteren op welke dag(en) van de week dit tijdschema actief moet zijn. Nadien geef je de start- en einddatum in van het tijdschema. Als je hier geen datum ingeeft, blijft het schema altijd actief, tenzij je het manueel op niet-actief zet.

#### Tijdschema instellen

Onderstaande afbeelding geeft een voorbeeld weer van een tijdschema voor twee toestellen.

|                             | 09:00 | 09:30 | 10:00 | 10:30 | 11:00 | 11:30 | 12:00 | 12:30 | 13:00 | 13:30 | 14:00 | 14:30 | 15:00 | 15:30 | 16:00 | 16:30 | 17:00 | 17:30 | 18:00 | 18:30 | 19:00 | 19:30 | 20 |
|-----------------------------|-------|-------|-------|-------|-------|-------|-------|-------|-------|-------|-------|-------|-------|-------|-------|-------|-------|-------|-------|-------|-------|-------|----|
| 123 (Staand (9:16) - 123)   |       |       | •     |       |       |       |       |       |       |       |       |       |       |       |       |       |       |       |       |       |       |       |    |
| 1234 (Liggend (16:9) - 123) |       |       |       |       |       |       |       |       |       |       |       |       |       |       |       |       |       |       |       |       |       |       |    |

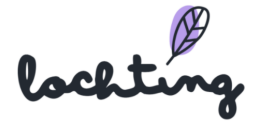

Zweef met je cursor over het tijdschema om het blauwe bolletje te zien verschijnen. Vervolgens kan je klikken op het tijdschema om de galerij van presentaties weer te geven. Klik hier op de presentatielijn die je wenst toe te voegen.

| Galerij presentaties |                                         | Standby t  | ijd invoegen Annuleren |
|----------------------|-----------------------------------------|------------|------------------------|
| c                    | Gedeelde Content O Content owned by com | pany Zoeke | n op naam, taal, 🍳     |
| Voorvertoning        | Naam                                    | Tags       | Duurtijd               |
|                      | Congres National Lyon - MT pres + pati  | ni         | 02:30s                 |
| $e^{i}$              | Pharmanology 2022 - SCREEN_09_Hert      | .ec        | 04:24s                 |
|                      | Pharmanology 2022 - SCREEN_10_MT.N      | 1A         | 02:10s                 |
|                      |                                         | 1-6 van 6  | < <u>1</u> > >I        |
|                      |                                         |            |                        |

Wanneer je de presentatie selecteert, verschijnt deze in het tijdschema. Je kan het begin- en eindpunt verslepen om in te stellen tussen welke tijdstippen deze presentatie wordt afgespeeld. Je kan de presentatie uit het tijdschema verwijderen door op het rode kruisje in de rechterbovenhoek te klikken. Met het potlood in de rechteronderhoek kan je de gekozen presentatielijn opnieuw instellen met behoud van het tijdsblok.

|                       | 09 | :00 09               | :30 10   | 0:00         | 10:30    | 11:00  | 11:30 | 0 12:0 | 10 12 | :30 | 13:00 | 13:30 | 14:00 | 14:30 | 15:00 | 15:30 | 16:00 | 16:30 | 17:00 | 17:30 | 18:0 |
|-----------------------|----|----------------------|----------|--------------|----------|--------|-------|--------|-------|-----|-------|-------|-------|-------|-------|-------|-------|-------|-------|-------|------|
| BEURS (Midden)_GIPHAR |    | SCREEN<br>09:00:00 - | 10:31:59 | rtecant      | <b>(</b> |        |       |        |       |     |       |       |       |       |       |       |       |       |       |       |      |
| BEURS_BE_05_Hanging o |    |                      |          | SCR<br>10:00 | EEN_05_  | hangin |       |        |       |     |       |       |       |       |       |       |       |       |       |       |      |

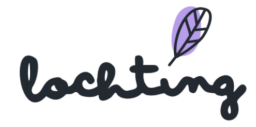

# 10. Integraties

| Ø               | lochting       |
|-----------------|----------------|
| $(\mathcal{A})$ | Dashboard      |
| Ĵ               | Filiaal        |
| ā               | Producten      |
|                 | Media          |
| म               | Webshops       |
| ×↓              | Automaten      |
| Г.Ş             | Voorstellingen |
| હેરે            | Integraties    |

De achtste hoofdcategorie zijn de integraties van stock, prijs en orders.

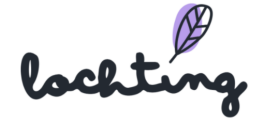

| Ø              | Integrati | ies            |                        |              |                 |          | Josephine De                                                                                            | Vuyst (U bent zich aan het voor        | doen als Turna Filano) 🗿 🧿 | NL 👃 |
|----------------|-----------|----------------|------------------------|--------------|-----------------|----------|----------------------------------------------------------------------------------------------------|----------------------------------------|----------------------------|------|
| (A)            | In        | ntegratie      | S                      |              |                 |          |                                                                                                    |                                        |                            |      |
| Ĵ              |           | Zoek op integr | atie naam, taal,       | ٩            |                 |          |                                                                                                    |                                        | Integratie toevo           | egen |
| Ð              |           |                |                        |              |                 |          |                                                                                                    |                                        | Toon kolommer              | 1 ~  |
|                |           |                | Naam                   | Beschrijving | Toegevoegd door | Status † | Geconfigureerd op $^{\uparrow}\!\!\!\!\!\!\!\!\!\!\!\!\!\!\!\!\!\!\!\!\!\!\!\!\!\!\!\!\!\!\!\!\!\!\!\!$ | Aangepast op $^{\dagger}_{\downarrow}$ | Laatste keer 斗             |      |
|                |           | J.             | Febelco back orders    |              | Thomas Egans    | active   | 2021-11-10 12:09:40                                                                                     | never                                  | 2022-03-09 08:36:17        | •    |
| म              |           |                | stadiowas falalas KO   |              | Station March   |          | 0001 11 10 10 00 10                                                                                     |                                        | 0001 41 40 40 00 00        | 0    |
| ∎              |           | Persona Con    | STOCKSOURCE-TEDEICO-KU |              |                 | active   | 2021-11-10 12:03:16                                                                                     | never                                  | 2021-11-10 12:03:26        |      |
| R <sup>2</sup> |           |                |                        |              |                 |          |                                                                                                    | 1 - 2 van 2                            | K < 1 >                    | ы    |
| ಕ್ಷಚ           |           |                |                        |              |                 |          |                                                                                                    |                                        |                            |      |

# 10.1 Integratie informatie

Bij elke integratie is volgende informatie zichtbaar:

- Naam
- Beschrijving
- Toegevoegd door
- Status
- Geconfigureerd op
- Aangepast op
- Laatste keer: wanneer synchronisatie laatst is uitgevoerd

# 10.2 Detailpagina integratie

Klik op een integratie om de detailpagina ervan te zien.

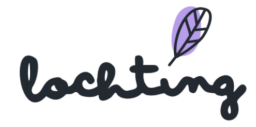

|        | Integraties > Febelco back orders                            | Josephine De Vuyst (U bent zich aan het voor                   | Joen als 🐜 🖬 👘 🕅 🔅 |  |
|--------|--------------------------------------------------------------|----------------------------------------------------------------|--------------------|--|
|        | Febelco back orders                                          |                                                                |                    |  |
|        | Op deze pagina kan u de details van de integr                | ratie bekijken.                                                |                    |  |
| Ĵ      |                                                              |                                                                | 🧨 Wijzigen         |  |
| ā      |                                                              |                                                                |                    |  |
| ي<br>ا | FEBELCO                                                      |                                                                |                    |  |
| ĭ      |                                                              |                                                                |                    |  |
| Ā      | ID                                                           | configuredintegration-10.00.00.00.00.00.00.00.00.00.00.00.00.0 |                    |  |
|        | Naam                                                         | Febelco back orders                                            |                    |  |
| 5.5    | Status                                                       | active                                                         |                    |  |
|        | Bedrijf                                                      | 5,498-59804, IMM                                               |                    |  |
|        | Filiaal                                                      | Apartment Claren                                               |                    |  |
|        | Geconfigureerd op                                            | 2021-11-10 12:09:40                                            |                    |  |
|        | Laatste keer                                                 | 2022-03-09 08:36:17                                            |                    |  |
|        | APB nummer                                                   | 240                                                            |                    |  |
|        | Leveringstermijn in uren                                     | 1                                                              |                    |  |
|        |                                                              |                                                                |                    |  |
|        | Producten alleen bestellen indien er geen<br>lokale stock is | Nee                                                            |                    |  |

#### 10.3 Integratie toevoegen

Klik op "Integratie toevoegen" om een nieuwe integratie aan je account toe te voegen.

Selecteer vervolgens het gewenste type integratie (orders, prijs, stock per ERP software). Afhankelijk van het type integratie zal je de ID, API Gebruiker, wachtwoord ... moeten ingeven die je gekregen hebt van je software leverancier. Bij stock heb je de optie om bijkomende verwerkingstijd door te geven indien je extra tijd wenst om orders in je apotheek te verwerken.

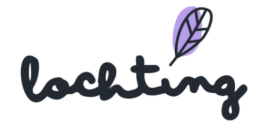

Integraties > Integratie toevoegen

Actief ~

Kies integratie

Febelco stock

Officinall orders

Officinall stock & prices

Pharmony BE orders

# Integratie toevoegen

Hier kan je een nieuwe integratie toevoegen aan je account

Kies een integratie die je wil toevoegen aan je account.\*

~

# lochting

# 11. Bediening interactief TV-scherm

Je kan een interactief TV-scherm bedienen via de menubalk rechts of door op het scherm te swipen. Als een productopstelling wordt afgebeeld op het scherm, kan je op een product klikken om de detailpagina hiervan te openen.

### 11.1 Swipebewegingen

- Naar rechts swipen om de vorige pagina of slide te tonen.
- Naar links swipen om de volgende pagina te tonen.
- Naar boven swipen voor een overzicht van media en pagina's (zowel verborgen elementen als die uit de lopende presentatie). Dit overzicht heeft een zoekfunctie waarmee je het gewenste item kan zoeken. Om een pagina of mediaelement te bekijken, kan je op de gewenste miniatuur klikken in het overzicht.
- Naar beneden swipen om te zoeken naar een product. Enkel de producten die je in het platform bij "Verkoopskanaal MT.vision (TV-schermen)" hebt toegevoegd, worden hier weergegeven. Klik op een product om de detailpagina hiervan op jouw scherm te tonen.
- Dubbele swipe omhoog om het scherm uit stand-by te halen.

## 11.2 Menubalk rechts

- Overzicht: overzichtspagina voorstellingen: een overzicht van media en pagina's (zowel verborgen elementen als die uit de lopende presentatie). Dit overzicht heeft een zoekfunctie waarmee je het gewenste item kan zoeken. Om een pagina of mediaelement te bekijken, kan je op de gewenste miniatuur klikken in het overzicht.
- Zoekopdracht: zoeken naar een product. Enkel de producten die je in het platform bij "Verkoopskanaal MT.vision (TV-schermen)" hebt toegevoegd, worden hier weergegeven. Klik op een product om de detailpagina hiervan op je scherm te openen.
- Opnieuw opstarten: slideshow opnieuw opladen en vanaf begin laten afspelen.
- Taal instellen: Nederlands, Frans of Engels.
- Rolstoelgebruikers: de interactieve opties van het scherm naar beneden verplaatsen zodat rolstoelgebruikers makkelijk het scherm kunnen gebruiken.

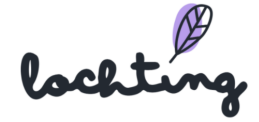

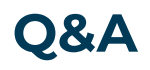

Heb je toch nog vragen, is er iets niet duidelijk? Of merk je op dat er een verbetering of aanvulling in de manual nodig is? Laat het ons zeker weten via <u>info@lochting.be</u>

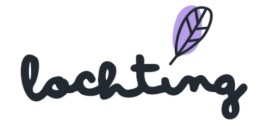